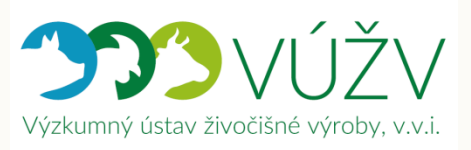

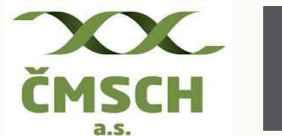

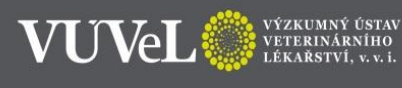

Stanislav Staněk a kolektiv

# EVIDENCE NEMOCÍ A LÉČENÍ SKOTU V APLIKACI DENÍK NEMOCÍ A LÉČENÍ

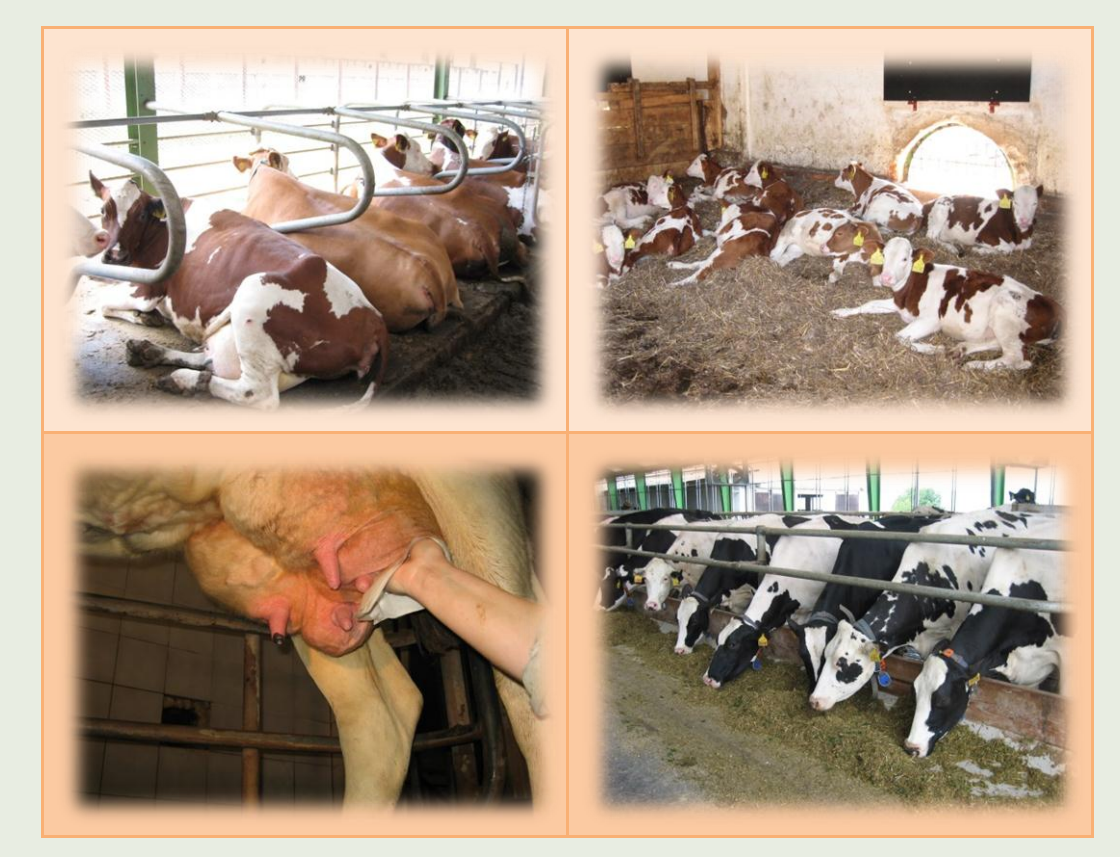

ISBN 978-80-7403-197-7

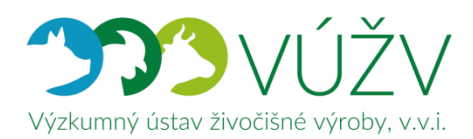

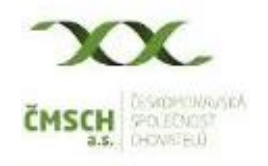

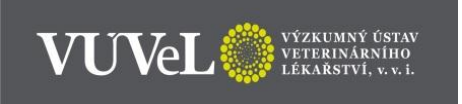

# **CERTIFIKOVANÁ METODIKA**

# EVIDENCE NEMOCÍ A LÉČENÍ SKOTU V APLIKACI DENÍK NEMOCÍ A LÉČENÍ

Autoři

Ing. Stanislav Staněk, Ph.D.<sup>1</sup> (55,0 %) MVDr. Soňa Šlosárková, Ph.D.<sup>2</sup> (10,0 %) MVDr. Petr Fleischer, Ph.D.<sup>2</sup> (10,0 %) doc. MVDr. Alena Pechová, CSc.<sup>2</sup> (5,0 %) Ing. Ludmila Zavadilová, CSc.<sup>1</sup> (5,0 %) Ing. Eliška Nejedlá<sup>1</sup> (5,0 %) Ing. Michal Hájek<sup>3</sup> (5,0 %) Ing. David Lipovský<sup>3</sup> (5,0 %) <sup>1)</sup> Výzkumný ústav živočišné výroby, v. v. i., Praha Uhříněves <sup>2)</sup> Výzkumný ústav veterinárního lékařství, v. v. i., Brno <sup>3)</sup> Českomoravská společnost chovatelů, a.s., Hradištko

Oponenti:

doc. MVDr. Radko Rajmon, Ph.D.

Katedra veterinárních disciplín, Fakulta agrobiologie, potravinových a přírodních zdrojů Česká zemědělská univerzita v Praze

> *Ing. Jan Vodička* Odbor živočišných komodit Ministerstvo zemědělství

Dedikace metodiky:

Vypracováno v rámci řešení výzkumného projektu **NAZV QJ1510217 (90 %)** - Návrh a uplatnění plošného systému sběru dat o nemocech skotu a jeho využití v managementu stád, šlechtění a pro racionální užívání antimikrobik a v rámci řešení Dlouhodobého koncepčního rozvoje výzkumné organizace MZE-RO0718 (5 %) a MZE-RO0518 (5 %).

# Obsah

| 1. CÍL METODIKY                                                                 | 6          |
|---------------------------------------------------------------------------------|------------|
| 2. VLASTNÍ POPIS METODIKY                                                       | 6          |
| APLIKACE DENÍK NEMOCÍ A LÉČENÍ                                                  | 6          |
| O APLIKACI DENÍK NEMOCÍ A LÉČENÍ                                                | 7          |
| Systémové prostředí                                                             | 7          |
| Systémové požadavky                                                             | 7          |
| PŘÍSTUP DO APLIKACE DENÍK NEMOCÍ A LÉČENÍ                                       | 8          |
| MENU DENÍKU NEMOCÍ A LÉČENÍ                                                     | 12         |
| Úvod                                                                            | 12         |
| Vložit nové onemocnění                                                          | 12         |
| Nemocná zvířata                                                                 | 13         |
| Všechna zvířata                                                                 | 13         |
| Skupiny zvířat                                                                  | 13         |
| Sklad léčiv                                                                     | 14         |
| Záznamy o léčení                                                                | 14         |
| Hodnocení zdraví                                                                | 14         |
| VLOŽENÍ NOVÉHO ONEMOCNĚNÍ – EDITACE ZVÍŘETE/ZVÍŘAT                              | 15         |
| a) Výběr jednoho zvířete                                                        | 15         |
| b) Výběr více zvířat (zadání hromadného ošetření/zákroku)                       | 20         |
| VLOŽENÍ NOVÉHO ONEMOCNĚNÍ – EDITACE ONEMOCNĚNÍ/ÚKONU                            | 25         |
| Základní výběr diagnóz                                                          | 26         |
| Kompletní výběr diagnóz                                                         | 31         |
| Uživatelský výběr diagnóz                                                       | 33         |
| ZADÁNÍ DIAGNÓZY A LÉČBY                                                         | 37         |
| a) Výběr jedné diagnózy u jednoho zvířete a zadání léčby                        | 37         |
| b) Výběr jedné diagnózy a léčby u více zvířat                                   | 48         |
| c) Výběr více diagnóz a jejich léčení u jednoho zvířete                         | 52         |
| d) Výběr více diagnóz/úkonu a léčby u více zvířat                               | 58         |
| ZADÁNÍ KONTROL ZVÍŘAT                                                           | 60         |
| EDITACE ZVÍŘETE DO SEZNAMU ZVÍŘAT                                               | 61         |
| EDITACE OBOJKŮ/PEDOMETRŮ                                                        | 65         |
| a) Editování obojkových čísel v seznamu všech chovaných zvířat ve stáji         | 65         |
| b) Editování obojkového čísla pouze u jednoho zvířete (např. u nově otelené prv | otelky) ve |
| vybrané stáji                                                                   | 67         |
| NEMOCNÁ ZVÍŘATA A PRÁCE S DATY                                                  | 71         |
| a) Filtry zvířat v ochranné lhůtě a zvířat určených ke kontrole                 | 71         |
| b) Tvorba výstupní tabulky s nastavením vybraných parametrů sloupců             | 72         |
| c) Tvorba vlastních sestav – použití filtrů výstupní tabulky                    | 76         |
| MODUL VŠECHNA ZVÍŘATA                                                           | 81         |

| MODUL SKUPINY ZVÍŘAT                            |     |
|-------------------------------------------------|-----|
| SKLAD LÉČIV                                     |     |
| a) Vytvoření jednoho a více skladů              |     |
| b) Přidání léku na sklad                        |     |
| c) Kontrola odpisu léku ze skladových zásob     |     |
| d) Přidání léku stejné šarže na sklad           |     |
| f) Přidání léku jiné (nové) šarže na sklad      | 100 |
| g) Odepsání vybraného množství léku ze skladu   | 102 |
| ZÁZNAMY O LÉČENÍ – DENÍK LÉČENÍ                 | 105 |
| HODNOCENÍ ZDRAVÍ                                | 107 |
| a) Hodnocení zdraví krav (zapojených do KU)     | 107 |
| b) Hodnocení zdraví – klinické mastitidy        | 111 |
| 3. SROVNÁNÍ NOVOSTI POSTUPŮ A ZDŮVODNĚNÍ        |     |
| 4. POPIS UPLATNĚNÍ CERTIFIKOVANÉ METODIKY       |     |
| 5. EKONOMICKÉ ASPEKTY                           | 114 |
| Mastitidy                                       | 115 |
| Kulhání                                         | 116 |
| Zdravotní problémy spojené s reprodukcí         | 117 |
| Náklady spojené se zavedením Deníku léčení      | 118 |
| Přínosy spojené se zavedením Deníku léčení      |     |
| 6. SEZNAM POUŽITÉ LITERATURY                    | 120 |
| 7. SEZNAM PUBLIKACÍ, KTERÉ PŘEDCHÁZELY METODICE |     |

# **1. CÍL METODIKY**

Cílem této metodiky je podat komplexní, podrobný a ucelený návod pro chovatele dojeného skotu, jak vést elektronickou cestou Deník nemocí a léčení, který je v České republice jediným mezinárodně kompatibilním nástrojem pro on-line precizní evidenci onemocnění a léčení dojeného skotu. Deník nemocí pracuje na platformě Přístup k datům, kterou spravuje Českomoravská společnost chovatelů, a. s. (dále jen ČMSCH).

# 2. VLASTNÍ POPIS METODIKY

# APLIKACE DENÍK NEMOCÍ A LÉČENÍ

Aplikace **Deník nemocí a léčení** byla vyvinuta za účelem vybudování funkčního systému plošného sběru a evidence záznamů o poruchách zdraví jednotlivých zvířat v rámci populace dojeného skotu, včetně možnosti využití dat v kontrole dědičnosti zdraví. Aplikace zároveň umožňuje evidovat užívání léčiv v chovech dojeného skotu. Propojení aplikace s denně aktualizovanou databází kontroly užitkovosti poskytuje chovateli možnost získat přehled o aktuálním zdravotním stavu, reprodukci a kontrole užitkovosti jednotlivých zvířat ve svém stádě. Systematická evidence poruch zdraví, resp. důvodů užití léčivých přípravků umožní propojení mezi zdravím, užitkovostí a současně umožní evidenci všech legislativně povinných údajů o použití léčiv. Tato forma vedení evidence o užití léčivých přípravků pro skot umožní nahrazení ručně vedené písemné evidence léčení, tj. "Záznamů o použití léčivých přípravků".

Aplikace **Deník nemocí a léčení** je součástí webové aplikace **Přístup k datům - Internet pro chovatele** provozované Českomoravskou společností chovatelů, a. s. a je přístupná všem zaregistrovaným uživatelům - chovatelům skotu či jejich zástupcům.

Aplikace **Deník nemocí a léčení** nabízí uživateli prostřednictvím jednotlivých modulů tyto funkce:

- evidenci nemocných zvířat,
- zadávání onemocnění a léčby,
- tisk sestav zvířat s naplánovanými úkony,
- přehled zvířat ve stájích,
- správu používaných léčiv,
- vedení skladového hospodářství léčivých přípravků,
- rychlé výstupy o zdraví stáda (počet nemocných a léčených zvířat, výskyt mastitid v chovu dojnic apod.).

# O APLIKACI DENÍK NEMOCÍ A LÉČENÍ

## SYSTÉMOVÉ PROSTŘEDÍ

Webová aplikace - **Deník nemocí a léčení** byla vyvinuta ve skriptovacím jazyku PHP, data jsou uložena v databázovém systému MySQL. Aplikace je umístěna na platformě Apache (Linux) v rámci dedikovaného serveru ČMSCH, a. s. Při tvorbě aplikace byly dále použity:

- značkovací jazyk HTML5,
- kaskádové styly CSS3,
- databáze MySQL,
- skriptovací jazyk JavaScript.

## SYSTÉMOVÉ POŽADAVKY

Pro využívání aplikace **Deník nemocí a léčení** je nutné být registrovaným uživatelem aplikace **Přístup k datům** společnosti ČMSCH, a. s. a dále je třeba splnit následující podmínky:

- mít přístup k síti Internet,
- aktuální verze internetového prohlížeče (Firefox, Chrome, Opera, Internet Explorer, Edge) apod.

# PŘÍSTUP DO APLIKACE DENÍK NEMOCÍ A LÉČENÍ

Přístup do aplikace je umožněn pouze <u>registrovaným uživatelům</u> po zadání uživatelského jména a hesla na adrese aplikace **Přístup k datům**: https://data.cmsch.cz/.

**Krok 1:** Přístup k datům na webové adrese https://data.cmsch.cz/, včetně vyplnění uživatelského jména a hesla

| ČMSCH PŘÍS                                                                                                    | TUP K DATŮM                                                                                                    |
|----------------------------------------------------------------------------------------------------|----------------------------------------------------------------------------------------------------|
| Uživatel: aaa                                                                                                    | Hesio: ••• přihlásit                                                                                                    |
| Přístup k datům                                                                                                    | - Internet pro chovatele - ČMSCH, a.s.                                                                                                    |
| Aplikace Přístup k datům zpřís                                                                                                    | stupňuje data chovatelům dojeného skotu, chovatelům ovcí a koz, mlékárnám a mlékařským družstvům v elektronické podobě.                                                                                                    |
| Uživatel má prostřednictvím uživ                                                                                                    | vatelského jména a hesla přístup pouze k datům, která mu náleží.                                                                                                    |
| Prostřednictvím aplikace Přístup                                                                                                    | v k datům můžete získávat                                                                                                    |
| <ul> <li>výsledky rozborů vzorků m</li> <li>výsledky rozborů vzorků m</li> </ul>                                                                   | iléka z <u>kontroly užitkovosti skotu, ovcí i koz</u> ve dvou formách<br>iléka pro <u>zpeněžování</u> .                                                                                                    |
| Přístupová práva získá nový uživ                                                                                                    | atel prostřednictvím <u>registračního formuláře</u> .                                                                                                    |
| Milk Profit Data                                                                                                    |                                                                                                    |
| Součástí Přístupu k datům je ZD.<br>mléčné žlázy a Reprodukce) jsou<br>políčka v <u>registračním formuláři</u> .                                   | ARMA také aplikace Milk Profit Data – nástroj pro management výživy a reprodukce Vašich dojnic. Kapitoly (Produkce, Zdravotní stav<br>k dispozici všem uživatelům Přístupu k datům, jejichž krávy jsou zapojené v KU. Objednávku lze učinit zaškrtnutím přislušného                                                                                                    |
| SMS - avíza                                                                                                    |                                                                                                    |
| Pro chovatele, kteří si přejí být vž<br>prostřednictvím jeho mobilního<br>dispozici i nejdůležitější výsledky<br>nebo při registraci nového užival | ždy bezodkladně informováni o možnosti využití aktuálních dat je připravena služba <u>SMS – avíza,</u> která informuje chovatele<br>telefonu, že data z KU nebo zpeněžování jsou k dispozici na serveru. V případě avíza zpeněžování má uživatel v mobilním telefonu k<br>rrozboru bazénového vzorku mléka. Službu SMS – avíza lze objednat ze servisní sekce po přihlášení do aplikace Přístup k datům<br>tele prostřednictvím <u>registračního formuláře</u> . |
| Upozorňujeme, že aplikace P                                                                                                    | řístup k datům v žádném případě neumožňuje nahlížet ani zasahovat do ústřední evidence!!!                                                                                                    |
|                                                                                                    |                                                                                                    |
|                                                                                                    |                                                                                                    |
| © 2004 - 2017                                                                                                    | 7 Českomoravská společnost chovatelů, a.s.,   tel.: 257 896 444, e-mail: cmsch@cmsch.cz   Webdesign MHServis.cz                                                                                                    |

Pro zprovoznění Deníku nemocí a léčení je potřeba se nejdříve k tomuto modulu přihlásit. Znamená to, že po úspěšném přihlášení do Internetu pro chovatele je třeba v horním menu kliknout na položku Servisní sekce a dále v ní pod nadpisem Nastavení datových sekcí na odkaz Přejít do servisní sekce. Tím se zobrazí Správa datových sekcí a v ní stačí v nabídkovém menu zatrhnout položku **Deník nemocí** a uložit.

# Krok 2: Kliknutí na menu Datové sekce

| ČMSCH            | PŘÍSTUP K DATŮM          | Hlavní přehle    | ed Datové sekce    | jervisní sekce 👔    | A-T.<br>Návrhy a připomínky | <b>IAURUS s.r.o.</b> ⊙<br>Napište nám |
|------------------|--------------------------|------------------|--------------------|---------------------|-----------------------------|---------------------------------------|
| LRM – rozbory KU | LRM – rychlé výsledky KU | Milk Profit Data | Prohlížeč plemenic | Výsledky inseminace | Deník nemocí                |                                       |

#### Přístup k datům - hlavní přehled

#### Aktualizace dat

| Datum aktualizace | Datová sekce             | Sestava                         |
|-------------------|--------------------------|---------------------------------|
| 03.07.2017        | LRM – rychlé výsledky KU | <u>LRM – rychlé výsledky KU</u> |
| 03.07.2017        | Milk Profit Data         | Milk Profit Data                |
| 03.07.2017        | LRM – rozbory KU         | <u>Chybn</u>                    |
| 07.06.2017        | Výsledky inseminace      | <u>Výsledky inseminace</u>      |

© 2004 - 2017 Českomoravská společnost chovatelů, a.s., | tel.: 257 896 444, e-mail: cmsch@cmsch.cz | Webdesign MHServis.cz

# Krok 3: Kliknutí na záložku Nastavení datových sekcí

| XX.                                                                                                    | PŘÍSTUP K DATŮM                                                                                       |                                                                                  |                                                             |                                                           | ≗ A-1                                              | TAURUS s.r.o. 🛞                          |  |  |
|----------------------------------------------------------------------------------------------------|----------------------------------------------------------------------------------------------------|----------------------------------------------------------------------------------|-------------------------------------------------------------|-----------------------------------------------------------|----------------------------------------------------|------------------------------------------|--|--|
| CMSCH<br>a.s.                                                                                                    |                                                                                                    | Hlavní přehle                                                                    | ed Datové sekce                                             | Servisní sekce                                            | Návrhy a připomínky                                | Napište nám                              |  |  |
| LRM – rozbory KU                                                                                                    | LRM – rychlé výsledky KU                                                                              | Milk Profit Data                                                                 | Prohlížeč plemenic                                          | Výsledky inseminace                                       | Deník nemocí                                       |                                          |  |  |
| Aktivované                                                                                                    | datové sekce                                                                                          |                                                                                  |                                                             |                                                           |                                                    |                                          |  |  |
| Výpis datových sekcí, k                                                                                                    | teré máte aktuálně k dispozici.                                                                       | Pro aktivaci či deakt                                                            | ivaci sekcí přejděte lask                                   | ( <b>avě d</b> o Nastavení datový                         | ch sekcí.                                          |                                          |  |  |
| LRM – rozbory                                                                                                    | / KU                                                                                                  |                                                                                  |                                                             |                                                           |                                                    |                                          |  |  |
| V této části získáte výs<br>vstupní údaje pro dalš<br><u>Přejít do datové sekce</u>                                                                                                    | ledky rozborů vzorků mléka z k<br>í software. Tato aplikace rovně:<br>                                | (U. Aplikace umožňu<br>ž umožňuje zpřístup                                       | je nadefinovat si vlastni<br>nit výsledky rozborů da        | í sestavy dat, které lze lép<br>lším subjektům dle vlastr | be využít pro managem<br>ního uvážení majitele p   | ent stáda nebo jako<br>řístupových práv. |  |  |
| LRM – rychlé v                                                                                                    | ⁄ýsledky KU                                                                                           |                                                                                  |                                                             |                                                           |                                                    |                                          |  |  |
| Tato datová sekce Vám umožňuje přístup k výsledkům rozborů individuálních vzorků z KU ihned po zpracování v příslušné LRM. Tato data nejsou podrobena<br>kontrole dle pravidel KU a chovateli slouží k rychlé orientaci při práci se stádem. Oficiální výsledky KU, které jsou dále využívány v kontrole dědičnosti naleznete v<br>sekci LRM – rozbory KU. <u>Přelit do datové sekce</u> |                                                                                                    |                                                                                  |                                                             |                                                           |                                                    |                                          |  |  |
| Milk Profit Data                                                                                                    |                                                                                                    |                                                                                  |                                                             |                                                           |                                                    |                                          |  |  |
| Projekt nabízí chovatel<br>rezerv. Budou také vel                                                                                                    | li či jeho službě programy k zísl<br>ice užitečné ve strategickém ro                                  | kání informací o jeho<br>ozhodování vedení ch                                    | chovu. Informace bud<br>novu. <u>Přejít do datové s</u>     | ou uspořádány tak, aby u<br><u>ekce</u>                   | imožnily velice přesnou                            | u orientaci a nalezení                   |  |  |
| Výsledky inse                                                                                                    | minace                                                                                                |                                                                                  |                                                             |                                                           |                                                    |                                          |  |  |
| Sestava pracuje s daty<br>další fázi bude ČMSCH<br>průběžně a ty se ihnec                                                                                                    | zpracovanými z hlášení oprávr<br>I usilovat o zkrácení aktualizačn<br>d promítly do této datové sekce | něných organizací a a<br>ního intervalu. Postup<br>e. <u>Přejít do datové se</u> | autorizovanými Plemda<br>oně chceme dosáhnout<br><u>kce</u> | tem. Tyto údaje jsou dosi<br>t toho aby oprávněné org     | ud aktualizovány pouzo<br>ganizace zasílaly data z | e jednou měsíčně. V<br>inseminace        |  |  |
| Deník nemocí                                                                                                    |                                                                                                    |                                                                                  |                                                             |                                                           |                                                    |                                          |  |  |
|                                                                                                    |                                                                                                    |                                                                                  |                                                             |                                                           |                                                    |                                          |  |  |

| ČMSCH            | PŘÍSTUP K DATŮM          | <br>Hlavní přehl | ed Datové sekce    | Servisní sekce      | ▲ A-TAURUS s.r.o. ③ Návrhy a připomínky Napište nám |  |  |
|------------------|--------------------------|------------------|--------------------|---------------------|-----------------------------------------------------|--|--|
| LRM – rozbory KU | LRM – rychlé výsledky KU | Milk Profit Data | Prohlížeč plemenic | Výsledky inseminace | Deník nemocí                                        |  |  |

## Krok 4: Zatržení políčka DENÍK NEMOCÍ (nutné pro zobrazení Deníku nemocí)

#### Správa datových sekcí

| Přehled datových sekcí, které máte aktivovány, resp. ke kterým si můžete aktivovat přístup v návaznosti na chovaná zvířata. Aktivaci datové sekce provedete<br>zatržením příslušného políčka. Pokud <b>není</b> políčko zatrženo, odkaz na datovou sekci se <b>nebude zobrazovat</b> v menu. |
|----------------------------------------------------------------------------------------------------|
| <ul> <li>☑ LRM - rozbory KU</li> <li>☑ LRM - rychlé výsledky KU</li> <li>☑ Milk Profit Data</li> <li>☑ Wisledky inseminare</li> <li>☑ Deník nemocí</li> </ul>                                                                                                    |
|                                                                                                    |

© 2004 - 2017 Českomoravská společnost chovatelů, a.s., | tel.: 257 896 444, e-mail: cmsch@cmsch.cz | Webdesign MHServis.cz

#### UPOZORNĚNÍ!

Při prvním vstupu do aplikace Deník nemocí je uživatel vyzván k souhlasu s tím, že pořízená data mohou být dále anonymně využita v kontrole dědičnosti zdraví pro odhad plemenných hodnot, případně v souhrnných, např. národních přehledech o rozsahu využití léčiv, především antimikrobik, a pro vědecké účely. Pro následné užívání Deníku je nutno výzvu odsouhlasit. Tento souhlas se potvrzuje pouze jednorázově, při dalších vstupech do aplikace se objevuje pouze informace, kdy byly podmínky použití aplikace Deník nemocí a léčení odsouhlaseny. Pro poskytnutí všech dat pořízených v Deníku nemocí a léčení ostatním subjektům platí stejné podmínky jako u dosavadní aplikace Přístup k datům.

Čísla zvířat uvedených v jednotlivých modelových příkladech metodiky jsou pouze vzorová!

| ČMSCH            | PŘÍSTUP K DATŮN          | <br>Hlavní přehl | ed Datové sekce    | Servisní sekce      | A·           | TAURUS s.r.o. ⊙<br>/ Napište nám |  |
|------------------|--------------------------|------------------|--------------------|---------------------|--------------|----------------------------------|--|
| LRM – rozbory KU | LRM – rychlé výsledky KU | Milk Profit Data | Prohlížeč plemenic | Výsledky inseminace | Deník nemocí |                                  |  |

#### Krok 5: Deník nemocí se již zobrazuje v hlavním nabídkovém menu

#### Přístup k datům - hlavní přehled

#### Aktualizace dat

| Datum aktualizace | Datová sekce             | Sestava                         |
|-------------------|--------------------------|---------------------------------|
| 03.07.2017        | LRM – rychlé výsledky KU | <u>LRM – rychlé výsledky KU</u> |
| 03.07.2017        | Milk Profit Data         | Milk Profit Data                |
| 03.07.2017        | LRM – rozbory KU         | <u>Chybn</u>                    |
| 07.06.2017        | Výsledky inseminace      | <u>Výsledky inseminace</u>      |

© 2004 - 2017 Českomoravská společnost chovatelů, a.s., | tel.: 257 896 444, e-mail: cmsch@cmsch.cz | Webdesign MHServis.cz

Chovatel má možnost si na této Úvodní stránce zatrhnout možnost vedení evidence skladových zásob léčiv (nutno zatrhnout a kliknout na tlačítko uložit).

**Krok 6:** Odsouhlasení podmínek použití aplikace Deník léčení – automatické vygenerování zprávy o odsouhlasení podmínek použití aplikace Deník nemocí a léčení (červená šipka), včetně zatrhnutí a následného uložení možnosti vedení skladových zásob léčiv a léčivých přípravků (červený rámeček)

| ČMSC               | DENÍK NEMOCÍ A LÉČENÍ                                                                                                    |                 |                 |                |             |                  |                         |  |  |  |
|--------------------|----------------------------------------------------------------------------------------------------|-----------------|-----------------|----------------|-------------|------------------|-------------------------|--|--|--|
| Úvod               | Vložit nové onemocnění                                                                                                    | Nemocná zvířata | Všechna zvířata | Skupiny zvířat | Sklad léčiv | Záznamy o léčení | Zpět na Přístup k datům |  |  |  |
| Zákla              | Základní informace a nastavení                                                                                                    |                 |                 |                |             |                  |                         |  |  |  |
| vid                | <ul> <li>informace o aplikaci: <u>PDF manuál</u></li> <li>klíč diagnóz: <u>XLS tabulka</u></li> <li>odsouhlasení podmínek použití aplikace Deník nemocí a léčení: 20.01.2017 v 11:33</li> <li>evidence skladových zásob Uložit</li> </ul> |                 |                 |                |             |                  |                         |  |  |  |
| Pláno<br>V tuto ch | V evidence skladových zásob Ulozit Plánované aplikace léků a kontroly V tuto chvíli nejsou naplánovány žádné aplikace léků ani kontroly.                                                                                                  |                 |                 |                |             |                  |                         |  |  |  |

© 2004 - 2017 Českomoravská společnost chovatelů, a.s., | tel.: 257 896 444, e-mail: cmsch@cmsch.cz | Webdesign MHServis.cz

#### Souhrn za úvodní část – přihlášení do aplikace a aktivace Deníku nemocí a léčení

- přihlaste se do webové aplikace Přístup k datům na webové adrese https://data.cmsch.cz/,
- klikněte na horní pole Datové sekce a dále na Nastavení datových sekcí,
- ve Správě datových sekcí zatrhněte a uložte Deník nemocí,
- nyní je již Deník nemocí k dispozici klikněte na něj,
- v úvodu Deníku nemocí zatrhněte a uložte, že souhlasíte s tím, aby mohla být data pro výzkumné a vědecké účely anonymně užívána (jde o jednorázové odsouhlasení),
- v případě, že si chcete vést Sklad léčiv, pak tento označte a uložte.

# MENU DENÍKU NEMOCÍ A LÉČENÍ

Deník nemocí a léčení obsahuje 7 základních modulů, odkazy na ně jsou umístěny ve vodorovném horním menu aplikace, pokud se při otevření Deníku jednotlivé moduly automaticky nezobrazují (např. na obrazovkách s nižším rozlišením), lze nabídku vyvolat přes odkaz "Vyberte modul". Aplikace obsahuje následující moduly, resp. odkazy:

### ÚVOD

| ČMSC | ČMSCH DENÍK NEMOCÍ A LÉČENÍ |                 |                 |                |             |                  |                  |                         |
|------|-----------------------------|-----------------|-----------------|----------------|-------------|------------------|------------------|-------------------------|
| Úvod | Vložit nové onemocnění      | Nemocná zvířata | Všechna zvířata | Skupiny zvířat | Sklad léčiv | Záznamy o léčení | Hodnocení zdraví | Zpět na Přístup k datům |

Obsahuje odsouhlasení možnosti anonymního zpracování chovatelských dat, možnost volby vedení Skladu léčiv, manuál k ovládání aplikace ve formátu PDF a klíč všech diagnóz skotu ve formátu XLS.

V záložce ÚVOD jsou zobrazovány:

- aktuality (zde jsou uvedeny úpravy a doplnění aplikace, a to podle jejich data zveřejnění) např. doplnění databáze léčiv a léčivých přípravků apod.
- informace o aplikaci ve formátu PDF je zde vložen manuál pro chovatele, který podrobně popisuje práci v aplikaci,
- klíč diagnóz ve formátu XLS je zde uvedena tabulka s názvy onemocnění skotu (zpracováno podle ICAR klíče diagnóz – uveden je zde kód onemocnění, název onemocnění a popis onemocnění, publikován v metodice Šlosárková et al. 2016),
- odsouhlasení podmínek použití aplikace Deníku nemocí a léčení zobrazováno je datum a čas, kdy chovatel odsouhlasil podmínky použití aplikace,
- kontaktní formulář jde o formulář pro chovatelskou veřejnost, který slouží k zadání požadavků (např. žádost o vložení nutričního přípravku nebo léčivého přípravku, který není uveden v databázi léčiv), připomínek a námětů,
- evidence skladových zásob zde je možnost odsouhlasení evidence skladových zásob,
- přehled o plánované aplikaci léků a kontrole tzv. "rychlá data" chovateli se zobrazuje plán léčby a plán kontrol zvířat.

## VLOŽIT NOVÉ ONEMOCNĚNÍ

| ČMS  | <b>X.</b> DENÍK NE     | MOCÍ A LÉČEN    | lÍ              |                |             |                  |                  |                         |
|------|------------------------|-----------------|-----------------|----------------|-------------|------------------|------------------|-------------------------|
| Úvod | Vložit nové onemocnění | Nemocná zvířata | Všechna zvířata | Skupiny zvířat | Sklad léčiv | Záznamy o léčení | Hodnocení zdraví | Zpět na Přístup k datům |

Tento modul je hlavní a stěžejní pro zadávání nemocí/úkonů, následné léčby, ošetření a preventivních zákroků u všech věkových kategorií skotu. Menu je tvořeno:

- Výběrem základních údajů výběr stáje, kdo určil diagnózu, výběr nemocného zvířete (podle ušního, nebo obojkového čísla), výběr předem editované skupiny zvířat apod.
- Výběrem diagnóz chovatel má možnost výběru diagnóz pomocí tří nabídkových menu (základní výběr, kompletní výběr a uživatelský výběr).

## NEMOCNÁ ZVÍŘATA

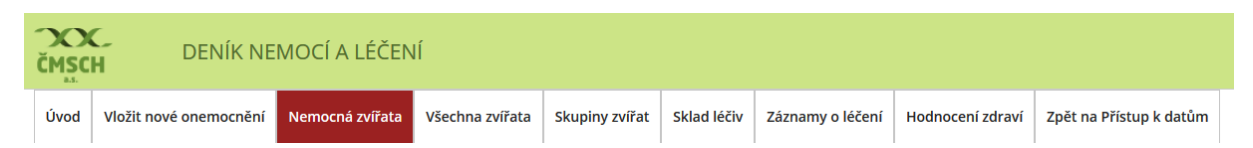

V tomto nabídkovém menu se chovateli zobrazuje seznam všech zvířat, která jsou nebo byla léčena, nebo která mají být kontrolována. Součástí nabídky jsou přednastavené filtry, kde si chovatel může vybrat zobrazení:

- všechna zvířata, která jsou k danému datu v ochranné lhůtě (dále OL tedy u zvířete byl užit přípravek se stanovenou ochrannou lhůtou),
- zvířata, u kterých dnes končí ochranná lhůta,
- zvířata, která jsou určena dnes ke kontrole.

Součástí tohoto menu je také možnost filtrování dat o nemocných, léčených a kontrolovaných zvířatech (podle ušního čísla, obojku či pedometru, léčiva, časově určeného období apod.).

Seznamy zvířat může chovatel exportovat a následně ukládat či tisknout ve formátu PDF nebo XLS (Excel).

## **VŠECHNA ZVÍŘATA**

| ČMSC | H DENÍK NE             | MOCÍ A LÉČEN    | lÍ              |                |             |                  |                  |                         |  |
|------|------------------------|-----------------|-----------------|----------------|-------------|------------------|------------------|-------------------------|--|
| Úvod | Vložit nové onemocnění | Nemocná zvířata | Všechna zvířata | Skupiny zvířat | Sklad léčiv | Záznamy o léčení | Hodnocení zdraví | Zpět na Přístup k datům |  |

Tento modul je primárně určen k možnosti získávání informací o všech věkových kategoriích skotu, které jsou v chovu chovány. Základní je v tomto směru Přehled zvířat, kde má chovatel možnost prohlédnout si tzv. Zdravotní kartu krávy (ušní číslo krávy, číslo stáje, číslo obojku, historie – počet diagnóz v probíhající laktaci nebo celoživotně, datum otelení apod.). Parametry tabulky má chovatel možnost si editovat. V tomto modulu je možné přidávat také nové zvíře (například novorozená telata) a spravovat – editovat čísla obojků nebo pedometrů.

#### **SKUPINY ZVÍŘAT**

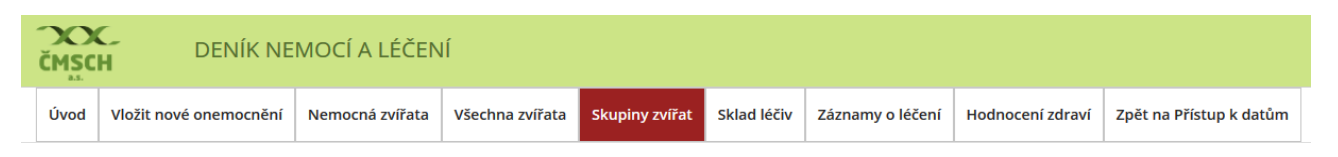

Tento modul slouží k editování skupin zvířat, která budou hromadně léčebně-preventivně ošetřena (např. vakcinace, ošetření paznehtů, odrohování, embryotransfer, synchronizace říje apod.). Editace seznamu probíhá podle ušního čísla, čísla obojku či pedometru.

## **SKLAD LÉČIV**

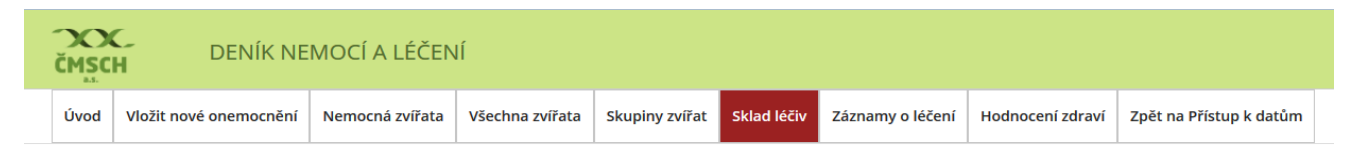

Menu Sklad léčiv slouží k vedení jednoduché faremní evidence spotřeby léčivých přípravků. Chovatel má možnost vést sklad za celý podnik, nebo si vést sklady pro jednotlivé stáje. Součástí tohoto menu je správa skladů a přidávání léku na sklad (názvy léků jsou editovány z aktualizované centrální databáze všech léčivých přípravků schválených pro použití u skotu). Skladové hospodářství umožňuje sledovat ochranné lhůty u léku, nastavit interval mezi aplikacemi léku, stanovit jednotkovou cenu – sledování nákladů za léčiva, vést šarže léků a při uvedení počtu naskladněných jednotek léčiv pak i automaticky odepisovat daný lék ze skladu.

### ZÁZNAMY O LÉČENÍ

| ČMSC | C DENÍK NE             | MOCÍ A LÉČEN    | lí              |                |             |                  |                  |                         |
|------|------------------------|-----------------|-----------------|----------------|-------------|------------------|------------------|-------------------------|
| Úvod | Vložit nové onemocnění | Nemocná zvířata | Všechna zvířata | Skupiny zvířat | Sklad léčiv | Záznamy o léčení | Hodnocení zdraví | Zpět na Přístup k datům |

V tomto menu je generován Záznam o užití léčebných přípravků u léčených zvířat v chovu. Obsahuje položky, které jsou vyžadovány legislativou ČR, tj. u léčených zvířat je zobrazováno jejich ušní číslo, věková kategorie, stanovená diagnóza, léčivo a jeho dávka, cesta podání, ochranné lhůty na mléko a maso. V případě, kdy je v chovu veden sklad léčiv, nebo chovatel zadává při léčbě rovněž i šarži léku, je uvedena i šarže léku. Data lze exportovat do PDF nebo XLS.

## **HODNOCENÍ ZDRAVÍ**

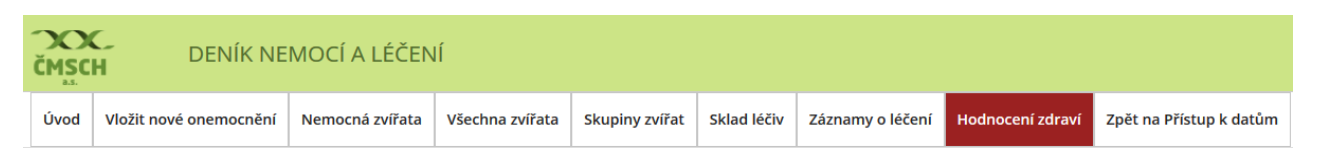

Kliknutím na tuto záložku se chovatel dostane do sekce, kde jsou aktuálně generovány rychlé výstupy o zdraví stáda (krávy, prvotelky aj.), přehledy klinických mastitid u krav ve stádě apod.

Zpět na Přístup k datům – návrat do všech datových sekcí Přístup k datům.

# VLOŽENÍ NOVÉHO ONEMOCNĚNÍ – EDITACE ZVÍŘETE/ZVÍŘAT

V následujícím schématu bude popsáno zadání nového onemocnění.

| CMSC<br>L | C DENÍK NE             | MOCÍ A LÉČEN    | lÍ              |                |             |                  |                  |                         |
|-----------|------------------------|-----------------|-----------------|----------------|-------------|------------------|------------------|-------------------------|
| Úvod      | Vložit nové onemocnění | Nemocná zvířata | Všechna zvířata | Skupiny zvířat | Sklad léčiv | Záznamy o léčení | Hodnocení zdraví | Zpět na Přístup k datům |

## A) VÝBĚR JEDNOHO ZVÍŘETE

V základním menu Vložit nové onemocnění si chovatel vybere příslušnou stáj, kde je zvíře chováno, dále postupuje výběrem osoby, která diagnózu stanovila, zadáním data stanovení diagnózy a výběrem zvířete.

Krok 1: Výběr Stáje, kde je zvíře chováno.

| Nové onemocnění                                |                                                                                                    |        |                                                  |                                   |   |
|------------------------------------------------|----------------------------------------------------------------------------------------------------|--------|--------------------------------------------------|-----------------------------------|---|
| Základní údaje                                 |                                                                                                    |        |                                                  |                                   |   |
| Stáj: *<br>Skupina zvířat:<br>Zvíře/zvířata: * | Stáj č. 1 (5205177761)<br>(5205177701)<br>(5205177720)<br>Stáj č. 1 (5205177761)<br>Stáj ř. 1 (5205177761) |        | Diagnózu určil: *<br>Datum stanovení diagnózy: * | Chovatel/zootechnik<br>14.07.2017 | × |
|                                                | uložit a nový uložit a další diagnóza                                                                      | uložit | a zadat léčbu/kontrolu uložit a zavřít           | zpĕt                              |   |

Krok 2: Výběr osoby, která diagnózu stanovila.

| Nové onemocnění                                |                                                                      |                       |                                            |                                                                           | _                                          |  |
|------------------------------------------------|----------------------------------------------------------------------|-----------------------|--------------------------------------------|---------------------------------------------------------------------------|--------------------------------------------|--|
| Základní údaje                                 |                                                                      |                       |                                            |                                                                           |                                            |  |
| Stáj: *<br>Skupina zvířat:<br>Zvíře/zvířata: * | Stáj č. 1 (5205177761)<br>== není vybrána ==<br>vybrat zvíře/zvířata | Diag                  | gnózu určil: *<br>um stanovení diagnózy: * | Chovate<br>== vybe<br>Chovate<br>Veterini<br>Pazneht<br>Plemen<br>Ostatni | te ==<br>l/zootechnik<br>Irrní lékař<br>ář |  |
|                                                | uložit a nový uložit a další                                         | diagnóza uložit a zad | lat léčbu/kontrolu u                       | ložit a zavřít zpět                                                       |                                            |  |

**Krok 3:** *Datum stanovení diagnózy* – pozor, datum stanovení diagnózy nemusí být shodné s datem, kdy je léčba zadávána (automaticky se zde nabízí aktuální datum).

| Nové onemocnění  |                                |                   |                             |                     |       |         |       |       |     |    |    |
|------------------|--------------------------------|-------------------|-----------------------------|---------------------|-------|---------|-------|-------|-----|----|----|
| Základní údaje   |                                |                   |                             |                     |       |         |       |       |     |    |    |
| Stáj: *          | Stáj č. 1 (5205177761)         | •                 | Diagnózu určil: *           |                     | Chova | atel/zo | otech | nik   |     |    | •  |
| Skupina zvířat:  | == není vybrána ==             | -                 | Datum stanovení diagnózy: * |                     |       | 2017    |       |       |     |    |    |
| Zvíře/zvířata: * | vybrat zvíře/zvířata           |                   |                             |                     | 0     |         | kvě   | ten 2 | 017 |    | 0  |
|                  |                                |                   |                             |                     | ро    | út      | st    | čt    | pá  | so | ne |
|                  |                                |                   |                             |                     | 1     | 2       | 3     | 4     | 5   | 6  | 7  |
|                  |                                |                   |                             |                     | 8     | 9       | 10    |       | 12  | 13 | 14 |
|                  | uložit a nový uložit a další d | liagnóza uložit a | a zadat léčbu/kontrolu      | uložit a zavřít zpě | 15    | 16      |       | 16    | 19  | 20 | 21 |
|                  |                                |                   |                             |                     | 22    | 23      | -24   | 25    | 26  | 27 | 28 |
|                  |                                |                   |                             |                     | 29    | 30      | 31    |       |     |    |    |
| Výběr diagnózy   |                                |                   |                             |                     |       |         |       |       |     |    |    |

Výběr zvířete se děje zvolením (kliknutím) na zelené pole s textem vybrat zvíře/zvířata.

Krok 4: Kliknutí na zelené tlačítko vybrat zvíře.

| Nové onemocnění  |                                       |        |                          |                 |                     |   |
|------------------|---------------------------------------|--------|--------------------------|-----------------|---------------------|---|
| Základní údaje   |                                       |        |                          |                 |                     |   |
| Stáj: *          | Stáj č. 1 (5205 761)                  | •      | Diagnózu určil: *        |                 | Chovatel/zootechnik | • |
| Skupina zvířat:  | == není vybra                         | •      | Datum stanovení diagnózy | *               | 14.07.2017          |   |
| Zvíře/zvířata: * | vybrat zvíře/zvířata                  |        |                          |                 |                     |   |
|                  | uložit a nový uložit a další diagnóza | uložit | a zadat léčbu/kontrolu   | uložit a zavřít | zpět                |   |

**Krok 4a:** *Výběr zvířete podle a) čísla obojku/pedometru* - potvrzením výběru dle obojkového čísla a následným kliknutím na dané číslo obojku z nabídky nebo vepsáním čísla v horním okénku (např. 1).

| Vybraná zví                          | ířata            |          |  |
|--------------------------------------|------------------|----------|--|
| Obojkové číslo:                      | 🗢 Ušní číslo 📔 🖊 |          |  |
| 1 <b>1</b><br>2 3<br>4 5<br>6 7<br>8 |                  | •        |  |
|                                      | vybra            | t zavřít |  |

**Krok 4b:** *Výběr zvířete podle b) ušního čísla zvířete* - zvíře lze vyhledat zadáním 6místného čísla do vyhledávacího pole, nebo např. zadáním jen posledního 3číslí u zvířete (u kroku 4b – zadáno číslo 680 – zobrazení všech zvířat dané stáje, u kterých se objevuje číslo 680.) Další postup při výběru zvířete je totožný s výběrem zvířat podle čísla obojku/pedometru.

| Vybraná zvířata                                        |  |
|--------------------------------------------------------|--|
| Obojkové číslo 9 Ušní číslo 680 x<br>CZ 018680 952 (3) |  |
| vybrat zavřít                                          |  |

| Vybraná zvířata                                                                                                    |  |
|----------------------------------------------------------------------------------------------------|--|
| Obojkové číslo: Ušoj číslo                                                                                                    |  |
| 1<br>2<br>3<br>4<br>5<br>6<br>7<br>8<br>↓ Přídat označené položky<br>↓ Přídat označené položky<br>↓ Vřídat označené položky<br>↓ Vřídat označené položky<br>↓ Vřídat označené položky |  |
| vybrat zavřít                                                                                                    |  |

Krok 5: Zvíře lze vybrat dvojklikem myši na modré pole s číslem, nebo pomocí ikony >.

Krok 6: *Potvrzení výběru zvířete pro zadání jeho onemocnění a léčby* (při správně uskutečněném výběru zvířete se v pravém sloupci okna objeví ušní číslo zvířete se v závorce uvedeným číslem obojku/pedometru).

| Vybraná zvířata                                                                                                    |  |
|----------------------------------------------------------------------------------------------------|--|
| <ul> <li>Obojkové číslo:</li> <li>Ušní číslo</li> <li>CZ 014288 034 (1)</li> <li>X</li> <li>X</li> <li< th=""><th></th></li<></ul> |  |
| vybrat zavřít                                                                                                    |  |

Volbu zvířete je potřeba potvrdit tlačítkem vybrat.

**Krok 7:** Pokud bylo vybráno požadované zvíře, vrátí vás aplikace do modulu Vložit nové onemocnění a číslo zvířete se Vám zobrazí pod pořadovým číslem, viz červený rámeček.

| ČMSC    | C DENÍK NE             | MOCÍ A LÉČEN                                       | Í                    |                   |                   |                      |              |                 |                 |
|---------|------------------------|----------------------------------------------------|----------------------|-------------------|-------------------|----------------------|--------------|-----------------|-----------------|
| Úvod    | Vložit nové onemocnění | Nemocná zvířata                                    | Všechna zvířata      | Skupiny zvířat    | Sklad léčiv       | Záznamy o léčení     | Hodnocení zo | draví Zpět na l | Přístup k datům |
| Nové    | onemocnění             |                                                    |                      |                   |                   |                      |              |                 |                 |
| Základn | í údaje                |                                                    |                      |                   |                   |                      |              |                 |                 |
| Stáj: * |                        | Stáj č. 1 (5205177761)                             |                      | •                 | Diagnózu určil: * |                      | Chovat       | tel/zootechnik  | •               |
| Skupin  | a zvířat:              | == není vybrána ==                                 |                      |                   | Datum stanovení   | diagnózy: *          | 10.10.2      | 017             |                 |
| Zvíře/z | vířata: *              | vybrat zvíře/zvířata<br>1. <u>CZ 026307 034 (2</u> |                      |                   |                   |                      |              |                 |                 |
| Nová s  | kupina zvířat:         |                                                    |                      |                   |                   |                      |              |                 |                 |
|         |                        | uložit a nový                                      | ý uložit a další dia | agnóza uložit a z | zadat léčbu/ko    | ontrolu uložit a zav | řít zpět     |                 |                 |

# B) VÝBĚR VÍCE ZVÍŘAT (ZADÁNÍ HROMADNÉHO OŠETŘENÍ/ZÁKROKU)

Základní úkony, tj. výběr stáje, osoby, která stanovila diagnózu/zákrok a data jsou stejné jako v případě editace jednoho zvířete. Výběr více zvířat (podle čísla obojku/pedometru; resp. podle ušního čísla) je možné udělat několika způsoby:

a) Dvojklikem na pravé tlačítko myši (první kliknutí – zmodrání čísla; druhé kliknutí – přesun do pravého výběrového pole) – takto lze editovat vybraný počet zvířat, která jsou určena k ošetření/kontrole.

**Krok 1:** Výběr zvířete klikem pravého tlačítka myši (zmodrání vybraného zvířete), druhým rychlým kliknutím pravého tlačítka myši opět na to samé číslo = vybrané zvíře/zvířata se přesunou do pravého okna, kde se editují do seznamu.

| Vybraná zvířata                                                  |  |
|------------------------------------------------------------------|--|
| Obojkové jislo:  Ušní číslo                                      |  |
| CZ 026307 034 (200) <ul> <li></li></ul>                          |  |
| CZ 124296 952 (77)<br>CZ 136430 952 (23)<br>CZ 136451 952 (55) • |  |
|                                                                  |  |
|                                                                  |  |

**Krok 2:** Vybraná zvířata jsou zobrazena v pravém výběrovém okně, je potřeba výběr uložit – zmáčknutím tlačítka **VYBRAT**.

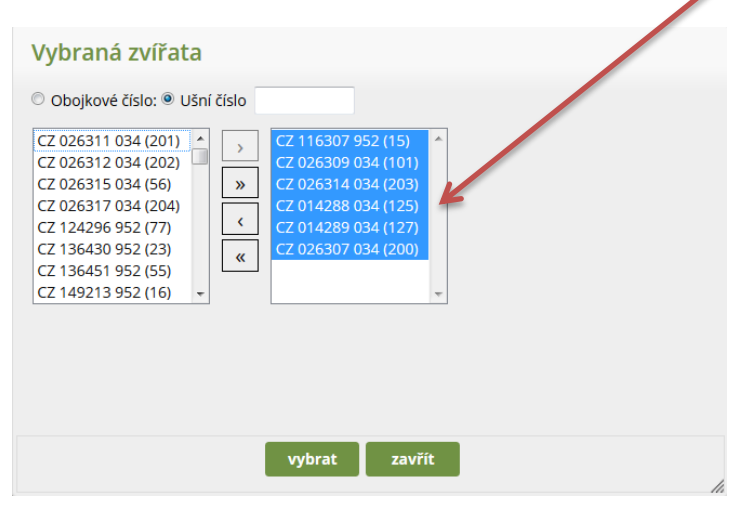

#### b) Pomocí ikon středového sloupce

V levém dialogovém okně se zobrazují všechna zvířata ve stáji.

**Varianta 1:** Editace seznamu zvířat může chovatel uskutečnit výběrem po 1 zvířeti s tím, že zvíře vybere a následně přesune do seznamu vybraných zvířat kliknutím na tlačítko >.

| Vybraná zvířata                                                                          |                                        |        |  |
|------------------------------------------------------------------------------------------|----------------------------------------|--------|--|
| Obojkové číslo: Ušni<br>CZ 014288 034 (125)                                              | číslo                                  | ~      |  |
| CZ 014289 034 (127)<br>CZ 026307 034 (200)<br>CZ 026309 034 (101)<br>CZ 026311 034 (201) | >>>>>>>>>>>>>>>>>>>>>>>>>>>>>>>>>>>>>> |        |  |
| CZ 026311 034 (201)<br>CZ 026312 034 (202)<br>CZ 026314 034 (203)<br>CZ 026315 034 (56)  | «                                      | ÷      |  |
|                                                                                          | L                                      |        |  |
|                                                                                          |                                        |        |  |
|                                                                                          | vybrat                                 | zavřít |  |

Varianta 2: Výběr více zvířat najednou lze dělat kombinací kliknutí pravým tlačítkem na požadované zvíře a stiskem klávesy Ctrl a kliknutím na další číslo zvířete (modře zbarvená jsou ta zvířata, která jsme vybrali), poté se myší klikne na tlačítko >.

| Vybraná zvířata                                                                                                    |
|----------------------------------------------------------------------------------------------------|
| Obojkové číslo:                                                                                                    |
| CZ 014288 034 (125) <ul> <li>CZ 014289 034 (127)</li> <li>CZ 026307 034 (200)</li> <li>CZ 026309 034 (101)</li> <li>CZ 026311 034 (201)</li> <li>CZ 026312 034 (202)</li> <li>CZ 026314 034 (203)</li> <li>CZ 026315 034 (56)</li> <li> </li> </ul> <ul> <li>Image: Control of the state state s</li></ul> |
|                                                                                                    |
| vybrat zavřít                                                                                                    |

Varianta 3: Výběr všech zvířat uvedených v chovu/stáji – k tomuto výběru slouží tlačítko >>.

| Vybraná zvířata                                                                                                    |  |
|----------------------------------------------------------------------------------------------------|--|
| O Obojkové číslo: ● Ušní číslo         CZ 014288 034 (125)         CZ 014289 034 (127)         CZ 026307 034 (200)         CZ 026309 034 (101)         CZ 026311 034 (201)         CZ 026312 034 (202)         CZ 026315 034 (56)         CZ 026315 034 (56) |  |
| vybrat zavřít                                                                                                    |  |

Takto vypadá seznam všech zvířat, u kterých může chovatel následně zadat léčbu/ošetření/kontrolu a stisknout tlačítko VYBRAT!

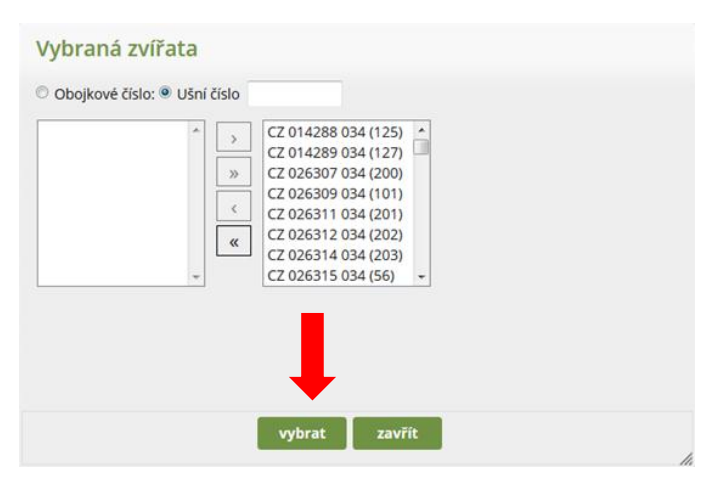

### c) Editace skupiny zvířat pro hromadné zákroky (vakcinace, synchronizace říjí apod.)

Prostřednictvím tohoto modulu má uživatel možnost vytvářet virtuální skupiny zvířat, se kterými bude dále v aplikaci pracovat, tj. zadávat jim onemocnění, léčbu nebo preventivní úkony.

Vytvoření skupiny zvířat zjednodušuje práci s aplikací především v případě, že je třeba pracovat opakovaně se stejnými zvířaty. Provede se opět výběr požadovaných zvířat, viz výše popsaný postup. Následně se výběr potvrdí tlačítkem vybrat. Poté se zobrazí skupina čísel a pod ní čtverec název skupiny. Zde si skupinu nazvete a musíte dále pokračovat v zadávání diagnózy. Po jejím uložení je automaticky uložena i vámi vytvořená skupina zvířat pro následné zadávání.

Skupinu zvířat lze vytvořit i samostatně, předem, a to v modulu Skupiny zvířat. Je potřeba nejdříve zadat název skupiny, zvolit stáj a poté potvrdit tlačítkem "**vytvořit**".

**Krok 1:** Zadání názvu skupiny (tento název se pak bude uživateli ukazovat v přehledu skupin) – v horním menu Deníku zvolit **SKUPINY ZVÍŘAT** – dále zadat název skupiny (např. Vakcinace), **vybrat stáj**, ze které budete vybírat zvířata, a dejte **VYTVOŘIT.** 

| ČMSC   | C DENÍMINE               | MOCÍ A LÉČEN                                       | lí                 |                |             |                  |                  |                         |  |
|--------|--------------------------|----------------------------------------------------|--------------------|----------------|-------------|------------------|------------------|-------------------------|--|
| Úvod   | Vložit nové onemocnění   | Nemocná zvířata                                    | Všechna zvířata    | Skupiny zvířat | Sklad léčiv | Záznamy o léčení | Hodnocení zdraví | Zpět na Přístup k datům |  |
| Vytvoi | ření nové virtvální skup | iny                                                |                    |                |             |                  |                  |                         |  |
| Název  | r: Presynch              | Stáj: Stáj č. 1 (5205<br>(5205177701)              | 177761) 💌          |                |             |                  |                  |                         |  |
|        |                          | (5205177720)<br>Stáj č. 1 (5205<br>Stáj č. 2 (2102 | 177761)<br>978922) |                |             |                  |                  | vytvořit                |  |

**Krok 2:** Následně se zobrazí seznam všech dosud vytvořených virtuálních skupin. Výběr zvířat do skupiny lze provádět pomocí tlačítka **UPRAVIT.** 

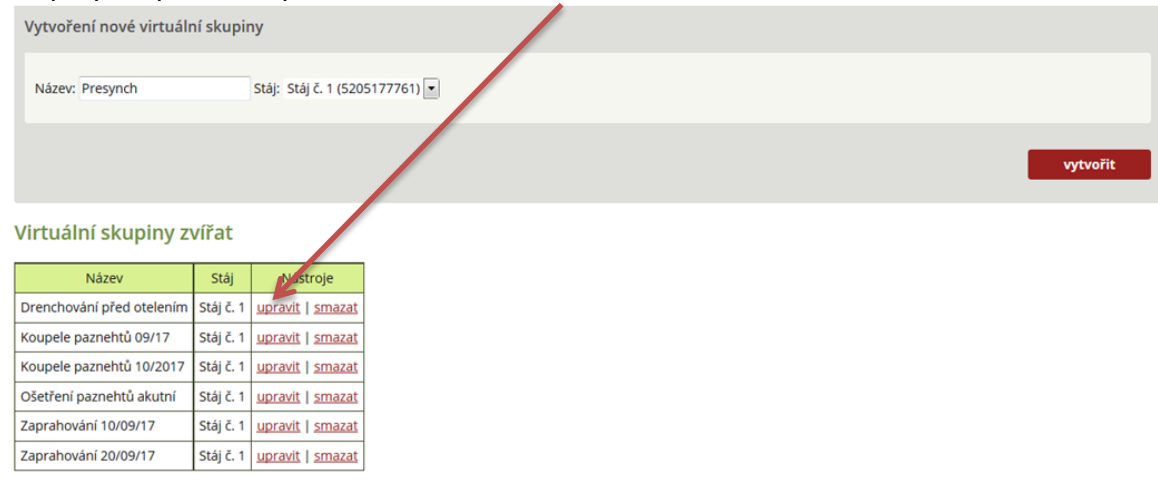

Nová skupina se zobrazí v seznamu "Virtuální skupiny zvířat". Zařazení jednotlivých zvířat do vytvořené skupiny lze provést pomocí volby **"upravit"** vedle názvu skupiny, kdy se objeví tabulka, umožňující výběr zvířat.

**Krok 3**: Po stisknutí tlačítka "upravit" se zobrazí Detail virtuální skupiny – zde je možné editovat, resp. vybírat zvířata určená pro ošetření/léčbu/kontrolu (výběr zvířat viz výše v textu uvedené možnosti výběru zvířat).

| ČMSCH    | -        | DENÍK NE                                                                                                    | MOCÍ A LÉČEN                                                                                                    | Í                                                                                 |                |             |                  |                  |                         |
|----------|----------|----------------------------------------------------------------------------------------------------|----------------------------------------------------------------------------------------------------|-----------------------------------------------------------------------------------|----------------|-------------|------------------|------------------|-------------------------|
| Úvod     | Vložit n | ové onemocnění                                                                                                    | Nemocná zvířata                                                                                                    | Všechna zvířata                                                                   | Skupiny zvířat | Sklad léčiv | Záznamy o léčení | Hodnocení zdraví | Zpět na Přístup k datům |
| Detail   | virtuá   | ilní skupiny '                                                                                                    | 'Drenchování                                                                                                    | před otelení                                                                      | m"             |             |                  |                  |                         |
| Název s  | skupiny: | Drenchování před                                                                                                    | l otelením                                                                                                    |                                                                                   | 1              |             |                  |                  |                         |
| Stáj:    |          | Stáj č. 1 (5205177                                                                                                    | 761) 💌                                                                                                    |                                                                                   |                |             |                  |                  |                         |
| Sekce:   |          | 2                                                                                                    |                                                                                                    |                                                                                   |                |             |                  |                  |                         |
| Zvířata: | :        | © Obojkové č<br>CZ 014288 034 (1)<br>CZ 014289 034<br>CZ 026307 034 (2)<br>CZ 026309 034 (1)<br>CZ 026311 034 (2)<br>CZ 026311 034 (2)<br>CZ 026314 034 (2)<br>CZ 026314 034 (2) | islo: ● Ušní číslo<br>25) → C2 7<br>00) → C2 7<br>01) → C2 7<br>01) ← C2 9<br>02) ↓ ← C2 9<br>03) ↓ ← C2 9<br>04 0 0 0 0 0 0 0 0 0 0 0 0 0 0 0 0 0 0 | 92779 952 (1)<br>40767 052 (3)<br>40775 052 (5)<br>40789 052 (7)<br>90799 061 (9) |                |             |                  |                  |                         |
|          |          |                                                                                                    |                                                                                                    | -                                                                                 | uložit         | zpět        |                  |                  |                         |

Zaškrtnutím příslušného pole lze zvolit, zda budou zvířata vybírána dle obojkového nebo ušního čísla. Číslo zvířete je možno napsat do volného rámečku anebo vybrat zvířata přímo z nabídky v levé části tabulky. Výběr je proveden označením čísla v levé části tabulky, vybrané zvíře se dvojitým kliknutím nebo poklepem na šipku přesune do pravé části tabulky. Tento výběr je možno provádět jednotlivě (>) nebo najednou pro více zvířatech (>>). Pomocí šipek je možno rovněž zvířata ze skupiny vyřadit. Potvrzení výběru zvířat do skupiny se provede volbou "uložit". Při volbě "zpět" nejsou provedené změny zvířat ve skupině uloženy. Pokud zvolená skupina splnila svoji funkci, je možno ji smazat tlačítkem vedle názvu skupiny.

Všechny editované skupiny (úspěšně uložené) se automaticky zobrazují v modulu VLOŽIT NOVÉ ONEMOCNĚNÍ, záložka SKUPINA ZVÍŘAT, kde s nimi může chovatel jakkoliv pracovat.

# VLOŽENÍ NOVÉHO ONEMOCNĚNÍ – EDITACE ONEMOCNĚNÍ/ÚKONU

V předchozím textu byly názorně ukázány možnosti výběru zvířete/zvířat/skupiny zvířat k zadání diagnózy/léčby. V této části bude pozornost věnována možnostem výběru diagnózy/úkonu.

Z nabídkového menu Výběr diagnózy si chovatel volí jednu ze tří nabídek výběru diagnózy (výběrových menu):

- základní výběr,
- kompletní výběr,
- uživatelský výběr.

Krok 1: Chovatel má možnost vybrat onemocnění zvířete ze tří výběrových menu.

| Atter dni údaje   Sú s <sup>1</sup> Sú si skupina zvířat:   • není vježna zvířevriřata:   • vjezat zvířevriřata:   • vjezat zvířevriřata:   • vjezat zvířevriřata:     • vjezat zvířevriřata:     • vjezat zvířevriřata:     • vjezat zvířevriřata:     • vjezat zvířevriřata:     • vjezat zvířevriřata:     • vjezat zvířevriřata:     • vjezat zvířevriřata:     • vjezat zvířevriřata:     • vjezat zvířevriřata:     • vjezat zvířevriřevriřata:     • vjezat zvířevriřevriřet:     • vjezat zvířevriřevriřet:     • vjezat zvířevriřevriřevriřevriřevriřevriřet:     • vjezat zvířevriřevriřevriřevriřet:     • vjezat zvířevriřevriřevriřevriřevriřevriřevriřevri                                                                                                    |                         |                                 |                                        |                      |  |
|----------------------------------------------------------------------------------------------------|-------------------------|---------------------------------|----------------------------------------|----------------------|--|
| Sti * Ryné V Podukionoš (52051777 ) Dignózu urči * Chowel/zocechnik 05.07.2017<br>Skopina zvíže:<br>V produkt zvří Ozdaž 2004 (1)<br>No di skupina zvíže:<br>V produkce<br>V meno / Nádoj<br>Tráveni / Metabolismus<br>Katazy / Infekce<br>V jazení / Útyn                                                                                                    | Zákl dní údaje          |                                 |                                        |                      |  |
| Signa zvířet:     vyber diagnózy     vyber diagnózy     vyber diagnó                                                                                                    | Stá : *                 | Ptrně v Podkrkonočí (520517776) | Diagnózu určil: *                      | Chowatel/zootechnik  |  |
| 20 ekvífata: *  Vývérat vífet vífet | Skupina zvířat:         | == pení wbrána ==               | Datum: *                               | 03.07.2017           |  |
| No si skupina zvířat:     Vběr dlagnózy     Vběr dlagnózy     Vb                                                                                                    | Zvi e/zvířata: *        | whrat zvíře/zvířata             |                                        |                      |  |
| No is skupina zvřat:     Vjotr diagnózy   Vjotr diagnózy   Zkladni výber   Vomenov Nidoj   Távení / Metabolismus   Končetiny   Nakazy / Infekce   vjazení / Útyn     voznámka     voznámka     vložit a pový     vložit a další diagnóza     uložit a zvíti     voznámka     vložit a pový     vložit a další diagnóza     vložit a zvíti     vložit a další diagnóza     vložit a zvíti     vložit a další diagnóza     vložit a zvíti     vložit a další diagnóza     vložit a další diagnóza                                                                                                    |                         |                                 |                                        |                      |  |
| No a škupina zvířa:<br>Uložit a na ý uložiť a další dilagnóza uložiť a zadat léčbu/kontrolu uložiť a zavřít zpět<br>Voler dilagnózy<br>Zakladní výběr kompletní výběr uživatelský výběr<br>Reprodukce<br>Vereno / Nádoj<br>Trávení / Metabolismus<br>Končetiny<br>Nákazy / Infekce<br>Vyřazení / Úhyn                                                                                                    |                         | 1, CZ 014288 034 (1)            |                                        |                      |  |
| vjoer diagnózy<br>zier diagnózy<br>zakladni vyběr kompletni výběr Uživatelský výběr<br>Reprodukce<br>Vemeno / Nádoj<br>Trávení / Metabolismus<br>Končetiny<br>Nákazy / Infekce<br>vyřazení / Úhyn                                                                                                    | No vá skupina zvířat:   |                                 |                                        |                      |  |
| vložit a no ý uložit a další diagnóza uložit a zadat léčbu/kontrolu uložit a zavřít zpět                                                                                                    | No o skopina zvirac     |                                 |                                        |                      |  |
| ułożit a no fi       ułożit a další diagnóza       ułożit a zadat léčbu/kontrolu       ułożit a zavřit       zpét                                                                                                    |                         |                                 |                                        |                      |  |
| Výber diagnózy<br>Základní výběr Kompletní výběr Uživatelský výběr<br>Reprodukce<br>Vemeno / Nádoj<br>Trávení / Metabolismus<br>Končetiny<br>Nákazy / Infekce<br>Vyřazení / Úhyn<br>oznámka                                                                                                    |                         | uložit a no ý uložit a další    | diagnóza uložit a zadat léčbu/kontrolu | uložit a zavřít zpět |  |
| výběr diagnózy         základní výběř       Kompletní výběř         Reprodukce         Vemeno / Nádoj         Trávení / Metabolismus         Končetiny         Nákazy / Infekce         vyřazení / Úhyn         oznámka         uložít a nový       uložít a další diagnóza       uložít a zadat léťbu/kontrolu       uložít a zavřít       zpět                                                                                                    |                         |                                 |                                        |                      |  |
| Viele dagitory         Základní výběr       Kompletní výběr         Reprodukce         Vemeno / Nádoj         Trávení / Metabolismus         Končetiny         Nákazy / Infekce         vyřazení / Úhyn         oznámka         uložít a nový       uložít a další diagnóza       uložít a zadat léťbu/kontrolu       uložít a zadat léťbu/kontrolu                                                                                                    | tihêt dingnêm:          |                                 |                                        |                      |  |
| Reprodukce       Vemeno / Nádoj       Trávení / Metabolismus       Končetiny       Nákazy / Infekce       vyřazení / Útyn                                                                                                    | Základní víběr – Komol  | atalusikār Uškatalskiusikār O   |                                        |                      |  |
| Reprodukce<br>Vemeno / Nádoj<br>Trávení / Metabolismus<br>Končetiny<br>Nákazy / Infekce<br>Vyřazení / Útyn                                                                                                    | Zakiadili vyber Kollipi | etili vyber Ozivatelský vyber 🕠 |                                        |                      |  |
| Vemeno / Nádoj<br>Trávení / Metabolismus<br>Končetiny<br>Nákazy / Infekce<br>vyřazení / Útyn                                                                                                    | Reprodukce              |                                 |                                        |                      |  |
| Trávení / Metabolismus<br>Končetiny<br>Nákazy / Infekce<br>Vyřazení / Útyn                                                                                                    | Vemeno / Nádoi          |                                 |                                        |                      |  |
| Výřazení / Úhyn vznámka uložít a nový uložít a další diagnóza uložít a zadat léčbu/kontrolu uložít a zavřít zpět                                                                                                    |                         |                                 |                                        |                      |  |
| Končetiny<br>Nákazy / Infekce<br>výřazení / Úhyn<br>oznámka                                                                                                    | Traveni / Metabolismus  |                                 |                                        |                      |  |
| Nákazy / Infekce<br>vyřazení / Úhyn<br>voznámka                                                                                                    | Končetiny               |                                 |                                        |                      |  |
| vyřazení / Úhyn<br>voznámka                                                                                                    | Nákazy / Infekce        |                                 |                                        |                      |  |
| voznámka<br>                                                                                                    | Vyřazení / Úhyn         |                                 |                                        |                      |  |
| voznámka                                                                                                    |                         |                                 |                                        |                      |  |
| voznámka                                                                                                    |                         |                                 |                                        |                      |  |
| uložit a nový uložiť a další diagnóza uložiť a zadat léčbu/kontrolu uložiť a zavříť zpět.                                                                                                    | Poznámka                |                                 |                                        |                      |  |
| uložit a nový uložit a další diagnóza uložit a zadat léčbu/kontrolu uložit a zavřít zpět.                                                                                                    |                         |                                 |                                        |                      |  |
| uložit a nový uložit a další diagnóza uložit a zadat léčbu/kontrolu uložit a zavřít zpět                                                                                                    |                         |                                 |                                        |                      |  |
| uložit a nový uložit a další diagnóza uložit a zadat léčbu/kontrolu uložit a zavřít zpět                                                                                                    |                         |                                 |                                        |                      |  |
|                                                                                                    |                         | uložit a nový uložit a další    | diagnóza uložit a zadat léčbu/kontrolu | uložit a zavřít zpět |  |

## ZÁKLADNÍ KOMPLETNÍ UŽIVATELSKÝ

# A) ZÁKLADNÍ VÝBĚR DIAGNÓZ

Základní výběr znamená nejjednodušší možnost výběru onemocnění chovatelem. Do základního výběru jsou zařazena onemocnění (a úkony), která se v chovech skotu vyskytují nejčastěji. Pro přehlednost jsou rozdělena do následujících 6 hlavních kategorií:

- reprodukce,
- vemeno/nádoj,
- trávení/metabolismus,
- končetiny,
- nákazy/infekce,
- vyřazení/úhyn.

Kliknutím na název kategorie se zobrazí nejčastěji se vyskytující diagnózy/úkony v dané kategorii (krok 1).

#### Krok 1: Hlavní kategorie Základního výběru.

| Nové onemocnění                                                                                            |                                                                      |                         |                               |                                   |   |
|----------------------------------------------------------------------------------------------------|----------------------------------------------------------------------|-------------------------|-------------------------------|-----------------------------------|---|
| Základní údaje                                                                                             |                                                                      |                         |                               |                                   |   |
| Stáj: *<br>Skupina zvířat:<br>Zvíře/zvířata: *                                                             | Stáj č. 1 (5205177761)<br>== není vybrána ==<br>vybrat zvíře/zvířata | ×                       | Diagnózu určil: *<br>Datum: * | Chovatel/zootechnik<br>10.07.2017 | • |
| $\downarrow$                                                                                               | uložit a nový uložit a                                               | ı další diagnóza uložit | a zadat léčbu/kontrolu u      | ložit a zavřít zpět               |   |
| Výběr diagnózy<br>Základní výběr Kompletní                                                                 | výběr Uživatelský výběr 🕕                                            |                         |                               |                                   |   |
| Reprodukce<br>Vemeno / Nádoj<br>Trávení / Metabolismus<br>Končetiny<br>Nákazy / Infekce<br>Vyřazení / Ühyn |                                                                      |                         |                               |                                   |   |

**Krok 2:** Rozbalení příslušné kategorie – (např. Vemeno/Nádoj) - kliknutím na název kategorie se rozbalí její obsah, tj. jednotlivé diagnózy/úkony.

|                                  |                                                                                              | uložit a nový                                                                | uložit a další diagnóza | uložit a zadat léčbu/kontrolu | uložit a zavřít | zpĕt |
|----------------------------------|----------------------------------------------------------------------------------------------|------------------------------------------------------------------------------|-------------------------|-------------------------------|-----------------|------|
| Výběr diagnózy<br>Základní výběr | Kompletní výběr Už                                                                           | živatelský výběr                                                             | 0                       |                               |                 |      |
| Reprodukce                       |                                                                                              |                                                                              |                         |                               |                 |      |
| Vemeno / Nádoj                   | <ul> <li>Mastitida -</li> <li>Propad v už</li> <li>Zaprahovár</li> <li>Zvýšený po</li> </ul> | klinická ())<br>žitkovosti ())<br>ní na konci laktace<br>včet somatických bu | ĵ►<br>ıněk ĵ►           |                               |                 |      |
| Trávení / Metabo<br>Končetiny    | lismus                                                                                       |                                                                              |                         |                               |                 |      |
| Nákazy / Infekce                 |                                                                                              |                                                                              |                         |                               |                 |      |
| Vyřazení / Úhyn                  |                                                                                              |                                                                              |                         |                               |                 |      |

U jednotlivých diagnóz je uvedena jejich základní charakteristika (informace), která se objeví po poklepu na písmeno "i". Např. Využití nápovědy 🕕 - v tomto případě pro Mastitidu klinickou.

|                      |                    | 1000          | +++*////                                                                                                    | *****                                                                                                    | ///////                                                                                                    |                                                                                                   |     |
|----------------------|--------------------|---------------|----------------------------------------------------------------------------------------------------|----------------------------------------------------------------------------------------------------|----------------------------------------------------------------------------------------------------|---------------------------------------------------------------------------------------------------|-----|
| r diagnózy           |                    | uložit        | klinická = s viditelnými<br>příp. i změnami na ven<br>počet somatických bur<br>pomocí stájových testů<br>jiný den, nebo postižer<br>předchozích 8 dnů bez<br>splněny, pak se jedná i | i změnami sekretu (n<br>meni. Za klinickou ma<br>něk zjištěných v rámo<br>ů. Nový případ klinich<br>ní stejné čtvrti za poc<br>z smyslových změn. F<br>o jeden a ten samý p | např. vločky nebo vodr<br>astitidu nelze označit j<br>ci kontroly užitkovosti<br>ké mastitidy – postižer<br>dmínky, že mléko bylo<br>Pokud nejsou předcho<br>řípad klinické mastiti | natý sekret),<br>pouze vysoký<br>nebo např.<br>ní jiné čtvrti v<br>po dobu<br>ozí podmínky<br>dy. | zpi |
| kladní výběr Kor     | mpletní výběr      | Uživatelsk    |                                                                                                    | Zavřít                                                                                                    |                                                                                                    |                                                                                                   | 2   |
| Reprodukce           |                    | 111           | 1111111                                                                                                    | 111111                                                                                                    | 000000                                                                                                    | 99999                                                                                             | 10  |
| Vemeno / Nádoj       | © Mastitic         | da - klinická | 0                                                                                                    |                                                                                                    |                                                                                                    |                                                                                                   |     |
|                      | Propad     Zaprabi | v užitkovosti |                                                                                                    |                                                                                                    |                                                                                                    |                                                                                                   |     |
|                      | © Zvýšeny          | ý počet somat | lických buněk                                                                                                    |                                                                                                    |                                                                                                    |                                                                                                   |     |
| Trávení / Metabolism | us                 |               |                                                                                                    |                                                                                                    |                                                                                                    |                                                                                                   |     |
| Končetiny            |                    |               |                                                                                                    |                                                                                                    |                                                                                                    |                                                                                                   |     |
| Nákazy / Infekce     |                    |               |                                                                                                    |                                                                                                    |                                                                                                    |                                                                                                   |     |
| Vyřazení / Úhyn      |                    |               |                                                                                                    |                                                                                                    |                                                                                                    |                                                                                                   |     |
|                      |                    |               |                                                                                                    |                                                                                                    |                                                                                                    |                                                                                                   |     |

Červená šipka za diagnózou naznačuje možnost dalšího upřesnění diagnózy, která se po zatrhnutí dané základní diagnózy objeví formou nabídkového menu. Zpřesnění diagnózy není povinné, záleží na chovateli/veterinárním lékaři, jak přesnou diagnózu zvolí. U onemocnění vemene se po zvolení odpovídající diagnózy objeví schematické znázornění čtvrtí s nutností zadat čtvrť, která je postižena. Obdobně u onemocnění končetin je možno zadat upřesnění, o postižení které končetiny a paznehtu se jedná, zde však zadání lokalizace není povinné.

**Krok 3:** Možnosti upřesnění diagnózy – kliknutím na Mastitidu klinickou – rozbalení menu pro upřesnění diagnózy - volba postižené čtvrtě/čtvrtí a současně se nabízí pole pro zadání původce (výsledky faremní či laboratorní kultivace).

| diagnózy     |                                    |         |               |                                                                                              |   |
|--------------|------------------------------------|---------|---------------|----------------------------------------------------------------------------------------------|---|
| adní výběr K | ompletní výběr Uživatelský výběr 🌖 |         |               |                                                                                              |   |
|              |                                    |         |               |                                                                                              |   |
| produkce     |                                    | ¥       |               |                                                                                              |   |
| neno / Nádoj | 🍳 Mastitida - klinická 🏾 🌔 🕨       | Vyberte | čtvrť/čtvrti: | O Akutní katarální mastitida >                                                               |   |
|              |                                    | LP      | 🖸 pp          | <ul> <li>Chronicka kataralni mastitida</li> <li>Těžká mastitida (parenchymatózní)</li> </ul> |   |
|              |                                    | LZ      | PZ            | O Trvalé zaprahnutí                                                                          |   |
|              |                                    |         | ·             |                                                                                              |   |
|              |                                    |         |               | Mastitidy – dle původce                                                                      | • |
|              | 🔍 Propad v užitkovosti 🛛 🕕 🕨       |         |               |                                                                                              |   |
|              | 🔍 Zaprahování na konci laktace 🛛 🕕 |         |               |                                                                                              |   |
|              | Zvýšený počet somatických buněk    | 0       |               |                                                                                              |   |

**Krok 4:** Detailnější zaznamenání onemocnění Vemene – mastitida klinická – postižena LP tj. levá přední čtvrť – dle faremní kultivace G+ Stafylokok.

|                        | uložit a nový                                                                                                    | uložit a další diagnóz | a uložit a zadat léčbu/ko     | nt. olu uložit a zav                                                                                                    | rřít zpět                                                                                                    |           |
|------------------------|----------------------------------------------------------------------------------------------------|------------------------|-------------------------------|----------------------------------------------------------------------------------------------------|----------------------------------------------------------------------------------------------------|-----------|
| Výběr diagnózy         |                                                                                                    |                        |                               |                                                                                                    |                                                                                                    |           |
| Základní výběr Kom     | oletní výběr Uživatelský výběr                                                                                                    | 0                      |                               |                                                                                                    |                                                                                                    |           |
| Reprodukce             |                                                                                                    |                        |                               |                                                                                                    |                                                                                                    |           |
| Vemeno / Nádoj         | <ul> <li>Mastitida - klinická ()</li> <li>Propad v užitkovosti ()</li> <li>Zaprahování na konci laktace</li> <li>Zvýšený počet somatických b</li> </ul> | unëk () b              | Vyberte čtvrť/čtvrti:<br>V LP | PP         0           PZ         7           Ma         Ma           Ma         Ma           Ma <td< th=""><th>kutní katarální mastitida &gt;<br/>1 vonická katarální mastitida<br/>čezá mastitida (parenchymatózni)<br/>rvali, zaprahnutí<br/>Máštn (parenchymatózni) mastitidy &gt;<br/>astitidy – dle původce<br/>astitida – dle původce<br/>astitida bez m obiol. nálezu<br/>astitida s izolovaným G+zlatým Stafylokokem<br/>astitida s izolovaným dalšími původci &gt;</th><th>•</th></td<> | kutní katarální mastitida ><br>1 vonická katarální mastitida<br>čezá mastitida (parenchymatózni)<br>rvali, zaprahnutí<br>Máštn (parenchymatózni) mastitidy ><br>astitidy – dle původce<br>astitida – dle původce<br>astitida bez m obiol. nálezu<br>astitida s izolovaným G+zlatým Stafylokokem<br>astitida s izolovaným dalšími původci > | •         |
| Trávení / Metabolismus |                                                                                                    |                        |                               | Ma                                                                                                    | astitida s izolovanými G+ bakteriemi (mimo S. a<br>astitida s izolovanými G- bakteriemi >                                                                                                    | aureus) > |
| Končetiny              |                                                                                                    |                        |                               |                                                                                                    |                                                                                                    |           |

Při prvním otevření základního výběru je zobrazováno pouze uvedených 6 hlavních kategorií. Ta kategorie, která se kliknutím otevře na jednotlivé poruchy, zůstává potom "aktivní", tj. při odhlášení ze systému a opětovném přihlášení se bude automaticky zobrazovat tak, jak byla opuštěna.

Po zvolení příslušné diagnózy lze zadané údaje uložit podle toho, jakou další práci chce chovatel dělat:

 chovatel chce evidovat onemocnění u zvířete a chce zadat další onemocnění u jiného (nového) zvířete, v tom případě klikne na tlačítko uložit a nový

uložit a nový uložit a další diagnóza uložit a zadat léčbu/kontrolu uložit a zavřít zpět

 chovatel chce u jednoho zvířete zadat dvě onemocnění (např. mastitidu a kulhání) – po zadání první zvolené diagnózy klikne na tlačítko uložit a další diagnózu

uložit a nový uložit a další diagnóza uložit a zadat léčbu/kontrolu uložit a zavřít zpět

chovatel chce zadat onemocnění a současně si zaevidovat i příslušnou léčbu nebo kontrolu
 klikne na tlačítko uložit a zadat léčbu/kontrolu

uložit a nový uložit a další diagnóza uložit a zadat léčbu/kontrolu uložit a zavřít zpět

 chovatel chce pouze evidovat onemocnění (bez následné léčby), v tom případě klikne na ikonku uložit a zavřít

uložit a nový uložit a další diagnóza uložit a zadat léčbu/kontrolu uložit a zavřít zpět

 chovatel nechce evidovat nic – klikne na tlačítko zpět – automaticky se dostává do sekce přehledu NEMOCNÁ ZVÍŘATA (POZOR!, V TOMTO PŘÍPADĚ SE ZÁZNAM NEULOŽÍ).

#### Specifika ikon:

**VEMENO/NÁDOJ** – u diagnóz MASTITIDA KLINICKÁ; ZAPRAHOVÁNÍ NA KONCI LAKTACE a ZVÝŠENÝ POČET SOMATICKÝCH BUNĚK *je povinné zadat nález na úrovni jednotlivých čtvrtí vemene*! Čtvrtě jsou uvedeny ve formě tabulky:

- LP levá přední čtvrť/levý přední struk,
- PP pravá přední čtvrť/pravý přední struk,
- LZ levá zadní čtvrť/levý zadní struk,
- PZ pravá zadní čtvrť/pravý zadní struk.

| Klaulii vybei                |                                         |         |                         |                                                                                  |   |
|------------------------------|-----------------------------------------|---------|-------------------------|----------------------------------------------------------------------------------|---|
| Reprodukce<br>/emeno / Nádoi | 9 Mastitida - klinická                  |         | The read of the read of | Akutní katarální mastitida >                                                     |   |
|                              |                                         | Vyberte |                         | Chronická katarální mastitida                                                    |   |
|                              |                                         |         | V 07                    | <ul> <li>Téžká mastitida (parenchymatózni)</li> <li>Trvalé zaprabnutí</li> </ul> |   |
|                              |                                         |         | UT PZ                   | <ul> <li>Zvláštní (parenchymatózní) mastitidy &gt;</li> </ul>                    |   |
|                              |                                         |         |                         |                                                                                  | _ |
|                              |                                         |         |                         | Mastitidy – dle původce                                                          |   |
|                              | Propad v užitkovosti ()                 |         |                         |                                                                                  |   |
|                              | Zaprahování na konci laktace            |         |                         |                                                                                  |   |
|                              | 🔍 Zvýšený počet somatických buněk 🏾 🕕 🕨 |         |                         |                                                                                  |   |
| rávení / Metabolismu         | s                                       |         |                         |                                                                                  |   |
| ončetiny                     | Dermatitis digitalis                    |         |                         |                                                                                  |   |
|                              | 🛇 Kulhání 👔 🕨                           |         |                         |                                                                                  |   |
|                              | Nekrobacilóza meziprstí ()              |         |                         |                                                                                  |   |
|                              | 🗢 Tylom  👔 🕨                            |         |                         |                                                                                  |   |
|                              | 🛇 Úprava paznehtů 🛛 🕨                   |         |                         |                                                                                  |   |
|                              | 🔍 Vřed paznehtu 🛛 🕕 🕨                   |         |                         |                                                                                  |   |
| ákazy / Infekce              |                                         |         |                         |                                                                                  |   |
|                              |                                         |         |                         |                                                                                  |   |
| yrazeni / Unyn               |                                         |         |                         |                                                                                  |   |

**KONČETINY** – u všech diagnóz Základního výběru – DERMATITIS DIGITALIS; KULHÁNÍ; NEKROBACILÓZA MEZIPRSTÍ; TYLOM; ÚPRAVA PAZNEHTŮ a VŘED PAZNEHTU má chovatel možnost evidovat nález nejen na úrovni končetiny, ale také na úrovni prstu. Končetiny jsou uvedeny takto:

- LP levá přední,
- PP pravá přední,
- LZ levá zadní,
- PZ pravá zadní.

#### U každé končetiny je možnost evidence nálezu na VNĚJŠÍM nebo VNITŘNÍM PRSTU!

| Reprodukce           |                                         |          |               |             |          |                                    |   |
|----------------------|-----------------------------------------|----------|---------------|-------------|----------|------------------------------------|---|
| /emeno / Nádoj       | 🔿 Mastitida - klinická 🏾 🕕 🕨            |          |               |             |          |                                    |   |
|                      | 🗢 Propad v užitkovosti 🛛 🍈 🕨            |          |               |             |          |                                    |   |
|                      | 🔍 Zaprahování na konci laktace 🛛 🕧 🕨    |          |               |             |          |                                    |   |
|                      | 🗢 Zvýšený počet somatických buněk 🛛 🔞 🕨 |          |               |             |          |                                    |   |
| Trávaní / Matabolism | ur .                                    |          |               |             |          |                                    |   |
| Turent / Metabolishi |                                         |          |               | N.          |          |                                    |   |
| Končetiny            | 🔍 Dermatitis digitalis 🛛 🚺 🕨            |          |               |             |          |                                    |   |
|                      | • Kulhání 🕕 🕨                           |          | Vyberte nohu/ | nebo pazneh | t/y:     | == upřesnění diagnózy / zákroku == | - |
|                      |                                         |          | LP            |             | PP       |                                    |   |
|                      |                                         | 🗖 Vnější | 🗌 Vnitřní     | 🗖 Vnitřní   | 🔲 Vnější |                                    |   |
|                      |                                         |          | LZ            |             | PZ       | ]                                  |   |
|                      |                                         | 🔲 Vnější | Vnitřní       | 🗖 Vnitřní   | 🖾 Vnější | 1                                  |   |
|                      | 🔿 Nekrobacilóza meziprstí 🛛 👔 🍉         |          |               |             |          | -                                  |   |
|                      | O Tylom                                 |          |               |             |          |                                    |   |
|                      |                                         |          |               |             |          |                                    |   |
|                      | 🔿 Úprava paznehtů 🛛 🕨                   |          |               |             |          |                                    |   |

Vyřazen<mark>í /</mark> Úhyn

# **B) KOMPLETNÍ VÝBĚR DIAGNÓZ**

Tato část umožňuje výběr ze širšího/kompletního spektra diagnóz, které jsou ve zdravotním klíči. Výběr diagnózy funguje dvěma způsoby.

## a) Výběr diagnózy vepsáním názvu onemocnění

První možností je zadání jakékoliv části názvu diagnózy do pole "Zadejte název", přičemž se objeví nabídka "našeptávače" se všemi diagnózami obsahujícími danou kombinaci písmen. Při tomto způsobu se vybírá z kompletního zdravotního klíče, který je součástí aplikace a který obsahuje cca 800 položek, ze kterých je možno vybírat.

Krok 1: Překliknutí na záložku KOMPLETNÍ VÝBĚR a následné vepsání onemocnění do políčka ZADEJTE NÁZEV (na obrázku výběr diagnózy CYSTY NA VAJEČNÍKU).

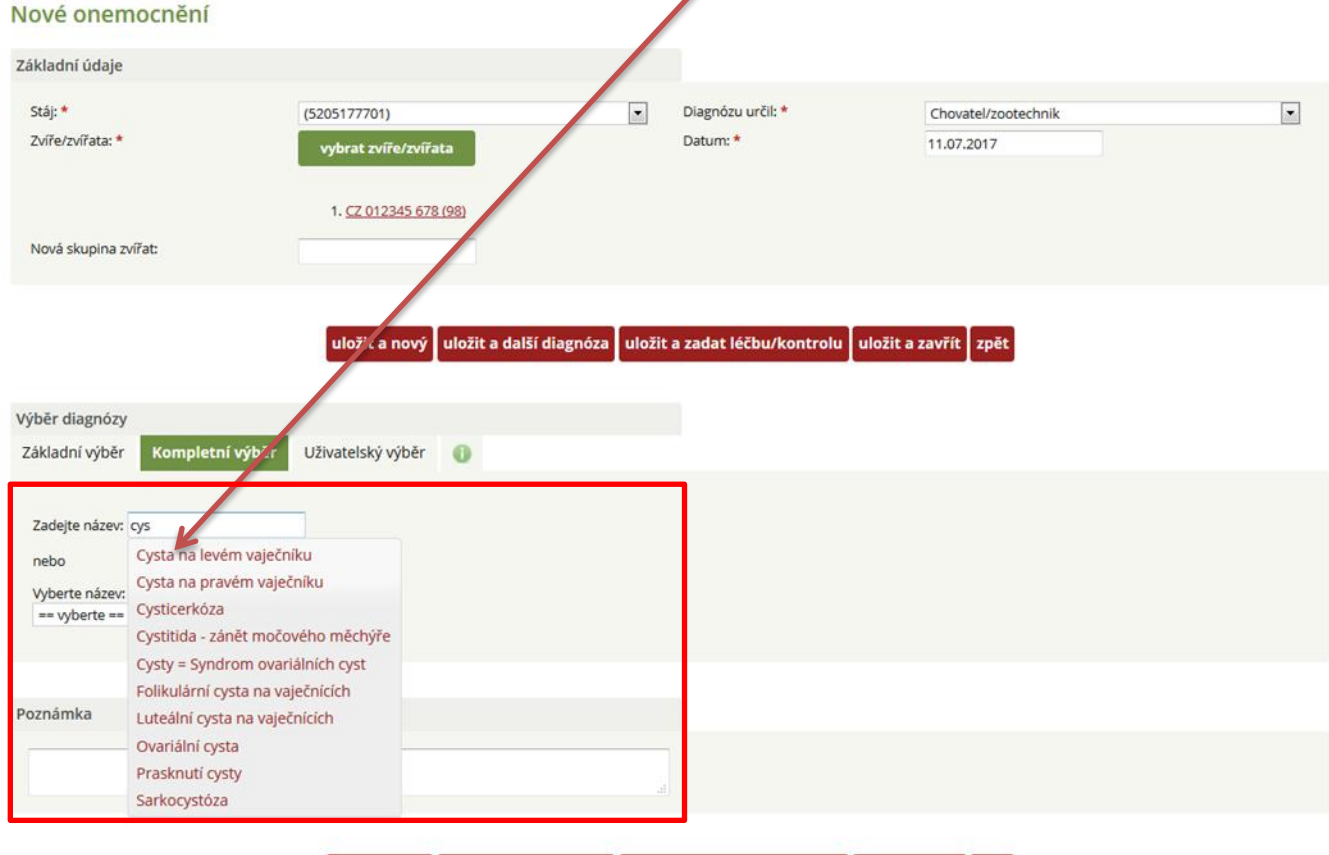

uložit a nový uložit a další diagnóza uložit a zadat léčbu/kontrolu uložit a zavřít zpět

<u>Upozornění: pokud vepisujete onemocnění, pak se zobrazí všechna onemocnění, která obsahují</u> <u>Vámi napsaná písmena (systém inteligentního vyhledávání). V případě nenalezení diagnózy, uveďte</u> <u>prosím co nejvíce písmen daného hledaného slova!</u>

#### b) Výběr diagnózy výběrem z nabídkového menu

Druhou možností je výběr názvu diagnózy z nabídkového menu "Vyberte název", kde se nejprve objeví nabídka hlavních skupin onemocnění podle jednotlivých orgánů nebo systémů.

| Krok 1: Výběr or | nemocnění podle jedno | otlivých orgánů nebo | o systémů, které o | onemocnění postihuje |
|------------------|-----------------------|----------------------|--------------------|----------------------|
| (políčko VYBERT  | E NÁZEV).             |                      |                    |                      |
|                  |                       |                      |                    |                      |

| Nové onemocnění                           |                              |                             |          |                               |                     |                   |   |
|-------------------------------------------|------------------------------|-----------------------------|----------|-------------------------------|---------------------|-------------------|---|
| Základní údaje                            |                              |                             |          |                               |                     |                   |   |
| Stáj: <b>*</b><br>Zvíře/zvířata: <b>*</b> | (5205177701)<br>vybrat zvíře | e/zvířata                   |          | Diagnózu určil: *<br>Datum: * | Chovate<br>11.07.20 | /zootechnik<br>17 | • |
| Nová skupina zvířat:                      | 1. <u>CZ 0123</u>            | <u>45 678 (98)</u>          |          |                               |                     |                   |   |
|                                           | uložit a r                   | nový uložit a další diagnóz | a uložit | a zadat léčbu/kontrolu        | uložit a zavřít z   | pĕt               |   |
| Výběr diagnózy                            |                              |                             |          |                               |                     |                   |   |
| Základní výběr Komi le                    | tní výběr Uživatelský v      | ýběr 🕕                      |          |                               |                     |                   |   |
| Zadejte název:                            |                              |                             |          |                               |                     |                   |   |
| nebo                                      |                              |                             |          |                               |                     |                   |   |
| Vyberte název:                            |                              | ]                           |          |                               |                     |                   |   |

Krok 2: Výběr onemocnění z nabídkového menu (výběr potvrdíte kliknutím myší).

| Nové onemocn                                                                                                    | ění                                                                                                    |                                                                                |        |                               |               |                    |  |
|----------------------------------------------------------------------------------------------------|----------------------------------------------------------------------------------------------------|--------------------------------------------------------------------------------|--------|-------------------------------|---------------|--------------------|--|
| Základní údaje                                                                                                    |                                                                                                    |                                                                                |        |                               |               |                    |  |
| Stáj: *<br>Zvíře/zvířata: *<br>== vyberte ==<br>Bronchopneumonie ><br>Mastitida = klinická >                                                                                                    | (520517770<br>Vybrat zv<br>1. (7.01                                                                                                    | )<br>iře/zvířata                                                               | ×      | Diagnózu určil: *<br>Datum: * | Ch<br>11.     | novatel/zootechnik |  |
| Nekažilvé / infekční m<br>Nemoci kuže, podkož<br>Nemoci oběhového sy<br>Nemoci paznehtů (a p<br>Nemoci paznehtů (a p<br>Nemoci paznehtů (a p<br>Nemoci právicího trak<br>Nemoci trávicího trak<br>Nemoci trupu ><br>Z<br>Nemoci uší > | naleite –<br>emoci (mimo mastitid a paznehtů<br>i a srsti ><br>stému ><br>ystému ><br>rstů ><br>aparátu (mimo paznehtů), kulhár<br>tu > | <pre>i uložit a další diagnóza i &gt;  i i i i i i i i i i i i i i i i i</pre> | uložit | a zadat léčbu/kontrolu        | uložit a zavi | řít zpět           |  |
| Nemoci vemene (jiné<br>Obecné nálezy a poru<br>Obtížnost telení - evid<br>Parazitózy ><br>Preventivní opatření ?<br>Reprodukční poruchy<br>Řízení reprodukce - aj<br>== vyberte ==                                                    | než mastitida) ><br>chy chování ><br>ence ><br>krav ><br>olikace >                                                                      | ×                                                                              |        |                               |               |                    |  |

Po zvolení jedné z možností se objeví další nabídkové pole "upřesnění diagnózy/úkonu", po jehož rozbalení se objeví nabídka onemocnění spadajících do dané skupiny.

Krok 3: Upřesnění diagnózy/úkonu – postup je stejný jako v krocích uvedených výše v textu.

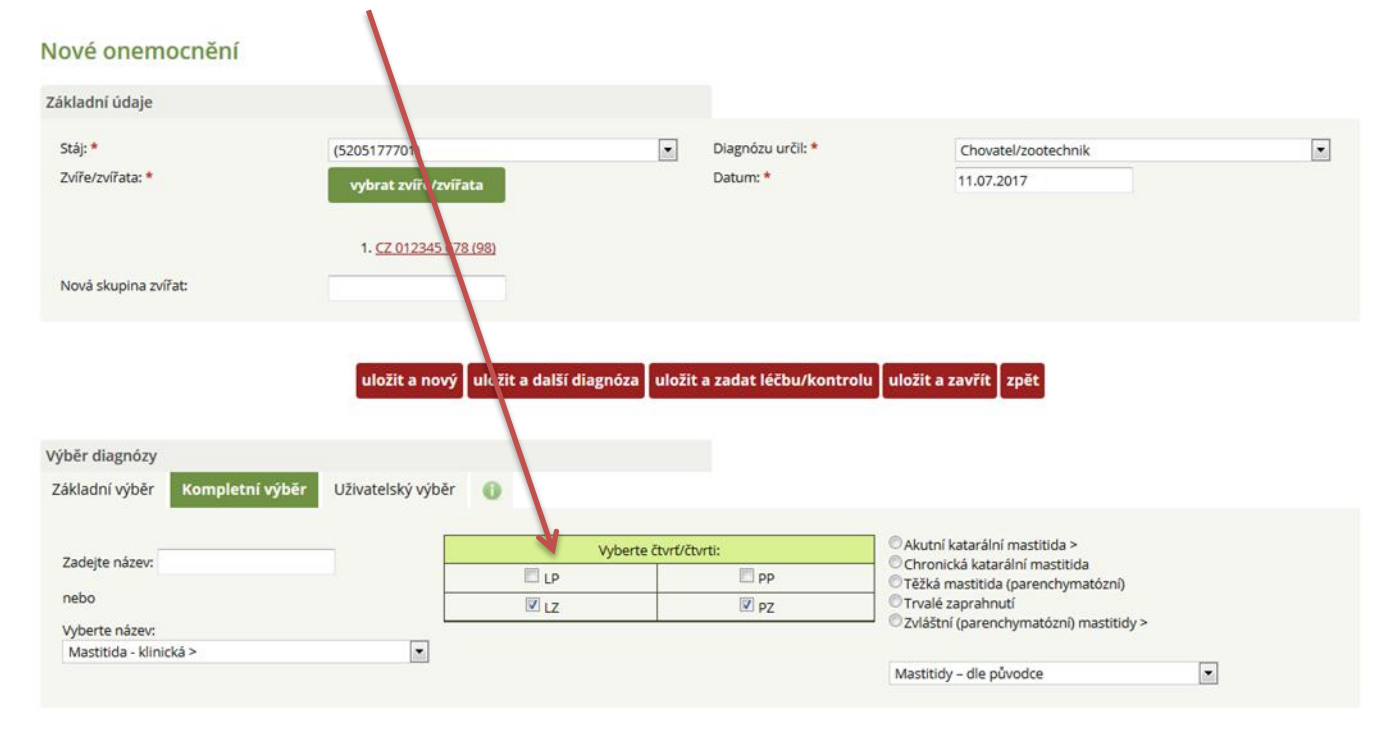

V závislosti na konkrétním onemocnění lze tímto způsobem opakovaně pokračovat až do nalezení odpovídající diagnózy. V této variantě se vybírá z cca 200 nejvíce se vyskytujících diagnóz celého zdravotního klíče.

#### Specifické postavení mají PREVENTIVNÍ ÚKONY/MEDIKACE (v Kompletním výběru).

- aplikace vitamínů ADE prevence karencí a hypovitaminóz,
- odčervení telat prevence parazitóz,
- podání bolusu u krav prevence ketóz apod.

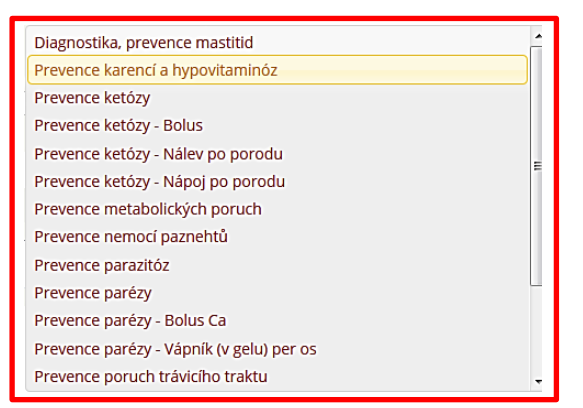

# C) UŽIVATELSKÝ VÝBĚR DIAGNÓZ

Tento výběr umožňuje uživateli vytvoření vlastního seznamu často používaných diagnóz, a to prostřednictvím tlačítka **nastavení**. Po zvolení tohoto tlačítka se objeví nabídka "přidat diagnózu", která dále umožní zvolit jakoukoliv diagnózu/úkon z kompletního zdravotního klíče na základě zadání části názvu diagnózy s pomocí "našeptávače". Další kroky pro uložení, nastavení léčby apod. jsou totožné s postupem uvedeným v kapitole ZÁKLADNÍ VÝBĚR DIAGNÓZ (popis funkce jednotlivých tlačítek – ULOŽIT...).

**Krok 1:** Pokud chce chovatel editovat vlastní menu diagnóz, kline na tlačítko **NASTAVENÍ UŽIVATELSKÝCH DIAGNÓZ.** 

|                                  |                 | uložit a nový     | uložit a další diagnóza | uložit a zadat léčbu/kontrolu | uložit a zavřít | zpĕt |
|----------------------------------|-----------------|-------------------|-------------------------|-------------------------------|-----------------|------|
| Výběr diagnózy<br>Základní výběr | Kompletní výběr | Uživatelský výběr | 0                       |                               |                 |      |
| Nastavení uživate                | lských diagnóz  |                   |                         |                               |                 |      |
| Vemeno / Nádo<br>Končetiny       | i               |                   |                         |                               |                 |      |
| nastave                          | ní              |                   |                         |                               |                 |      |

**Krok 2:** Dialogové okno, kde chovatel má již v menu vybrané diagnózy – přidání nové diagnózy udělá kliknutím na tlačítko **PŘIDAT DIAGNÓZU.** 

1

| Nové onemocně             | ní                                                   |                            | []]    |                  |                | /////// |
|---------------------------|------------------------------------------------------|----------------------------|--------|------------------|----------------|---------|
| Základní údaje            | 11/1/10                                              | Uživatelský výběr o        | diagn  | óz               |                |         |
| Stáj: *                   | (5203565601)                                         | přidat diag                | gnózu  |                  | tel/zootechnik |         |
| Skupina zvířat:           | == vyberte ==                                        |                            |        |                  | 2017           |         |
| Zvíře/zvířata: *          | vybrat zvíře/z                                       | Název                      | Pořadí | Nástroje         | 11111111       |         |
|                           | 000000000                                            | Kulhání                    | 0      | upravit   smazat | 01111111       |         |
| Nová skupina zvířat:      | () ( <del>( / / / / / / / / / / / / / / / / / </del> | Krev v mléce - Haemolactie | 0      | upravit   smazat | 11111111       |         |
| Výběr diagnózy            | uložit                                               |                            |        |                  | zpēt           |         |
| Základní výběr Komp       | letní výběr Uživatelsk                               |                            |        |                  |                |         |
| Nastavení uživatelských d | iagnóz                                               |                            |        | _                | 11////////     |         |
| Vemeno / Nádoj            | 🛇 Krev v mléce - Haen                                |                            | Zavř   | ít               | li.            |         |
| Končetiny                 | 🔿 Kulhání 🛛 🚺                                        |                            |        |                  |                |         |

Krok 3: Novou diagnózu vybere chovatel vepsáním daného onemocnění do řádku DIAGNÓZA (na obrázku vepsání písmen cys – výběr CYSTY NA LEVÉM VAJEČNÍKU).

| Nové onemocně                                  | ní                                              |                                                                                                    |                  |
|------------------------------------------------|-------------------------------------------------|----------------------------------------------------------------------------------------------------|------------------|
| Základní údaje                                 | 666666                                          | Detail diagnózy "                                                                                                    |                  |
| Stáj: *<br>Skupina zvířat:<br>Zvíře/zvířata: * | (5203565601)<br>== vyberte ==<br>vybrat zviře/z | Diagnóza: cys<br>Pořadi: Cysta na levén vaječníku<br>Cysta na pravém vaječníku<br>Cysticerkóza                                                                                    | tel/zootechnik 💽 |
| Nová skupina zvířat:                           | uložit                                          | Cystitida - zánět močového měchýře<br>Cysty = Syndrom ovariálních cyst<br>Folikulární cysta na vaječnících<br>Luteální cysta na vaječnících<br>Ovariální cysta<br>Prasknutí cysty | zpét             |
| Výběr diagnôzy                                 | (/////////////////////////////////////          | Sarkocystóza                                                                                                    |                  |
| Základní výběr Komp                            | oletní výběr Uživatelsk                         |                                                                                                    |                  |
| Nastaveni uzivatelskych d                      | <u>nagnoz</u>                                   | Zavřít                                                                                                    |                  |
| vemeno / Nadoj                                 | Krev v mlece - Haen                             |                                                                                                    | 1.               |
| Končetiny                                      | 🔍 Kulhání 🛛 🕞 🕨                                 |                                                                                                    |                  |
| nastavení                                      |                                                 |                                                                                                    |                  |

**Krok 4:** *Chovatel má možnost stanovit pořadí diagnózy* (pořadí je možné volit podle frekvence výskytu daného onemocnění v chovu) a následně diagnózu potvrdí tlačítkem **ULOŽIT.** 

| Nové onemocně             | iní                     |                                    |                |
|---------------------------|-------------------------|------------------------------------|----------------|
| Základní údaje            |                         | Detail diagnózy ""                 |                |
| Stáj: *                   | (5203565601)            | Diagnóza: Cysta na levém vaječníku | tel/zootechnik |
| Zvíře/zvířata: *          | vybrat zviře/z          | Pořadí: 1                          | 2017           |
| Nová skupina zvířat:      |                         | uložit zpět                        |                |
|                           | uložit                  |                                    | zpēt           |
| Výběr diagnózy            |                         |                                    |                |
| Základní výběr Kom        | pletní výběr Uživatelsk |                                    |                |
| Nastavení uživatelských ( | diagnóz                 |                                    |                |
| Vemeno / Nádoj            | 🔘 Krev v mléce - Haen   | Zavřít                             |                |
| Končetiny                 | 🔍 Kulhání 🛛 🕨 🕨         |                                    |                |
| nastavení                 |                         |                                    |                |
|                           |                         |                                    |                |

**Krok 5:** Takto vypadá menu diagnóz, které si chovatel navolil (včetně uvedení pořadí dané diagnózy v chovu) – zde má možnost diagnózu smazat nebo upravit a dialogové okno **ZAVŘÍT.** 

| Nové onemocnění                     | t in the second second s |                            |        |                                |                |  |
|-------------------------------------|----------------------------------------------------------------------------------------------------|----------------------------|--------|--------------------------------|----------------|--|
| Základní údaje                      |                                                                                                    | Uživatelský výběr (        | diagn  | óz                             |                |  |
| Stáj: *                             | (5203565601)                                                                                                    | přidat dia                 | gnózu  |                                | tel/zootechnik |  |
| Skupina zvirat:<br>Zvíře/zvířata: * | == vyberte ==                                                                                                    | Název                      | Pořadí | Nástroje                       | 2017           |  |
|                                     |                                                                                                    | Cysta na levém vaječníku   | 1      | <u>upravit</u>   <u>smazat</u> |                |  |
| Nová skupina zvířat:                |                                                                                                    | Kulhání                    | 2      | upravit   smazat               |                |  |
|                                     | ////////                                                                                                    | Krev v mléce - Haemolactie | 3      | upravit   smazat               |                |  |
| Výběr diagnózy                      | uložit                                                                                                    |                            |        |                                | zpēt           |  |
| Základní výběr Komple               | tní výběr Uživatelsk                                                                                                    |                            |        |                                |                |  |
| Nastavení uživatelských diag        | gnóz                                                                                                    |                            |        | K                              |                |  |
| Vemeno / Nádoj                      | O Krev v mléce - Haen                                                                                                    |                            | Zavř   | ít                             | 1.             |  |
| Končetiny                           | C Kulhání C 🕨                                                                                                    |                            |        |                                |                |  |

**Krok 6:** Po editaci vybraných diagnóz se tyto automaticky začlení do hlavních kategorií (6 základních kategorií), totožných s těmi, které jsou přednastaveny v menu ZÁKLADNÍHO VÝBĚRU).

| Nové | onemocnění |  |
|------|------------|--|
|      |            |  |

| Základní údaje                                                                     |                                                                                                    |                       |                               |                                   |   |
|------------------------------------------------------------------------------------|----------------------------------------------------------------------------------------------------|-----------------------|-------------------------------|-----------------------------------|---|
| Stáj: *<br>Skupina zvířat:<br>Zvíře/zvířata: *<br>Nová skupina zvířat:             | (5203565601)<br>== vyberte ==<br>vybrat zvíře/zvířata                                                     | ×                     | Diagnózu určil: *<br>Datum: * | Chovatel/zootechnik<br>11.07.2017 | • |
| Výběr diagnózy<br>Základní výběr Kompletní vý                                      | uložit a nový uložit a<br>jběr Uživatelský výběr 👔                                                        | další diagnóza uložit | a zadat léčbu/kontrolu        | uložit a zavřít zpět              |   |
| Nastavení uživatelských diagnóz<br>Reprodukce C<br>Vemeno / Nádoj C<br>Končetiny C | <sup>9</sup> Cysta na levém vaječníku ())<br><sup>9</sup> Krev v mléce - Haemolactie ())<br>9 Kulhání ()) |                       |                               |                                   |   |
# ZADÁNÍ DIAGNÓZY A LÉČBY

V předchozí části bylo ukázáno, jak lze zadat vybranou diagnózu/úkon. Na začátku této kapitoly se seznámíme s tím, jak danou diagnózu/diagnózy uložíme a jak zadáme léčbu.

### A) VÝBĚR JEDNÉ DIAGNÓZY U JEDNOHO ZVÍŘETE A ZADÁNÍ LÉČBY

**Krok 1:** Chovatel vybral u krávy s obojkovým číslem 15 diagnózu endometritida s následným výplachem a ošetřením dělohy.

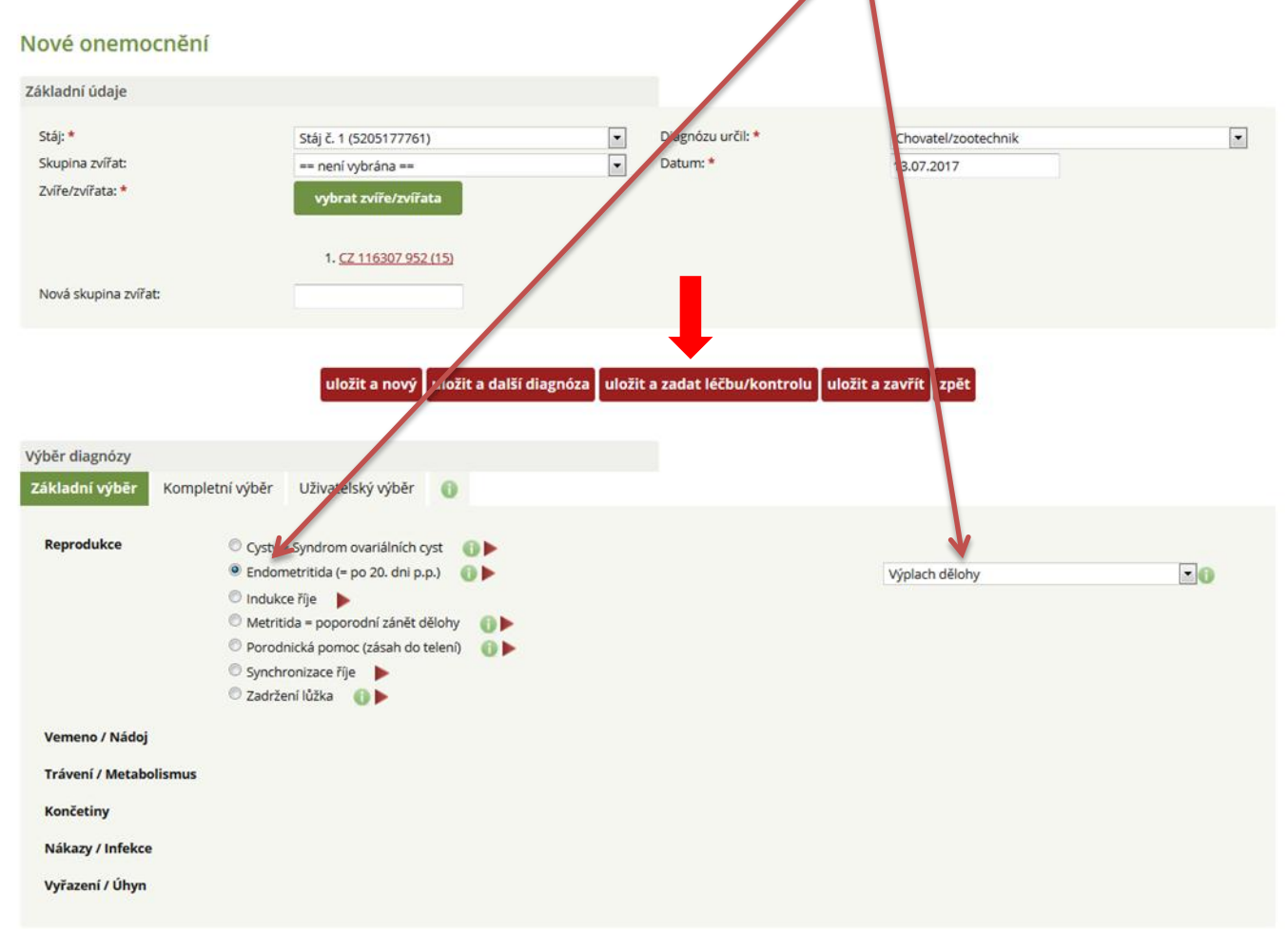

Pokud chovatel zadává diagnózu pouze u jednoho zvířete a následně chce zadat i léčbu (doporučeno), vybere danou diagnózu ze základního, kompletního či uživatelského výběru, klikne na tlačítko **ULOŽIT A ZADAT LÉČBU/KONTROLU**. Při této volbě dojde k editaci dialogového okna (viz Krok 2), kde chovatel má možnost buď zaevidovat léčbu a kontrolu, nebo jen kontrolu (v případě, kdy není podáván žádný lék). Pro uložení vybrané diagnózy jsou v pracovním okně umístěna tlačítka s touto funkcí dvojmo (nahoře a dole), pro snazší práci chovatele.

**Krok 2:** Po zadání čísla zvířete a diagnóze je nutné kliknout na ikonu ULOŽIT A ZADAT LÉČBU/KONTROLU.

|                                                                                        | uložit a nový uložit a další diagnóza uložit a zadat léčbu/kontrolu uložit a zavřít zpět                                                                                                    |
|----------------------------------------------------------------------------------------|----------------------------------------------------------------------------------------------------|
| Výběr diagnózy<br>Základní výběr                                                       | ompletní výběr Uživatelský výběr 🚯                                                                                                    |
| Reprodukce                                                                             | Cysty = Syndrom ovariálních cyst     Cysty = Syndrom ovariálních cyst     Cysty = Syndrom ovariálních cyst     Findometritida (= po 20. dní p.p.)     Dindukce říje     Metritida = poporodní zánět dělohy     Dindukce říje     Synchronizace říje     Zadržení lůžka     Dindukce říje |
| Vemeno / Nádoj<br>Trávení / Metabo<br>Končetiny<br>Nákazy / Infekce<br>Vyřazení / Úhyn | mus                                                                                                    |
| Poznámka                                                                               |                                                                                                    |
|                                                                                        |                                                                                                    |
|                                                                                        | uložit a nový uložit a další diaenóza uložit a zadat léžbu/kontrolu uložit a zavřít zpět                                                                                                    |

Krok 3: Následně dojde k vygenerování okna pro zadávání léčby.

| Úvod                                              | Vložit nové onemo                                    | mění Nemocná zvířata                | Všechna zvířata                                                                                                    | Skupiny zvířat | Sklad léčiv                                                                                                    | Záznamy o léčení                                                        | Zpět na Přístup k datům      |           |
|---------------------------------------------------|------------------------------------------------------|-------------------------------------|----------------------------------------------------------------------------------------------------|----------------|----------------------------------------------------------------------------------------------------|-------------------------------------------------------------------------|------------------------------|-----------|
| Editac<br>Základn<br>Stáj: *<br>Skupin<br>Zvíře/z | :e o<br>lí úda<br>bignóza: *<br>vířata<br>Zvířata: * | <ul> <li>Obojkové číslo:</li> </ul> | <ul> <li>✓ Výplach dě</li> <li>✓</li> <li>✓</li> <li>Ušní číslo</li> <li>✓</li> <li>✓</li> <li>✓</li> <li>✓</li> <li>✓</li> <li>✓</li> </ul> | lohy           | Zadání lél<br>Léčivo: *<br>Cesta podár<br>Počet apliko<br>Jednotka<br>Datum aplik<br>Čas aplikace<br>Počet aplika<br>Interval:<br>Kontrola za: | ku vč. kontroly © Z<br>ní:<br>vaných jednotek: *<br>ace: *<br>::<br>cí: | tadání pouze kontroly (bez l | éku)<br>• |
| Vybraná<br>Výplac                                 | á diaş                                               |                                     |                                                                                                    | ×              | Poznámka:                                                                                                    |                                                                         |                              |           |
| Poznám                                            | ka                                                   |                                     | uložit                                                                                                    | t uložit a no  | ový zavi                                                                                                    | fít                                                                     |                              | 1.        |

**Krok 4:** V tomto okně se nyní věnujme funkcím levé části okna **DIAGNÓZA a ZVÍŘATA** – v případě zadávání jednoho onemocnění u jednoho nebo více zvířat chovatel s číslem zvířete/zvířat ani s vybranou diagnózou nepracuje (práce bude vysvětlena v případě zadání dvou diagnóz u jednoho nebo více zvířat současně).

| Úvod Vloži                                               | it nové onemocnění | Nemocná zvířata      | Všechna zvířata | Skupiny zvířat   | Sklau léčiv Záznamy o léčení                                                                                                    | Zpět na Přístup k datům                                                                               |     |
|----------------------------------------------------------|--------------------|----------------------|-----------------|------------------|----------------------------------------------------------------------------------------------------|----------------------------------------------------------------------------------------------------|-----|
| základní úda<br>Stáj: *<br>Skupina zvíř<br>Zvíře/zvířata | Dignóza: *         | bojkové číslo: O Uši |                 | lohy<br>952 (15) | <ul> <li>Zadání léku vč. kontroly</li> <li>Záčaní léku vč. kontroly</li> <li>Záča podání:</li> <li>Počet aplikovaných jednotek: *</li> <li>Jednotka</li> <li>Datum aplikace: *</li> <li>Čas aplikace:</li> <li>Počet aplikace:</li> <li>Interval:</li> <li>Kontrola za:</li> </ul> | Zadání pouze kontroly (bez léku)  = vyberte = v ()  13.7.2017 = vyberte = v h  1 h bez kontroly v dní |     |
| Vybraná dia<br>Výplach děl                               |                    |                      | «               | ×                | Poznámka:                                                                                                    |                                                                                                    |     |
| Poznámka                                                 |                    |                      | uložit          | t uložit a no    | ový zavřít                                                                                                    |                                                                                                    | li. |

Modré podbarvení diagnózy i čísla zvířete znamená, že léčba, kterou chovatel zadá, se bude editovat k příslušnému zvířeti a této diagnóze.

**Krok 5:** Možnost volby – *Zadání léku a kontroly* - chovatel uvede náležitosti k léčbě tak, jak je to standardně vyžadováno, nebo zadá možnost pouhé kontroly.

| Dignóza: *            | »<br>«<br>«                                         | Léčivo: *<br>Cesta podání:<br>Počet aplikovaných jedno<br>Jednotka<br>Datum aplikace: * | = vyberte = v ()<br>13.7.2017<br>= vyberte = v () |
|-----------------------|-----------------------------------------------------|-----------------------------------------------------------------------------------------|---------------------------------------------------|
| Obojkové r Zvířata: * | číslo: Ušní číslo<br>CZ. 116307<br>S<br>C<br>C<br>C | 952 (15)<br>Počet aplikací:<br>Interval:<br>Kontrola za:                                | h<br>bez kontroly v dní                           |
|                       |                                                     | - Poznámka:                                                                             | ل <i>ە</i>                                        |

**Krok 6: Zadání léčiva** – v našem případě byla vybrána modelová diagnóza endometritida s následným výplachem dělohy (modelově bude použit Lotagen pro samotný výplach).

| Dignóza: *                    | »)<br>«<br>«                                                                                                    | Léčivo: *<br>Cesta podání:<br>Počet aplikovaných jedno<br>Jednotka<br>Datum aplikace: * | otek: *                                                 |
|-------------------------------|----------------------------------------------------------------------------------------------------|-----------------------------------------------------------------------------------------|---------------------------------------------------------|
| Obojkové číslo:<br>2vířata: * | <ul> <li>O Ušni číslo</li> <li>CZ 11630</li> <li>&gt;</li> <li></li> <li></li></ul> | Čas aplikace:<br>Počet aplikaci:<br>7 952 (15) * Interval:<br>Kontrola za:              | Loxicom, 20mg/ml - [ml]<br>1<br>h<br>bez kontroly • dni |
|                               |                                                                                                    | - Poznámka:                                                                             |                                                         |

V tomto kroku chovatel zadává první písmena názvu léku do řádku LÉČIVO (vepsáno lo) s následným rozbalením všech schválených léčiv pro skot, kde se písmena LO vyskytují.

| Krok 7: Potvrzení výběru léku | – výběr Lotagenu injektoru | pro výplach dělohy krávy. |
|-------------------------------|----------------------------|---------------------------|
|                               | , , ,                      | 1 /1 / / /                |

| Dignóza: *          | >>>      | Léčivo: *<br>Šarže:<br>Cesta podání:                          | LOTAGEN injektor - [ml]                         |
|---------------------|----------|---------------------------------------------------------------|-------------------------------------------------|
|                     | «        | Počet aplikovanýci<br>Jednotka<br>Datum aplikace: *           | h jednotek: *                                   |
| Obojkove /vířata: * | CZ 11630 | Čas aplikace:<br>Počet aplikací:<br>Interval:<br>Kontrola za: | = vyberte = • h<br>1<br>h<br>bez kontroly • dní |
|                     | ~        | Ochranná lhůta - r<br>Ochranná lhůta - r<br><del>v</del>      | niéko - h<br>naso: - d                          |
|                     |          | Poznámka:                                                     |                                                 |
|                     |          |                                                               |                                                 |

Pozn.: Po výběru léku se automaticky vyplní i jednotka (v tomto případě ml).

**Krok 8: Zadání šarže** – chovatel zadá číslo šarže příslušného léku. Pokud chovatel vede sklad léčiv, lék před zadáváním léčby naskladnil včetně zaevidování šarže, potom se mu automaticky číslo nejstarší šarže nabídne a z rozbalovacího pole Nová šarže má možnost volby ze všech naskladněných šarží.

|           | >>                  | Léčivo: *                   | LOTAGEN injektor - [ml] |
|-----------|---------------------|-----------------------------|-------------------------|
| ignóza: * | <                   | Sarze:<br>Cesta podání:     | = wherte =              |
|           | «                   | Počet aplikovaných jednotel | k*                      |
|           | +                   | - Jednotka                  | ml                      |
| Obojkové  | číslo: 🔍 Ušní číslo | Datum aplikace: *           | 13.7.2017               |
|           | A CZ 11630          | Čas aplikace:               | = vyberte = 💌 h         |
|           |                     | Počet aplikací:             | 1                       |
| vířata: * | >>                  | Interval:                   | h                       |
|           | <                   | Kontrola za:                | bez kontroly 💽 dní      |
|           | «                   | Ochranna Inuta - mieko:     | - n                     |
|           | *                   | v                           | - d                     |
|           |                     |                             |                         |
|           |                     | Poznámka:                   |                         |
|           |                     |                             |                         |
|           |                     |                             |                         |

Pozn.: Při dalším zadávání léčiva u dalšího zvířete se bude automaticky načítat číslo posledně zadané šarže, a to i v případě, že chovatel sklad léčiv nevede a zadal číslo šarže při minulém použití léčiva manuálně. Proto by si měl chovatel tento údaj hlídat a číslo šarže kontrolovat.

Krok 9: Vybrání cesty podání léku – kliknutím myši chovatel vybere cestu podání.

|            |                 |              |                  |     | Lecivo.                      | LOTAGEN INJEKTOR - I | ind 0 |
|------------|-----------------|--------------|------------------|-----|------------------------------|----------------------|-------|
| Dignóza: * |                 |              |                  |     | Sarže:                       | Kód šarže: 123456A   |       |
| 0          |                 | H            |                  |     | Cesta podání:                | = vyberte =          |       |
|            |                 | *            |                  |     | Počet aplikovaných jednotek: | i.m.                 |       |
|            |                 | -            |                  | *   | Jednotka                     | i.mam.               |       |
|            | Obojkové číslo: | 🔍 Ušní číslo |                  |     | Datum aplikace: *            | i.uter.              |       |
|            |                 |              |                  | 121 | Čas aplikace:                | per os h             |       |
|            |                 |              | 2 116307 952 (15 | )   | Počet aplikací:              | s.c.                 |       |
|            |                 | »            |                  |     | Interval:                    | zevní                |       |
| Zvirata: * |                 |              |                  |     | Kontrola za:                 | bez kontroly V dní   |       |
|            |                 |              |                  |     | Ochranná lhůta - mléko:      | - h                  |       |
|            |                 | «            |                  |     | Ochranná lhúta maso:         |                      |       |
|            |                 | *            |                  | -   | Ochi anna muta - maso.       | - u                  |       |
|            |                 |              |                  |     |                              |                      |       |
|            |                 |              |                  |     |                              |                      |       |
|            |                 |              |                  |     | Poznámka:                    |                      |       |
|            |                 |              |                  |     |                              |                      |       |
|            |                 |              |                  |     |                              |                      |       |
|            |                 |              |                  |     |                              |                      |       |
|            |                 |              |                  |     |                              |                      |       |

### Cesty podání léků:

| ZKRATKA | APLIKACE (DO)                       |
|---------|-------------------------------------|
| i.m.    | SVALU (intramuskulárně)             |
| i.mam.  | VEMENE (intramamárně)               |
| i.uter. | DĚLOHY (intrauterinně)              |
| i.v.    | ŽÍLY (intravenózně)                 |
| per os  | DUTINY ÚSTNÍ (perorálně)            |
| S.C.    | PODKOŽNĚ (subkutánně)               |
| zevní   | NA KŮŽI (např. SPOT ON)             |
| další   | JINÉ CESTY PODÁNÍ, NEŽ VÝŠE UVEDENÉ |

Krok 10: Výběr cesty podání Lotagenu – výplach dělohy, tedy i.uter.

|                |                     | Léčivo: *                   | LOTAGEN injektor - [ml] |
|----------------|---------------------|-----------------------------|-------------------------|
|                |                     | Šarže:                      | Kód šarže: 123456A      |
| gnoza: *       | <                   | Cesta podání:               | i.uter. 💽 🕕             |
|                | «                   | Počet aplikovaných jednotek | *1                      |
|                | <b>*</b>            | 🛫 Jednotka                  | ml                      |
| Obojkové číslo | : O Ušní číslo      | Datum aplikace: *           | 13.7.2017               |
|                |                     | Čas aplikace:               | = vyberte = 💌 h         |
|                | ~ CZ 116507 952 (15 | Počet aplikaci:             | 1                       |
| Pata: *        | »                   | Interval:                   | h                       |
| india.         | <                   | Kontrola za:                | bez kontroly 💌 dní      |
|                | «                   | Ochranná lhůta - mléko:     | - h                     |
|                |                     | Ochranná lhůta - maso:      | - d                     |
|                |                     |                             |                         |
|                |                     |                             |                         |
|                |                     | Poznámka:                   |                         |
|                |                     | 1 oznamia.                  |                         |
|                |                     |                             |                         |
|                |                     |                             |                         |
|                |                     |                             |                         |

| Dignóza: *   |                                                                                           | Léčivo: *<br>Šarže:<br>Cesta podání:<br>Počet aplikovaných jednotek:    | LOTAGEN injektor - [ml] ()<br>Kód šarže: 1/3456A<br>i.uter. |
|--------------|-------------------------------------------------------------------------------------------|-------------------------------------------------------------------------|-------------------------------------------------------------|
| Obojkové čís | slo: 🔍 Ušní číslo                                                                         | Datum aplikace: *<br>Čas aplikace:                                      | 13.7.2017<br>= vyberte = 🔽 h                                |
| Zvířata: *   | <ul> <li>CZ 116307 9</li> <li>&gt;&gt;</li> <li></li> <li></li> <li></li> <li></li> </ul> | Počet aplikaci:<br>Interval:<br>Kontrola za:<br>Ochranná lhůta - mléko: | 1 h<br>bez kontroly V dní<br>- h<br>- d                     |
|              |                                                                                           | Poznámka:                                                               |                                                             |

Krok 11: Počet aplikovaných jednotek (v tomto případě chovatel zadal 150 ml roztoku).

Krok 12: Datum aplikace – datum, kdy byl/má být lék podán.

|            |                 |              |                  |    | Léčivo: *                    | LOTA    | GEN  | injekt | or - [I | ml) | 0  |    |
|------------|-----------------|--------------|------------------|----|------------------------------|---------|------|--------|---------|-----|----|----|
|            |                 | >>           |                  |    | Šarže:                       | Kód ša  | rže: | 1234   | 56A     |     |    |    |
| Dignoza: * |                 | <            |                  |    | Cesta podání:                | i.uter. |      |        | 0       |     |    |    |
|            |                 | «            |                  |    | Počet aplikovaných jednotek: | 150     |      |        |         |     |    |    |
|            |                 | -            |                  | ÷. | Jednotka                     | ml      |      |        |         |     |    |    |
|            | Oboikové číslo: | 🛡 Ušní číslo |                  |    | Datum aplikace: *            | 3.7.2   | 017  |        |         |     |    |    |
|            | ,               |              |                  |    | Čas aplikace:                |         |      | čen    | ven 2   | 017 |    | 0  |
|            |                 |              | 2 116307 952 (15 |    | Počet aplikací:              | ро      | út   | st     | čt      | pá  | 50 | ne |
| vířata: *  |                 | >>           |                  |    | Interval:                    |         | Ν    |        | 1       | 2   | 3  |    |
|            |                 | <            |                  |    | Kontrola za:                 | 5       | 6    | 7      | 8       | 9   | 10 | 1  |
|            |                 | «            |                  |    | Ochranná lhůta - mléko:      | 12      | 13   | 14     | 15      | 16  | 17 | 1  |
|            |                 | -            |                  | -  | Ochranná lhůta - maso:       | 19      | 20   | 21     | 22      | 23  | 24 | 2  |
|            |                 |              |                  |    |                              | 26      | 27   | 28     | 29      | 30  |    |    |
|            |                 |              |                  |    | Poznámka:                    |         |      |        |         |     |    |    |
|            |                 |              |                  |    |                              |         |      |        |         |     |    |    |

Pozn.: Datum lze zadat jak z kalendáře, tak jej i vepsat ve formátu DD.MM.RRRR (14.06.2017) – rok je nutné vyplnit, a to zvláště při zadávání dat z let předchozích.

1

**Krok 13: Výběr času aplikace z nabídky** (vyplňovat zejména pro léčbu antibiotiky, kvůli správnému dopočtu ochranné lhůty).

|            |                     | Léčivo: *              | LOTAGEN injektor - [ml] |
|------------|---------------------|------------------------|-------------------------|
| )ignóza: * |                     | Šarže:                 | Kód šarže: 123456A      |
| 5102d.     |                     | Cesta podání:          | i.uter.                 |
|            | «                   | Počet aplikovaných je  | notek: * 150            |
|            | *                   | - Jednotka             | mi                      |
| Obojkové   | číslo: 🔍 Ušní číslo | Datum aplikace: *      | 14.06.2017              |
|            | A C7 11630          | Čas aplikace:          | = vyberte = 💌 h         |
|            |                     | Počet aplikací:        | = vyberte = A           |
| vířata: *  | >>                  | Interval:              | 1                       |
| - notor    | <                   | Kontrola za:           | 2<br>2<br>dní           |
|            | "                   | Ochranná lhůta - mléke | o: 4                    |
|            |                     | Ochranná lhůta - maso  | 5                       |
|            | *                   |                        | 6                       |
|            |                     |                        | 8                       |
|            |                     |                        | 9                       |
|            |                     | Poznámka:              | 10                      |
|            |                     |                        | 12                      |
|            |                     |                        | 13                      |
|            |                     |                        | 14                      |
|            |                     |                        | 15                      |

Pozn.: Čas aplikace není povinen chovatel zadávat, avšak v případě jeho nezadání aplikace automaticky započítává podání v co možná nejzazší dobu, tj. ve 23:00 hodin. Vyplňování má smysl v případě podávání léčiv s ochrannou lhůtou, a to zejména s OL specifikovanou v řádu hodin, která se od stanovení data a hodiny aplikace léku automaticky dopočítává! **Krok 14: Počet aplikací** – tj. kolikrát bude léčivo zvířeti aplikováno, v tomto případě se plánují celkem 2 výplachy.

|                |                 | Léčivo: *  |                        | LOTAGE   | N injektor - [ml] | 0 |
|----------------|-----------------|------------|------------------------|----------|-------------------|---|
|                | »               | Šarže:     |                        | Kód šarž | e: 123456A        |   |
| nóza: *        | <               | Cesta po   | dání:                  | i.uter.  | . 0               |   |
|                | **              | Počet ap   | likovaných jednotek: 1 | 150      |                   |   |
|                | *               | - Jednotka |                        | ml       |                   |   |
| Obojkové čísl  | o: O Ušní číslo | Datum a    | plikace: *             | 14.06.20 | 017               |   |
|                |                 | Čas aplik  | ace:                   | 8        | ▼ h               |   |
|                | CZ 116307 952   | Počet ap   | likací:                | 2        |                   |   |
| inta: <b>*</b> | »               | Interval:  |                        | h        |                   |   |
| ata            | <               | Kontrola   | za:                    | bez kon  | troly 💌 dní       |   |
|                |                 | Ochrann    | á lhůta - mléko:       | - h      |                   |   |
|                |                 | Ochrann    | á lhůta - maso:        | - d      |                   |   |
|                | *               | *          |                        |          |                   |   |
|                |                 |            |                        |          |                   |   |
|                |                 | Poznámi    | (a)                    |          |                   |   |
|                |                 | FUZNAM     |                        |          |                   |   |
|                |                 |            |                        |          |                   |   |
|                |                 |            |                        |          |                   |   |
|                |                 |            |                        |          |                   |   |

**Krok 15: Vyplnění intervalu mezi jednotlivými aplikacemi léčiva**, tj. 72 hod. – 3 dny mezi aplikacemi.

|          |                        | Léčivo: *                    | LOTAGE  | EN injektor - [ml] | 0 |
|----------|------------------------|------------------------------|---------|--------------------|---|
|          | <u>»</u>               | Šarže:                       | Kód šar | že: 123456A        |   |
| gnóza: * | (                      | Cesta podání:                | i.uter. | • 0                |   |
|          | «                      | Počet aplikovaných jednotek: | * 150   |                    |   |
|          |                        | - Jednotka                   | ml      |                    |   |
| Obojkov  | vé číslo: 🔍 Ušní číslo | Datum aplikace: *            | 14.06.2 | 017                |   |
|          |                        | Čas aplikace:                | 8       | ▼ h                |   |
|          | ~ <u>}</u>             | Počet aplikací:              | 2       |                    |   |
| ičata: * | >>                     | Interval:                    | 72 ł    | 1                  |   |
| indid.   | <                      | Kontrola za:                 | bez kor | ntroly 💌 dní       |   |
|          | ~                      | Ochranná lhůta - mléko:      | - ł     | 1                  |   |
|          |                        | Ochranná lhůta - maso:       | - 0     | 1                  |   |
|          |                        |                              |         |                    |   |
|          |                        |                              |         |                    |   |
|          |                        | Poznámka                     |         |                    |   |
|          |                        | r oznarika.                  |         |                    |   |
|          |                        |                              |         |                    |   |
|          |                        |                              |         |                    |   |
|          |                        |                              |         |                    |   |
|          |                        |                              |         |                    |   |

**Krok 16: Nastavení kontroly** – za kolik dní chce zvíře chovatel/veterinář zkontrolovat ode dne, kdy byla zahájena léčba.

|            |                 |            | Léčivo: *                      | LOTAGEN i  | njektor - [ml] | 0 |
|------------|-----------------|------------|--------------------------------|------------|----------------|---|
|            | »               |            | sarže:                         | Kód šarže: | 123456A        |   |
| Dignóza: * | <               |            | Cesta podání:                  | i.uter.    | • 0            |   |
|            | **              |            | Počet oplikovaných jednotek: * | 150        |                |   |
|            | -               | -          | Jednotka                       | ml         |                |   |
|            |                 |            | Datum aplikace: *              | 14.06.2017 |                |   |
|            |                 |            | Čas aplikace:                  | 8          | ▼ h            |   |
|            | ↑ → CZ 116307 9 | 952 (15) ^ | Počet aplikací:                | 2          |                |   |
|            | >>              |            | Interval:                      | 72 h       |                |   |
| vířata: *  |                 |            | Kontrola za:                   | bez kontro | ly 💌 dní       |   |
|            |                 |            | Ochranná lhůta - mléko:        | bez kontro | ly ^           |   |
|            |                 |            | Ochranná lhůta - maso:         | 0          |                |   |
|            |                 |            |                                | 2          |                |   |
|            |                 |            |                                | 4          |                |   |
|            |                 |            | Bozoámka:                      | 5          | =              |   |
|            |                 |            | FUZHAITIKA.                    | 6          |                |   |
|            |                 |            |                                | 8          |                |   |
|            |                 |            |                                | 9          |                |   |
|            |                 |            |                                | 11         |                |   |
|            |                 |            |                                | 12         |                |   |
|            | uložit          | uložit a n | lový zavřít                    | 13         |                |   |
|            |                 |            |                                | 15         |                | _ |
|            |                 |            |                                | 16         | 11 11 1        |   |

**Krok 17: Poznámka** – do poznámky může chovatel editovat vlastní poznámky nebo komentáře a vše je nutno ULOŽIT.

| 20               | Léčivo: *                                             | LOTAGEN                                                                                                    | N injektor - [ml]                                                                                                    | 0                                                                                                    |
|------------------|-------------------------------------------------------|----------------------------------------------------------------------------------------------------|----------------------------------------------------------------------------------------------------|----------------------------------------------------------------------------------------------------|
|                  | Šarže:                                                | Kód šarže                                                                                                    | e: 123456A                                                                                                    |                                                                                                    |
| <                | Cesta podání:                                         | i.uter.                                                                                                    |                                                                                                    |                                                                                                    |
| «                | Počet aplikovaných jednote                            | k: * 150                                                                                                    |                                                                                                    |                                                                                                    |
| -                | - Jednotka                                            | ml                                                                                                    |                                                                                                    |                                                                                                    |
| lo: 🔘 Ušní číslo | Datum aplikace: *                                     | 14.06.20                                                                                                    | 17                                                                                                    |                                                                                                    |
|                  | Čas aplikace:                                         | 8                                                                                                    | <b>▼</b> h                                                                                                    |                                                                                                    |
| ^ CZ 136430      | Počet aplikací:                                       | 2                                                                                                    |                                                                                                    |                                                                                                    |
| »                | Interval:                                             | 24 h                                                                                                    |                                                                                                    | /                                                                                                    |
|                  | Kontrola za:                                          | 2                                                                                                    | 💌 dní                                                                                                    | _ /                                                                                                    |
|                  | Ochranná lhůta - mléko:                               | - h                                                                                                    |                                                                                                    |                                                                                                    |
| <b>«</b>         | Ochranná lhůta - maso:                                | - d                                                                                                    |                                                                                                    | V                                                                                                    |
| *                | ×                                                     | Kontrola                                                                                                    | ošetřovateli!                                                                                                    |                                                                                                    |
|                  | Poznámka:                                             |                                                                                                    |                                                                                                    |                                                                                                    |
|                  |                                                       |                                                                                                    |                                                                                                    |                                                                                                    |
|                  |                                                       |                                                                                                    |                                                                                                    |                                                                                                    |
|                  | io: O Ušní číslo C 136430 9 C 2 136430 9 C C 136430 9 | >>        Lecivo: *         Sarže:       Cesta podání:         Počet aplikovaných jednote       jednotka         Datum aplikace: *       Čas aplikace:         >>       CZ 136430 952 (23)         *       Počet aplikace:         Počet aplikace:       Počet aplikace:         Ochranná Ihůta - miéko:       Ochranná Ihůta - maso:         Poznámka: | >>       Cervo:*       LoriAGEI         \$\$arže:       Kód šaržu         \$\$arže:       Kód šaržu         (       `         (       `         (       `         (       `         (       `         (       `         (       `         (       `         (       `         (       `         (       `         (       `         (       `         (       `         (       `         (       `         (       `         (       `         (       `         (       `         (       `         (       `         (       `         (       `         (       `         (       `         (       `         (       `         (       `         (       `         (       `         (       `         (       `         (       ` | >>       Cervo: *       LOTAGEN injektor - [mi]         \$arže:       Kód šarže: 123456A         (       .       .         (       .       .         (       .       .         (       .       .         (       .       .         (       .       .         (       .       .         (       .       .         (       .       .         (       .       .         (       .       .         (       .       .         (       .       .         (       .       .         (       .       .         (       .       .         (       .       .         (       .       .         (       .       .         (       .       .         (       .       .         (       .       .         (       .       .         (       .       .         (       .       .         (       .       .         (       . </td |

Pozn.: Pokud chovatel zadává k danému zvířeti v případě jedné diagnózy pouze JEDEN lék, pak následně klikne na tlačítko ULOŽIT. Přidání dalšího léku viz KROK 17!

|           |                 | >>           |              | Léčivo: *                      | LOT   | AGEN   | injektor - [ml] | 0 |
|-----------|-----------------|--------------|--------------|--------------------------------|-------|--------|-----------------|---|
|           |                 |              |              | Šarže:                         | Kód s | šarže: | 123456A         |   |
| ngnoza    |                 |              |              | Cesta podání:                  | i.ute | r.     |                 |   |
|           |                 | *            |              | Počet aplikovaných jednotek: * | 150   |        |                 |   |
|           |                 | *            | Ψ.           | Jednotka                       | ml    |        |                 |   |
|           | Obojkové číslo: | 🔍 Ušní číslo |              | Datum aplikace: *              | 14.0  | 6.2017 | 7               |   |
|           |                 | * C7 1364    | 130 952 (23) | Čas aplikace:                  | 8     | -      | <b>▼</b> h      |   |
|           |                 | >            |              | Počet aplikací:                | 2     |        |                 |   |
| vířata: * |                 | >>           |              | Interval:                      | 24    | h      |                 |   |
|           |                 | <            |              | Kontrola za:                   | 2     |        | ▼ dní           |   |
|           |                 | «            |              | Ochranná lhůta - mléko:        | -     | h      |                 |   |
|           |                 |              |              | Ochranná lhůta - maso:         | -     | d      |                 |   |
|           |                 |              |              | Poznámka:                      | Kont  | rola o | šetřovateli!    |   |
|           |                 |              |              |                                |       |        |                 |   |

# Krok 18: <u>Přidání dalšího léku stejnému zvířeti a ke stejné diagnóze</u> – ULOŽIT A NOVÝ (lék).

## B) VÝBĚR JEDNÉ DIAGNÓZY A LÉČBY U VÍCE ZVÍŘAT

V tomto kroku si ukážeme hromadnou editaci jednoho onemocnění/zákroku pro více zvířat. Na modelovém příkladu bude ukázána vakcinace krav.

Krok 1: Výběr více zvířat určených k hromadnému zákroku (např. vakcinaci).

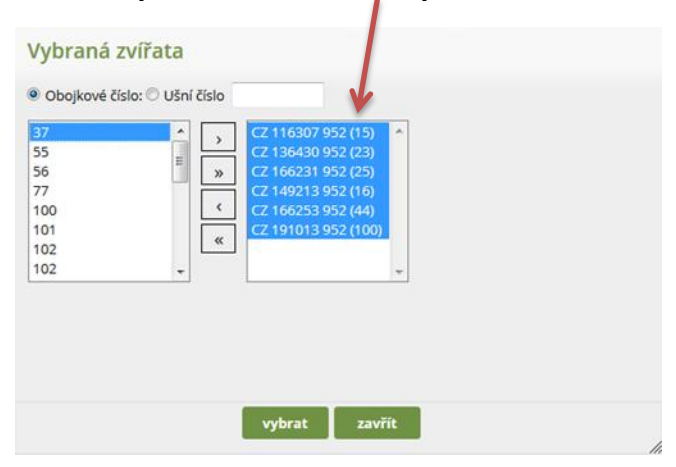

**Krok 2: Zobrazení seznamu vybraných zvířat** (krav) a zadání diagnózy/úkonu (vakcinace březích krav/jalovic).

| Základní údaje         |                                                                                                    |                 |                                   |                                  |        |
|------------------------|----------------------------------------------------------------------------------------------------|-----------------|-----------------------------------|----------------------------------|--------|
| Stáj: *                | Stáj č. 1 (5205177761)                                                                                                    | -               | Diagnózu určil: *                 | Chovatel/zootechnik              |        |
| Skupina zvířat:        | == není vybrána ==                                                                                                    |                 | Datum stanovení diagnózy: *       | 16.07.2017                       | Leased |
| Zvíře/zvířata: *       | vybrat zvíře/zvířata                                                                                                    |                 |                                   |                                  |        |
| Nová skupina zvířat:   | 1. $(\underline{7}, 11630, 952, (15))$<br>2. $(\underline{7}, 16630, 952, (23))$<br>3. $(\underline{7}, 166231, 952, (25))$<br>4. $(\underline{7}, 149213, 952, (16))$<br>5. $(\underline{7}, 166253, 952, (16))$<br>6. $(\underline{7}, 191013, 952, (100))$<br>7. $(\underline{7}, 166269, 952, (37))$ |                 |                                   |                                  |        |
|                        |                                                                                                    |                 | •                                 |                                  |        |
|                        |                                                                                                    |                 |                                   |                                  |        |
|                        | uložit a nový uložit a další o                                                                                                    | diagnóza uložit | t a zadat léčbu/kontrolu uložit a | zavřít zpět                      |        |
|                        |                                                                                                    |                 |                                   |                                  |        |
| Výběr diagnózy         |                                                                                                    |                 |                                   |                                  |        |
| Základní výběr Komp    | etní výběr Uživatelský výběr 🕕                                                                                                    |                 |                                   |                                  |        |
| Reprodukce             |                                                                                                    |                 |                                   |                                  |        |
| Vemeno / Nádoj         |                                                                                                    |                 |                                   |                                  |        |
| Trávení / Metabolismus |                                                                                                    |                 |                                   |                                  |        |
| Končetiny              |                                                                                                    |                 |                                   |                                  |        |
| Nékany / Infekse       | 60                                                                                                    |                 |                                   |                                  |        |
| Nakazy / Infekce       | Bronchopheumonie     Up                                                                                                    |                 |                                   |                                  |        |
|                        | 🛇 Nakažlivé / Infekční nemoci (mimo mastitid a                                                                                                    |                 |                                   |                                  |        |
|                        | Vakcinace                                                                                                    |                 |                                   | Vakrinace březích krav / jalovic |        |
|                        | 🔍 Zánět pupku  👔 🕨                                                                                                    |                 |                                   |                                  |        |
|                        |                                                                                                    |                 |                                   |                                  |        |

#### Nové onemocnění

Krok 3: Nyní je u krav vybrána Diagnóza/úkon a zadávám léčivo, v tomto případě přípravek Kolibin.

| Dignóza: *             | »»<br>«                                                                                                    | Léčivo: *<br>Šarže:<br>Cesta podání:<br>Počet aplikovaných jednotek<br>- Jednotka                                                                                                    | KOLIBIN RC NEO - [ml]<br>Kód šarže: 741852C<br>Lm.<br>2<br>ml        |
|------------------------|----------------------------------------------------------------------------------------------------|----------------------------------------------------------------------------------------------------|----------------------------------------------------------------------|
| Obojkové<br>Zvířata: * | číslo: Ušní číslo<br>CZ 13643<br>CZ 13643<br>CZ 14921<br>W CZ 16623<br>CZ 16623<br>CZ 16623<br>CZ 16626<br>CZ 16626<br>CZ 16626<br>CZ 16300<br>CZ 16300<br>CZ 16300<br>CZ 16300<br>CZ 16430<br>CZ 164300<br>CZ 164300<br>CZ 164300<br>CZ 164300<br>CZ 164300 | Datum aplikace: *<br>Čas aplikace: *<br>Čas aplikace: *<br>Počet aplikaci:<br>1 952 (25)<br>3 952 (16)<br>1 952 (25)<br>3 952 (100)<br>7 952 (15)<br>*<br>*<br>Datum aplikace: *<br>Počet aplikaci:<br>Interval:<br>Kontrola za:<br>Ochranná lhůta - mléko:<br>Ochranná lhůta - maso: | 16.7.2017<br>9 ▼ h<br>2<br>504 h<br>bez kontroly ▼ dní<br>- h<br>- d |
|                        |                                                                                                    | Poznámka:                                                                                                    |                                                                      |

Pozn. ke kroku 3:

- dávka 2 ml na krávu = počet aplikovaných jednotek,
- počet aplikací 2 = počet opakování podávání léku,
- interval mezi opakovanými aplikacemi 21 dní, tj. 504 hod.

Po zadání léčiva a vyplnění příslušných polí následuje opět kliknutí na tlačítko ULOŽIT (již nezadáváme další léčivo) nebo ULOŽIT A NOVÝ (pro případ, kdy u skupiny zvířat aplikujeme ještě další léčivo).

V případě, kdy chovatel chce ze seznamu zvířat některé odstranit, použije k tomu tlačítko <, na které klikne.

**Krok 4:** Po uložení léčiva je automaticky generován seznam krav, u kterých byla zadána diagnóza/úkon (VAKCINACE). Uživatel má možnost si zkontrolovat, kdy byla aplikována 1. dávka a kdy bude aplikována 2. dávka.

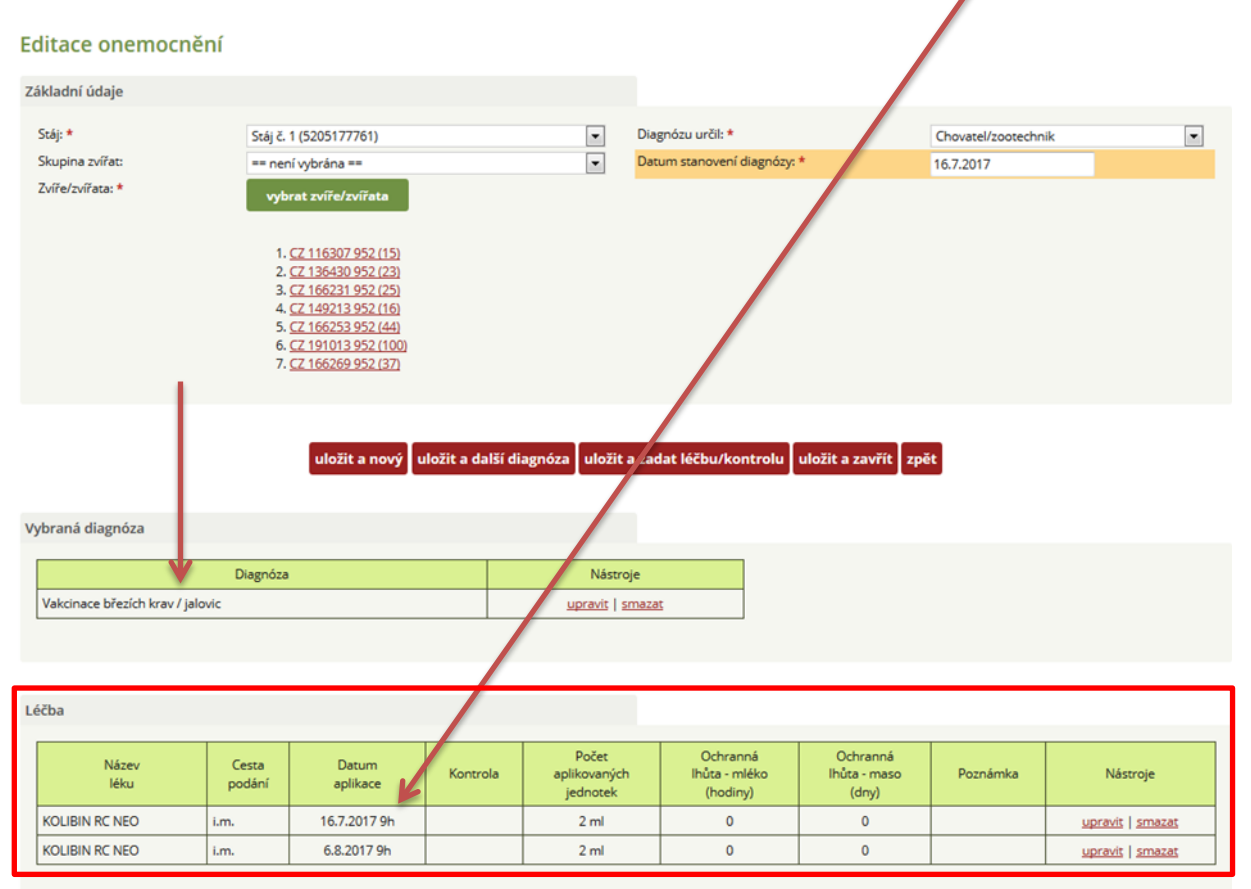

Krok 5: Možnost úpravy zadaných dat – chovatel má zde možnost upravit DIAGNÓZU.

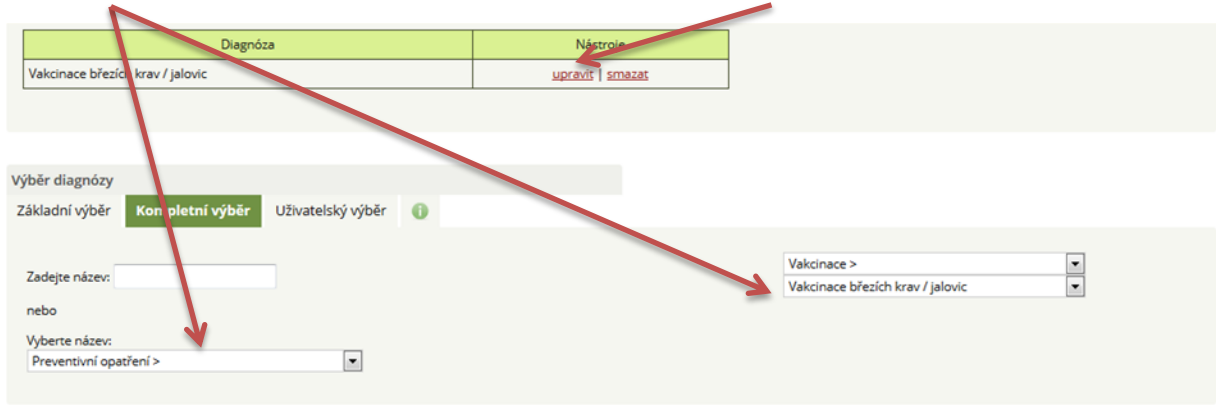

## Krok 6: Možnost úpravy zadaných dat – chovatel má zde možnost upravit LÉČBU.

| Editace onemo                                                                          | andin                                                |                                                                                                    |                  |                                                                                       |                          |                                                          |                    |                            |
|----------------------------------------------------------------------------------------|------------------------------------------------------|----------------------------------------------------------------------------------------------------|------------------|---------------------------------------------------------------------------------------|--------------------------|----------------------------------------------------------|--------------------|----------------------------|
| Základní údaje                                                                         |                                                      |                                                                                                    |                  |                                                                                       |                          |                                                          | \                  |                            |
| Stáj: *                                                                                | Stáj č. 1                                            | (5205177761)                                                                                                    |                  |                                                                                       | lagnózu určil: *         |                                                          | C pvatel/zootechni | k 🔽                        |
| Skupina zvířat:                                                                        | == nen                                               | í vybrána ==                                                                                                    |                  | <b>.</b> D                                                                            | atum stanovení diagnózy: | •                                                        | 16. 2017           |                            |
| Zvíře/zvířata: *                                                                       | vybr<br>1. (<br>3. (<br>3. (<br>5. (<br>6. (<br>7. ( | at zvíře/zvířata<br>Z2 116307 952 (15)<br>Z2 136430 952 (23)<br>Z2 136231 952 (25)<br>Z2 149213 952 (16)<br>Z2 166253 952 (44)<br>Z2 191013 952 (100)<br>Z2 166269 952 (37) |                  |                                                                                       |                          |                                                          |                    |                            |
|                                                                                        |                                                      |                                                                                                    |                  |                                                                                       |                          |                                                          |                    |                            |
| Vybraná diagnóza                                                                       |                                                      | uložit a nový (                                                                                                    | uložit a další c | liagnóza uložit a z                                                                   | adat léčbu/kontrolu      | uložit a zavřít zpi                                      | ét.                |                            |
| Vybraná diagnóza                                                                       | Diagnóza                                             | uložit a nový 🛛                                                                                                    | uložit a další o | liagnóza uložit a z<br>Nástroje                                                       | adat léčbu/kontrolu      | uložit a zavřít Zpi                                      | ŧ                  |                            |
| Vybraná diagnóza<br>Vakcinace březích krav                                             | Diagnóza<br>/ jalovic                                | uložit a nový d                                                                                                    | uložit a další d | liagnóza uložit a z<br>Nástroje<br>upravit   sma                                      | adat léčbu/kontrolu      | uložit a zavřít 🛛 zpi                                    | ŧŧ                 |                            |
| Vybraná diagnóza<br>Vakcinace březích krav<br>Léčba                                    | Diagnóza<br>/ jalovic                                | uložit a nový d                                                                                                    | uložit a další d | liagnóza uložit a z<br>Nástroje<br>upravit   sma                                      | adat léčbu/kontrolu      | uložit a zavřít 🛛 zpi                                    | E                  |                            |
| Vybraná diagnóza<br>Vakcinace březích krav<br>Léčba<br>Název<br>Iéku                   | Diagnóza<br>/ jalovic<br>Cesta<br>podání             | uložit a nový u<br>Datum<br>aplikace                                                                                                    | uložit a další d | liagnóza uložit a z<br>Nástroje<br>upravit   sma<br>Počet<br>aplikovaných<br>jednotek | adat léčbu/kontrolu      | uložit a zavřít zpi<br>Ochranná<br>Ihůta - maso<br>(dny) | et<br>Poznámka     | Nástroje                   |
| Vybraná diagnóza<br>Vakcinace březích krav<br>Léčba<br>Název<br>Iéku<br>KOLIBIN RC NEO | / jalovic<br>Cesta<br>podání<br>i.m.                 | Datum<br>aplikace                                                                                                    | uložit a další d | liagnóza uložit a z<br>Nástroje<br>upravit   sma<br>Počet<br>aplikovaných<br>jednotek | adat léčbu/kontrolu      | uložit a zavřít zpi<br>Ochranná<br>Ihůta maso<br>(dny)   | ét<br>Poznámka     | Nástroje<br>uprzyci smazat |

Pozn. ke kroku 6: pokud chce chovatel upravit např. dávku léku či další parametry, musí tyto změnit u všech položek (v horním obrázku tedy postupným kliknutím a úpravou dat u léčiva aplikovaného 16. 7. 2017 a 6. 8. 2017).

Možnost úpravy jednotlivých položek je výhodná tam, kde je první dávka léčiva vyšší, druhá pak rozdílná.

### C) VÝBĚR VÍCE DIAGNÓZ A JEJICH LÉČENÍ U JEDNOHO ZVÍŘETE

V případě, kdy chovatel/veterinární lékař eviduje více diagnóz ve stejný den, má zadavatel možnost postupovat podle výše uvedeného schématu (výběr stáje – výběr zvířete – datum stanovení diagnózy – zadání první diagnózy – ULOŽIT A DALŠÍ DIAGNÓZA – výběr druhé diagnózy – ULOŽIT A ZADAT LÉČBU/KONTROLU). Tj. nejdříve zadáme všechny diagnózy vyskytující se u zvířete a následně můžeme v dialogovém okně pro léčbu zadat léčení vztažené k 1. diagnóze a poté i k 2. diagnóze souběžně.

V následujících krocích bude popsáno schéma:

- zánět levého předního struku,
- nekrobacilóza levé zadní končetiny.

**Krok 1:** První diagnózou je zadání mastitidy s označením postižené čtvrti vemene a kliknutí na tlačítko ULOŽIT A DALŠÍ DIAGNÓZA.

| Stáj: *                                  |                                                           | Stáj č. 1 (5205177761                                                                                                    | )                                                 | -          | Diagnózu určil: *             | Cho                                 | ovatel/zootechnik                | • |
|------------------------------------------|-----------------------------------------------------------|----------------------------------------------------------------------------------------------------|---------------------------------------------------|------------|-------------------------------|-------------------------------------|----------------------------------|---|
| Skupina zvířat:                          |                                                           | == není vybrána ==                                                                                                    |                                                   | -          | Datum stanovení diagnózy: *   | 01.0                                | 06.2017                          |   |
| Zvíře/zvířata: *<br>Nová skupina zvířat: |                                                           | vybrat zvíře/zvířa<br>1. <u>CZ 136430 952</u>                                                                                                    | . <u>(23)</u>                                     |            |                               |                                     |                                  |   |
|                                          |                                                           | uložit a nový                                                                                                    | uložit a další diagno                             | óza uložit | a zadat léčbu/kontrolu uložit | a zavřít zpět                       |                                  |   |
| Výběr diagnózy                           |                                                           |                                                                                                    |                                                   |            |                               |                                     |                                  |   |
| Základní výběr                           | Kompletní výběr                                           | Uživatelský výběr                                                                                                    | 0                                                 |            |                               |                                     |                                  |   |
| Reprodukce                               | Cysty =<br>Endom<br>Indukc<br>Metriti<br>Synchr<br>Zadrže | <ul> <li>Syndrom ovariálních c</li> <li>hetritida (= po 20. dni p.</li> <li>ke říje</li> <li>da = poporodní zánět d</li> <li>nická pomoc (zásah do 1</li> <li>ronizace říje</li> <li>ní ľužka</li> </ul> | yst () ►<br>p.) () ►<br>ělohy () ►<br>eleni) () ► |            |                               |                                     |                                  |   |
| Vemeno / Nádoj                           | Mastiti                                                   | ida - klinická 🛛 🌔 🕨                                                                                                    |                                                   | Ň          | /yberte čtvrť/čtvrti:         | O Akutní kataráln                   | í mastitida ><br>rólaí mastitida |   |
|                                          |                                                           |                                                                                                    |                                                   | 🗷 LP       | 🔲 рр                          | <ul> <li>Těžká mastitida</li> </ul> | a (parenchymatózní)              |   |
|                                          |                                                           |                                                                                                    |                                                   | 🗖 LZ       | PZ                            | Trvalé zaprahnu                     | utí<br>shymatózní) mastitidy a   |   |
|                                          |                                                           |                                                                                                    |                                                   |            |                               | o zviastni (pareno                  | signatoznij mastitoj -           |   |
|                                          |                                                           |                                                                                                    |                                                   |            |                               | Mastitidy – dle pi                  | ùvodce                           | • |
|                                          | Propace     Arrowship                                     | d v užitkovosti 🛛 🕕 🕨                                                                                                    | 0                                                 |            |                               |                                     |                                  |   |
|                                          | <ul> <li>Zapran</li> <li>Zvýšen</li> </ul>                | iovaní na konci laktace<br>iv počet somatických bi                                                                                                    | uněk 🚯 🕨                                          |            |                               |                                     |                                  |   |
|                                          | - 27,52                                                   | ., p                                                                                                    |                                                   |            |                               |                                     |                                  |   |
| Trávení / Metaboli                       | ismus                                                     |                                                                                                    |                                                   |            |                               |                                     |                                  |   |

**Krok 2:** Po kliknutí na tlačítko ULOŽIT A DALŠÍ DIAGNÓZA se zobrazí toto dialogové okno (ULOŽENÍ PROBĚHLO V POŘÁDKU).

| vod               | Vložit nové onemo       | cnění Nemocná zvířata                                                  | Všechna zvířata | Skupiny zvířat                 | Sklad léčiv       | Záznamy o léčení  | Hodnocení zdraví | Zpět na Přístup k datů |
|-------------------|-------------------------|------------------------------------------------------------------------|-----------------|--------------------------------|-------------------|-------------------|------------------|------------------------|
| itac              | e onemocněn             | í                                                                      |                 |                                |                   |                   |                  |                        |
| kladn             | í údaje                 |                                                                        |                 |                                |                   |                   |                  |                        |
| Stáj: *           |                         | Stáj č. 1 (5205177761)                                                 |                 |                                | Diagnózu určil: * |                   | Chovatel/zoo     | technik                |
| Skupin            | a zvířat:               | == pepí wbrápa ==                                                      |                 |                                | Datum stanovení   | diagnózy: *       | 10 10 2017       |                        |
|                   |                         | nemvybrana                                                             |                 |                                | Dutum Stanovem    | oldgilozji        | 10.10.2017       |                        |
| Zvíře/z           | vířata: *               | vybrat zvíře/zvířata                                                   |                 |                                |                   |                   | 10.10.2017       |                        |
| Zvíře/z           | vířata: *               | vybrat zvíře/zvířata<br>1. <u>cz 026307 034 (200)</u>                  |                 |                                |                   |                   | 10,10,2017       |                        |
| Zvíře/z           | vířata: *               | vybrat zvíře/zvířata<br>1. <u>CZ 026307 034 (200)</u>                  |                 |                                |                   | ×                 | 10.10.2017       |                        |
| Zvíře/z           | vířata: *               | yybrat zvíře/zvířata<br>1. <u>cZ 026307 034 (200)</u>                  |                 | Uložení proběh                 | lo v pořádku      | ×                 | 10,10,2017       |                        |
| Zvíře/z           | vířata: *               | vybrat zvíře/zvířata<br>1. <u>cz 026307 034 (200)</u><br>uložit a nov  | ý uložit        | Uložení proběh                 | lo v pořádku      | x<br>uložit a zav | řít zpět         |                        |
| Zvíře/z           | viřata: *               | yybrat zvíře/zvířata<br>1. <u>cz 026307 034 (200)</u><br>uložit a nov  | ý uložit        | Uložení proběh<br>OK           | lo v pořádku      | x<br>uložit a zav | řít zpět         |                        |
| Zvíře/z           | vířata: *<br>n dlagnóza | yybrat zvíře/zvířata<br>1. <u>cz. 026307.034 (200)</u><br>uložit a nov | ý uložit        | Uložení proběh<br>OK           | lo v pořádku      | x<br>uložit a zav | řít zpět         |                        |
| Zvíře/z<br>vbraná | vířata: *<br>n diagnóza | vybrat zvíře/zvířata<br>1. <u>cz 026307 084(200)</u><br>uložit a nov   | ý uložit        | Uložení proběh<br>OK<br>Nástro | lo v pořádku      | x<br>uložit a zav | řít zpět         |                        |

**Krok 3:** Ve vybraných diagnózách je již uvedena MASTITIDA klinická a chovatel pokračuje v zadání 2. diagnózy, tj. nekrobacilózy.

| ČMŠCI    | C DENÍK              | NEMOCÍ A LÉČEN                                                                  | JÍ                 |                  |                   |                      |                  |                         |   |
|----------|----------------------|---------------------------------------------------------------------------------|--------------------|------------------|-------------------|----------------------|------------------|-------------------------|---|
| Úvod     | Vložit nové onemocně | ní Nemocná zvířata                                                              | Všechna zvířata    | 9kupiny zvířat   | Sklad léčiv       | Záznamy o léčení     | Hodnocení zdraví | Zpět na Přístup k datům |   |
| Editac   | e onemocnění         |                                                                                 | /                  |                  |                   |                      |                  |                         |   |
| Základn  | í údaje              |                                                                                 |                    |                  |                   |                      |                  |                         |   |
| Stáj: *  | a műati              | Stáj č. 1 (5205177761)                                                          |                    | •                | Diagnózu určil: * | diago ána t          | Chovatel/zoo     | technik                 | • |
| Zvíře/zv | viřata: ★            | <ul> <li>wybrat zvíře/zvířata</li> <li>1. <u>CZ 026307 034 (200</u>)</li> </ul> |                    |                  | Datum stanoven    | ulegi 1029           | 10.10.2017       |                         |   |
|          |                      | ulczit a nov                                                                    | ý uložit a další d | iagnóza uložit a | zadat léčbu/ko    | ontrolu uložit a zav | řít zpět         |                         |   |
| Vybraná  | diagnóza             | 1                                                                               |                    |                  |                   |                      |                  |                         |   |
|          |                      | Diagnóza                                                                        |                    | Nástro           | je                |                      |                  |                         |   |
| Mastit   | ida - klinická       |                                                                                 |                    | smaza            | <u>at</u>         |                      |                  |                         |   |

**Krok 4:** Zadání nekrobacilózy (včetně označení končetiny) a kliknutí na tlačítko ULOŽIT A ZADAT LÉČBU/KONTROLU.

|                        |                              |                         |                   |                   |                 | _    |
|------------------------|------------------------------|-------------------------|-------------------|-------------------|-----------------|------|
|                        | uložit a nový                | uložit a další diagnóza | a uložit a zada   | nt léčbu/kontrolu | uložit a zavřít | zpět |
|                        |                              |                         |                   |                   |                 |      |
| Vybraná diagnóza       |                              |                         |                   |                   |                 |      |
| Dia                    | agnóza                       | Ná                      | istroje           |                   |                 |      |
| Mastitida - klinická   |                              | upravi                  | t   <u>smazat</u> |                   |                 |      |
|                        |                              |                         |                   |                   |                 |      |
|                        |                              |                         |                   |                   |                 |      |
| Výběr diagnózy         |                              |                         |                   |                   |                 |      |
| Základní výběr Komplet | tní výběr Uživatelský výběr  | 0                       |                   |                   |                 |      |
|                        |                              | -                       |                   |                   |                 |      |
| Reprodukce             |                              |                         |                   |                   |                 |      |
| Vemeno / Nádoj         |                              |                         |                   |                   |                 |      |
| Trávení / Metabolismus |                              |                         |                   |                   |                 |      |
| Končetiny              | 🔿 De matitis digitalis 🛛 👔 🕨 |                         |                   |                   |                 |      |
|                        | 🔿 Kuraní 👔 🕨                 |                         |                   |                   |                 |      |
|                        | Nekrobacilóza meziprstí (    |                         | Vyberte nohu/y    | y nebo pazneht/y: |                 |      |
|                        |                              |                         | LP                | PP                | ¥-¥/            |      |
|                        |                              | Unejš                   |                   | Vnitřní VI        | nējši           |      |
|                        |                              | 🔲 Vnějš                 | í 🗌 Vnitřní       | Vnitřní 🔲 Vr      | nější           |      |
|                        | 🔿 Tylom 🛛 👔 🕨                |                         |                   | 1 1               |                 |      |
|                        | 🛇 Úprava paznehtů 🜗          |                         |                   |                   |                 |      |
|                        | 🔍 Vřed paznehtu 🛛 🚺 🕨        |                         |                   |                   |                 |      |
| Nákazy / Infekce       |                              |                         |                   |                   |                 |      |
| Vyřazení / Úhyn        |                              |                         |                   |                   |                 |      |
|                        |                              |                         |                   |                   |                 |      |

**Krok 5:** Po kliknutí na tlačítko ULOŽIT A ZADAT LÉČBU/KONTROLU se zobrazí dialogové okno, v něm je v tomto případě nutné vybrat diagnózu, u které bude zadáváno léčivo!

| Dignóza: * | Carriezopri with a second second s |              | Léčivo: *<br>Cesta podání:<br>Počet aplikovaných jednotek: *<br>lednotka | = vyberte = 💽 🚯    | 0 |
|------------|----------------------------------------------------------------------------------------------------|--------------|--------------------------------------------------------------------------|--------------------|---|
|            | -                                                                                                    |              | Datum aplikace: *                                                        | 1.6.2017           |   |
| Obojkové   | číslo: 🔘 Ušní číslo                                                                                                    |              | Čas aplikace:                                                            | = vyberte = 💌 h    |   |
|            | * , CZ 136                                                                                                    | 430 952 (23) | Počet aplikaci:                                                          | 1h                 |   |
|            |                                                                                                    |              | Kontrola za:                                                             | bez kontroly 💌 dní |   |
| Lin dia.   | <<br>«                                                                                                    |              |                                                                          |                    |   |
|            |                                                                                                    | *            | Poznámka:                                                                |                    |   |
|            |                                                                                                    |              |                                                                          |                    |   |
|            |                                                                                                    |              |                                                                          |                    |   |

| Krok 6: Výb | ěr první dia | gnózy k za | dání léčiv. |
|-------------|--------------|------------|-------------|
|             |              |            |             |

| Dignóza: * | Nekrobacilóza mezipr<br>Přidat označené položky<br>«       | ]  | Léčivo: *<br>Cesta podání:<br>Počet aplikovaných jednotek: *<br>Jednotka<br>Datum aplikace: * | = vyberte = 💌 🚯                                 | 0 |
|------------|------------------------------------------------------------|----|-----------------------------------------------------------------------------------------------|-------------------------------------------------|---|
| Zviřata: * | Obojkové číslo:     Ušní číslo     CZ 136430 952 (2)     × | 3) | Čas aplikace:<br>Počet aplikaci:<br>Interval:<br>Kontrola za:                                 | = vyberte = • h<br>1<br>h<br>bez kontroly • dní |   |
|            | ~                                                          | *  | Poznámka:                                                                                     |                                                 |   |

Pozn.: Pokud chovatel vybere omylem jinou diagnózu, pak vybranou diagnózu vrátí do levého výběrového okna kliknutím na symbol <!

**Krok 7:** Nyní je vybrána diagnóza MASTITIDA a chovatel může zadat léčení – léčiva (k této diagnóze zadává chovatel léčivo nebo kontrolu!).

| Dignóza: * | Obolkové říslo:     Obolkové říslo | Cesta pod<br>Počet aplik<br>Jednotka<br>Datum apl<br>Čas aplika | ání: = vyberte = ♥ ()<br>kovaných jednotek: *<br>likace: * 1.6.2017<br>ce: = vyberte = ♥ h |  |
|------------|------------------------------------|-----------------------------------------------------------------|--------------------------------------------------------------------------------------------|--|
| Zvířata: * | © Oblikove cisio. © Osini cisio    | 1430 952 (23) ^ Počet aplik<br>Interval:<br>Kontrola z          | a: bez kontroly v dní                                                                      |  |
|            |                                    | - Poznámka                                                      | ¢                                                                                          |  |

**Krok 8:** Aplikace intramamárního preparátu (Mastijet Forte) do postiženého struku (LP struk – toto léčivo se aplikuje buď 1x denně po dobu 3 dní, nebo 2x denně po dobu 2 dní - vybráno) a dále bude zadáno další léčivo (Flunixin) – nutné kliknout na ULOŽIT A NOVÝ (lék).

|            | Mastitida - klinická |              |             | Léčivo: *                      | Mast  | ijet Fo | orte - [ks] | 0 |
|------------|----------------------|--------------|-------------|--------------------------------|-------|---------|-------------|---|
|            |                      | »            |             | Šarže:                         | Kód š | arže:   | 123456A     |   |
| Dignóza: * |                      | <            |             | Cesta podání:                  | i.mar | n.      |             |   |
|            |                      | ~            |             | Počet aplikovaných jednotek: * | 1     |         |             |   |
|            |                      | -            | -           | Jednotka                       | ks    |         |             |   |
|            | Obojkové číslo:      | 🔘 Ušní číslo |             | Datum aplikace: *              | 1.6.2 | 017     |             |   |
|            |                      | A CZ 1364    | 30 952 (23) | Čas aplikace:                  | 5     |         | ▼ h         |   |
|            |                      |              | 55 552 (23) | Počet aplikací:                | 4     |         |             |   |
| vířata: *  |                      | 39           |             | Interval:                      | 12    | h       |             |   |
|            |                      | <            |             | Kontrola za:                   | 1     | -       | 💌 dní       |   |
|            |                      | «            |             | Ochranná lhůta - mléko:        | 120   | h       |             |   |
|            |                      | -            |             | Ochranná lhůta - maso:         | 21    | d       |             |   |
|            |                      |              |             |                                |       |         |             |   |
|            |                      |              |             | Poznámka:                      |       |         |             |   |
|            |                      |              |             |                                |       |         |             |   |
|            |                      |              |             | -                              |       |         |             |   |
|            |                      |              | <b></b>     |                                |       |         |             |   |

Pozn. ke kroku 8:

- počet aplikovaných jednotek 1 ks (aplikuje se pouze do LP struku v případě postižení více struků by bylo zadáno 2, 3 nebo 4 ks),
- čas aplikace 5 hod. ranní dojení,
- počet aplikací bude celkem 4, a to v 12hodinových intervalech
- kontrola krávy druhý den zootechnikem/veterinárním lékařem.

Pozor u výběru intramamárních preparátů rozlišujte mezi preparáty s koncovkou LC nebo DC.

- LC určeno pro aplikaci u krav V LAKTACI!
- DC určeno pro aplikaci u krav určených K ZAPRAHNUTÍ!

**Krok 9:** Opět vybereme v levém horním okně MASTITIDU a zadáme lék FLUNIXIN a následně klikneme na tlačítko ULOŽIT A NOVÝ (nyní zadáme již léčivo pro NEKROBACILÓZU).

|          |                 | »            |                    |   | Léčivo: *                      | Flun  | ixin N | orbrook, 50mg/m |
|----------|-----------------|--------------|--------------------|---|--------------------------------|-------|--------|-----------------|
|          |                 |              |                    |   | Šarže:                         | Kód   | šarže: | 234567A         |
| gnoza    |                 | <u> </u>     |                    |   | Cesta podání:                  | i.m.  |        | . 0             |
|          |                 | *            |                    |   | Počet aplikovaných jednotek: * | 10    |        |                 |
|          |                 | -            |                    | - | Jednotka                       | ml    |        |                 |
| (6       | Obojkové číslo: | O Ušní číslo |                    |   | Datum aplikace: *              | 1.6.2 | 2017   |                 |
|          |                 |              | 67 126420 052 (22) |   | Čas aplikace:                  | 6     |        | 💌 h             |
|          |                 | >            | CE 150450 952 (25) |   | Počet aplikací:                | 1     |        |                 |
| ířata: * |                 | >>           |                    |   | Interval:                      |       | h      |                 |
| noto.    |                 | <            |                    |   | Kontrola za:                   | 0     |        | 💌 dní           |
|          |                 | «            |                    |   | Ochranná lhůta - mléko:        | 36    | h      |                 |
|          |                 |              |                    |   | Ochranná lhůta - maso:         | 7     | d      |                 |
|          |                 |              |                    |   |                                |       |        |                 |
|          |                 |              |                    |   |                                |       |        |                 |
|          |                 |              |                    |   | Poznámka:                      |       |        |                 |
|          |                 |              |                    |   | Poznanika.                     |       |        |                 |
|          |                 |              |                    |   |                                |       |        |                 |
|          |                 |              |                    |   |                                |       |        |                 |
|          |                 |              |                    |   |                                |       |        |                 |

Pozn. ke kroku 9: Flunixin, dávka 10 ml, aplikace pouze jedné dávky!

Krok 10: Zadání léčiva pro léčbu NEKROBACILÓZY.

| ignóza: * |                 | »           |                   | Léčivo: *<br>Šarže:<br>Cesta podání:                            | Nax0              | rel, 200mg/ml - [ml]<br>I (60 ml) 💌 <u>Nová šarž</u> | 0 |
|-----------|-----------------|-------------|-------------------|-----------------------------------------------------------------|-------------------|------------------------------------------------------|---|
|           |                 | ~           |                   | Počet aplikovaných jednotek: *<br>Jednotka<br>Datum aplikace: * | 20<br>ml<br>1.6.2 | 017                                                  | 1 |
|           | Obojkové číslo: |             | Z 136430 952 (23) | Čas aplikace:<br>Počet aplikaci:<br>Interval:                   | = vyt             | berte = 💌 h                                          |   |
| vířata: * |                 | <<br><<br>« |                   | Kontrola za:<br>Ochranná lhůta - mléko:                         | bez l             | kontroly 💽 dní<br>h                                  |   |
|           |                 | *           |                   | Ochranna muta - maso:                                           | 9                 | d                                                    |   |
|           |                 |             |                   | Poznámka:                                                       |                   |                                                      |   |
|           |                 |             | +                 |                                                                 |                   |                                                      |   |

Pozn. ke kroku 10: Pokud chovatel vybral poslední léčivo, pak stačí kliknout na tlačítko ULOŽIT (v případě kliknutí pouze na tlačítko ZAVŘÍT se poslední zadaná léčba neuloží).

## D) VÝBĚR VÍCE DIAGNÓZ/ÚKONU A LÉČBY U VÍCE ZVÍŘAT

V rámci modelového příkladu bude ukázáno zadání dvou diagnóz/zákroků, a to PREVENTIVNÍ OŠETŘENÍ PAZNEHTŮ a VAKCINACE u skupiny vysokobřezích zvířat.

| Stáj: *              |                                                                           | Stáj č. 1 (5205177761)                                                                                                    |                                     | •        | Diagnózu určil: *     |                 | Chova               | tel/zootechnik |   | • |
|----------------------|---------------------------------------------------------------------------|----------------------------------------------------------------------------------------------------|-------------------------------------|----------|-----------------------|-----------------|---------------------|----------------|---|---|
| Skupina zvířat:      |                                                                           | == není vybrána ==                                                                                                    |                                     | •        | Datum stanovení diag  | nózy: *         | 16.07.2             | 2017           |   |   |
| Zvíře/zvířata: *     |                                                                           | vybrat zvíře/zvířata                                                                                                    |                                     |          |                       |                 |                     |                |   |   |
| Nová skupina zvířat: |                                                                           | 1. CZ 116307 952 (1<br>2. CZ 136430 952 (2<br>3. CZ 166231 952 (2<br>4. CZ 149213 952 (1<br>5. CZ 166233 952 (2<br>6. CZ 191013 952 (1<br>7. CZ 166269 952 (3 | 5)<br>5)<br>6)<br>14)<br>17)<br>77) |          |                       |                 |                     |                |   |   |
|                      |                                                                           | uložit a nový u                                                                                                    | ložit a další diagnóza              | uložit a | a zadat léčbu/kontro  | olu uložit a za | avřít zpět          |                |   |   |
| Výběr diagnózy       |                                                                           |                                                                                                    |                                     |          |                       |                 |                     |                |   |   |
| Základní výběr       | Kompletní výběr                                                           | Uživatelský výběr                                                                                                    | 0                                   |          |                       |                 |                     |                |   |   |
| Reprodukce           |                                                                           |                                                                                                    |                                     |          |                       |                 |                     |                |   |   |
| Vemeno / Nádoj       |                                                                           |                                                                                                    |                                     |          |                       |                 |                     |                |   |   |
| Trávení / Metabolis  | mus                                                                       |                                                                                                    |                                     |          |                       |                 |                     |                |   |   |
| Končetiny            | <ul> <li>Derma</li> <li>Kulhán</li> <li>Nekrol</li> <li>Tylova</li> </ul> | titis digitalis ()))<br>í ()))<br>bacilóza meziprstí ())                                                                                                    | •                                   |          |                       |                 |                     |                |   |   |
|                      | Úprava                                                                    | paznehtů 🕨                                                                                                    |                                     | Vyberte  | nohu/y nebo pazneht/y | :               | Úprava paznehtů - b | ez nálezu      | • |   |
|                      |                                                                           |                                                                                                    |                                     |          | PP                    |                 |                     |                |   |   |
|                      |                                                                           |                                                                                                    | Unější                              | Vni      | itřní 🛄 Vnitřní 🕅 p7  | Unější          |                     |                |   |   |
|                      |                                                                           |                                                                                                    | 🔲 Vnější                            | Vni      | itřní 🔲 Vnitřní 🗌     | Vnější          |                     |                |   |   |
|                      | Uvred p                                                                   | aznehtu 🕕 🕨                                                                                                    |                                     |          |                       |                 |                     |                |   |   |

Krok 1: Výběr zvířat ze seznamu a následné zvolení preventivního ošetření paznehtů.

Pozn.: Pokud je třeba preventivně ošetřit všechny 4 končetiny, je možné je zde všechny označit (zatrhnout).

Po zadání prvního zákroku je nutné kliknout na tlačítko ULOŽIT A DALŠÍ DIAGNÓZA.

Krok 2: Automaticky generované okno o úspěšném uložení první diagnózy/úkonu.

| 1. (7.116307.952(15)<br>2. (7.136430.952(23)<br>3. (7.166231.952(25)     | ×                                                     |                      |
|--------------------------------------------------------------------------|-------------------------------------------------------|----------------------|
| 4. (Z 149213 952 (16)<br>5. (Z 166253 952 (44)<br>6. (Z 191013 952 (100) | Uložení proběhlo v pořádku                            |                      |
| 7. (7.166269.952137)                                                     | ок                                                    |                      |
| uložit a nový                                                            | uložit a další diagnóza uložit a zadat léčbu/kontrolu | uložit a zavřít zpět |

**Krok 3:** Výběr další diagnózy/úkonu je VAKCINACE BŘEZÍCH KRAV/JALOVIC (po zadání tohoto úkonu klikněte opět na TLAČÍTKO ULOŽIT A ZADAT LÉČBU/KONTROLU).

| braná diagnóza            |                                                            |                  |                                                                          |  |
|---------------------------|------------------------------------------------------------|------------------|--------------------------------------------------------------------------|--|
|                           | Diagnóza                                                   | Nástroje         |                                                                          |  |
| Úprava paznehtů - bez nál | ezu                                                        | upravit   smazat |                                                                          |  |
|                           |                                                            |                  |                                                                          |  |
|                           |                                                            |                  |                                                                          |  |
| běr diagnózy              |                                                            |                  |                                                                          |  |
| ákladní výběr Komp        | letní výběr Uživatelský výběr 👔                            |                  | == upřesnění o agnózy / zákroku ==<br>BRSV vakcinace                     |  |
|                           |                                                            |                  | BT vakcinace                                                             |  |
| Reprodukce                |                                                            |                  | Vakcinace březích krav / jalovic                                         |  |
| Vemeno / Nádoj            |                                                            |                  | Vakcinace BVD/MD<br>Vakcinace Diktyokaulózy                              |  |
| Trávení / Metabolismus    |                                                            |                  | Vakcinace IBR                                                            |  |
| nuveni) metabolisinus     |                                                            |                  | Vakcinace Pasterelózy                                                    |  |
| Končetiny                 |                                                            |                  | Vakcinace PI3V (parainfluenza)<br>Vakcinace proti klostridiovým infekcím |  |
| Nákazy / Infekce          | 🔍 Bronchopneumonie 🛛 🕕 🕨                                   |                  | Vakcinace proti mastitidě                                                |  |
|                           | 🔘 Horečka / Teplota 🏾 🍈 🕨                                  |                  | Vakcinace proti respiracnim intekcim<br>Vakcinace Salmonelózy            |  |
|                           | Nakažlivé / Infekční nemoci (mimo mastitid a<br>poznoběťu) |                  | Vakcinace Trichofytózy                                                   |  |
|                           |                                                            |                  | Vakcinace Vztekliny                                                      |  |
|                           | Valuate P                                                  |                  | == upresneni diagnozy / zakroku ==                                       |  |

Krok 4: Zadání vakcinace u březích krav s následným kliknutím na tlačítko ULOŽIT.

|           |                   | »            |                  |            | Léčivo: *                      | KOLI  | BIN RC NEO - [ml] | 0              |
|-----------|-------------------|--------------|------------------|------------|--------------------------------|-------|-------------------|----------------|
| ignóza: * |                   |              |                  |            | Sarže:                         | 7418  | 52C (-21 ml) Vova | <u>a šarže</u> |
| ignoza    |                   |              |                  |            | Cesta podání:                  | i.m.  |                   |                |
|           |                   | **           |                  |            | Počet aplikovaných jednotek: * | 2     |                   |                |
|           |                   |              |                  | -          | Jednotka                       | ml    |                   |                |
|           |                   |              |                  |            | Datum aplikace: *              | 16.7. | 2017              |                |
|           | · Obojkove cisio. | o osni cisio |                  |            | Čas aplikace:                  | = vyt | oerte = 💌 h       |                |
|           |                   | ^ >          | CZ 136430 952 (  | 23)        | Počet aplikací:                | 2     |                   |                |
|           |                   | >>           | CZ 166251 952 (  | 25)<br>37) | Interval:                      | 504   | h                 |                |
| /ířata: * |                   |              | CZ 166253 952 (4 | 44)        | Kontrola za:                   | bez k | kontroly 💌 dní    |                |
|           |                   |              | CZ 191013 952 (* | 100)       | Ochranná lhůta - mléko:        | -     | h                 |                |
|           |                   | «            | CZ 149213 952 (  | 16)        | Ochranná lhůta - maso:         |       | d                 |                |
|           |                   | -            | 1.1              | *          | ochranna mata - maso.          |       |                   |                |
|           |                   |              |                  |            |                                |       |                   |                |
|           |                   |              |                  |            |                                |       |                   |                |
|           |                   |              |                  |            | Poznámka:                      |       |                   |                |
|           |                   |              |                  |            |                                |       |                   |                |
|           |                   |              | _                |            |                                |       |                   |                |
|           |                   |              |                  |            |                                |       |                   |                |
|           |                   |              | -                |            |                                |       |                   |                |
|           |                   |              |                  |            |                                |       |                   |                |

# ZADÁNÍ KONTROL ZVÍŘAT

Mimo výše uvedené zadávání diagnóz a léčby, má chovatel možnost u zvířete stanovit diagnózu/diagnózy a naplánovat kontrolu, a to bez nutnosti zadání léčby.

Krok 1: Výběr zvířete/zvířat a diagnózy (jde o totožný způsob uvedený u předchozích postupů).

| Úvod                           | Vložit nové onemocnění  | Nemocná zvířata                                                                                     | Všechna zvířata      | Skupiny zvířat    | Sklad léčiv                          | Záznamy o léčení     | Zpět na Přístup k datům           |  |
|--------------------------------|-------------------------|----------------------------------------------------------------------------------------------------|----------------------|-------------------|--------------------------------------|----------------------|-----------------------------------|--|
| Nové                           | onemocnění              |                                                                                                    |                      |                   |                                      |                      |                                   |  |
| Základni                       | í údaje                 |                                                                                                    |                      |                   |                                      |                      |                                   |  |
| Stáj: *<br>Skupina<br>Zvíře/zv | a zvířat:<br>⁄ířata: *  | Stáj č. 1 (52051777<br>== není vybrána ==<br>vybrat zvíře/zví                                       | 61)<br>Îrata         |                   | Diagnózu určil: *<br>Datum stanovení | diagnózy: *          | Chovatel/zootechnik<br>19.07.2017 |  |
| Nová sl                        | kupina zvířat:          | 1. <u>CZ 166269 9</u>                                                                               | <u>52 (37)</u>       |                   |                                      |                      |                                   |  |
|                                |                         | uložit a novy                                                                                       | ý uložit a další dia | agnóza uložit a 2 | zadat léčbu/ko                       | ontrolu uložit a zav | řít zpět                          |  |
| Výběr di                       | agnózy                  |                                                                                                    |                      |                   |                                      |                      |                                   |  |
| Základı                        | ní výběr Kompletní výbě | r Uživatelský výběr                                                                                 | 0                    |                   |                                      |                      |                                   |  |
| Repro                          | dukce                   |                                                                                                    |                      |                   |                                      |                      |                                   |  |
| Veme                           | no / Nádoj 💿 Ma:        | stitida - klinická ()<br>pad v užitkovosti ()<br>rahování na konci laktao<br>šený počet somatických | buněk 👔 🕨            |                   |                                      |                      |                                   |  |

Krok 2: Překliknutí na záložku ZADÁNÍ POUZE KONTROLY (BEZ LÉKU).

| Dígnóza: *               | Propad v užitkovosti | <ul> <li>Zadání léku vč. kontroly</li> <li>Zadání pouze kontroly (bez léku)</li> <li>Kontrola za:</li> <li>0 Iní</li> </ul> |
|--------------------------|----------------------|----------------------------------------------------------------------------------------------------|
| Obojkové č<br>Zvířata: * | íslo: ○ Ušní číslo   |                                                                                                    |
|                          | uložit uložit a no   | ový zavřít                                                                                                    |

## EDITACE ZVÍŘETE DO SEZNAMU ZVÍŘAT

Existují situace, kdy je nutné vložit číslo zvířete tzv. "manuálně". <u>Vložení nového zvířete má význam</u> zejména u kategorie telat (mezi narozením – hlášením – zobrazením v databázi Deníku nemocí a léčení uplyne obvykle 7 až 21 dní) <u>a u zvířat, která chovatel nakoupil.</u>

K zadání nového zvířete do databáze, slouží modul VŠECHNA ZVÍŘATA.

Krok 1: Překliknutí na modul VŠECHNA ZVÍŘATA a dále na tlačítko PŘIDAT NOVÉ ZVÍŘE.

| CMSC                                        | DENÍK NEMOCÍ A LÉČENÍ                                                                                                    |                 |                 |                |             |                  |                  |                         |  |  |
|---------------------------------------------|----------------------------------------------------------------------------------------------------|-----------------|-----------------|----------------|-------------|------------------|------------------|-------------------------|--|--|
| Úvod                                        | Vložit nové onemocnění                                                                                                    | Nemocná zvířata | Všechna zvířata | Skupiny zvířat | Sklad léčiv | Záznamy o léčení | Hodnocení zdraví | Zpět na Přístup k datům |  |  |
| přidat nové zvíře správa obojků / pedometrů |                                                                                                    |                 |                 |                |             |                  |                  |                         |  |  |
| Nasta<br>Ušní č<br>Datur<br>Zvířat          | Nastavení filtru záznamů Ušní číslo: Obojek / pedometr: Skupina: == všechny == Stáj: == všechny == Opuze manuálně přidaná zvířata Pouze zdravá zvířata Datum stanovení diagnózy: - Diagnóza: odpovídá v a zároveň v Zvířata na stáji: - Zvířata aktuálně na stáji |                 |                 |                |             |                  |                  |                         |  |  |
| Nastavení sloupců tabulky                   |                                                                                                    |                 |                 |                |             |                  |                  |                         |  |  |
|                                             |                                                                                                    |                 |                 |                | ехро        | ort do PDF expo  | rt do XLS zot    | orazit původní          |  |  |

Krok 2: Editace vlastního záznamu o zvířeti.

| ČMSC    | C.<br>H       | DENÍK NE    | MOCÍ A LÉČE     | NÍ              |                |             |                  |                  |                         |
|---------|---------------|-------------|-----------------|-----------------|----------------|-------------|------------------|------------------|-------------------------|
| Úvod    | Vložit nové   | onemocnění  | Nemocná zvířata | Všechna zvířata | Skupiny zvířat | Sklad léčiv | Záznamy o léčení | Hodnocení zdraví | Zpět na Přístup k datům |
| Nové    | zvíře         |             |                 |                 |                |             |                  |                  |                         |
| Číslo z | vířete:       | cz          |                 |                 |                |             |                  |                  |                         |
| Oboje   | k / pedometr: |             |                 |                 |                |             |                  |                  |                         |
| Datum   | narození:     |             |                 |                 |                |             |                  |                  |                         |
| Stáj:   |               | (5205177701 | ) 💌             |                 |                |             |                  |                  |                         |
|         |               |             |                 |                 |                |             |                  |                  |                         |
|         |               |             |                 |                 | uložit         | zpĕt        |                  |                  |                         |
|         |               |             |                 |                 |                |             |                  |                  |                         |

Pro zadání nového zvířete chovatel zadává tyto údaje:

- ČÍSLO ZVÍŘETE
  - o s přednastaveným CZ,

- o ve formátu 000123456 (tedy devítimístné číslo), nutno vždy zadat 000......,
- o zadání kodexu, např. 952 resp. 052 dle pohlaví telete,
- o konečný formát se zapisuje ve tvaru: 000123456952.
- **OBOJEK/PEDOMETR** pokud chovatel novému zvířete přidělí obojkové nebo pedometrové číslo, pak je zde může zapsat, a to bez nutnosti další editace,
- DATUM NAROZENÍ ve formátu DD.MM.RRRR 05.05.2017
- <u>STÁJ</u> chovatel si vybere ze seznamu číslo stáje, kde je zvíře chováno.

Pozn.: Každé tele musí být do 20 dní od narození trvale označeno dvěma plastovými ušními známkami, po jedné v každém uchu!

Krok 2: Zadání data narození telete/zvířete (vepsání nebo výběr z kalendáře).

| CMSC<br>MSC | C.<br>H                  | DENÍ     | ÍK N | IEM   | OCÍ      | AL    | .ÉČE    | NÍ  |                 |                |             |                  |                  |                         |  |
|-------------|--------------------------|----------|------|-------|----------|-------|---------|-----|-----------------|----------------|-------------|------------------|------------------|-------------------------|--|
| Úvod        | Vložit nové o            | onemo    | cněr | ní M  | Nemo     | cná z | zvířata | • • | /šechna zvířata | Skupiny zvířat | Sklad léčiv | Záznamy o léčení | Hodnocení zdraví | Zpět na Přístup k datům |  |
| Nové        | Nové zvíře               |          |      |       |          |       |         |     |                 |                |             |                  |                  |                         |  |
| Číslo z     | vířete:<br>k / pedometr: | CZ 00    | 0123 | 45695 | 52       |       |         |     |                 |                |             |                  |                  |                         |  |
| Datum       | n narození:              |          |      |       |          |       |         |     |                 |                |             |                  |                  |                         |  |
| Stáj:       |                          | 0        | -    | říj   | en 20    | 17    |         | •   |                 |                |             |                  |                  |                         |  |
|             |                          | μο       | ut   | 51    | /        | pa    | 50      | 1   |                 |                |             | _                |                  |                         |  |
|             |                          | 2        | 3    | 4     | 5        | 6     | 7       | 8   |                 | uložit         | zpĕt        |                  |                  |                         |  |
|             |                          | 9        | 10   | 11    | 12       | 13    | 14      | 15  |                 |                |             |                  |                  |                         |  |
|             |                          | 16<br>23 | 17   | 18    | 19<br>26 | 20    | 21      | 22  |                 |                |             |                  |                  |                         |  |
|             |                          | 30       | 31   |       |          |       |         |     |                 |                |             |                  |                  |                         |  |

### Krok 3: Kontrola zadaných dat a jejich uložení.

| CMSC    | DENÍK NEMOCÍ A LÉČENÍ |                |                 |                 |                |             |                  |                  |                         |  |
|---------|-----------------------|----------------|-----------------|-----------------|----------------|-------------|------------------|------------------|-------------------------|--|
| Úvod    | Vložit nové           | onemocnění     | Nemocná zvířata | Všechna zvířata | Skupiny zvířat | Sklad léčiv | Záznamy o léčení | Hodnocení zdraví | Zpět na Přístup k datům |  |
| Nové    | zvíře                 |                |                 |                 |                |             |                  |                  |                         |  |
| Číslo z | vířete:               | CZ 00012345    | 6952            |                 |                |             |                  |                  |                         |  |
| Oboje   | k / pedometr:         | 412            |                 |                 |                |             |                  |                  |                         |  |
| Datun   | n narození:           | 10.10.2017     |                 |                 |                |             |                  |                  |                         |  |
| Stáj:   |                       | Stáj č. 1 (520 | 5177761) 💌      |                 |                |             |                  |                  |                         |  |

Pozn.: Před každým uložením zkontrolujte zda-li jsou zadaná data správná a v požadovaném formátu! Pokud chovatel do systému již dříve uložil ušní číslo zvířete a pokouší se jej zadat znovu, pak jej systém na tuto chybu automaticky upozorní – chybové hlášení.

zpět

uložit

| ČMSCI                                                                 | DENÍK NEMOCÍ A LÉČENÍ |                |                 |                 |                |             |                  |                  |                         |  |
|-----------------------------------------------------------------------|-----------------------|----------------|-----------------|-----------------|----------------|-------------|------------------|------------------|-------------------------|--|
| Úvod                                                                  | Vložit nové o         | onemocnění     | Nemocná zvířata | Všerhna zvířata | Skupiny zvířat | Sklad léčiv | Záznamy o léčení | Hodnocení zdraví | Zpět na Přístup k datům |  |
| <sup>z</sup> adané číslo zvířete již v systému existuje<br>Nové zvíře |                       |                |                 |                 |                |             |                  |                  |                         |  |
| Číslo zv                                                              | vířete:               | CZ 00012345    | 6952            |                 |                |             |                  |                  |                         |  |
| Obojek                                                                | < / pedometr:         | 412            |                 |                 |                |             |                  |                  |                         |  |
| Datum                                                                 | narození:             | 10.10.2017     |                 |                 |                |             |                  |                  |                         |  |
| Stáj:                                                                 |                       | Stáj č. 1 (520 | 5177761) 💌      |                 |                |             |                  |                  |                         |  |
|                                                                       |                       |                |                 |                 |                |             |                  |                  |                         |  |
|                                                                       |                       |                |                 |                 | uložit         | zpĕt        |                  |                  |                         |  |

| ČMSCH                                | DENÍK NEI                                                                 | MOCÍ A LÉČENÍ                                                               |                                                                           |                                            |                                              |                                       |                                        |  |
|--------------------------------------|---------------------------------------------------------------------------|-----------------------------------------------------------------------------|---------------------------------------------------------------------------|--------------------------------------------|----------------------------------------------|---------------------------------------|----------------------------------------|--|
| Úvod                                 | Vložit nové onemocnění                                                    | Nemocná zvířata                                                             | Všechna zvířata                                                           | zvířat Sklad léčiv                         | Záznamy o léčení                             | Hodnocení zdraví                      | Zpět na Přístup k datům                |  |
| Zvíře bylo                           | úspěšně uloženo                                                           | 4                                                                           |                                                                           |                                            |                                              |                                       |                                        |  |
|                                      | přidat nové zvíře                                                         | spr                                                                         | áva obojků / pedom                                                        | netrů                                      |                                              |                                       |                                        |  |
| Nastav                               | vení filtru záznamů                                                       |                                                                             |                                                                           |                                            |                                              |                                       |                                        |  |
| Ušní čís<br>Pouz<br>Datum<br>Zvířata | slo:<br>ze manuálně přidaná zvířata<br>stanovení diagnózy:<br>na stáji:   | Obojek / pedome<br>Pouze zdravá zvířa<br>-<br>Zv                            | tr:<br>ita<br>Diagnóza: odpovídá<br>ířata aktuálně na stáji               | Skupina: == všechr                         | ny == 🔹 a zárov                              | Stáj: == všechny ==<br>reň 💌          |                                        |  |
| Nastav                               | rení sloupců tabulky                                                      |                                                                             |                                                                           |                                            |                                              |                                       |                                        |  |
| ☑ Číslo<br>□ Serv<br>□ T/B           | o stáje 🛛 Obojek / pedom<br>/is perioda 📄 Březí 📄 P<br>📄 Laktóza 💭 SB 📄 P | etr 🔲 Skupina 🔲<br>Pořadí laktace 🔲 Da<br>PK <u>označit vše</u> <u>zruš</u> | Sekce 🗹 Historie - počet d<br>tum posl. KU 🔲 Laktační dr<br><u>it vše</u> | liagnóz 🛛 Datum p<br>ny 🔲 Aktuální lakt. d | osl. otelelení 🛛 Dat<br>dny 🔲 Dojivost celki | um posl. zapuštění<br>em 🔲 Dojivost 🗐 | 🗖 Pořadí inseminace<br>Tuk 🔲 Bílkovina |  |
|                                      |                                                                           |                                                                             |                                                                           | ехр                                        | ort do PDF expo                              | rt do XLS zol                         | orazit původní                         |  |

Krok 4: Úspěšné zadání zvířete do databáze – generování automatického upozornění.

**Krok 5:** Kontrola existence zvířete v databázi (v našem případě kontrola zvířete uloženého ve formátu 000111111052).

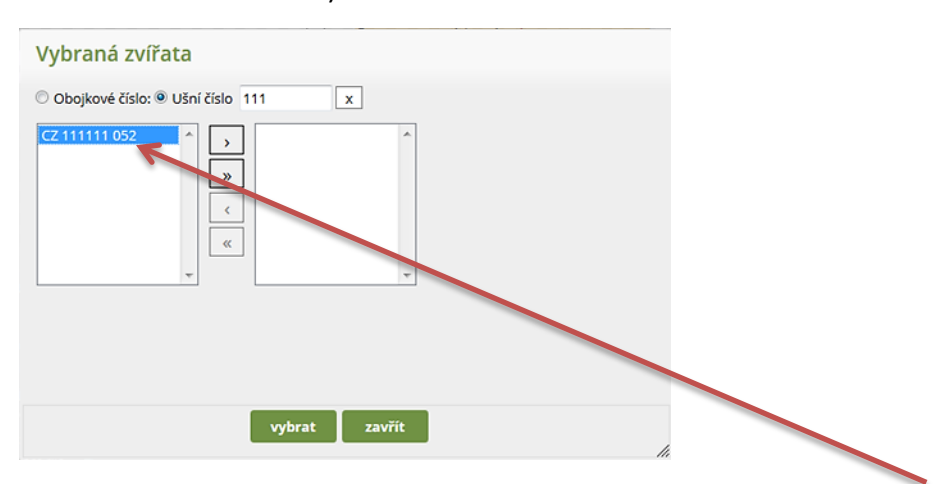

Pozn.: Kontrolu může chovatel uskutečnit v modulu VLOŽIT NOVÉ ONEMOCNĚNÍ – v záložce VYBRAT ZVÍŘE/ZVÍŘATA zadáním ušního čísla bez uvedení tří 0, tedy např. 111111052 do vyhledávacího políčka. Pokud zvíře v databázi existuje, nabídne se mu v dialogovém okně k výběru.

# EDITACE OBOJKŮ/PEDOMETRŮ

V mnoha chovech je evidence chovaných zvířat vedena na úrovni obojkových čísel nebo čísel pedometrů. Chovatel má v naší aplikaci možnost editovat záznamy i podle čísel obojků, avšak v tom případně je vhodné nejdříve přiřadit obojková čísla všem chovaným zvířatům najednou a dále tato data pravidelně aktualizovat (vyřazení zvířete a přiřazení volného čísla jinému apod.).

# A) EDITOVÁNÍ OBOJKOVÝCH ČÍSEL V SEZNAMU VŠECH CHOVANÝCH ZVÍŘAT VE STÁJI

Krok 1: Překliknutí do modulu VŠECHNA ZVÍŘATA a na záložku SPRÁVA OBOJKŮ/ PEDOMETRŮ.

| ČMSC                             | DENÍK NEMOCÍ A LÉČENÍ                                                                                                    |                 |                 |                |             |                  |                  |                         |  |  |
|----------------------------------|----------------------------------------------------------------------------------------------------|-----------------|-----------------|----------------|-------------|------------------|------------------|-------------------------|--|--|
| Úvod                             | Vložit nové onemocnění                                                                                                    | Nemocná zvířata | Všechna zvířata | Skupiny zvířat | Sklad léčiv | Záznamy o léčení | Hodnocení zdraví | Zpět na Přístup k datům |  |  |
|                                  | přidat nové zvíře správa obojků / pedometrů                                                                                                    |                 |                 |                |             |                  |                  |                         |  |  |
| Nasta                            | Nastavení filtru záznamů                                                                                                    |                 |                 |                |             |                  |                  |                         |  |  |
| Ušní č<br>Pou<br>Datun<br>Zvířat | Ušní číslo: Obojek / pedometr: Skupina: == všechny == ▼Stáj: == všechny == ▼<br>Pouze manuálně přídaná zvířata Pouze zdravá zvířata<br>Datum stanovení diagnózy: - Diagnóza: odpovídá ▼ a zároveň ▼<br>Zvířata na stáji: - Zvířata aktuálně na stáji                                                                                                |                 |                 |                |             |                  |                  |                         |  |  |
| Nasta                            | vení sloupců tabulky                                                                                                    |                 |                 |                |             |                  |                  |                         |  |  |
| ☑ Čís<br>□ Ser<br>□ T/B          | Ø číslo stáje Ø Obojek / pedometr ■ Skupina ■ Sekce Ø Historie - počet diagnóz Ø Datum posl. otelelení ■ Datum posl. zapuštění ■ Pořadí inseminace<br>■ Servis perioda ■ Březí ■ Pořadí laktace ■ Datum posl. KU ■ Laktační dny ■ Aktuální lakt. dny ■ Dojivost celkem ■ Dojivost ■ Tuk ■ Bilkovina<br>■ T/B ■ Laktóza ■ SB ■ PK <u>označit vše</u> |                 |                 |                |             |                  |                  |                         |  |  |
|                                  |                                                                                                    |                 |                 |                | ехро        | ort do PDF expo  | rt do XLS zol    | brazit původní          |  |  |

| Nastavení filtru zázna                                    | amû                                                                                                   |                                                                               |                                                                                                    |
|-----------------------------------------------------------|----------------------------------------------------------------------------------------------------|-------------------------------------------------------------------------------|----------------------------------------------------------------------------------------------------|
| Ušní číslo:                                               | Obojek / pedometr:                                                                                    | Skupina: == všechny ==                                                        | ▼ Stáj: Stáj č. 1 (5205177761) ▼                                                                       |
| Nastavení sloupců ta                                      | bulky                                                                                                 |                                                                               |                                                                                                    |
| Obojek / pedometr     Březí Pořadí lakt     SB PK V Číslo | Skupina Sekce Historie - počet diagn<br>ace Datum posl. KU Laktační dny A<br>stáje <u>označit vše</u> | ióz 🗹 Datum posl. otelelení 🔲 Datun<br>kktuální lakt. dny 🔲 Dojivost celkem 🛽 | n posl. zapuštění 👘 Pořadí inseminace 👘 Servis perioda<br>🗋 Dojivost 👘 Tuk 👘 Bílkovini 👘 T/B 👘 Laktóza |
|                                                           |                                                                                                    |                                                                               | zobrazit původní                                                                                       |

Krok 2: Nastavení filtru záznamu – výběr konkrétního zvířete, skupiny zvířat a stáje.

Pozn.: Pro možnost výběru konkrétního zvířete nebo skupiny zvířat, které si chovatel naeditoval, nebo zvířat chovaných v dané stáji, musí chovatel následně kliknout na tlačítko ZOBRAZIT. POZOR! PŘI DALŠÍ PRÁCI S FILTRY JE NUTNÉ KLIKNOUT NA TLAČÍTKO PŮVODNÍ, ČÍMŽ DOJDE K VYMAZÁNÍ POSLEDNĚ ZADANÝCH KRITÉRIÍ!

Krok 3: Seznam zvířat s aktivním oknem pro editaci čísel obojků/pedometrů.

|                       | ***                    |                              | Historie - počet                 | diagnóz                |                                |
|-----------------------|------------------------|------------------------------|----------------------------------|------------------------|--------------------------------|
| Ušní číslo<br>(†   ↓) | Císlo stáje<br>(†   」) | Obojek / pedometr<br>(1   ⊥) | V probíhající laktaci<br>(†   ↓) | Celoživotně<br>(1   ↓) | Datum posl. otelení<br>(↑   ↓) |
| CZ 292779 952         | 5205177761             |                              | 1                                | 1                      | 16.06.2016                     |
| CZ 740314 052         | 5205177761             |                              | 1                                | 1                      |                                |
| <u>CZ 740767 052</u>  | 5205177761             |                              | 1                                | 1                      |                                |
| CZ 740768 052         | 5205177761             |                              | 1                                | 1                      |                                |
| <u>CZ 740775 052</u>  | 5205177761             |                              | 1                                | 1                      |                                |
| <u>CZ 740777 052</u>  | 5205177761             |                              | 1                                | 1                      |                                |
| CZ 740780 052         | 5205177761             |                              | 1                                | 1                      |                                |
| <u>CZ 740781 052</u>  | 5205177761             |                              | 1                                | 1                      |                                |
| CZ 740789 052         | 5205177761             |                              | 1                                | 1                      |                                |
| CZ 781896 053         | 5205177761             |                              | 4                                | 4                      |                                |
| CZ 781908 053         | 5205177761             |                              | 1                                | 1                      |                                |
| CZ 781914 053         | 5205177761             |                              | 1                                | 1                      |                                |
| CZ 781915 053         | 5205177761             |                              | 1                                | 1                      |                                |
| CZ 885276 032         | 5205177761             |                              | 1                                | 1                      |                                |
| CZ 990799 061         | 5205177761             |                              | 1                                | 1                      |                                |
| CZ 990801 061         | 5205177761             |                              | 1                                | 1                      |                                |
| CZ 990812 061         | 5205177761             |                              | 1                                | 1                      |                                |
|                       |                        |                              |                                  |                        |                                |

#### Přehled zvířat

Uložit

### <u>Jak ukládat čísla obojků – 2 možnosti:</u>

- <u>do každého řádku u příslušného čísla zvířete zadejte jeho obojkové číslo nebo číslo</u> <u>pedometru a stiskněte ENTER</u> nebo
- zadejte u více/všech zobrazených zvířat čísla obojku a klikněte na tlačítko ULOŽIT!

Pozn.: <u>Čísla obojků/pedometrů v přehledu zvířat může chovatel zadávat, měnit a mazat, avšak</u> každou změnu musí potvrdit buď stisknutím tlačítka ENTER nebo kliknutím na tlačítko ULOŽIT.

## B) EDITOVÁNÍ OBOJKOVÉHO ČÍSLA POUZE U JEDNOHO ZVÍŘETE (NAPŘ. U NOVĚ OTELENÉ PRVOTELKY) VE VYBRANÉ STÁJI

Pokud je do stáda nově zařazeno zvíře (např. otelená prvotelka) a chovatel chce zadat obojkové číslo pouze u tohoto zvířete, lze použít následující postup.

**Krok 1:** V záložce VŠECHNA ZVÍŘATA zadejte v NASTAVENÍ FILTRU ZÁZNAMU ušní číslo hledaného zvířete (v našem případě 111111), vyberte stáj, kde se zvíře nachází, a klikněte na tlačítko ZOBRAZIT.

| přidat nové zv                               | víře správa obojk                                                                                         | ů / pedometrů                                                                   |                                                                                                    |
|----------------------------------------------|----------------------------------------------------------------------------------------------------|---------------------------------------------------------------------------------|----------------------------------------------------------------------------------------------------|
| lastavení filtru záznarnů                    |                                                                                                    |                                                                                 |                                                                                                    |
| Ušni číslo: 111111                           | Obojek / pedometr:                                                                                        | Skupina: == všechny ==                                                          | ▼Stáj: Stáj č. 1 (5205177761) ▼                                                                        |
| astavení sloupců tabulk                      | У                                                                                                    |                                                                                 |                                                                                                    |
| ☑ Obojek / pedometr                       Sk | upina Sekce I Historie - počet dia<br>Datum posl. KU Laktační dny<br><u>označit vše</u> <u>zrušit vše</u> | ngnóz 🛛 Datum posl. otelelení 🔲 Datum<br>Aktuální lakt. dny 🔲 Dojivost celkem 🛛 | m posl. zapuštění 🦳 Pořadí inseminace 💭 Servis perioda<br>🔲 Dojivost 💭 Tuk 💭 Bílkovina 💭 T/B 💭 Laktóza |
|                                              |                                                                                                    |                                                                                 | zobrazit původní                                                                                       |

#### Přehled zvířat

| Užej žielo    | čielo stálo | Obeiek / pedemetr | Historie - počet                 | diagnóz                | Datum parl atalaní |
|---------------|-------------|-------------------|----------------------------------|------------------------|--------------------|
| (1   1)       | (t   J)     | (±   ⊥)           | V probíhající laktaci<br>(±   ⊥) | Celoživotně<br>(†   _) | (±   ⊥)            |
| CZ 111111 052 | 5205177761  |                   | Q                                | Q                      |                    |

Uložit

Krok 2: Nyní zadejte číslo obojku nebo pedometru a kliněte na tlačítko ULOŽIT.

|                         | Číslo stálo                                                                                     | Obeiek ( pedemetr | Historie - počet                 | diagnóz                        | Datum port, otaloní |  |
|-------------------------|-------------------------------------------------------------------------------------------------|-------------------|----------------------------------|--------------------------------|---------------------|--|
| ( <u>1</u>   <u>1</u> ) | $(\uparrow \downarrow)$ $(\uparrow \downarrow)$ $(\uparrow \downarrow)$ $(\uparrow \downarrow)$ |                   | V probíhající laktaci<br>(숯   ↓) | Celoživotně<br>( <u>↑</u>   ↓) | (↑   ⊥)             |  |
| <u>CZ 111111 052</u>    | 5205177761                                                                                      | 111               | <u>0</u>                         | <u>0</u>                       |                     |  |

**Krok 3:** Možnosti chybového hlášení – u zvířete s číslem 111111052 byl požadavek na zadání obojkového čísla 111, avšak po uložení tohoto záznamu došlo k automatickému ověřování použitého čísla s výsledkem, že obojkové číslo 111 je již použito u krávy číslo 206670952!

| přidat nové zvíře                                                                                                    | správa obojků / p                                                                           | edometrů                                                             |                                                                                                    |
|----------------------------------------------------------------------------------------------------|---------------------------------------------------------------------------------------------|----------------------------------------------------------------------|----------------------------------------------------------------------------------------------------|
| Chyby:<br>Vámi zadané číslo obojku / pedometru 111 pr                                                                               | o zvíře CZ 111111 052 již existuje u zv                                                     | vířete s ušnim číslem CZ 206670 952.                                 |                                                                                                    |
| Nastavení filtru záznamů                                                                                                    |                                                                                             |                                                                      |                                                                                                    |
| Ušní číslo: 111111 Ot                                                                                                    | oojek / pedometr:                                                                           | Skupina: == všechny ==                                               | 💌 Stáj: Stáj č. 1 (5205177761) 💌                                                                   |
| Nastavení sloupců tabulky                                                                                                    |                                                                                             |                                                                      |                                                                                                    |
| <ul> <li>✓ Obojek / pedometr Skupina</li> <li>Březí Pořadí laktace Datum p</li> <li>SB PK ✓ Číslo stáje <u>označit v</u></li> </ul> | Sekce 🗹 Historie - počet diagnóz<br>vosl. KU 🔲 Laktační dny 💭 Aktuá<br><u>še zrušit vše</u> | 🗹 Datum posl. otelelení 🛛 Datum<br>Iní lakt. dny 💭 Dojivost celkem 💭 | posl. zapuštění 👘 Pořadí inseminace 👘 Servis perioda<br>Dojivost 🛑 Tuk 💭 Bilkovina 💭 T/B 💭 Laktóza |
|                                                                                                    |                                                                                             |                                                                      | zobrazit původní                                                                                   |

**Krok 4:** Vyhledání krávy s ušním číslem 206670, smazání obojkového čísla 111 a následné uložení tohoto záznamu.

| Nastavení filtru záznamů                                                              |                                                   |                                                              |                                                      |                                   |                                          |                                                                                        |
|---------------------------------------------------------------------------------------|---------------------------------------------------|--------------------------------------------------------------|------------------------------------------------------|-----------------------------------|------------------------------------------|----------------------------------------------------------------------------------------|
| Ušní číslo: 206670                                                                    | Obojek                                            | / pedometr:                                                  |                                                      | Skupina: == v                     | všechny == 💽 s                           | itáj: Stáj č. 1 (5205177761) 💽                                                         |
| Nastavení sloupců tabulky                                                             |                                                   |                                                              |                                                      |                                   |                                          |                                                                                        |
| Obojek / pedometr     Skup     Březí     Pořadí laktace     SB     PK     Číslo stáje | ina 🔲 Sekc<br>Datum posl.<br><u>označit vše</u> z | e 🗹 Historie - poče<br>KU 🔲 Laktační dny<br><u>rušit vše</u> | t diagnóz 🛛 🗹 Datur<br>👘 🔲 Aktuální lakt. d          | n posl. oteleje<br>ny 🔲 Dojivi    | ní 🔲 Datum posl. z<br>ost celkem 📄 Dojiv | apuštění 💭 Pořadí inseminace 💭 Servis perioda<br>ost 💭 Tuk 💭 Bilkovina 💭 T/B 💭 Laktóza |
|                                                                                       |                                                   |                                                              | /                                                    |                                   |                                          | zobrazit původní                                                                       |
| Přehled zvířat                                                                        |                                                   |                                                              |                                                      |                                   |                                          |                                                                                        |
| Ušní číslo<br>(†   ⊥)                                                                 | Číslo stáje<br>(1   ↓)                            | Obojek / pedometr<br>(†   ⊥)                                 | Historie - počet<br>V probíhající laktaci<br>(†   ↓) | diagnóz<br>Celoživotně<br>(↑   ↓) | Datum posl. otelení<br>(†   ↓)           |                                                                                        |
| <u>CZ 206670 952</u>                                                                  | 5205177761                                        | 111                                                          | <u>10</u>                                            | <u>11</u>                         | 20.03.2016                               |                                                                                        |
| Uložit                                                                                |                                                   |                                                              |                                                      |                                   |                                          |                                                                                        |

**Krok 5:** Opětovné zadání krávy s ušním číslem 111111 (kliknutí na tlačítko ZOBRAZIT), zadání obojkového čísla 111 a následné kliknutí na tlačítko ULOŽIT.

| Nastavení filtru záznamů                                               |                                               |                                                               |                                                      |                                   |                                        |                                                           |                         |
|------------------------------------------------------------------------|-----------------------------------------------|---------------------------------------------------------------|------------------------------------------------------|-----------------------------------|----------------------------------------|-----------------------------------------------------------|-------------------------|
| Ušní číslo: 111111                                                     | Obojeł                                        | c / pedometr:                                                 |                                                      | Skupina: == )                     | všechny == 💽                           | Stáj: Stáj č. 1 (5205177761) 💌                            |                         |
| Nastavení sloupců tabulky                                              | ,                                             |                                                               |                                                      |                                   |                                        |                                                           |                         |
| Obojek / pedometr Sku     Březí Pořadí laktace     SB PK Ø Číslo stáje | pina 🔲 Sekc<br>🗖 Datum posl.<br>označit vše 🧯 | e 🗹 Historie - poče<br>KU 🔲 Laktační dny<br><u>rrušit vše</u> | et diagnóz  ☑ Datur<br>γ  □ Aktuální lakt. d         | n posl. otelele<br>ny 🔲 Dojiv     | ení 🔲 Datum posl.<br>pst celkem 🔲 Doji | zapuštění Pořadí inseminace Se<br>ivost Tuk Bilkovina T/B | rvis perioda<br>Laktóza |
|                                                                        |                                               |                                                               |                                                      |                                   |                                        | zobrazit                                                  | původní                 |
| Přehled zvířat                                                         |                                               |                                                               |                                                      |                                   |                                        |                                                           |                         |
| Ušní číslo<br>(†   ⊥)                                                  | Číslo stáje<br>( <u>↑</u>   ↓)                | Obojek / pedometr<br>(†   _)                                  | Historie - počet<br>V probíhající laktaci<br>(ț   ↓) | diagnóz<br>Celoživotně<br>(†   ↓) | ・Datum posl. otelen<br>(1 山)           | í                                                         |                         |
| <u>CZ 111111 052</u>                                                   | 5205177761                                    | 111                                                           | Q                                                    | <u>0</u>                          |                                        | ]                                                         |                         |
| Uložit                                                                 |                                               |                                                               |                                                      |                                   |                                        |                                                           |                         |

Pozn.: Pokud je vše správně zadané, proběhne automatické uložení obojkového čísla do seznamu zvířat.

**Krok 6:** Správnost zadání čísla obojku/pedometru je možné zkontrolovat např. v modulu VLOŽIT NOVÉ ONEMOCNĚNÍ – VYBRAT ZVÍŘE – ZADÁNÍ OBOJKOVÉHO ČÍSLA 111 (je v seznamu), nebo vepsání ušního čísla zvířete 111...

| Obojkové číslo: • L | Jšní číslo 111 | × |  |
|---------------------|----------------|---|--|
|                     | ><br>>         |   |  |
|                     | <              |   |  |
|                     |                |   |  |
|                     |                |   |  |
|                     |                |   |  |
|                     |                |   |  |

# NEMOCNÁ ZVÍŘATA A PRÁCE S DATY

Tento modul Deníku nemocí a léčení zobrazuje chovateli informace o zvířatech, která jsou nemocná, léčená, v ochranné lhůtě apod. Automaticky je zde generován celkový přehled všech zvířat, u kterých byla za dobu užívání Deníku zadaná diagnóza.

Tento modul obsahuje filtry, pomocí kterých lze nastavovat různé podmínky zobrazování záznamů o nemocných zvířatech. Některé filtry jsou již přednastaveny.

### A) Filtry zvířat v ochranné lhůtě a zvířat určených ke kontrole

**Obrázek 1:** Přehled přednastavených filtrů – **ZVÍŘATA V OL, KONEC OL DNES, KONTROLA DNES.** 

| Úvod    | Vložit nové onemocnění    | Nemocná zvířata    | Všechna zvířata | Skupiny zvířat | Sklad léčiv | Záznamy o léčení | Hodnocení zdraví | Zpět na Pří | stup k datům  |  |
|---------|---------------------------|--------------------|-----------------|----------------|-------------|------------------|------------------|-------------|---------------|--|
| v       | ložit nové onemoci        | nění               |                 |                |             |                  |                  |             |               |  |
| Filtry: | Zvířata v OL   Konec OL ( | dnes   Kontrola dn | es              |                |             | Nový filtr:      | E                | výchozí     | uložit        |  |
|         |                           |                    |                 |                |             |                  | expor            | t do PDF    | export do XLS |  |

**Obrázek 2:** Kliknutím na tlačítko filtru **ZVÍŘATA V OL** se zobrazí zvířata, u kterých program registruje běžící ochrannou lhůtu na mléko a/nebo maso.

| Úvod    | Vložit nové one nocnění | Nemocná zvířata    | Všechna zvířata | Skupiny zvířat | Sklad léčiv | Záznamy o léčení | Hodnocení zdraví | Zpět na P               | řístup k datům                 |     |
|---------|-------------------------|--------------------|-----------------|----------------|-------------|------------------|------------------|-------------------------|--------------------------------|-----|
| V       | ložit no té onemoci     | nění               |                 |                |             |                  |                  |                         |                                |     |
| Filtry: | Zvířata v OL   Konec OL | dnes   Kontrola dr | nes             |                |             | Nový filtr:      |                  | výchozí<br><u>zobra</u> | uložit<br>azit možnosti filtra | ace |
|         |                         |                    |                 |                |             |                  | expor            | t do PDF                | export do XLS                  |     |
| Přehl   | ed nemocných zvíř       | at                 |                 |                |             |                  |                  |                         |                                |     |

|                      | vypis zaznamu je aktualne omezen pouzitim nitru. |                                   |                     |            |                  |                         |          |                          |  |  |  |  |
|----------------------|--------------------------------------------------|-----------------------------------|---------------------|------------|------------------|-------------------------|----------|--------------------------|--|--|--|--|
| Ušní<br>číslo        | Obojek<br>/                                      | Diagnóza<br>(diagnózy)            | Datum<br>stanovení  | Léky       | Ochr<br>Ihr      | anné<br>ůty             | Kontrola | Nástroio                 |  |  |  |  |
| (†   ‡)              | pedometr<br>(↑   ↓)                              | (1   1)                           | diagnózy<br>(↑   ↓) | ΦĮΨ        | Mléko<br>(‡   ↓) | Maso<br>( <u>↑</u>   ↓) | τļτ)     | Nastroje                 |  |  |  |  |
| CZ 740314 052        | 2                                                | Úhyn                              | 04.10.2017          | Ano        | 07.10.2017       | 25.10.2017              |          | léčba/kontrola   upravit |  |  |  |  |
| CZ 292779 952        | 1                                                | Úhyn                              | 04.10.2017          | Ano        | -                | <u>29.11.2017</u>       |          | léčba/kontrola   upravit |  |  |  |  |
| CZ 740768 052        | 4                                                | Cysty = Syndrom ovariálních cyst  | 12.09.2017          | Ano        | -                | <u>31.10.2017</u>       |          | léčba/kontrola   upravit |  |  |  |  |
| <u>CZ 292779 952</u> | 1                                                | <u>Ketóza - Klinická primární</u> | 23.08.2017          | <u>Ano</u> | 29.08.2017       | <u>15.10.2017</u>       |          | léčba/kontrola   upravit |  |  |  |  |
| CZ 026311 034        | 201                                              | Indukce říje                      | 19.08.2017          | <u>Ano</u> | -                | 02.11.2017              |          | léčba/kontrola   upravit |  |  |  |  |

Pozn.: Zvířata, jejichž záznamy jsou podbarveny v tabulce ZELENĚ, jsou ta, u kterých stále probíhá ochranná lhůta na maso/mléko, zatímco zvířata, resp. řádky PODBARVENÉ ČERVENĚ, jsou ta, kde byla použita léčiva bez ochranné lhůty, nebo kombinace léčiv, a u některého z nich již ochranná lhůta v době tvorby sestavy skončila!

**Obrázek 3:** Kliknutím na tlačítko filtru **KONEC OL DNES** se zobrazí zvířata, u kterých program vyhodnotil konec ochranné lhůty léčiv k (aktuálnímu) dnešnímu datu. (např. 11. 10. 2017).

| Úvod    | Vložit no            | ové onemocně        | ní Nemor ná zvířata   | Všechna zvířata | Skupiny zvířat      | Sklad   | léčiv Záz        | znamy o l       | éčení ł  | Hodnocení zdraví | Zpět n    | a Přístup k datůr  | n       |
|---------|----------------------|---------------------|-----------------------|-----------------|---------------------|---------|------------------|-----------------|----------|------------------|-----------|--------------------|---------|
| v       | ložit no             | ové onemo           | ocnění                |                 |                     | -<br>-  |                  |                 |          |                  | -         |                    |         |
| Filtry: | Zvířata v (          | DL   Konec          | OL dnes   Kontrola dr | nes             |                     |         | Novj             | ý filtr:        |          |                  | výchozí   | uložit             |         |
|         |                      |                     |                       |                 |                     |         |                  |                 |          |                  | <u>Z0</u> | obrazit možnosti f | iltrace |
|         |                      |                     |                       |                 |                     |         |                  |                 |          | export           | t do PDF  | export do          | XLS     |
|         |                      |                     |                       |                 |                     |         |                  |                 |          |                  |           |                    |         |
| Přehle  | e <mark>d nem</mark> | locných z           | vířat                 |                 |                     |         |                  |                 |          |                  |           |                    |         |
|         |                      |                     |                       | Výpis zázna     | ımů je aktuálně o   | omezen  | použitím fi      | iltru.          |          |                  |           |                    |         |
|         |                      |                     |                       |                 |                     |         | Ochrai           | nné             |          |                  |           |                    |         |
| U       | šní                  | Obojek<br>/         | Diagr                 | nóza            | Datum<br>stanovení  | Léky    | lhůt             | y               | Kontrola | Nástrojo         |           |                    |         |
| (1      | μ<br>μ               | pedometr<br>(⊥   ⊥) | / diag<br>(±          | 1)<br>1)        | diagnózy<br>(⊥   ↓) | (†   ‡) | Mléko<br>(⊥   ⊥) | Maso<br>(⊈   ⊥) | (†   †)  | Nastroje         |           |                    |         |
|         |                      |                     |                       |                 |                     |         |                  |                 |          |                  |           |                    |         |

10.10.2017

10.10.2017

CZ 026312 034

CZ 026317 034

202

204

<u>Kulhání</u>

Kulháni

Zvýšený počet somatických buněk

**Obrázek 4:** Kliknutím na tlačítko filtru **KONTROLA DNES** se zobrazí zvířata, u kterých chovatel zadal jejich kontrolu na dnešní (aktuální) den (např. 11. 10. 2017).

<u>Ano</u>

Ano 11.10.2017

11.10.2017

<u>éčba/kontrola</u> | <u>upravit</u>

léčba/kontrola | upravit

| Úvod          | Vložit no       | ové onemocně        | ní Nemocná zvířata      | Všechna zvířata | Skupiny zvířat     | Sklad   | léčiv            | Záznar          | ny o léčení | Hodnocení zdraví     | Zpět na Pří    | stup k datům         |
|---------------|-----------------|---------------------|-------------------------|-----------------|--------------------|---------|------------------|-----------------|-------------|----------------------|----------------|----------------------|
| v             | /ložit no       | ové onemo           | ocnění                  |                 |                    |         |                  |                 |             |                      |                |                      |
| Filtry:       | Zvířata v       | OL   Konec          | DL dnes   Kontrola dr   | nes             |                    |         | 1                | vový filt       | r:          |                      | výchozí        | uložit               |
|               |                 |                     |                         |                 |                    |         |                  |                 |             |                      | zobraz         | it možnosti filtrace |
|               |                 |                     |                         |                 |                    |         |                  |                 |             | export               | t do PDF       | export do XLS        |
| Přehle        | ed nem          | nocných z           | vířat                   |                 |                    |         |                  |                 |             |                      |                |                      |
|               |                 |                     |                         | Výpis zázna     | mů je aktuálně o   | mezen   | použití          | m filtru        | i.          |                      |                |                      |
| U             | Jšní            | Obojek<br>/         | Diagn<br>( diag         | lóza            | Datum<br>stanovení | Léky    | Ochr<br>Ihú      | anné<br>lty     | Kontrola    | Nástroio             |                |                      |
| (1            | μ               | pedometr<br>(↑   ↓) | (†                      | 1)<br>1)        | diagnózy<br>(‡∣⊥)  | (t   t) | Mléko<br>(‡   ↓) | Maso<br>(↑   ↓) | (t   t)     | Nastroje             |                |                      |
| <u>CZ 336</u> | <u>5932 952</u> | Z                   | výšený počet somatickýc | <u>h buněk</u>  | 10.10.2017         | Ne      |                  |                 | 11.10.2017  | léčba/kontrola       | <u>upravit</u> |                      |
|               |                 | N                   | Aastitida - klinická    |                 |                    | Ne      |                  |                 |             | léčba/kontrola Lupra | avit I smazat  |                      |

Výše popsané přednastavené filtry jsou velmi dobrým pomocníkem, a to zejména v chovech bez dojírenského SW, kdy sestavy zvířat v OL, konec OL dnes a kontroly dnes mohou být využity např. dojiči – střídání směn – předávání informací – eliminace možného rizika kontaminace dodávky mléka (separování mléka u krav v ochranné lhůtě, kontrola zdraví vemene apod.).

Ne

11.10.2017

léčba/kontrola | upravit

### B) Tvorba výstupní tabulky s nastavením vybraných parametrů sloupců

Chovatel má mimo tří pevně nastavených filtrů možnost vytvořit si vlastní přehledy o nemocných zvířatech v chovu nebo stáji.
## Krok 1: Pro vlastní sestavení filtrů je nezbytné kliknout na tlačítko ZOBRAZIT MOŽNOSTI FILTRACE.

| Úvod    | Vložit nové onemocnění  | Nemocná zvířata     | Všechna zvířata | Skupiny zvířat | Sklad léčiv | Záznamy o léčení | Zpēt na Přístul, k datům                     |
|---------|-------------------------|---------------------|-----------------|----------------|-------------|------------------|----------------------------------------------|
| v       | ložit nové onemoci      | nění                |                 |                |             |                  |                                              |
| Filtry: | Zvířata v OL   Konec OL | dnes   Kontrola dne | es              |                |             | Nový filtr:      | výchozí uložit<br>zobrazit možnosti filtrace |
|         |                         |                     |                 |                |             |                  | export do PDF export do XLS                  |

Pozn.: Po použití jakéhokoliv filtru (přednastaveného, či vlastního) se zpět na celkový Přehled nemocných zvířat vrátíte kliknutím na tlačítko **ZOBRAZIT MOŽNOSTI FILTRACE** a dále kliknutím na tlačítko **PůVODNÍ!** 

| Úvod                                                        | Vložit nové onemocné                                                                                           | ění Nemocná zvířata                                              | Všechna zvířata                                                                             | Skupiny zvířat                                                                                                 | Sklad léčiv                               | Záznamy o léčení     | Hodnocení zdraví  | Zpět na Přístup k datům                |       |
|-------------------------------------------------------------|----------------------------------------------------------------------------------------------------|------------------------------------------------------------------|---------------------------------------------------------------------------------------------|----------------------------------------------------------------------------------------------------|-------------------------------------------|----------------------|-------------------|----------------------------------------|-------|
| v                                                           | ložit nové onem                                                                                                | ocnění                                                           |                                                                                             |                                                                                                    |                                           |                      |                   |                                        |       |
| Filtry:                                                     | Zvířata v OL   Konec                                                                                           | OL dnes   Kontrola                                               | ines                                                                                        |                                                                                                    |                                           | Nový filtr:          |                   | výchozí uložit<br>skrýt možnosti fil   | trace |
| Ušní č                                                      | íslo zvířete:                                                                                                  | Obojek / p                                                       | edometr:                                                                                    | Léčba                                                                                                    | : == vyberte =                            | = 💌 Diagnóza: od     | povídá 💌          |                                        |       |
| Léčivo<br>Datur<br>Datur<br>Ochra<br>Ochra<br>Kontr<br>Ukon | y:<br>n stanovení diagnózy:<br>n aplikace:<br>Inné Ihůty - Mléko:<br>Inné Ihůty - Maso:<br>ola:<br>Sení léčby: | Ano Ne                                                           | Odpovid     Odpovid     Odpovid     Odpovid     Odpovid     Odpovid     Odpovid     Odpovid | <ul> <li>Neodpovíd.</li> <li>Neodpovíd.</li> <li>Neodpovíd.</li> <li>Neodpovíd.</li> <li>Neodpovíd.</li> </ul> | á<br>á<br>í Dnes<br>á Dnes<br>á Dnes<br>á | Pouze dle konce OI   |                   |                                        |       |
| Nasta                                                       | vení sloupců tabulk <u>y</u>                                                                                   | y                                                                | _                                                                                           | _                                                                                                    | _                                         | _                    | zol               | brazit původní                         |       |
| 🗹 Uši<br>🗖 Kat                                              | ní číslo 🛛 Obojek / pe<br>zegorie 🔲 Poznámka                                                                   | dometr <table-cell> Datum sta<br/>🔲 Lokalizace 🔲 Čí</table-cell> | novení diagnózy<br>slo stáje <u>označit vše</u>                                             | Léky Datum<br><u>zrušit vše</u>                                                                                | aplikace 🗹                                | Ochranné lhůty 🛛 🕅 K | (ontrola 🔲 Ukonče | ní léčby 🔲 Sekce                       |       |
|                                                             |                                                                                                    |                                                                  |                                                                                             |                                                                                                    |                                           |                      | zol               | brazit původní<br>t do PDF export do X | LS    |

**Krok 2:** Výběr parametrů, podle kterých chceme vybírat (třídit) nemocná zvířata, se děje jejich přímým zadáním do políček, nebo výběrem pomocí kliknutí na příslušná políčka daného parametru.

| vložit nové onem                                                                                 | ocnění                                                                       |                    |                 |                                        |                  |                                   |
|--------------------------------------------------------------------------------------------------|------------------------------------------------------------------------------|--------------------|-----------------|----------------------------------------|------------------|-----------------------------------|
| Filtry: Zvířata v OL   i onec<br>Nastavení filtru záznanů                                        | OL dnes   Kontrola dnes                                                      |                    | N               | ový filtr:                             | 🗆 výchozí        | uložit<br>skrýt možnosti filtrace |
| Ušní číslo zvířete:                                                                              | Obojek / pedometr:                                                           | Léčba:             | == vyberte == [ | <ul> <li>Diagnóza: odpovídá</li> </ul> |                  |                                   |
| Léčivo:                                                                                          | 🗖 Ano 🖾 Ne                                                                   |                    |                 |                                        |                  |                                   |
| Datum stanovení diagnózy:                                                                        | - Od                                                                         | ov dá 🗢 Neodpovídá |                 |                                        |                  |                                   |
| Datum aplikace:                                                                                  | - Od                                                                         | ovidá 🔍 Neodpovídá |                 |                                        |                  |                                   |
| Ochranné lhůty - Mléko:                                                                          | - • Od                                                                       | ovidá 💿 Neodpovidá | 🗖 Dnes 🗖        | Pouze dle konce OL                     |                  |                                   |
| Ochranné lhůty - Maso:                                                                           | - Od                                                                         | vídá 🗢 Neodpovídá  | Dnes 🗖          | Pouze dle konce OL                     |                  |                                   |
| Kontrola:                                                                                        | - Od                                                                         | ovídá 🔍 Neodpovídá | Dnes            |                                        |                  |                                   |
| Ukončení léčby:                                                                                  | - • Od                                                                       | ovídá 🔘 Neodpovídá |                 |                                        |                  |                                   |
|                                                                                                  |                                                                              |                    |                 |                                        | zobrazit         | původní                           |
| Nastavení sloupců tabulk                                                                         | , <b>1</b>                                                                   |                    |                 |                                        |                  |                                   |
| <ul> <li>✓ Ušní číslo</li> <li>✓ Obojek / pe</li> <li>✓ Kategorie</li> <li>✓ Poznámka</li> </ul> | dometr 🗹 Datum stanovení diagnózy<br>🔲 Lokalizace 🔲 Číslo stáje <u>označ</u> | ☑ Léky             | plikace 🗵 Oci   | hranné lhůty 🛛 🗹 Kontrola              | 🖾 Ukončení léčby | 🖾 Sekce                           |
|                                                                                                  |                                                                              |                    |                 |                                        | zobrazit         | původní                           |
|                                                                                                  |                                                                              |                    |                 |                                        | export do PDF    | export do XLS                     |

**Krok 3:** Výběr informací, které se mají v tabulce zobrazit (jako sloupce tabulky) a případné tištěné sestavy (xls, pdf) – děláme v **ZOBRAZIT MOŽNOSTI FILTRACE** zatržením v položce **NASTAVENÍ SLOUPCŮ TABULKY.** 

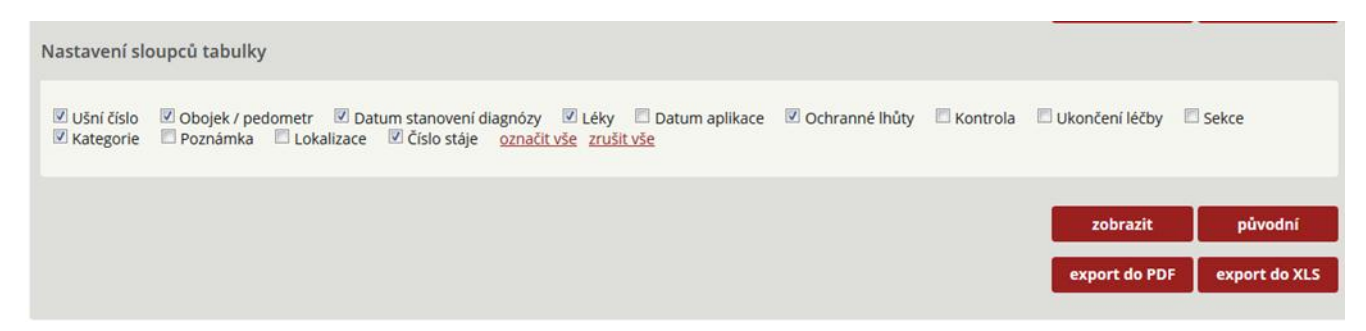

Pozn.: Při editování sloupců Přehledu nemocných zvířat může chovatel vymazat všechny přednastavené proměnné (ZRUŠIT VŠE) a vybrat si vlastní proměnné.

**Krok 4:** Po označení vybraných proměnných musí chovatel kliknout na tlačítko ZOBRAZIT (dojde k automatickému generování položek v PŘEHLEDU NEMOCNÝCH ZVÍŘAT).

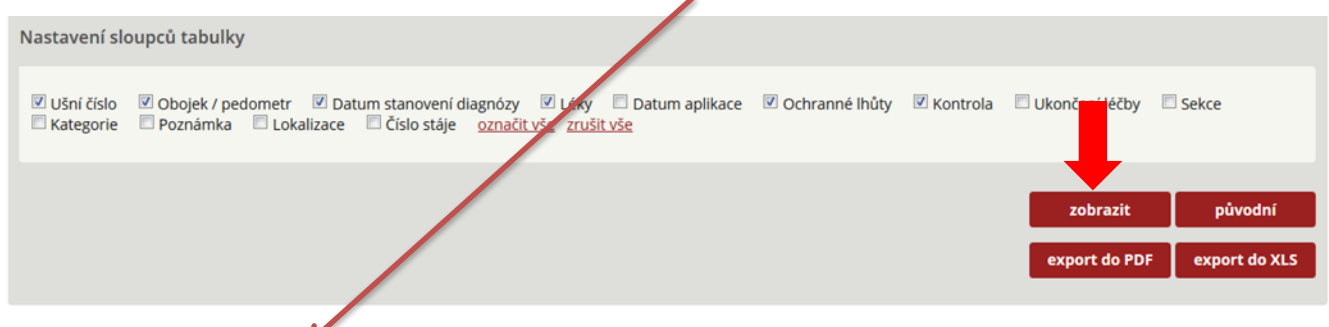

#### Přehled nemocných zvířat 🎍

1 | 2 | 3 | 4 | 5 | 6 | 7 | 8 | 9 | <u>10</u> | <u>další</u>

| Ušní                 | Obojek<br>/          | Diagnóza                        | Datum<br>stanovení    | Léky       | Ochr<br>Ihi       | anné<br>ůty     | Kontrola   | Néstroio                                               |
|----------------------|----------------------|---------------------------------|-----------------------|------------|-------------------|-----------------|------------|--------------------------------------------------------|
| (1   1)              | pedometr<br>(ຼ↑   ↓) | (1   1)                         | diagnózy<br>(†     ↓) | (†   †)    | Mléko<br>(⊥   ↓)  | Maso<br>(†   ↓) | (t   t)    | Nasu oje                                               |
| CZ 336932 952        |                      | Zvýšený počet somatických buněk | 10.10.2017            | Ne         |                   |                 | 11.10.2017 | léčba/kontrola   upravit                               |
| CZ 026317 034        | 204                  | Kulhání                         | 10.10.2017            | <u>Ano</u> | <u>11.10.2017</u> | -               |            | léčba/kontrola   upravit                               |
| CZ 026312 034        | 202                  | Kulhání                         | 10.10.2017            | <u>Ano</u> | <u>11.10.2017</u> | -               |            | léčba/kontrola   upravit                               |
| CZ 026314 034        | 203                  | Mastitida - klinická            | 10.10.2017            | Ne         |                   |                 |            | léčba/kontrola   upravit   smazat                      |
| C7 036300 034        | 101                  | Mastitida - klinická            | 10 10 2017            | Ne         |                   |                 |            | léčba/kontrola   upravit   smazat                      |
| <u>CZ 026309 034</u> | 101                  | Zvýšený počet somatických buněk | 10.10.2017            | Ne         |                   |                 | 11.10.2017 | léčba/kontrola   upravit                               |
| CZ 026307 034        | 200                  | Mastitida - klinická            | 10.10.2017            | Ne         |                   |                 |            | léčba/kontrola   upravit   smazat                      |
| CZ 166364 952        | 105                  | Dislokace slezu                 | 05.10.2017            | Ano        | -                 | -               |            | léčba/kontrola   upravit                               |
| 67 11 6207 052       | 45                   | Akutní katarální mastitida      | 05 10 2017            | No         |                   |                 |            | léčha (kontrola Lunravit Lomazat                       |
| <u>CZ 116307 952</u> | 15                   | Sekundární ketóza               | 05.10.2017            | Ne         |                   |                 |            | <u>iecoa/kontrola</u>   <u>upravit</u>   <u>smazat</u> |
| 67.006200.004        | 101                  | Kulhání                         | 05 10 2017            | No         |                   |                 |            | lážbatkontrola Lunravit Lomazat                        |
| <u>CZ 026309 034</u> | 101                  | <u>Vřed paznehtu</u>            | 05.10.2017            | Ne         |                   |                 |            | <u>recoarkontrola</u>   <u>upravit</u>   <u>smazat</u> |
| CZ 336982 952        |                      | Úhyn                            | 04.10.2017            | Ne         |                   |                 |            | léčba/kontrola   upravit   smazat                      |

**Krok 5:** Nyní má chovatel možnost seznam zvířat exportovat do PDF (tlačítko export do PDF) nebo XLS - Excel tabulka (tlačítko export do XLS).

| Dom | novská | i strá    | nka | Nástroje | so         | uhrn-2.pdf | ×                                                       |                       |          |                  |                 |            |
|-----|--------|-----------|-----|----------|------------|------------|---------------------------------------------------------|-----------------------|----------|------------------|-----------------|------------|
| 8   | •      | $\bowtie$ | Q   | 1        | 1 / 34     | ▶ ₹        |                                                         | P                     | 6        | 2                |                 |            |
|     |        |           |     |          |            |            |                                                         |                       |          |                  |                 |            |
|     |        |           |     | Г        | llění      | Obojek     | Diagnóza                                                | Datum                 |          | Ochra            | anné            |            |
|     |        |           |     |          | číslo      | / pedometr | / diagnózy                                              | stanovení<br>diagnózy | Léky     | Mléko<br>(†   ↓) | Maso<br>(↑   ↓) | Kontrola   |
|     |        |           |     | CZ       | 336932 952 |            | Zvýšený počet somatických buněk                         | 10.10.2017            | Ne       |                  |                 | 11.10.2017 |
|     |        |           |     | CZ       | 026317 034 | 204        | Kulhání                                                 | 10.10.2017            | Ano      | 11.10.2017       |                 |            |
|     |        |           |     | CZ       | 026312 034 | 202        | Kulhání                                                 | 10.10.2017            | Ano      | 11.10.2017       | -               |            |
|     |        |           |     | cz       | 026309 034 | 101        | Mastitida - klinická<br>Zvýšený počet somatických buněk | 10.10.2017            | Ne<br>Ne |                  |                 | 11.10.2017 |
|     |        |           |     | CZ       | 026314 034 | 203        | Mastitida - klinická                                    | 10.10.2017            | Ne       |                  |                 |            |
|     |        |           |     | CZ       | 026307 034 | 200        | Mastitida - klinická                                    | 10.10.2017            | Ne       |                  |                 |            |
|     |        |           |     | CZ       | 166364 952 | 105        | Dislokace slezu                                         | 05.10.2017            | Ano      | -                |                 |            |
|     |        |           |     | CZ       | 116307 952 | 15         | Akutní katarální mastitida<br>Sekundární ketóza         | 05.10.2017            | Ne       |                  |                 |            |
|     |        |           |     | CZ       | 026309 034 | 101        | Kulhání<br>Vřed paznehtu                                | 05.10.2017            | Ne       |                  |                 |            |
|     |        |           |     | CZ       | 336982 952 |            | Úhyn                                                    | 04.10.2017            | Ne       |                  |                 |            |

## C) Tvorba vlastních sestav – použití filtrů výstupní tabulky

Chovatel má možnost editování sestav – výstupů tzv. "podle svých požadavků".

Filtry záznamů umožňují tvorbu sestav podle:

- STÁJE možnost výběru stáje,
- UŠNÍHO ČÍSLA ZVÍŘETE,
- OBOJKOVÉHO/PEDOMETROVÉHO ČÍSLA,
- POŘADÍ LAKTACE,
- LAKTAČNÍHO DNE,
- SLEDOVÁNÍ UKONČENÉ NEUKONČENÉ (DIAZNÓZY, KONTROLY),
- QCZ IMPORT ZAHRNUTÍ DAT, KTERÁ BYLA ZÍSKÁNA V RÁMCI SBĚRU DAT –QCZ V ROCE 2017,
- TYP DIAGNÓZY VÝBĚR DIAGNÓZY NEBO ÚKONU,
- HLAVNÍ KATEGORIE DIAGNÓZ VÝBĚR ZE 7 KATEGORIÍ (REPRODUKCE, VEMENO/NÁDOJ, TRÁVENÍ/METABOLISMUS aj.),
- DIAGNÓZA MOŽNOST VEPSÁNÍ PRVNÍCH NĚKOLIKA PÍSMEN DIAGNÓZY A JEJÍ VÝBĚR,
- A ZÁROVEŇ/NEBO MOŽNOST VÝBĚRU DVOU ONEMOCNĚNÍ V KOMBINACI,
- DATUM STANOVENÍ DIAGNÓZY,
- DATUM STANOVENÍ KONTROLY,
- DNES VÝBĚR ZVÍŘAT, U KTERÝCH BYLA DNES STANOVENA DIAGNÓZA NEBO MAJÍ BÝT DNES KONTROLOVÁNA,
- LÉČIVO VÝBĚR ANO/NE VÝBĚR LÉČIVÉHO PŘÍPRAVKU, NEBO VÝBĚR VÍCE LÉČIVÝCH PŘÍPRAVKŮ SOUČASNĚ,
- ANTIBIOTIKUM ANO/NE,
- DATUM APLIKACE, STANOVENÍ OCHRANNÉ LHŮTY NA MASO A MLÉKO (OD DO),
- UKONČENÍ SLEDOVÁNÍ,
- LOKALIZACE LP, LZ, PP, PZ (NAPŘ. VÝBĚR STRUKU V PŘÍPADĚ ONEMOCNĚNÍ VEMENE), LPe, LPi (NAPŘ. ONEMOCNĚNÍ PAZNEHTŮ S VÝBĚREM POSTIŽENÉHO PRSTU, KDY LPe
   PŘEDSTAVUJE VNĚJŠÍ PRST - externí, LPi – PŘEDSTAVUJE VNITŘNÍ PRST - interní).

Dále je zde možnost nastavení sloupců výsledné tabulky – ušní číslo zvířete, obojkové/pedometrové číslo apod.

## Obrázek 1: Filtry záznamů.

| vložit nové onemocnění                                       |                                                                           |                                                            |                                   |
|--------------------------------------------------------------|---------------------------------------------------------------------------|------------------------------------------------------------|-----------------------------------|
| Filtry: Zvířata v OL   Konec OL dnes                         | Kontrola dnes                                                             | Nový filtr:                                                | výchozí uložit                    |
| Nastavení filtru záznamů                                     |                                                                           |                                                            | <u>skrýt možnosti filtrace</u>    |
| Stáj:                                                        | 5205177701 () 5205177720 ()                                               | 5205177761 (Stáj č. 1) 🗖 2102978922 (Stáj č. 2)            |                                   |
| Ušní číslo:                                                  |                                                                           | Obojek / pedometr:                                         |                                   |
| Pořadí laktace:                                              | od do                                                                     | Laktační den:                                              | od do                             |
| Sledování ukončené/neukončené:                               | == vyberte == 💌                                                           | QCZ import:                                                | zahrnout                          |
| Typ diagnózy                                                 | 🗖 Diagnóza 🔲 Úkon                                                         | Hlavní kategorie diagnóz:                                  | == vyberte ==                     |
| Diagnóza:                                                    | odpovídá 💌                                                                | a zároveň 💌                                                |                                   |
| Datum stanovení diagnózy:                                    | od 01.02.2017 do 28.02.2017                                               | Odpovídá O Neodpovídá                                      |                                   |
| Kontrola:                                                    | od do                                                                     | 🖲 Odpovídá 🔘 Neodpovídá                                    | Dnes Dnes                         |
| Léčivo:                                                      | 🗖 Ano 🖉 Ne                                                                | odpovídá 💌                                                 | a zároveň 💌                       |
| Antibiotikum:                                                | Ano Ne                                                                    |                                                            |                                   |
| Datum aplikace:                                              | od do                                                                     | 🖲 Odpovídá 🖉 Neodpovídá                                    |                                   |
| Ochranné lhůty - Mléko:                                      | od do                                                                     | 🖲 Odpovídá 🔘 Neodpovídá                                    | Dnes Pouze dle konce OL           |
| Ochranné lhůty - Maso:                                       | od do                                                                     | 🖲 Odpovídá 🛛 🔘 Neodpovídá                                  | Dnes Pouze dle konce OL           |
| Ukončení sledování:                                          | od do                                                                     | Odpovídá O Neodpovídá                                      |                                   |
| Lokalizace:                                                  |                                                                           | zi PP PPe PPi PZ PZe PZi                                   |                                   |
|                                                              |                                                                           |                                                            |                                   |
|                                                              |                                                                           |                                                            | zobrazit původní                  |
| Nastavení sloupců tabulky                                    |                                                                           |                                                            |                                   |
| ✓ Ušní číslo ✓ Obojek / pedometr<br>Kategorie Poznámka ✓ Lok | ✓ Datum stanovení diagnózy ✓ Léky<br>alizace ✓ Číslo stáje Pořadí laktace | Datum aplikace Ochranné lhúty I a Laktační den označit vše | Kontrola 🔲 Ukončení léčby 🔲 Sekce |
|                                                              |                                                                           |                                                            |                                   |
|                                                              |                                                                           |                                                            | zobrazit původní                  |
|                                                              |                                                                           |                                                            | export do PDF export do XLS       |

#### a) Modelový příklad tvorby sestavy (výběr krav s metritidami)

Vytvoření sestavy zvířat, u kterých byla diagnostikována metritida (poporodní zánět) a současně použito léčivo (antibiotikum) a diagnóza byla stanovena v období od 1. 1. 2016 do 5. 1. 2018.

Krok 1: Definování podmínek – filtrů s následným kliknutím na tlačítko ZOBRAZIT.

| Itry: Zvířata v OL   Konec OL dnes | Kontrola dnes                                                  | Nový filtr:                                   | výchozí uložit             |
|------------------------------------|----------------------------------------------------------------|-----------------------------------------------|----------------------------|
| astavení filtru záznamů            |                                                                |                                               | <u>skrýt možnosti filt</u> |
| Stáj:                              | 5205177701 () 5205177720 (                                     | 0 🗹 5205177761 (Stáj č. 1) 🗹 2102978922 (Stáj | č. 2)                      |
| Ušní číslo:                        |                                                                | Obojek / pedometr:                            |                            |
| Pořadí laktace:                    | od do                                                          | Laktační den:                                 | od do                      |
| iledování ukončené/neukončené:     | == vyberte == 💌                                                | QCZ import:                                   | zahrnout 💌                 |
| īyp diagnózy                       | 🗹 Diagnóza 📰 Úkon                                              | Hlavní kategorie diagnóz:                     | == vyberte ==              |
| Diagnóza:                          | odpovídá 💌<br>Metritida = poporodní záně                       | a zároveň 💌                                   |                            |
| Datum stanovení diagnózy:          | od 01.01.2016 do 05.01.2018                                    | Odpovídá O Neodpovídá                         |                            |
| (ontrola:                          | od do                                                          | Odpovidá O Neodpovidá                         | Dnes                       |
| éčivo:                             | 🖉 Ano 🔲 Ne                                                     | odpovidá 💌                                    | a zároveň 💌                |
| Antibiotikum:                      | Ano Ne                                                         |                                               |                            |
| Datum aplikace:                    | od do                                                          | Odpovídá O Neodpovídá                         |                            |
| Ochranné lhůty - Mléko:            | od do                                                          | 🖲 Odpovídá 💿 Neodpovídá                       | Dnes Pouze die konce OL    |
| Ochranné lhůty - Maso:             | od do                                                          | Odpovídá O Neodpovídá                         | Dnes Pouze die konce OL    |
| Jkončení sledování:                | od do                                                          | Odpovídá O Neodpovídá                         |                            |
| okalizace:                         | <b>E</b> LP <b>E</b> LPe <b>E</b> LPi <b>E</b> LZ <b>E</b> LZe | LZI PP PPe PPi PZ PZ                          | e 📕                        |
|                                    |                                                                |                                               |                            |

**Krok 2:** Vygenerování Přehledu nemocných zvířat na základě výše definovaných podmínek (tuto sestavu může chovatel vytisknout či odeslat – EXPORT DO PDF nebo EXPORT DO XLS).

| Úvod    | Vložit nové onemocnění    | Nemocná zvířata     | Všechna zvířata | Skupiny zvířat | Sklad léčiv | Záznamy o léčení | Hodnocení zdraví | Zpět na Přís | tup k datům   |
|---------|---------------------------|---------------------|-----------------|----------------|-------------|------------------|------------------|--------------|---------------|
| _       | 2012231                   |                     |                 |                |             |                  | 1                |              |               |
| v       | ložit nové onemocr        | nění                |                 |                |             |                  |                  |              |               |
| Filtry: | Zvířata v OL   Konec OL c | dnes   Kontrola dne | 5               |                | ħ           | Nový filtr:      |                  | rýchozí      | uložit        |
|         |                           |                     |                 |                |             |                  | export           | do PDF       | export do XLS |
|         |                           |                     |                 |                |             |                  |                  |              |               |

Přehled nemocných zvířat

|                      |                     | Výpis záznamů                             | je aktuálně         | omezer | i použitím fi  | ltru.         |          |            |             |                             |
|----------------------|---------------------|-------------------------------------------|---------------------|--------|----------------|---------------|----------|------------|-------------|-----------------------------|
| Ušní                 | Obojek<br>/         | Diagnóza                                  | Datum<br>stanovení  | Léky   | Ochr<br>Ihi    | anné<br>Ity   | Kontrola | Lokalizace | Číslo stáje | a deserved of the           |
| (L I L)              | pedometr<br>(± 1 IJ | (t i 1)                                   | diagnózy<br>(±   ⊥) | μIJ    | Mléko<br>(LIL) | Maso<br>(111) | (t I 1)  | αιb        | άιμ         | Nastroje                    |
| <u>CZ 006134 064</u> | 99                  | <u>Metritida = poporodní zánět dělohy</u> | 01.01.2018          | Ano    | 04.01.2018     | 09.01.2018    |          |            | 5205177761  | léčba/kontrola  <br>upravit |
| CZ 018680 952        | 3                   | Metritida = poporodní zánět dělohy        | 17.02.2017          | Ano    | 25.02.2017     | 03.03.2017    |          |            | 5205177761  | léčba/kontrola  <br>upravit |
| CZ 026315 034        | 10                  | Metritida = poporodní zánět dělohy        | 01.01.2018          | Ano    | 04.01.2018     | 09.01.2018    |          |            | 5205177761  | léčba/kontrola  <br>upravit |

| Upravy | Zobrazeni Okna                                  | Napovéda                        |                                                                                                    |                                                            |                    |                                                           |                                                             |          |            |                                         |
|--------|-------------------------------------------------|---------------------------------|----------------------------------------------------------------------------------------------------|------------------------------------------------------------|--------------------|-----------------------------------------------------------|-------------------------------------------------------------|----------|------------|-----------------------------------------|
| movská | stránka Nás                                     | stroje                          | souhrn-2.pdf ×                                                                                     |                                                            |                    |                                                           |                                                             |          |            |                                         |
| 0      | Q (                                             | •                               |                                                                                                    |                                                            | u <sup>38</sup>    | ⇒                                                         | 04                                                          | 2        |            |                                         |
|        |                                                 |                                 |                                                                                                    | Datum                                                      |                    | Och                                                       | ranné                                                       |          |            |                                         |
|        | Ušní<br>číslo                                   | Obojek<br>/ pedometr            | Diagnóza<br>/ diagnózy                                                                             | Datum<br>stanovení<br>diagnózy                             | Léky               | Ochi<br>Ih<br>Mléko<br>(†   ↓)                            | ranné<br>ůty<br>Maso<br>(↑   ↓)                             | Kontrola | Lokalizace | Číslo stáje                             |
|        | Ušní<br>číslo<br>CZ 006134 064                  | Obojek<br>/ pedometr<br>99      | Diagnóza<br>/ diagnózy<br>Metritida = poporodní zánět dělohy                                       | Datum<br>stanovení<br>diagnózy<br>01.01.2018               | Léky<br>Ano        | Och<br>Ih<br>Mléko<br>(†   ↓)<br>04.01.2018               | ranné<br>ůty<br>Maso<br>(↑   ↓)<br>09.01.2018               | Kontrola | Lokalizace | Číslo stáje<br>5205177761               |
|        | Ušní<br>číslo<br>CZ 006134 064<br>CZ 018680 952 | Obojek<br>/ pedometr<br>99<br>3 | Diagnóza<br>/ diagnózy<br>Metritida = poporodní zánět dělohy<br>Metritida = poporodní zánět dělohy | Datum<br>stanovení<br>diagnózy<br>01.01.2018<br>17.02.2017 | Léky<br>Ano<br>Ano | Och<br>Ih<br>Mléko<br>(†   ↓)<br>04.01.2018<br>25.02.2017 | ranné<br>ůty<br>Maso<br>(†   ↓)<br>09.01.2018<br>03.03.2017 | Kontrola | Lokalizace | Číslo stáje<br>5205177761<br>5205177761 |

Krok 3: Výsledná sestava ve formátu PDF určená k tisku či odeslání emailem.

## b) Modelový příklad tvorby sestavy (přehled vakcinovaných zvířat)

Před generováním další uživatelské sestavy je nutné kliknout na tlačítko ZOBRAZIT MOŽNOSTI FILTRACE a dále kliknout na tlačítko PŮVODNÍ. Tímto krokem dojde k vymazání posledně zadaných kritérií filtru. Vytvoření sestavy zvířat, u kterých byla uskutečněna vakcinace.

Krok 1: Definování podmínek – filtrů s následným kliknutím na tlačítko ZOBRAZIT.

| vložit nové onemocnění               |                      |                     |                                   |                             |           |                                |
|--------------------------------------|----------------------|---------------------|-----------------------------------|-----------------------------|-----------|--------------------------------|
| Filtry: Zvířata v OL   Konec OL dnes | Kontrola dnes        |                     |                                   | Nový filtr:                 |           | výchozí uložit                 |
| Nastavení filtru záznamů             |                      |                     |                                   |                             |           | <u>skrýt možnosti filtrace</u> |
| Stáj:                                | <b>5205177701 ()</b> | 5205177720 () 🗹 520 | )517776 <mark>1 (Stáj č. 1</mark> | 1) 📝 2102978922 (Stáj č. 2) |           |                                |
| Ušní číslo:                          |                      | ]                   | Obojek / pedo                     | metr:                       |           |                                |
| Pořadí laktace:                      | od do                |                     | Laktační den:                     |                             | od        | do                             |
| Sledování ukončené/neukončené:       | == vyberte == 💌      |                     | QCZ import:                       |                             | zahrnout  |                                |
| Typ diagnózy                         | 🕅 Diagnóza 🛛 Úk      | on                  | Hlavní kategor                    | ie diagnóz:                 | == vybert | e == 💌                         |
| Diagnóza:                            | odpovídá 💌           |                     | a zároveň 💌                       | 1                           | 1         |                                |
| Datum stanovení diagnózy:            | Vakcinace březích kr | rav / jalovic       | Odpovídá                          | 🔘 Neodpovídá                |           |                                |
| Kontrola:                            | od                   | o                   | Odpovídá                          | 🔘 Neodpovídá                | Dnes      |                                |
| Léčivo:                              | Ano Ne               |                     | odpovídá                          | •                           | a zároveř | <b>i</b> .                     |
| Antibiotikum:                        | Ano Ne               |                     |                                   |                             |           |                                |
| Datum aplikace:                      | od                   | D                   | Odpovídá                          | Neodpovídá                  |           |                                |
| Ochranné Ihůty - Mléko:              | od                   | •                   | Odpovídá                          | 🔘 Neodpovídá                | Dnes      | Pouze dle konce OL             |
| Ochranné Ihůty - Maso:               | od                   | o                   | Odpovídá                          | O Neodpovídá                | Dnes      | Pouze dle konce OL             |
| Ukončení sledování:                  | od de                | •                   | Odpovídá                          | Neodpovídá                  |           |                                |
| Lokalizace:                          |                      | LZ CLZe CLZI        | PP PPe P                          | Pi 🗖 PZ 🗖 PZe 🗖 PZi         |           |                                |
|                                      |                      |                     |                                   |                             |           | zobrazit původní               |

Krok 2: Zobrazení Přehledu nemocných zvířat s možností exportu do PDF nebo XLS.

| viozit n                                                                                      | ové oner                                            | nocnění                                                                                                    |                                                                                                    |                                             |                                            |                                                    |                     |                       | _                                                                | I                                                                                            |
|-----------------------------------------------------------------------------------------------|-----------------------------------------------------|----------------------------------------------------------------------------------------------------|----------------------------------------------------------------------------------------------------|---------------------------------------------|--------------------------------------------|----------------------------------------------------|---------------------|-----------------------|------------------------------------------------------------------|----------------------------------------------------------------------------------------------|
| iltry: Zviřata v                                                                              | OL   Kone                                           | ic OL dries   Kontrola dries                                                                                                    |                                                                                                    |                                             | N                                          | ový filtr                                          |                     |                       | export o                                                         | ýchozí uložit<br>zobrazit možnosti filtr<br>do PDF export do XLS                             |
| řehled nem                                                                                    | nocných                                             | zvířat                                                                                                    |                                                                                                    |                                             |                                            |                                                    |                     |                       |                                                                  |                                                                                              |
|                                                                                               |                                                     | Výpis zá:                                                                                                    | tnamů je aktuálně o                                                                                                | omezen                                      | použiti                                    | m filtru                                           | <i>.</i>            |                       |                                                                  |                                                                                              |
| Ušni                                                                                          | Obojek<br>/                                         | Výpis zá:<br>Diagnóza                                                                                                    | namů je aktuálně o<br>Datum<br>stanovení                                                                           | Léky                                        | použiti<br>Ochr<br>Ihů                     | m filtru<br>anné<br>ity                            | I.<br>Kontrola      | Lokalizace            | Číslo stáje                                                      |                                                                                              |
| Užni<br>číslo<br>(† 1 1)                                                                      | Obojek<br>/<br>pedometr<br>(t   1)                  | Výpis zá:<br>Diagnóza<br>/ diagnózy<br>(1   1)                                                                                                    | Datum<br>Stanovení<br>diagnózy<br>(± 1 j)                                                                          | Léky<br>(Ľ I J)                             | Ochr<br>Ihů<br>Mléko<br>(Ľ I J)            | m filtro<br>ity<br>Maso<br>( <u>t</u>   <u>J</u> ) | Kontrola<br>(± 1 IJ | Lokalizace<br>(1   1) | Číslo stáje<br>(t   j)                                           | Nástroje                                                                                     |
| Užní<br>číslo<br>((; 1 1)<br><u>Z 006134 064</u>                                              | Obojek<br>/<br>pedometr<br>([] 1])<br>99            | Výpis zá<br>Diagnóza<br>/ diagnózy<br>(1   J)<br><u>Vakcinace březích krav / jalovic</u>                                                                                        | Datum<br>Stanovení<br>diagnózy<br>(t   j)<br>02.01.2018                                                            | Léky<br>(t   j)<br><u>Ano</u>               | Ochr<br>Ihů<br>Mléko<br>(Ľ I J)            | m filtra<br>ity<br>Maso<br>( <u>t</u>   <u>1</u> ) | Kontrola<br>(±   J) | Lokalizace<br>(1   1) | Číslo stáje<br>(t   J)<br>5205177761                             | Nástroje<br><u>léčba/kontrola   upravit</u>                                                  |
| Užni<br>číslo<br>(1 1 1)<br><u>Z 006134 064</u><br><u>Z 026311 034</u>                        | Obojek<br>/<br>pedometr<br>(t   j)<br>99<br>7       | Výpis zá<br>Diagnóza<br>/ diagnózy<br>(1 l.)<br><u>Vakcinace březich krav / jalovic</u><br><u>Vakcinace březich krav / jalovic</u>                                              | cnamů je aktuálně o<br>Datum<br>stanovení<br>diagnózy<br>(t l j)<br>02.01.2018<br>02.01.2018                       | Léky<br>(† 1 1)<br><u>Ano</u>               | Ochr<br>Ihč<br>Mléko<br>(±   ⊥)            | m filtru<br>anné<br>ity<br>Maso<br>(t   j)<br>-    | Kontrola<br>(t   J) | Lokalizace<br>(111)   | Číslo stáje<br>(† 1 1)<br>5205177761<br>5205177761               | Nástroje<br>léčba/kontrola   upravit<br>léčba/kontrola   upravit                             |
| Uźni<br>číslo<br>(1   1)<br><u>Z 006134 064</u><br><u>Z 026311 034</u><br><u>Z 026312 034</u> | Obojek<br>/<br>pedometr<br>([]   ])<br>99<br>7<br>8 | Výpis zá:<br>Diagnóza<br>/ diagnózy<br>(1   J)<br><u>Vakcinace březích krav / jalovic</u><br><u>Vakcinace březích krav / jalovic</u><br><u>Vakcinace březích krav / jalovic</u> | cnamů je aktuálně c     Datum     stanovení     diagnózy     († i j.)     02.01.2018     02.01.2018     02.01.2018 | Léky<br>(t I J)<br><u>Ano</u><br><u>Ano</u> | Použiti<br>Ochr<br>Ihů<br>Mléko<br>(Ľ I J) | m filtri<br>ity<br>Maso<br>([[1]])<br>-            | Kontrola<br>(±1.1)  | Lokalizace<br>(1   1) | Číslo stáje<br>(†   1)<br>5205177761<br>5205177761<br>5205177761 | Nástroje<br>léčba/kontrola   upravit<br>léčba/kontrola   upravit<br>léčba/kontrola   upravit |

Pozn.: Chovatel má možnost vybranou sestavu upravovat v rámci každého sloupce, a to kliknutím na šipky  $\downarrow \uparrow$ , čímž dojde k sestupnému/vzestupnému seřazení dle abecedy nebo čísla - podle charakteru sloupce.

## **MODUL VŠECHNA ZVÍŘATA**

Tento modul je primárně určen k získávání informací o všech věkových kategoriích skotu, které jsou v chovu chovány. V nastavení filtrů záznamů je možné operativně pracovat s ušním číslem zvířete, číslem obojku/pedometru, datem stanovení diagnózy, diagnózou apod.

Automaticky zobrazuje přehled všech zvířat se sumárním vyčíslením počtu nemocí/diagnóz, které zvíře mělo v dané laktaci, a zároveň počet všech diagnóz za celou dobu zadávání informací.

Proměnné, tedy požadované informace (generované ve sloupcích) Přehledu zvířat, má chovatel možnost si vybírat na základě vlastní volby. Chovatel má možnost vybrat si proměnné, které jsou získávány v rámci Kontroly užitkovosti, a to např. pořadí inseminace, servis perioda, datum posledního otelení, laktační den aj.

**Obrázek 1:** Chovatel má možnost vybírat proměnné, které se budou zobrazovat v tabulce Přehled zvířat.

| 00    | Vložit nové onemocnění                 | Nemocná zvířata                   | Všechna zvířata Skupi    | ny zvířat Sklad léčiv  | Záznamy o léčení | Hodnocení zdraví Z    | pět na Přístup k datům        |
|-------|----------------------------------------|-----------------------------------|--------------------------|------------------------|------------------|-----------------------|-------------------------------|
|       | přidat nové zvíře                      | spi                               | ráva obojků / pedo       | metrů                  |                  |                       |                               |
|       |                                        |                                   |                          |                        |                  |                       |                               |
| sta   | vení filtru záznamů                    |                                   |                          |                        |                  |                       |                               |
| šní č | ííslo:                                 | Obojek / pedom                    | etr:                     | Skupina: == všechr     | y == 💽 Stáj: ==  | všechny == 💽          |                               |
| Po    | uze manuálně přidaná zvířa             | ta 🔲 Pouze zdravá zví             | řata                     |                        |                  |                       |                               |
| atun  | n stanovení diagnózy:                  | -                                 | Diagnóza: odpovíd        | á 💌                    | a záro           | weň 💌                 |                               |
| vířat | a na stáji:                            | - 2                               | vířata aktuálně na stáji |                        |                  |                       |                               |
|       |                                        |                                   |                          |                        |                  |                       |                               |
|       |                                        |                                   |                          |                        |                  |                       |                               |
| sta   | vení sloupců tabulky                   |                                   |                          |                        |                  |                       |                               |
| Jea   | veni slouped tabality                  |                                   |                          |                        |                  |                       |                               |
|       |                                        |                                   |                          |                        |                  |                       | -                             |
| 20    | ilo stáje 🗹 Obojek / pedo              | metr Skupina                      | Sekce Historie - po      | čet diagnóz 🗹 Datum    | posl. otelelení  | Datum posl. zapuštění | Pořadí inseminace             |
|       |                                        | Poradi laktace                    | Datum posl. KU 💷 Laktar  |                        | t day Doilyost c | Doublost Doublest     | Tuk Rikovina                  |
| Se    | rvis perioda 🗌 Březí 🗌                 |                                   | v., v                    | chi dhy 🗀 Aktualhi lak |                  |                       |                               |
| Sei   | rvis perioda Březí L<br>B Laktóza SB   | PK <u>označit vše</u> zr          | <u>ušit vše</u>          | ni dhy 🗀 Aktualni lak  |                  |                       |                               |
| Sei   | rvis perioda Březí E<br>B Laktóza SB E | PK <u>označit vše</u> <u>zr</u>   | <u>ušit vše</u>          | ni dny 🗀 Aktualni lak  |                  | ekem in bojvost in    |                               |
| Sei   | rvis perioda Březí B                   | ] PK <u>označit vše</u> <u>zr</u> | ušit vše                 | ni dny 🗀 Aktualni lak  |                  | eken E bojivost E     |                               |
| Ser   | rvis perioda Březí L<br>8 Laktóza SB [ | Эрк <u>označit vše</u> <u>zr</u>  | <u>ušit vše</u>          | ni dny 🗀 Aktualni lak  |                  | zobrazi               | t původní                     |
| Ser   | rvis perioda Březí (<br>8 Laktóza SB ( | Эрк <u>označit vše</u> <u>z</u> r | ušit vše                 | ni dny 🗀 Aktualni lak  |                  | zobrazi<br>export do  | t původní<br>PDF export de XL |

Přehled zvířat

| Nástroje |                    | t diagnóz              | Historie - poče                     |                     |                        |                       |
|----------|--------------------|------------------------|-------------------------------------|---------------------|------------------------|-----------------------|
|          | otelení<br>(1   1) | Celoživotně<br>(±   _) | V probîhajîcî<br>laktaci<br>(1   1) | pedometr<br>(±   ⊥) | Číslo stáje<br>(± I_J) | Ušní číslo<br>(± l ⊥) |
|          |                    | 2                      | 2                                   | 99                  | 5205177761             | CZ 006134 064         |
|          |                    | 1                      | 1                                   | 1                   | 6100110902             | CZ 014288 034         |
|          | 30.10.2015         | 2                      | 2                                   | 3                   |                        | CZ 018680 952         |
|          | 23.12.2014         | 5                      | 5                                   | 4                   |                        | CZ 021974 952         |
|          |                    | Q                      | <u>0</u>                            | 6                   | 5205177761             | CZ 026309 034         |
|          |                    | 2                      | 2                                   | 7                   | 6100110902             | CZ 026311 034         |
|          |                    | 1                      | 1                                   | 8                   | 6100105302             | CZ 026312 034         |

Pozn.: V rámci Přehledu zvířat (tabulka) má chovatel možnost využívat ještě řazení dat (sestupně  $\downarrow$  a vzestupně  $\uparrow$ ), což využije např. pro sestavení přehledu krav od těch, které mají nejvíce evidovaných diagnóz, léčení apod.

## **MODUL SKUPINY ZVÍŘAT**

Slouží k vytvoření skupiny zvířat (vakcinace, kontroly, hromadné zadání preventivního ošetření paznehtů aj.). Postup již byl popsán v kapitole EDITACE OBOJKŮ/PEDOMETRŮ, resp. v bodu C) EDITOVÁNÍ OBOJKŮ S VYTVOŘENÍM SKUPINY ZVÍŘAT.

Zde bude ukázáno, jak lze jednoduše v několika krocích vytvářet skupiny zvířat. Příkladem může být tvorba skupin pro záznam o provedení synchronizace říje.

**Krok 1:** Kliknutí na záložku SKUPINY ZVÍŘAT a následné vepsání názvu vytvářené skupiny do políčka NÁZEV s následným výběrem stáje, kde jsou zvířata určená pro tento úkon chována, a následné kliknutí na tlačítko VYTVOŘIT.

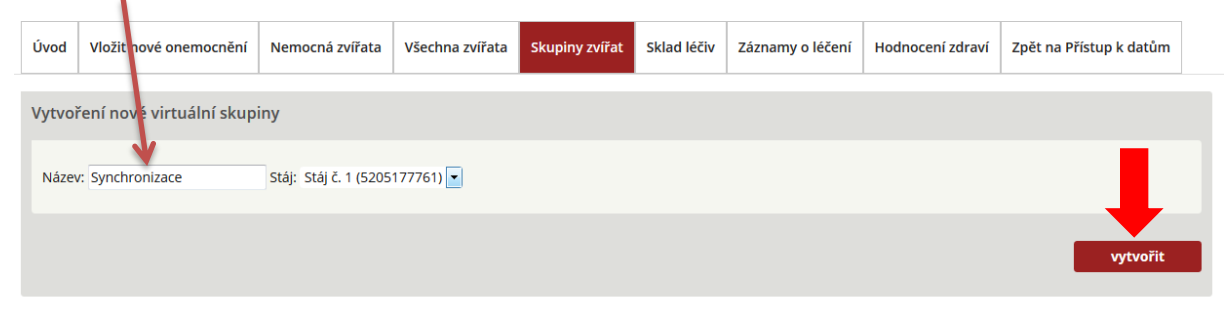

#### Virtuální skupiny zvířat

| Název                     | Stáj      | Nástroje                       |
|---------------------------|-----------|--------------------------------|
| Drenchování před otelením | Stáj č. 1 | <u>upravit   smazat</u>        |
| Koupele paznehtů 09/17    | Stáj č. 1 | <u>upravit   smazat</u>        |
| Koupele paznehtů 10/2017  | Stáj č. 1 | <u>upravit</u>   <u>smazat</u> |
| Ošetření paznehtů akutní  | Stáj č. 1 | <u>upravit   smazat</u>        |
| Zaprahování 10/09/17      | Stáj č. 1 | <u>upravit   smazat</u>        |
| Zaprahování 20/09/17      | Stáj č. 1 | upravit   smazat               |

Krok 2: Potvrzení o vytvoření skupiny zvířat.

| Úvod | Vložit nové onemocnění | Nemocná zvířata | Všechna zvířata | Skupiny zvířat          | Sklad léčiv    | Záznamy o léčení | Zpět na Přístup k datům |
|------|------------------------|-----------------|-----------------|-------------------------|----------------|------------------|-------------------------|
|      |                        |                 |                 |                         |                |                  |                         |
|      |                        |                 |                 |                         |                |                  |                         |
|      |                        |                 |                 | Skupina zvířat byla úsr | něšně wtvořena | 1000             |                         |
|      |                        |                 |                 |                         |                |                  |                         |
|      |                        |                 |                 |                         | ОК             |                  |                         |

| vod Vložit nové o         | emocnění      | Nemocná zvířata  | Všechna zvířata | Skupiny zvířat | Sklad léčiv | Záznamy o léčení | Hodnocení zdraví | Zpět na Přístup k datům |  |  |
|---------------------------|---------------|------------------|-----------------|----------------|-------------|------------------|------------------|-------------------------|--|--|
| Vytvoření nové virt       | uální skupi   | ny               |                 |                | /           |                  |                  |                         |  |  |
| Název: Stáj: (5205177701) |               |                  |                 |                |             |                  |                  |                         |  |  |
| vytvořit                  |               |                  |                 |                |             |                  |                  |                         |  |  |
| irtuální skupin           | / zvířat      |                  |                 |                |             |                  |                  |                         |  |  |
| Název                     | Stáj          | Nástroje         | -               |                |             |                  |                  |                         |  |  |
| renchování před otele     | ním Stáj č. 1 | upravit   smazat |                 |                |             |                  |                  |                         |  |  |
| oupele paznehtů 09/1      | Stáj č. 1     | upravit   smazat |                 |                |             |                  |                  |                         |  |  |
| (oupele paznehtů 10/2     | 17 Stáj č. 1  | upravit   smazat |                 |                |             |                  |                  |                         |  |  |
| Dšetření paznehtů akut    | ní Stáj č. 1  | upravit   smazat |                 |                |             |                  |                  |                         |  |  |
| synchronizace             | Stái č. 1     | upravit   smazat |                 |                |             |                  |                  |                         |  |  |
|                           |               |                  |                 |                |             |                  |                  |                         |  |  |
| Zaprahování 10/09/17      | Stáj č. 1     | upravit   smazat |                 |                |             |                  |                  |                         |  |  |

#### Krok 3: Zobrazení se nově vytvořeného názvu skupiny v seznamu VIRTUÁLNÍ SKUPINY ZVÍŘAT.

Pozn.: U každé virtuální skupiny jsou dvě aktivní ikony – UPRAVIT (slouží pro editování zvířat pro danou skupinu), nebo SMAZAT (dojde ke smazání skupiny ze seznamu virtuálních skupin zvířat).

**Krok 4**: Editování zvířat ve skupině, a to pomocí kliknutí na tlačítko UPRAVIT – otevření dialogového okna.

| Úvod Vložit n                           | ové onemocnění                                                                                                    | Nemocná zvířata                                                             | Všechna zvířata | Skupiny zvířat | Sklad léčiv | Záznamy o léčení | Hodnocení zdraví | Zpět na Přístup k datům |  |  |  |
|-----------------------------------------|----------------------------------------------------------------------------------------------------|-----------------------------------------------------------------------------|-----------------|----------------|-------------|------------------|------------------|-------------------------|--|--|--|
| etail virtuální skupiny "Synchronizace" |                                                                                                    |                                                                             |                 |                |             |                  |                  |                         |  |  |  |
| Název skupiny:                          | Synchronizace                                                                                                    |                                                                             |                 | ]              |             |                  |                  |                         |  |  |  |
| Stáj:                                   | Stáj č. 1 (5205177                                                                                                    | 761) 💌                                                                      |                 |                |             |                  |                  |                         |  |  |  |
| Sekce:                                  | 3                                                                                                    |                                                                             |                 |                |             |                  |                  |                         |  |  |  |
| Zvířata:                                | Obojkové č<br>CZ 014288 034 (1<br>CZ 014289 034<br>CZ 026307 034 (2<br>CZ 026309 034 (1<br>CZ 026311 034 (2<br>CZ 026311 034 (2<br>CZ 026314 034 (2<br>CZ 026315 034 (5 | islo: • Ušní číslo<br>25) • • •<br>00) • •<br>01) • •<br>02) • •<br>03) • • | A               |                |             |                  |                  |                         |  |  |  |
|                                         |                                                                                                    |                                                                             |                 | uložit         | zpět        |                  |                  |                         |  |  |  |

Pozn.: Zvířata chovatel vybírá buď podle obojkového čísla (čísla pedometru) nebo podle ušního čísla.

#### Krok 5: Tvorba skupin zvířat – výběr zvířat do seznamu.

| Úvod Vlo    | žit nové onemocnění                                                                                                    | Nemocná zvířata                                                                                          | Vše chna zvířata             | Skupiny zvířat | Sklad léčiv | Záznamy o léčení | Hodnocení zdraví | Zpět na Přístup k datům |  |
|-------------|----------------------------------------------------------------------------------------------------|----------------------------------------------------------------------------------------------------|------------------------------|----------------|-------------|------------------|------------------|-------------------------|--|
| Detail vir  | tuální skupiny                                                                                                    | 'Synchronizac                                                                                            | e"                           |                |             |                  |                  |                         |  |
| Název skupi | iny: Synchronizace                                                                                                    |                                                                                                    | -                            | 7              |             |                  |                  |                         |  |
| Stáj:       | Stáj č. 1 (5205177                                                                                                    | 761) 💌                                                                                                   |                              |                |             |                  |                  |                         |  |
| Sekce:      | 3                                                                                                    |                                                                                                    |                              |                |             |                  |                  |                         |  |
| Zvířata:    | Obojkové č<br>CZ 014288 034 (1<br>CZ 014289 034<br>CZ 026307 034 (2<br>CZ 026307 034 (2<br>CZ 026311 034 (2<br>CZ 026314 034 (2<br>CZ 026315 034 (5<br>CZ 026317 034 (2 | islo:  USni čislo  25)  CZ 3  CZ 3  CZ 0  00)  01)  N  01)  C  03  C  C  C  C  C  C  C  C  C  C  C  C  C | 56171 952<br>26312 034 (202) |                |             |                  |                  |                         |  |
|             |                                                                                                    |                                                                                                    |                              | uložit         | zpĕt        |                  |                  |                         |  |

Pozn.: Výběr zvířete z levé části dialogového okna je možný dvěma způsoby, tedy buď dvojklikem pravého tlačítka myši na číslo vybraného zvířete, nebo kliknutím na číslo zvířete (zvíře se podbarví modrou barvou) a následným kliknutím na tlačítko > (výběr úplně všech zvířat z dané stáje je možný kliknutím na tlačítko >>). Odstranění zvířete ze seznamu skupiny je možné pomocí tlačítka <, v případě nutnosti odstranit všechna zvířata pak tlačítkem <<.

Krok 6: Uložení záznamu – kliknutí na tlačítko ULOŽIT.

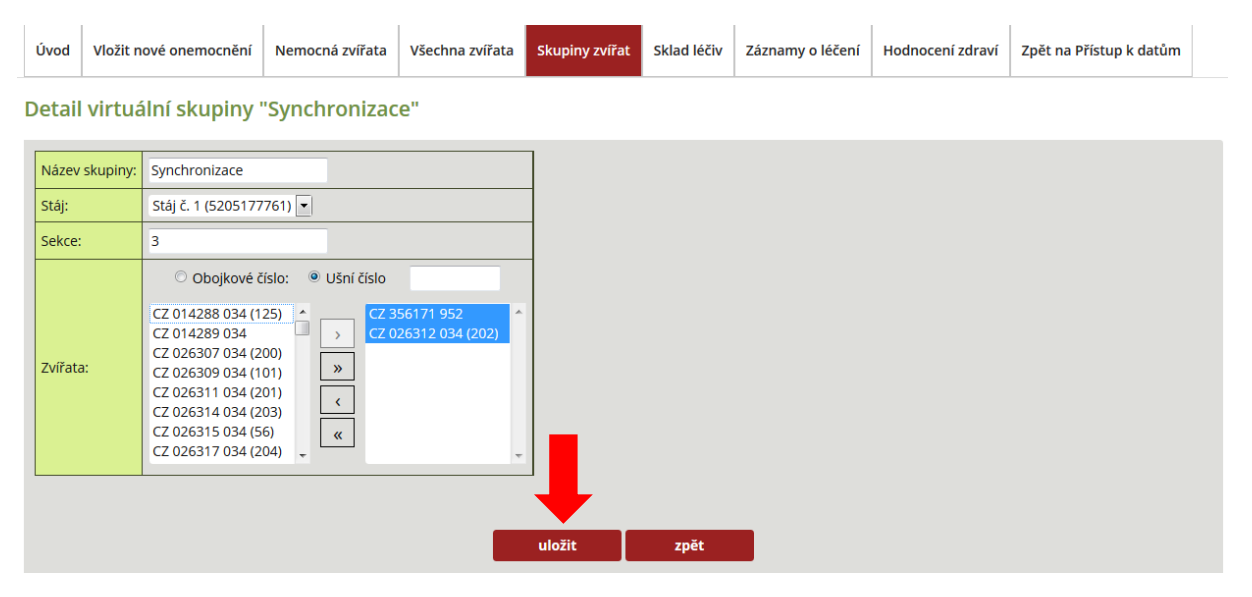

**Krok 7:** Ověření vytvoření skupiny zvířat, včetně přehledu zvířat – záložka VLOŽIT NOVÉ ONEMOCNĚNÍ – SKUPINA ZVÍŘAT – Synchronizace (vybraná zvířata této skupiny se zobrazí).

| Úvod     | Vložit nové onemocnění | Nemocná zvířata                                                          | Všechna zvířata      | Skupiny zvířat  | Sklad léčiv       | Záznamy o léčení     | Hodnocení zdraví | Zpět na Přístup k datům |   |
|----------|------------------------|--------------------------------------------------------------------------|----------------------|-----------------|-------------------|----------------------|------------------|-------------------------|---|
| Nové o   | onemocnění             |                                                                          |                      | /               |                   |                      |                  |                         |   |
| Základní | údaje                  |                                                                          |                      |                 |                   |                      |                  |                         |   |
| Stáj: *  |                        | Stáj č. 1 (5205177761)                                                   |                      | •               | Diagnózu určil: * |                      | Chovatel/zoot    | technik                 | • |
| Skupina  | i zvířat:              | Synchronizace                                                            |                      | -               | Datum stanovení   | diagnózy: *          | 10.10.2017       |                         |   |
| Zvíře/zv | ířata: *               | vybrat zvíře/zvířa<br>1. <u>CZ 026312 034</u><br>2. <u>CZ 356171 952</u> | (202)                |                 |                   |                      |                  |                         |   |
| Nová sk  | upina zvířat:          |                                                                          |                      |                 |                   |                      |                  |                         |   |
|          |                        | uložit a novj                                                            | ý uložit a další dia | agnóza uložit a | zadat léčbu/ko    | ontrolu uložit a zav | řít zpět         |                         |   |

Pozn.: Pokud potřebuje chovatel do skupiny zařadit i další zvíře, pak v záložce SKUPINY ZVÍŘAT vybere příslušnou virtuální skupinu, klikne na tlačítko UPRAVIT a číslo dalšího zvířete do seznamu přidá. Stejně tak probíhá i odstranění zvířete ze seznamu zvířat dané skupiny.

## SKLAD LÉČIV

Sklad léčiv je dobrovolnou položkou, kterou si chovatel může, či nemusí vést. V záložce ÚVOD má chovatel možnost tuto volbu označit a uložit (viz obrázek 1).

Obrázek 1: Označení vedení skladových zásob léčiv.

| Úvod Vložit                                                                                                    | nove onemocr         | nění Nemo   | cná zvířata Vš         | iechna zvířata  | Skupiny                      | zvířat Sk        | lad léčiv Záznamy              | o léčení Zpět na                   | Přístup k datům                |          |                                 |
|----------------------------------------------------------------------------------------------------|----------------------|-------------|------------------------|-----------------|------------------------------|------------------|--------------------------------|------------------------------------|--------------------------------|----------|---------------------------------|
| Základní i                                                                                                    | formace a            | a nastave   | ní                     |                 |                              |                  |                                |                                    |                                |          |                                 |
| <ul> <li>informace o aplikaci: <u>PDF manuál</u></li> <li>klič diagnóz: <u>XLS tabulka</u></li> <li>odsouhlasení podmínek použití aplikace Deník nemocí a léčení: 18.08.2016 v 07:05</li> <li>kontaktní formulář - napište nám</li> <li>v evidence skladových zásob Uložit</li> </ul> |                      |             |                        |                 |                              |                  |                                |                                    |                                |          |                                 |
| Plánované aplikace léa a kontroly                                                                                                    |                      |             |                        |                 |                              |                  |                                |                                    |                                |          |                                 |
| <u>isk tabulky</u> 👔                                                                                                    |                      | -           |                        |                 |                              |                  |                                |                                    |                                |          |                                 |
| Ušní číslo                                                                                                    | Obojek /<br>pedometr | Číslo stáje | Název léku             | Cesta<br>podání | Datum<br>aplikace<br>(⊈   ↓) | Kontrola<br>(1 ) | Počet aplikovaných<br>jednotek | Ochranná lhůta -<br>mléko (hodiny) | Ochranná lhůta -<br>maso (dny) | Poznámka | Nástroje                        |
| CZ 166253 952                                                                                                    | 44                   | 5205177761  | FATROXIMIN,<br>7.5mg/g |                 | 20.7.2017<br>23h             |                  | 20 g                           | -                                  | -                              |          | <u>upravit</u><br>smazat        |
| CZ 026307 034                                                                                                    | 200                  | 5205177761  | Noroclav               | i.m.            | 20.7.2017<br>23h             |                  | 25 ml                          | 80                                 | 42                             |          | <u>upravit</u><br><u>smazat</u> |
| CZ 292779 952                                                                                                    | 1                    | 5205177761  |                        |                 |                              | 21.7.2017        | -                              | -                                  | -                              |          | <u>upravit</u><br><u>smazat</u> |
| CZ 740767 052                                                                                                    | 3                    | 5205177761  |                        |                 |                              | 21.7.2017        | -                              | -                                  | -                              |          | <u>upravit</u><br><u>smazat</u> |
| CZ 740775 052                                                                                                    | 5                    | 5205177761  |                        |                 |                              | 21.7.2017        | -                              | -                                  | -                              |          | <u>upravit</u><br><u>smazat</u> |
| CZ 740789 052                                                                                                    | 7                    | 5205177761  |                        |                 |                              | 21.7.2017        | -                              | -                                  | -                              |          | <u>upravit</u><br><u>smazat</u> |
| CZ 990799 061                                                                                                    | 9                    | 5205177761  |                        |                 |                              | 21.7.2017        | -                              | -                                  | -                              |          | <u>upravit</u><br>smazat        |

Jaké má chovatel možnosti vedení skladu léčiv?

A) <u>aktivní vedení skladu léčiv</u> – znamená naskladnit příslušný lék, následně potom lze pracovat s doplňováním jeho šarží a objemu. V případě zadávání diagnóz/úkonu a vybrání příslušného léčiva v rámci léčby u zvířete/zvířat dochází k automatizované nabídce šarže a automatickému odečtu spotřebovaného množství léčiva, tedy k odečtu ze skladových zásob. Pokud má podnik více chovů, je možné si vytvořit skladová hospodářství pro každou stáj samostatně (sledování spotřeby léčiv podle stájí, chovaných kategorií skotu). V rámci aplikace je možné také zadat orientační cenu za jednotku léku a sledovat tak i náklady za léčení.

B) **pasivní vedení skladu léčiv** – pasivní forma vedení skladu léčiv je stav, kdy chovatel v úvodní záložce označí evidenci skladových zásob léčiv, ale léky aktivně nenaskladňuje. V případě zadávání diagnózy/úkonu a následné léčby potom dochází v modulu Sklad léčiv k automatickému evidování daného léku a odečtu spotřebovaného množství léčiva, tedy k vytváření záporných hodnot u příslušného léku. Tato funkce umožní chovateli pasivně sledovat tzv. celkovou spotřebu užívaných léčiv v chovu. Stejně tak se v dialogovém okně zadávání léčby objeví v závorce množství již spotřebovaného léku se záporným znamínkem.

V rámci záložky má chovatel k dispozici:

- Tlačítko **PŘIDAT LÉK NA SKLAD** slouží pro přidávání nového léku na sklad, doplňování již známého (naskladněného) léku se stejnou šarží, i doplňování již známého léku s novou šarží,
- tlačítko SPRÁVA SKLADŮ zde se vytváří sklady, a to pro celé hospodářství, nebo jednotlivé sklady pro dané stáje,
- pole NAJÍT LÉK při zadání prvních několika písmen názvu léku je možné tento vyhledat v seznamu již evidovaných léků,
- výběrové pole VE SKLADU slouží pro vyhledávání léku v příslušném skladu/stáji,
- tlačítko ZOBRAZIT slouží pro zobrazení příslušného léku z příslušného skladu,
- tlačítko **PŮVODNÍ** slouží k vymazání informace o posledně zadaném a hledaném léku.

Obrázek 1: Základní zobrazení skladu léčiv.

| Úvod                | Vložit nové onemocnění | Nemocná zvířata | Všechna zvířata | Skupiny zvířat | Sklad léčiv | Záznamy o léčení | Hodnocení zdraví | Zpět na Přístup k datům |  |
|---------------------|------------------------|-----------------|-----------------|----------------|-------------|------------------|------------------|-------------------------|--|
| přidat lék na sklad |                        | d               | správa sl       | kladů          |             |                  |                  |                         |  |
| Najít lél           | k:                     | ve skladu: vše  |                 | zobrazit       | původní     |                  |                  |                         |  |

#### Sklad léčiv

| Název léku          | Název léku Sklad Ochranná lhůta<br>mléko |   | Ochranná lhůta -<br>maso | Interval | Průměrná cena za<br>jednotku | Celkový<br>počet | Číslo šarže<br>(množství)                                        | Nástroje                                           |  |  |  |
|---------------------|------------------------------------------|---|--------------------------|----------|------------------------------|------------------|------------------------------------------------------------------|----------------------------------------------------|--|--|--|
| Aagent, 50.0mg/ml   | Kravín<br>Praha                          | - | 49                       | 0 h      | 1.50 Kč                      | 122 ml           | <mark>654654 (-78 ml)</mark><br>88888 (100 ml)<br>99999 (100 ml) | <u>přehled šarží   upravit  </u><br><u>odepsat</u> |  |  |  |
| Aagent, 50.0mg/ml   | VKK<br>Sedlec                            | - | 49                       | 48 h     | 0.00 Kč                      | -54 ml           | nezadáno (-54 ml)                                                | <u>přehled šarží   upravit</u>  <br><u>odepsat</u> |  |  |  |
| Actimarbo, 100mg/ml | Kravín<br>Praha                          | - | -                        | 0 h      | 0.00 Kč                      | -4 ml            | nezadáno (-4 ml)                                                 | <u>přehled šarží   upravit</u>  <br><u>odepsat</u> |  |  |  |
| ADE-vit             | Kravín<br>Praha                          | 0 | 0                        | 0 h      | 0.00 Kč                      | -9 ml            | nezadáno (-9 ml)                                                 | <u>přehled šarží   upravit</u>  <br><u>odepsat</u> |  |  |  |

## A) VYTVOŘENÍ JEDNOHO A VÍCE SKLADŮ

Vytvoření skladu nebo více skladů vychází z toho, kolik je v rámci aplikace Přístup k datům evidováno stájí a jak chce chovatel léky, které se používají, evidovat. Jednou z možností je vytvoření jednoho centrálního skladu pro celé hospodářství, další variantou je vytvoření několika skladů (např. samostatný sklad pro každou ze stájí).

**Krok 1:** Vytvoření prvního skladu – záložka SKLAD LÉČIV a následné kliknutí na tlačítko SPRÁVA SKLADŮ.

| ČMSCH DENÍK NEMOCÍ A LÉČENÍ |                                              |                       |                      |                |             |               |                        |            |  |  |  |
|-----------------------------|----------------------------------------------|-----------------------|----------------------|----------------|-------------|---------------|------------------------|------------|--|--|--|
| Úvod                        | Vložit nové onemocněr                        | í Nemocná zvířata     | Všechna zvířata      | Skupiny zvířat | Sklad léčiv | Záznamy o le  | éčení Zpět na Příst    | up k datům |  |  |  |
|                             |                                              |                       |                      |                |             |               |                        |            |  |  |  |
|                             | přidat lék na sklad správa skladů            |                       |                      |                |             |               |                        |            |  |  |  |
| Najít lé                    | Najít lék: ve skladu: vše 💌 zobrazit původní |                       |                      |                |             |               |                        |            |  |  |  |
| Sklad léčiv                 |                                              |                       |                      |                |             |               |                        |            |  |  |  |
| Název lé                    | ku Sklad Ochranná lhů                        | ta - mléko Ochranná l | hůta - maso Interval | Průměrná cena  | za jednotku | Celkový počet | Číslo šarže (množství) | Nástroje   |  |  |  |

**Krok 2:** Vepsání názvu skladu a vybrání stáje/stájí, ke které bude příslušný sklad léčiv veden, včetně kliknutí na tlačítko ULOŽIT.

| Úvod Vložit   | nové onemocnění                                                             | Nemocná zvířata              | Všechna zvířata              | Skupiny zvířat | Sklad léčiv           | Záznamy o léčení          | Zpět na Přístup k datům |  |
|---------------|-----------------------------------------------------------------------------|------------------------------|------------------------------|----------------|-----------------------|---------------------------|-------------------------|--|
| Přehled sk    | ladů<br><sub>Nástroje</sub>                                                 |                              |                              |                |                       |                           |                         |  |
| Vytvoření i   | nového skladu                                                               |                              |                              |                |                       |                           |                         |  |
| Název skladu: | Kravín Praha                                                                | 1                            |                              |                |                       |                           |                         |  |
| Stáj/stáje:   | (5205177701)<br>(5205177720)<br>Stáj č. 1 (52051777<br>Stáj č. 2 (21029789) | (61)<br>(22)                 | su CTOL o la vé tla žíslog a | ži             | لمرتب المؤمرة معترا ا |                           |                         |  |
|               | (pro vyber vice nez jedn                                                    | e staje pouzijte ievou klave | su CTRL + leve tlacitiko m   | uložit         | zpět                  | bude vytvoren skiad pro v | rsechny uvedene staje)  |  |
|               |                                                                             |                              |                              |                |                       | _                         |                         |  |

Pozn.: Při výběru skladu pro více stájí je možné postupovat tak, že jednotlivé stáje označíte levou klávesou CTRL + levým tlačítkem myši.

Pokud nebude vybrána žádná stáj, pak se sklad léčiv vytváří pro všechny stáje hospodářství!

| Úvod     | Vložit nové onemocnění                                                                                 | Nemocná zvířata                                                              | Všechna zvířata Skupiny zvířat                       | Sklad léčiv       | Záznamy o léčení        | Hodnocení zdraví       | Zpět na Přístup k datům |
|----------|----------------------------------------------------------------------------------------------------|------------------------------------------------------------------------------|------------------------------------------------------|-------------------|-------------------------|------------------------|-------------------------|
| Přehle   | ed skladů                                                                                              |                                                                              |                                                      |                   |                         |                        |                         |
| Název    | skladu Nástroje                                                                                        |                                                                              |                                                      |                   |                         |                        |                         |
| VKK Sed  | lec <u>upravit</u>                                                                                     |                                                                              |                                                      |                   |                         |                        |                         |
| Výkrmna  | a Babice upravit                                                                                       |                                                                              |                                                      |                   |                         |                        |                         |
| Vytvoi   | fení nového skladu                                                                                     | ı                                                                            |                                                      |                   |                         |                        |                         |
| Název    | skladu:                                                                                                |                                                                              |                                                      |                   |                         |                        |                         |
| Stáj/sta | (5205177701)<br>(5205177720)<br>Stáj č. 1 (52051777<br>Stáj č. 2 (21029789<br>(pro výběr více než jedn | <ul> <li>61)</li> <li>22) →</li> <li>é stáje použijte levou kláve</li> </ul> | su CTRL + levé tlačítko myši; <b>pokud nebude vy</b> | brána žádná stáj, | bude vytvořen sklad pro | všechny uvedené stáje) |                         |
|          |                                                                                                    |                                                                              |                                                      |                   |                         |                        |                         |
|          |                                                                                                    |                                                                              | uložit                                               | zpĕt              |                         |                        |                         |

## Krok 3: Po uložení skladu se tento zobrazí v PŘEHLEDU SKLADŮ.

Pozn.: Pokud chovatel nesprávně naeditoval sklad léčiv, např. přiřadil mu nesprávnou stáj, pak je možné tyto údaje změnit v PŘEHLED SKLADŮ – UPRAVIT!

Krok 4: Kliknutím na záložku SKLAD LÉČIV je nyní možné vidět, že sklady jsou vedeny již tři.

| Úvod  | Vložit nové onemocnění | Nemocná zvířata         | Všechna zvířata                 | Skupiny zvířat | Sklad léčiv | Záznamy o léčení | Hodnocení zdraví | Zpět na Přístup k datům |  |
|-------|------------------------|-------------------------|---------------------------------|----------------|-------------|------------------|------------------|-------------------------|--|
|       | přidat lék na skla     | d                       | správa s                        | kladů          |             |                  |                  |                         |  |
| Najít | ék:                    | ve skladu: vše<br>vše   |                                 | zobrazit       | původní     |                  |                  |                         |  |
| Sklad | l léčiv                | Kraví<br>VKK S<br>Výkrr | n Praha<br>Sedlec<br>nna Babice |                |             |                  |                  |                         |  |

## **B) PŘIDÁNÍ LÉKU NA SKLAD**

# Krok 1: Kliknutí na tlačítko PŘIDAT LÉK NA SKLAD. Úvod Vložit nové onemocnění Nemocná zvířata Všechne vířata Skupiny zvířat Sklad léčiv Záznamy o léčení Hodnocení zdraví Zpět na Přístup k datům přídat lék na sklad správa skladů Najit lék: ve skladu: vše všechna zvířat původní

Krok 2: Výběr skladu, do kterého bude lék přidán.

| Úvod                     | Vložit nové onemocnění      | Nemocná zvířata | Všechna zvířata | Skupiny zvířat | Sklad léčiv | Záznamy o léčení | Hodnocení zdraví | Zpět na Přístup k datům |
|--------------------------|-----------------------------|-----------------|-----------------|----------------|-------------|------------------|------------------|-------------------------|
| Přidái                   | ní léku na sklad            |                 |                 | 1              |             |                  |                  |                         |
| Sklad:                   | *                           | Kravín Praha    |                 |                |             |                  |                  |                         |
| Název                    | léku: *                     |                 |                 |                |             |                  |                  |                         |
| Jednot                   | tka:                        |                 |                 |                |             |                  |                  |                         |
| Ochra                    | nná lhůta - mléko (hodiny): |                 |                 |                |             |                  |                  |                         |
| Ochra                    | nná lhůta - maso (dny):     |                 |                 |                |             |                  |                  |                         |
| Interv                   | al (hodiny):                |                 |                 |                |             |                  |                  |                         |
| Nová<br>Číslo š<br>Datum | šarže<br>arže: *            |                 |                 |                |             |                  |                  |                         |
| Naskl                    | adnění                      |                 |                 |                |             |                  |                  |                         |
| Množs                    | ství:                       |                 |                 |                |             |                  |                  |                         |
| Cena 2                   | za jednotku (Kč):           |                 |                 |                |             |                  |                  |                         |
| Datum                    | n: 10.10.201                | 7               |                 |                |             |                  |                  |                         |
|                          |                             |                 |                 |                |             |                  |                  |                         |
|                          |                             |                 | _               | uložit         | znět        |                  |                  |                         |

**Krok 3:** Vyhledání názvu léku z databáze léčiv, a to prostřednictvím zadání prvních několika písmen názvu léku (zde Fat – FATROXIMIN 300 mg čípky).

| Úvod                     | Vložit nové onemocnění          | Nemocná zvířata    | Všechna zvířata            | Skupiny z lířat | Sklad léčiv | Záznamy o léčení | Hodnocení zdraví | Zpět na Přístup k datům |  |
|--------------------------|---------------------------------|--------------------|----------------------------|-----------------|-------------|------------------|------------------|-------------------------|--|
| Přidá                    | ní léku na sklad                |                    |                            |                 |             |                  | ·                |                         |  |
| Sklad:                   | *                               | Kravín Praha       | •                          | /               |             |                  |                  |                         |  |
| Název                    | léku: *                         | fa                 |                            |                 |             |                  |                  |                         |  |
| Jednot                   | tka:                            | FATROXIMIN D.C, 10 | 00mg - [ks]                |                 |             |                  |                  |                         |  |
| Ochra                    | nná lhůta - mléko (hodiny):     | FATROXIMIN TOPIC,  | 2.94mg/g - [g]<br>g - [ks] |                 |             |                  |                  |                         |  |
| Ochra                    | nná lhůta - maso (dny):         | FATROXIMIN, 7.5mg  | /g - [g]                   |                 |             |                  |                  |                         |  |
| Interv                   | al (hodiny):                    |                    |                            |                 |             |                  |                  |                         |  |
| Nová<br>Číslo š<br>Datun | šarže<br>arže: *<br>n expirace: |                    |                            |                 |             |                  |                  |                         |  |
| Naskl                    | adnění                          |                    |                            |                 |             |                  |                  |                         |  |
| Množ                     | ství: ks                        |                    |                            |                 |             |                  |                  |                         |  |
| Cena :                   | za jednotku (Kč):               |                    |                            |                 |             |                  |                  |                         |  |
| Datun                    | n: 10.10.201                    | 7                  |                            |                 |             |                  |                  |                         |  |
|                          |                                 |                    |                            |                 |             |                  |                  |                         |  |
|                          |                                 |                    |                            | uložit          | zpět        |                  |                  |                         |  |

**Krok 4:** Po vybrání příslušného léku (a odpovídající formy) je automaticky generována ochranná lhůta na mléko, maso a jednotka (zde ks).

| Úvod Vložit nové onemocnění      | Nemocná zvířata   | Všechna zvířata | Skupiny zvířat | Sklad léčiv | Záznamy o léčení | Zpět na Přístup k datům |
|----------------------------------|-------------------|-----------------|----------------|-------------|------------------|-------------------------|
| íidání léku na sklad             |                   |                 |                |             |                  |                         |
| Sklad: *                         | Kravín Praha      | •               |                |             |                  |                         |
| Název léku: *                    | FATROXIMIN, 300mg | - [ks]          |                |             |                  |                         |
| Jednotka:                        | ks                |                 |                |             |                  |                         |
| Ochranná lhůta - mléko (hodiny): | 0                 |                 |                |             |                  |                         |
| Ochranná lhůta - maso (dny):     | 0                 |                 |                |             |                  |                         |
| Interval (hodiny):               |                   |                 |                |             |                  |                         |

Pozn.: Chovatel si může u léku vepsat i INTERVAL – tedy obvyklou dobu, která uplyne mezi aplikacemi jednotlivých dávek (tento interval se pak bude chovateli automaticky u léčiva generovat).

| Úvod   | Vložit nové onemocnění                                              | Nemocná zvířata   | Všechna zvířata | Skupiny zvířat | Sklad léčiv | Záznamy o léčení | Hodnocení zdraví | Zpět na Přístup k datům |
|--------|---------------------------------------------------------------------|-------------------|-----------------|----------------|-------------|------------------|------------------|-------------------------|
| Přidá  | ní léku na sklad                                                    |                   |                 | '              |             |                  |                  | · /                     |
| Sklad: | *                                                                   | (ravín Praha      | -               |                |             |                  |                  |                         |
| Název  | léku: *                                                             | FATROXIMIN, 300mg | - [ks]          |                |             |                  |                  |                         |
| Jedno  | tka:                                                                | ks                |                 |                |             |                  |                  |                         |
| Ochra  | nná lhůta - mléko (hodiny):                                         | 0                 |                 |                |             |                  |                  |                         |
| Ochra  | nná lhůta - maso (dny):                                             | 0                 |                 |                |             |                  |                  |                         |
| Interv | al (hodiny):                                                        |                   |                 |                |             |                  |                  |                         |
| Nová   | šarže                                                               |                   | _               |                |             |                  |                  |                         |
| Datun  | arze: *         B123456-9E           n expirace:         10.02.2018 |                   |                 |                |             |                  |                  |                         |
| Naskl  | adnění                                                              |                   |                 |                |             |                  |                  |                         |
| Množ   | ství: 100 ks                                                        |                   |                 |                |             |                  |                  |                         |
| Cena : | za jednotku (Kč): 25                                                | 1                 |                 |                |             |                  |                  |                         |
| Datun  | n: 10.10.201                                                        | 7                 |                 |                |             |                  |                  |                         |
|        |                                                                     |                   |                 |                |             |                  |                  |                         |
|        |                                                                     |                   |                 | uložit         | zpět        |                  |                  |                         |

# **Krok 5:** Doplnění čísla šarže a nastavení data expirace léčiva.

**Krok 6:** Zadání naskladňovaného množství (100 čípků) a případné ceny za jednotku (v tomto případě cenu jednoho čípku).

| Úvod    | Vložit nové onemocnění      | Nemocná zvířata   | Všechna zvířata | Skupiny zvířat | Sklad léčiv | Záznamy o léčení | Hodnocení zdraví | Zpět na Přístup k datům |
|---------|-----------------------------|-------------------|-----------------|----------------|-------------|------------------|------------------|-------------------------|
| Přidá   | ní léku na sklad            |                   |                 |                |             |                  |                  |                         |
| Sklad:  | *                           | Kravín Praha      | •               |                |             |                  |                  |                         |
| Název   | léku: *                     | FATROXIMIN, 300mg | - [ks]          |                |             |                  |                  |                         |
| Jedno   | tka:                        | ks                |                 |                |             |                  |                  |                         |
| Ochra   | nná lhůta - mléko (hodiny): | 0                 |                 |                |             |                  |                  |                         |
| Ochra   | nná lhůta - maso (dny):     | 0                 |                 |                |             |                  |                  |                         |
| Interv  | al (hodiny):                |                   |                 |                |             |                  |                  |                         |
| Nová    | šarže                       |                   |                 |                |             |                  |                  |                         |
| Číslo š | Sarže: * B123456-9E         |                   | _               |                |             |                  |                  |                         |
| Datun   | n expirace: 10.02.2018      | /                 |                 |                |             |                  |                  |                         |
| Naskl   | adnění                      |                   |                 |                |             |                  |                  |                         |
| Množ    | ství: 100 ks                |                   |                 |                |             |                  |                  |                         |
| Cena    | za jednotku (Kč): 25        |                   |                 |                |             |                  |                  |                         |
| Datur   | n: 10.10.201                | 7                 |                 |                |             |                  |                  |                         |
|         |                             |                   |                 |                |             |                  |                  |                         |
|         |                             |                   |                 | uložit         | zpět        |                  |                  |                         |
|         |                             |                   | _               |                |             |                  |                  |                         |

| Úvod                     | Vložit nové onen                   | nocnění       | Nemocná zvířata   | Všechna zvířata | Skupiny zvířat | Sklad léčiv | Záznamy o léčení | Hodnocení zdraví | Zpět na Přístup k datům |  |
|--------------------------|------------------------------------|---------------|-------------------|-----------------|----------------|-------------|------------------|------------------|-------------------------|--|
| Přidár                   | ní léku na sk                      | lad           |                   |                 |                |             |                  |                  |                         |  |
| Sklad:                   | *                                  |               | Kravín Praha      |                 |                |             |                  |                  |                         |  |
| Název                    | léku: *                            |               | FATROXIMIN, 300mg | - [ks]          |                |             |                  |                  |                         |  |
| Jednot                   | :ka:                               |               | ks                |                 |                |             |                  |                  |                         |  |
| Ochra                    | nná lhůta - mléko (ł               | nodiny):      | 0                 |                 |                |             |                  |                  |                         |  |
| Ochra                    | nná lhůta - maso (d                | ny):          | 0                 |                 |                |             |                  |                  |                         |  |
| Interva                  | al (hodiny):                       |               |                   |                 |                |             |                  |                  |                         |  |
| Nová<br>Číslo š<br>Datum | šarže B1234<br>n expirace: 10.02.2 | 56-9E<br>2018 |                   |                 |                |             |                  |                  |                         |  |
| Naskl                    | adnění                             |               |                   |                 |                |             |                  |                  |                         |  |
| Množs                    | ství:                              | 00 ks         |                   |                 |                |             |                  |                  |                         |  |
| Cena z                   | za jednotku (Kč): 2                | 5             |                   |                 |                |             |                  |                  |                         |  |
| Datum                    | n: 1                               | 0.10.201      | 7                 |                 | ↓              |             |                  |                  |                         |  |
|                          |                                    |               |                   |                 | uložit         | zpět        |                  |                  |                         |  |

## Krok 7: Kontrola zadaných dat k přidávanému léčivu a následné kliknutí na tlačítko ULOŽIT.

## Krok 8: Po uložení léku dojde k zobrazení léku ve SKLADU LÉČIV.

|   | Excenel, 50mg/ml    | Kravín<br>Praha | 0  | 2 | 24 h | 0.00 Kč  | -90 ml  | nezadáno (-90 ml)                                               | <u>přehled šarží   upravit  </u><br><u>odepsat</u>          |
|---|---------------------|-----------------|----|---|------|----------|---------|-----------------------------------------------------------------|-------------------------------------------------------------|
|   | Excenel, 50mg/ml    | Kravín<br>Praha | 0  | 2 | 24 h | 0.00 Kč  | -90 ml  | nezadáno (-90 ml)                                               | <u>přehled šarží   upravit  </u><br><u>odepsat</u>          |
|   | Excenel, 50mg/ml    | Kravín<br>Praha | 0  | 2 | 24 h | 0.00 Kč  | -90 ml  | nezadáno (-90 ml)                                               | <u>přehled šarží   upravit</u>  <br><u>odepsat</u>          |
| ſ | Excenel, 50mg/ml    | VKK<br>Sedlec   | 0  | 2 | 0 h  | 0.00 Kč  | 0 ml    |                                                                 | <u>přehled šarží   upravit  </u><br><u>odepsat   smazat</u> |
|   | FATROXIMIN, 300mg   | Kravín<br>Praha | 0  | 0 | 0 h  | 38.40 Kč | 162 ks  | A12345-52 (36 ks)<br>987369-A (26 ks)<br>B123456-9E (100<br>ks) | <u>přehled šarží   upravit  </u><br><u>odepsat</u>          |
|   | fyziologický roztok | VKK<br>Sedlec   | -  | - | 0 h  | 0.00 Kč  | -500 ml | 4561 (-500 ml)                                                  | <u>přehled šarží   upravit</u>  <br><u>odepsat</u>          |
|   | GAMARET             | Kravín<br>Praha | 72 | 7 | 0 h  | 0.00 Kč  | -25 ks  | 10 (-25 ks)                                                     | <u>přehled šarží   upravit  </u><br><u>odepsat</u>          |
|   | glukóza 20%         | Kravín<br>Praha | -  | - | 0 h  | 0.00 Kč  | -770 ml | nezadáno (-770<br>ml)                                           | <u>přehled šarží   upravit</u>  <br><u>odepsat</u>          |
|   | glukóza 40%         | VKK<br>Sedlec   | -  | - | 0 h  | 0.00 Kč  | -500 ml | nezadáno (-500<br>ml)                                           | <u>přehled šarží</u>   <u>upravit</u>  <br><u>odepsat</u>   |

Výše uvedenými kroky si může chovatel naskladnit jakákoliv léčiva, která jsou obsažena v interní databázi léčivých látek aplikace Deníku léčení.

V PŘÍPADĚ, KDY NENÍ LÉK UVEDEN V SEZNAMU LÉČIV (NAPŘ. HUMÁNNÍ LÉČIVO), JE NUTNÉ KONTAKTOVAT GARANTY TOHOTO PROJEKTU A PROBLÉM JIM OHLÁSIT! Kontakt uskutečníte pomocí kontaktního formuláře, na který je odkaz ihned v úvodu Deníku nemocí a léčení, poslední odrážka - kontaktní formulář - napište nám.

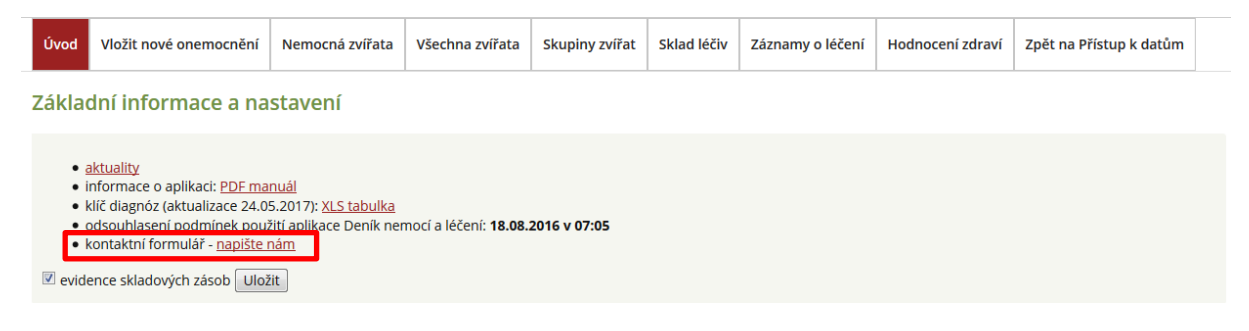

## C) KONTROLA ODPISU LÉKU ZE SKLADOVÝCH ZÁSOB

## Krok 1: Vložení onemocnění a kliknutí na tlačítko ULOŽIT A ZADAT LÉČBU/KONTROLU.

| ikladní údaje                                                          |                                |                                                                                                    |                                                                                                    |                                                                                                    |   |
|------------------------------------------------------------------------|--------------------------------|----------------------------------------------------------------------------------------------------|----------------------------------------------------------------------------------------------------|----------------------------------------------------------------------------------------------------|---|
| Stáj: *                                                                | Stáj č. 1 (5205177761)         |                                                                                                    | Diagnózu určil: *                                                                                                | Chovatel/zootechnik                                                                                                    | [ |
| Skupina zvířat:                                                        | == není vybrána ==             |                                                                                                    | Datum stanovení diagnózy: *                                                                                      | 20.07.2017                                                                                                    |   |
| Zvíře/zvířata: *                                                       | vybrat zvíře/zvířata           |                                                                                                    |                                                                                                    |                                                                                                    |   |
|                                                                        | 1. <u>CZ 166336 952 (102)</u>  |                                                                                                    |                                                                                                    |                                                                                                    |   |
| Nová skupina zvířat:                                                   |                                |                                                                                                    |                                                                                                    |                                                                                                    |   |
|                                                                        |                                |                                                                                                    |                                                                                                    |                                                                                                    |   |
|                                                                        |                                |                                                                                                    |                                                                                                    |                                                                                                    |   |
|                                                                        | uložit a pový uložit a dalš    | and the second second se                                                                                                    | and the second second second second second second second second second second second second second second second |                                                                                                    |   |
|                                                                        | ulozit a novy alozit a dais    | li diagnoza ulozit                                                                                                    | a zadat léčbu/kontrolu uloži                                                                                     | t a zavřít zpět                                                                                                    |   |
|                                                                        | diozic o novy diozic a dais    | li diagnoza Lulozit i                                                                                                    | a zadat léčbu/kontrolu uloži                                                                                     | t a zavřít zpět                                                                                                    |   |
| íběr diagnózy                                                          |                                | i diagnoza Luiozit i                                                                                                    | a zadat léčbu/kontrolu uloži                                                                                     | t a zavřít zpět                                                                                                    |   |
| ýbēr diagnózy<br>základní výběr Komple                                 | etní výběr Uživatelský výběr 👔 | i diagnoza ulozit i                                                                                                    | a zadat léčbu/kontrolu uloži                                                                                     | t a zavřít zpět                                                                                                    |   |
| ýběr diagnózy<br>Základní výběr Komple                                 | etní výběr Uživatelský výběr 🕕 | i diagnoza ulozit i                                                                                                    | a zadat léčbu/kontrolu uloži                                                                                     | t a zavřít zpět                                                                                                    |   |
| ibēr diagnózy<br>ákladní výbër Komple<br>Reprodukce                    | etní výběr Uživatelský výběr 🕕 | i diagnoza Lulozit i                                                                                                    | a zadat léčbu/kontrolu uloži                                                                                     | t a zavřít zpět                                                                                                    |   |
| iběr diagnózy<br>ákladní výběr Komple<br>Reprodukce<br>Vemeno / Nádoj  | etní výběr Uživatelský výběr 👔 | i diagnoza julozit -                                                                                                    | a zadat léčbu/kontrolu uloži                                                                                     | Akutní katarální mastitida >                                                                                                    |   |
| ýběr diagnózy<br>tákladní výběr Komple<br>Reprodukce<br>Vemeno / Nádoj | etní výběr Uživatelský výběr 👔 | V                                                                                                    | /berte čtvrť/čtvrti:                                                                                             | Akutní katarální mastitida >     Chronická katarální mastitida     Těžká mastitida (parenchymatózni)                                                                                                    |   |
| ýběr diagnózy<br>tákladní výběr Komple<br>Reprodukce<br>Vemeno / Nádoj | etní výběr Uživatelský výběr 👔 | V Ulozit                                                                                                    | vberte čtvrť/čtvrti:                                                                                             | Akutní katarální mastitida >     Chronická katarální mastitida     Těžká mastitida (parenchymatózni)     Trvalé zaprahnutí                                                                                                    |   |
| íběr diagnózy<br>ákladní výběr Komple<br>Reprodukce<br>Vemeno / Nádoj  | etní výběr Uživatelský výběr 🕡 | V<br>LP<br>V<br>LZ                                                                                                    | /berte čtvrť/čtvrti:                                                                                             | Akutní katarální mastitida >     Chronická katarální mastitida >     Chronická katarální mastitida     Těžká mastitida (parenchymatózní)     Trvalé zaprahnutí     Zvláštní (parenchymatózní) mastitidy >     =- upřesnění diagnóz/ zákroku == | • |
| íbër diagnózy<br>ákladní výbër Komple<br>Reprodukce<br>Vemeno / Nádoj  | etní výběr Uživatelský výběr 👔 | V<br>LP<br>V<br>LZ                                                                                                    | /berte čtvrť/čtvrti:                                                                                             | Akutní katarální mastitida >     Chronická katarální mastitida     Těžká mastitida (parenchymatózni)     Tvalé zaprahnutí     Zvláštní (parenchymatózni) mastitidy >     == upřesnění diagnózy / zákroku ==                                    | × |
| řběr diagnózy<br>ákladní výběr Komple<br>Reprodukce<br>Vemeno / Nádoj  | etní výběr Uživatelský výběr 👔 | V<br>V<br>V<br>V<br>V<br>V<br>V<br>V<br>V<br>V<br>V<br>V<br>V<br>V<br>V<br>V<br>V<br>V<br>V                                                                                                    | yberte čtvrť/čtvrti:                                                                                             | Akutní katarální mastitida >     Chronická katarální mastitida     Třžká mastitida (parenchymatózni)     Trvalé zaprahnutí     Zvláštní (parenchymatózni) mastitidy >     == upřesnění diagnózy / zákroku ==     Mastitidy – dle původce       | • |
| ýbër diagnózy<br>Základní výbër Komple<br>Reprodukce<br>Vemeno / Nádoj | etní výběr Uživatelský výběr 👔 | V Contraction of the second second se | yberte čtvrť/čtvrti:                                                                                             | Akutní katarální mastitida >     Chronická katarální mastitida     Trážká mastitida (parenchymatózni)     Trvalé zaprahnuť     Zvláštní (parenchymatózni) mastitidy >     == upřesnění diagnózy / zákroku ==     Mastitidy - dle původce       | × |

Krok 2: Zadání léčby a výběr léčiva (Noroclav) s kliknutím na tlačítko ULOŽIT.

|            | 30                        | Léčivo: *                      | Noroclav - [ml]           |
|------------|---------------------------|--------------------------------|---------------------------|
| Naméra : * |                           | Šarže:                         | ABC123 (50 ml) Nová šarže |
| Dignoza: * | <                         | Cesta podání:                  | i.m. 💽 🕕                  |
|            | **                        | Počet aplikovaných jedno       | otek: * 32                |
|            | -                         | Jednotka                       | ml                        |
| 9 Obo      | ikové číslo:              | Datum aplikace: *              | 20.7.2017                 |
| 000        | KOVE CISIO. O USINI CISIO | Čas aplikace:                  | 8 🔽 h                     |
|            | * 💦 CZ 1663               | 36 952 (102) * Počet aplikací: | 1                         |
|            | >>                        | Interval:                      | 0 h                       |
| vířata: *  |                           | Kontrola za:                   | bez kontroly 💌 dní        |
|            |                           | Ochranná lhůta - mléko:        | 80 h                      |
|            | «                         | Ochranná lhůta - maso:         | 42 d                      |
|            | *                         | *                              |                           |
|            |                           |                                |                           |
|            |                           | Poznámka:                      |                           |
|            |                           |                                |                           |
|            |                           | -                              |                           |
|            |                           |                                |                           |
|            |                           |                                |                           |

Pozn.: Protože kráva pochází ze stáje č. 1 – byla automaticky načtena šarže k tomuto léku ze skladu této stáje (šarže ABC123).

**Krok 3:** Kontrola odečtu ve skladu léčiv – protože kráva pocházela ze stáje č. 1 a bylo jí podáno 32 ml léčiva Noroclav, došlo automaticky k odečtu této dávky ze skladové zásoby (50 – 32 = 18 ml).

| přidat               | : lék na skla     | d                         | správa skl               | adů      |                              |                  |    |                           |                                                                    |
|----------------------|-------------------|---------------------------|--------------------------|----------|------------------------------|------------------|----|---------------------------|--------------------------------------------------------------------|
| Najít lék:           |                   | ve skladu: vše            | •                        | zobrazit | původní                      |                  |    |                           |                                                                    |
| Sklad léčiv          |                   |                           |                          |          |                              |                  |    | /                         |                                                                    |
| Název léku           | Sklad             | Ochranná lhůta -<br>mléko | Ochranná lhůta -<br>maso | Interval | Průměrná cena za<br>jednotku | Celkový<br>počet |    | Číslo šarže<br>(množství) | Nástroje                                                           |
| FATROXIMIN,<br>300mg | Kravín Praha      | 0                         | 0                        | 0 h      | 57.00 Kč                     | 36 ks            | A1 | 2345-52 (36 ks)           | <u>přehled šarží   upravit   odepsat  </u><br><u>smazat</u>        |
| Noroclav             | Výkrmna<br>Babice | 80                        | 42                       | 0 h      | 80.00 Kč                     | 50 ml            | XY | /Z123 (50 ml)             | <u>přehled šarží   upravit</u>   <u>odepsat</u>  <br><u>smazat</u> |
| Noroclav             | Kravín Praha      | 80                        | 42                       | 0 h      | 80.00 Kč                     | 18 ml            | AE | 3C123 (18 ml)             | <u>přehled šarží   upravit   odepsat  </u><br><u>smazat</u>        |

POKUD NENÍ LÉČIVO NASKLADNĚNO A JE POUŽITO PŘI LÉČBĚ, PAK DOCHÁZÍ PŘI AKTIVACI SKLADU LÉČIV K ZAEVIDOVÁNÍ LÉČIVA DO SEZNAMU LÉČIV.

**Obrázek 1:** U krávy byla zjištěna mastitida a chovatel použil přípravek MASTIJET FORTE, a to v dávce 1x aplikace do struku v intervalu 24 hodin po dobu 3 dní (spotřeba 3 i. mam. aplikátory) – červeně podbarvené pole znamená, že lék není na skladě.

| přidat         | lék na skla       | d                         | správa skl               | adů      |                              |                  |               |                    |                                                             |
|----------------|-------------------|---------------------------|--------------------------|----------|------------------------------|------------------|---------------|--------------------|-------------------------------------------------------------|
| Najít lék:     |                   | ve skladu: vše            | •                        | zobrazit | původní                      |                  |               |                    |                                                             |
| Sklad léčiv    |                   |                           |                          |          |                              |                  |               |                    |                                                             |
| Název léku     | Sklad             | Ochranná lhůta -<br>mléko | Ochranná lhůta -<br>maso | Interval | Průměrná cena za<br>jednotku | Celkový<br>počet | Čís o<br>(mno | o šarže<br>ožství) | Nástroje                                                    |
| FATROXIMIN,    | Kravín Praha      | 0                         | 0                        | 0 h      | 57.00 Kč                     | 36 ks            | A12345-5      | 52 (36 ks)         | přehled šarží   upravit   odepsat  <br>smazat               |
| Mastijet Forte | Kravín Praha      | 120                       | 21                       | 24 h     | 0.00 Kč                      | -3 ks            | 123-987       | (-3 ks)            | přehled šarží   upravit   odepsat  <br>smazat               |
| Noroclav       | Výkrmna<br>Babice | 80                        | 42                       | 0 h      | 80.00 Kč                     | 50 ml            | XYZ123 (      | 50 ml)             | <u>přehled šarží   upravit   odepsat  </u><br><u>smazat</u> |
| Noroclav       | Kravín Praha      | 80                        | 42                       | 0 h      | 80.00 Kč                     | 18 ml            | ABC123        | (18 ml)            | <u>přehled šarží   upravit   odepsat  </u><br><u>smazat</u> |

## D) PŘIDÁNÍ LÉKU STEJNÉ ŠARŽE NA SKLAD

Tato funkce slouží chovateli k tomu, aby mohl u již zaevidovaného léčiva stejné šarže přidat nové množství (doplnění skladových zásob nákupem). Mohou nastat dvě základní situace. V prvním případě je potřeba doplnit na sklad lék, který již byl aplikován, a druhou situací je doplnění nově nakoupeného léku, jehož šarže se shoduje s tou, která již je ve skladu.

**Krok 1:** Kliknutí na záložku SKLAD LÉČIV, nalezení již užívaného léku v tabulce Sklad léčiv a kliknutí na tlačítko PŘEHLED ŠARŽÍ u vybraného léku, který chceme doplnit do skladu (budeme naskladňovat MASTIJET FORTE, který naskladněn nebyl, a je proto celý řádek červeně zabarvený).

| přidat lék na sklad  |                   |                           | správa skl               | adů      |                              |                  |                                       |                                                           |
|----------------------|-------------------|---------------------------|--------------------------|----------|------------------------------|------------------|---------------------------------------|-----------------------------------------------------------|
| Najít lék:           |                   | ve skladu: vše            | •                        | zobrazit | původní                      |                  |                                       |                                                           |
| Sklad léčiv          |                   |                           |                          |          |                              |                  |                                       |                                                           |
| Název léku           | Sklad             | Ochranná lhůta -<br>mléko | Ochranná lhůta -<br>maso | Interval | Průměrná cena za<br>jednotku | Celkový<br>počet | Číslo šarže<br>(množství)             | Nástroje                                                  |
| FATROXIMIN,<br>300mg | Kravín Praha      | 0                         | 0                        | 0 h      | 57.00 Kč                     | 72 ks            | A12345-52 (36 ks)<br>987369-A (36 ks) | přet šarží   upravit   odepsat<br>smazat                  |
| Mastijet Forte       | Kravín Praha      | 120                       | 21                       | 24 h     | 0.00 Kč                      | -3 ks            | 123-987 (-3 ks)                       | přehled šarží   upravit   odepsat<br>smazat               |
| Noroclav             | Výkrmna<br>Babice | 80                        | 42                       | 0 h      | 80.00 Kč                     | 50 ml            | XYZ123 (50 ml)                        | <u>přehled šarží   upravit   odepsat</u><br><u>smazat</u> |
| Noroclav             | Kravín Praha      | 80                        | 42                       | 0 h      | 80.00 Kč                     | 18 ml            | ABC123 (18 ml)                        | přehled šarží   upravit   odepsat<br>smazat               |

#### Krok 2: Kliknutí na tlačítko PŘEHLED ŠARŽÍ.

#### vložit novou šarži

#### Přehled šarží léku Mastijet Forte - Sklad Kravín Praha

| Číslo šarže | Expirace | Nástroje                               |
|-------------|----------|----------------------------------------|
| 123-987     |          | sklad   <u>upravit</u>   <u>smazat</u> |

zpět na přehled léků

Krok 3: Následně chovatel klikne na tlačítko PŘIDAT ŠARŽI NA SKLAD.

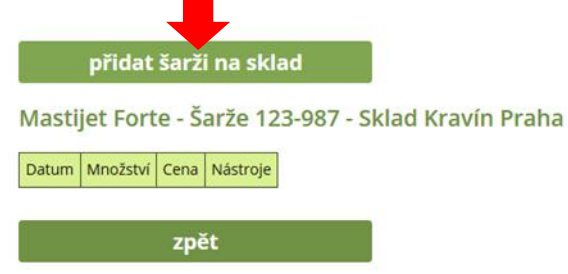

**Krok 4:** Doplnění množství, které chce chovatel u daného léčiva naskladnit a kliknutí na tlačítko ULOŽIT.

Sklad:
Kravin Praha

Léčivo:
Mastijet Forte

Šarže:
123-987

Množství (ks):
80

Cena za jednotku (Kč):
44

Datum:
20.07.2017

Krok 5: Nyní je požadované množství 80 ks Mastijetu forte naskladněno.

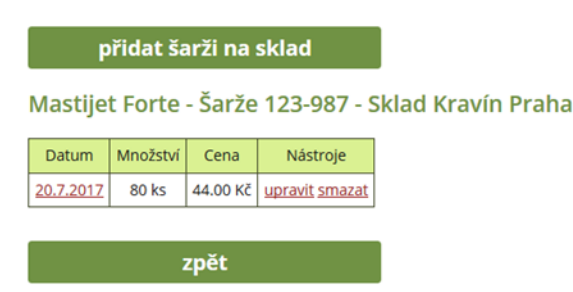

**Krok 6:** Pokud chovatel klikne na záložku SKLAD LÉČIV, pak vidí, že došlo k odečtu -3 ks Mastijetu forte z nově naskladněného množství.

| přidat lék na sklad  |                   |                           | správa skl               | adů      |                              |                  |                                       |                                                           |
|----------------------|-------------------|---------------------------|--------------------------|----------|------------------------------|------------------|---------------------------------------|-----------------------------------------------------------|
| Najít lék:           |                   | ve skladu: vše            | •                        | zobrazit | původní                      |                  |                                       |                                                           |
| Sklad léčiv          |                   |                           |                          |          |                              |                  |                                       |                                                           |
| Název léku           | Sklad             | Ochranná lhůta -<br>mléko | Ochranná lhůta -<br>maso | Interval | Průměrná cena za<br>jednotku | Celkový<br>počet | Číslo šarže<br>(množství)             | Nástroje                                                  |
| FATROXIMIN,<br>300mg | Kravín Praha      | 0                         | 0                        | 0 h      | 57.00 Kč                     | 72 ks            | A12345-52 (36 ks)<br>987369-A (36 ks) | přehled šarží   upravit   odepsat<br>smazat               |
| Mastijet Forte       | Kravín Praha      | 120                       | 21                       | 24 h     | 44.00 Kč                     | 77 ks            | 123-987 (77 ks)                       | <u>přehled šarží   upravit   odepsat</u><br><u>smazat</u> |
| Noroclav             | Výkrmna<br>Babice | 80                        | 42                       | 0 h      | 80.00 Kč                     | 50 ml            | XYZ123 (50 ml)                        | <u>přehled šarží   upravit   odepsat</u><br><u>smazat</u> |
| Noroclav             | Kravín Praha      | 80                        | 42                       | 0 h      | 80.00 Kč                     | 18 ml            | ABC123 (18 ml)                        | přehled šarží   upravit   odepsat<br>smazat               |

Výše popsaným postupem lze naskladňovat množství i u jiných léčiv, která jsou uvedena ve skladu léčiv.

Jednodušší cesta přidání stejného léku ať se stejnou šarží, či jinou šarží je přes tlačítko PŘIDAT LÉK NA SKLAD. Kde se vyplní šarže (buď stejná, jako již byla dříve zadána, či jiná) a objem léku. Aplikace zobrazí buď sečtené množství u léku se stejnou šarží, či množství u rozdílných šarží.

## F) PŘIDÁNÍ LÉKU JINÉ (NOVÉ) ŠARŽE NA SKLAD

Pokud chovatel nakoupil lék, který je uveden ve skladu léčiv, ale je u něj jiné číslo šarže, pak musí uskutečnit přidání nové šarže na sklad.

**Krok 1:** Přidání nové šarže u již skladově vedeného léčiva FATROXIMIN – klikněte na tlačítko **PŘEHLED ŠARŽÍ.** 

| přidat               | lék na skla       | d                         | správa skl               | adů      |                              |                  |                           |                                                             |
|----------------------|-------------------|---------------------------|--------------------------|----------|------------------------------|------------------|---------------------------|-------------------------------------------------------------|
| Najít lék:           |                   | ve skladu: vše            |                          | zobrazit | původní                      |                  |                           |                                                             |
| Sklad léčiv          |                   |                           |                          |          |                              |                  |                           |                                                             |
| Název léku           | Sklad             | Ochranná lhůta -<br>mléko | Ochranná lhůta -<br>maso | Interval | Průměrná cena za<br>jednotku | Celkový<br>počet | Číslo šarže<br>(množství) | Nástroje                                                    |
| FATROXIMIN,<br>300mg | Kravín Praha      | 0                         | 0                        | 0 h      | 57.00 Kč                     | 36 ks            | A12345-52 (36 ks)         | <u>přehled šarží   upravit   odepsat  </u><br><u>smazat</u> |
| Mastijet Forte       | Kravín Praha      | 120                       | 21                       | 24 h     | 0.00 Kč                      | -3 ks            | 123-987 (-3 ks)           | <u>přehled šarží   upravit   odepsat  </u><br><u>smazat</u> |
| Noroclav             | Výkrmna<br>Babice | 80                        | 42                       | 0 h      | 80.00 Kč                     | 50 ml            | XYZ123 (50 ml)            | <u>přehled šarží   upravit   odepsat  </u><br><u>smazat</u> |
| Noroclav             | Kravín Praha      | 80                        | 42                       | 0 h      | 80.00 Kč                     | 18 ml            | ABC123 (18 ml)            | <u>přehled šarží   upravit   odepsat  </u><br><u>smazat</u> |

#### Krok 2: Kliknutí na tlačítko VLOŽIT NOVOU ŠARŽI.

#### vložit novou šarži

Přehled šarží léku FATROXIMIN, 300mg - Sklad Kravín Praha

 Číslo šarže
 Expirace
 Nástroje

 A12345-52
 23.12.2017
 sklad | upravit | smazat

zpět na přehled léků

## Krok 3: Vepsaná nová šarže léku a datum expirace.

| Sklad:          | Kravín Praha      |     |  |  |
|-----------------|-------------------|-----|--|--|
| Název léku:     | FATROXIMIN, 300mg |     |  |  |
| Číslo šarže:    | 987369-A          |     |  |  |
| Datum expirace: | 21.01.2018        |     |  |  |
|                 |                   | í 🤳 |  |  |
|                 |                   |     |  |  |

Krok 4: Nová šarže je již vedena ve skladu léčiv.

|             | vložit no  | vou šarži                       |                         |
|-------------|------------|---------------------------------|-------------------------|
| Přehled     | šarží lék  | u FATROXIMIN, 3                 | 00mg - Sklad Kravín Pra |
| Číslo šarže | Expirace   | Nástroje                        |                         |
| A12345-52   | 23.12.2017 | <u>sklad   upravit   smazat</u> |                         |
|             |            |                                 | -                       |

zpět na přehled léků

#### Krok 5: Naskladnění množství léčiva k dané šarži – kliknutí na tlačítko SKLAD.

vložit novou šarži

Přehled šarží léku FATROXIMIN, 300mg - Sklad Kravín Praha

| Číslo šarže | Expirace   | Nástroje                                      |
|-------------|------------|-----------------------------------------------|
| A12345-52   | 23.12.2017 | sklad   upravit   smazat                      |
| 987369-A    | 21.01.2018 | <u>sklad</u>   <u>upravit</u>   <u>smazat</u> |

zpět na přehled léků

## Krok 6: Nyní je nutné kliknout na tlačítko PŘIDAT ŠARŽI NA SKLAD.

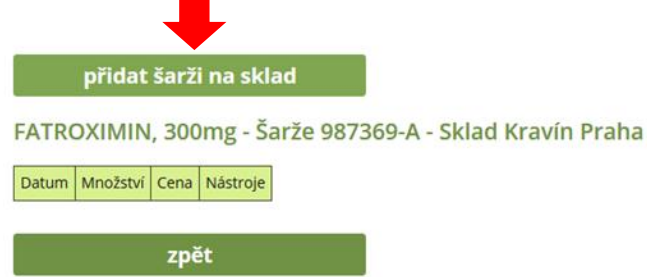

#### Krok 7: Nyní chovatel vyplní naskladněné množství léku nové šarže a klikne na tlačítko ULOŽIT.

Naskladnění

| Sklad:                 | Kravín Praha      |
|------------------------|-------------------|
| Léčivo:                | FATROXIMIN, 300mg |
| Šarže:                 | 987369-A          |
| Množství (ks):         | 36                |
| Cena za jednotku (Kč): | 57                |
| Datum:                 | 20.07.2017        |
|                        |                   |
| uložit                 | znět              |
| ulozit                 | zpec              |

#### Krok 8: V záložce SKLAD LÉČIV je již nová šarže a množství uvedeno.

| přidat lék na sklad  |                   |                           | správa skladů            |          |                              |                  |                                       |                                                             |
|----------------------|-------------------|---------------------------|--------------------------|----------|------------------------------|------------------|---------------------------------------|-------------------------------------------------------------|
| Najít lék:           |                   | ve skladu: vše            | •                        | zobrazit | původní                      |                  |                                       |                                                             |
| Sklad léčiv          |                   |                           |                          |          |                              |                  |                                       |                                                             |
| Název léku           | Sklad             | Ochranná lhůta -<br>mléko | Ochranná lhůta -<br>maso | Interval | Průměrná cena za<br>jednotku | Celkový<br>počet | Číslo šarže<br>(množství)             | Nástroje                                                    |
| FATROXIMIN,<br>300mg | Kravín Praha      | 0                         | 0                        | 0 h      | 57.00 Kč                     | 72 ks            | A12345-52 (36 ks)<br>987369-A (36 ks) | <u>přehled šarží   upravit   odepsat  </u><br><u>smazat</u> |
| Mastijet Forte       | Kravín Praha      | 120                       | 21                       | 24 h     | 0.00 Kč                      | -3 ks            | 123-987 (-3 ks)                       | <u>přehled šarží   upravit   odepsat  </u><br><u>smazat</u> |
| Noroclav             | Výkrmna<br>Babice | 80                        | 42                       | 0 h      | 80.00 Kč                     | 50 ml            | XYZ123 (50 ml)                        | <u>přehled šarží   upravit   odepsat  </u><br><u>smazat</u> |
| Noroclav             | Kravín Praha      | 80                        | 42                       | 0 h      | 80.00 Kč                     | 18 ml            | ABC123 (18 ml)                        | <u>přehled šarží   upravit   odepsat  </u><br><u>smazat</u> |

## G) ODEPSÁNÍ VYBRANÉHO MNOŽSTVÍ LÉKU ZE SKLADU

Odepsání vybraného množství léku je možné za situace zásahu vyšší moci (rozbití lékovky s léčivem, prasknutí injekční stříkačky s léčivem apod.). Pro odpis vybraného množství léku ze skladových zásob lze použít následující postup.

**Krok 1:** Kliknutí na záložku SKLAD LÉČIV a dále vybereme tlačítko ODEPSAT u léku, u kterého musíme vybrané množství odepsat.

| přidat lék na sklad  |                   |                           | správa skl               | adů      |                              |                  |                                       |                                                        |
|----------------------|-------------------|---------------------------|--------------------------|----------|------------------------------|------------------|---------------------------------------|--------------------------------------------------------|
| Najít lék:           |                   | ve skladu: vše            | •                        | zobrazit | původní                      |                  |                                       |                                                        |
| sklad léčiv          |                   |                           |                          |          |                              |                  |                                       |                                                        |
| Název léku           | Sklad             | Ochranná lhůta -<br>mléko | Ochranná lhůta -<br>maso | Interval | Průměrná cena za<br>jednotku | Celkový<br>počet | Číslo šarže<br>(množství)             | Nástroje                                               |
| FATROXIMIN,<br>300mg | Kravín Praha      | 0                         | 0                        | 0 h      | 57.00 Kč                     | 72 ks            | A12345-52 (36 ks)<br>987369-A (36 ks) | <u>přehled šarží   upravit   oder</u><br><u>smazat</u> |
| Mastijet Forte       | Kravín Praha      | 120                       | 21                       | 24 h     | 44.00 Kč                     | 77 ks            | 123-987 (77 ks)                       | <u>přehled šarží   upravit   odep</u><br><u>smazat</u> |
| Noroclav             | Výkrmna<br>Babice | 80                        | 42                       | 0 h      | 80.00 Kč                     | 50 ml            | XYZ123 (50 ml)                        | přehled šarží   upravit   odv<br>smazat                |
| Noroclav             | Kravín Praha      | 80                        | 42                       | 0 h      | 92.67 KČ                     | 118 ml           | ABC123 (118 ml)                       | přehled šarží   upravit   odep<br>smazat               |

Krok 2: Nyní chovatel zadá množství léku, které chce ze skladových zásob odepsat v kolonce ODPIS.

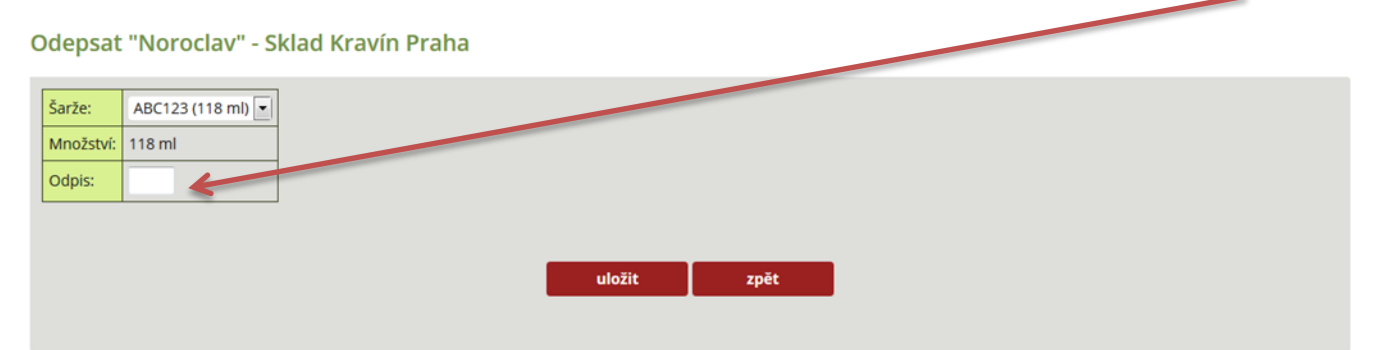

## Krok 3: Zadání odpisovaného množství (8 ml) a kliknutí na tlačítko ULOŽIT.

Odepsat "Noroclav" - Sklad Kravín Praha

| Šarže:    | ABC123 (118 ml) 💌 |        |      |  |
|-----------|-------------------|--------|------|--|
| Množství: | 118 ml            |        |      |  |
| Odpis:    | 8                 |        |      |  |
|           |                   |        | •    |  |
|           |                   | uložit | zpět |  |
|           |                   |        |      |  |

# **Krok 4:** Kliknutím na záložku SKLAD LÉČIV – nyní je již množství léku snížené o odepisované množství.

| přidat               | lék na skla       | d                         | správa skl               | adů      |                              |                  |                                       |                                                             |
|----------------------|-------------------|---------------------------|--------------------------|----------|------------------------------|------------------|---------------------------------------|-------------------------------------------------------------|
| Najít lék:           |                   | ve skladu: vše            | •                        | zobrazit | původní                      |                  |                                       |                                                             |
| Sklad léčiv          |                   |                           |                          |          |                              |                  |                                       |                                                             |
| Název léku           | Sklad             | Ochranná lhůta -<br>mléko | Ochranná lhůta -<br>maso | Interval | Průměrná cena za<br>jednotku | Celkový<br>počet | Číslo šarže<br>(množství)             | Nástroje                                                    |
| FATROXIMIN,<br>300mg | Kravín Praha      | 0                         | 0                        | 0 h      | 57.00 Kč                     | 72 ks            | A12345-52 (36 ks)<br>987369-A (36 ks) | <u>přehled šarží   upravit   odepsat  </u><br><u>smazat</u> |
| Mastijet Forte       | Kravín Praha      | 120                       | 21                       | 24 h     | 44.00 Kč                     | 77 ks            | 123-987 (77 ks)                       | <u>přehled šarží   upravit   odepsat  </u><br><u>smazat</u> |
| Noroclav             | Výkrmna<br>Babice | 80                        | 42                       | 0 h      | 80.00 Kč                     | 50 ml            | XYZ123 (50 ml)                        | <u>přehled šarží   upravit   odepsat  </u><br><u>smazat</u> |
| Noroclav             | Kravín Praha      | 80                        | 42                       | 0 h      | 92.67 Kč                     | 110 ml           | ABC123 (110 ml)                       | <u>přehled šarží   upravit   odepsat  </u><br><u>smazat</u> |

# ZÁZNAMY O LÉČENÍ – DENÍK LÉČENÍ

Modul Záznamy o léčení jsou specifickou záložkou, která je plnohodnotnou elektronickou verzí písemně vedených ZÁZNAMŮ O POUŽITÍ LÉČIVÝCH PŘÍPRAVKŮ.

Na této záložce si může chovatel při pravidelné editaci dat tisknout DENÍK LÉČENÍ.

Obrázek 1: Proměnné pro sestavení a export deníku léčení.

| Úvod  | Vložit nové onemocnění      | Nemocná zvířata     | Všechna zvířata                                                              | Skupiny zvířat                    | Sklad léčiv          | Záznamy o léčení              | Zpět na Přístup k datům   |         |
|-------|-----------------------------|---------------------|------------------------------------------------------------------------------|-----------------------------------|----------------------|-------------------------------|---------------------------|---------|
| Zázna | my o použití léčivý         | ích přípravků       |                                                                              |                                   |                      |                               |                           |         |
| Nasta | vení filtru záznamů         |                     |                                                                              |                                   |                      |                               |                           |         |
| Obdo  | bí od: do:                  | 20.07.2017 Sta      | (5205177701)<br>(5205177720)<br>Stáj č. 1 (5205177<br>ýj: Stáj č. 2 (2102978 | 7 <b>61)</b><br>1922) ~ (pro výbi | ér více než jedné st | iáje použijte levou klávesu C | TRL + levé tlačítko myši) |         |
| Nasta | vení záhlaví stránky při    | exportu do PDF      |                                                                              |                                   |                      |                               |                           |         |
| 🗹 Ob  | dobí 🗹 Číslo stránky 🗹      | Datum a čas generov | vání                                                                         |                                   |                      |                               |                           |         |
| Nasta | vení sloupců tabulky        |                     |                                                                              |                                   |                      |                               |                           |         |
| 🗹 Čís | lo stáje 🛛 🗹 Obojek / pedor | netr 🛛 🗹 Cesta podá | ní 🛛 🗹 Poznámka k                                                            | léku                              |                      |                               |                           |         |
|       |                             |                     |                                                                              |                                   | ехро                 | ort do PDF expo               | rt do XLS zobrazit        | původní |

Chovatel: DEMO | Druh hosp. zvířete: skot | Období: - 20.07.2017 | List: 1/1 | Datum a čas generování: 20.07.2017 19:57

| Datum<br>aplikace | Ušní<br>číslo | Obojek /<br>pedometr | Číslo stáje | Kategorie<br>zvířete | Důvod                      | Název<br>přípravku | Množství /<br>dávka | Cesta<br>podání | OL<br>mléko<br>(hodiny) | OL<br>maso<br>(dny) | Šarže  | Poznámka<br>k léku |
|-------------------|---------------|----------------------|-------------|----------------------|----------------------------|--------------------|---------------------|-----------------|-------------------------|---------------------|--------|--------------------|
| 20.07.2017        | CZ<br>166336  | 102                  | 5205177761  | kráva                | Akutní katarální mastitida | Noroclav           | 32 ml               | i.m.            | 80                      | 42                  | ABC123 |                    |

Záznamy o léčení se skládají z těchto položek:

- Nastavení filtru záznamů zde má chovatel možnost si zvolit období OD DO, za které chce deník léčení vytisknout. Současně zde může chovatel vybrat, pro kterou stáj se mají data zobrazit/vytisknout.
- Nastavení záhlaví při exportu do PDF zatrhnutím jedné, nebo všech ikon (období, číslo stránky, datum a čas generování) se tyto při procesu exportu do PDF na daném dokumentu zobrazí.
- Nastavení sloupců tabulky Deník léčení má pevně stanovené atributy, které jsou v souladu s právními předpisy platnými v ČR. Chovatel může navíc přidávat sloupce, ve kterých bude zobrazeno číslo stáje, číslo obojku/pedometru, cesta podání léčiva anebo poznámka.

**Krok 1:** Chovatel potřebuje generovat Deník léčení zvířat v období od 1. 1. 2017 do 20. 7. 2017, a to pro zvířata ustájena ve stáji č. 1 (podmínky zadává v Nastavení filtru záznamů) a klikne na tlačítko ZOBRAZIT.

| Úvod               | Vložit nové onemocnění                  | Nemocná zvířata      | Všechna zvířata                              | skupiny zvířat                          | Sklad léčiv          | Záznamy o léčení             | Zpět na Přístup k datům    |         |
|--------------------|-----------------------------------------|----------------------|----------------------------------------------|-----------------------------------------|----------------------|------------------------------|----------------------------|---------|
| Zázna              | my o použití léčivy                     | ích přípravků        |                                              |                                         |                      |                              |                            |         |
| Nasta              | vení filtru záznamů                     |                      |                                              |                                         |                      |                              |                            |         |
|                    |                                         |                      | (5205177701)<br>(5205177720)                 | *                                       |                      |                              |                            |         |
| Obdo               | bí od: 01.01.2017 do:                   | 20.07.2017 Stá       | Stáj č. 1 (5205177<br>jj: Stáj č. 2 (2102978 | 7 <mark>761)</mark><br>3922) ~ (pro výb | ěr více než jedné st | áje použijte levou klávesu ( | CTRL + levé tlačítko myši) |         |
| Nasta              | ven <mark>í záhlaví stránky př</mark> i | exportu do PDF       |                                              |                                         |                      |                              |                            |         |
| 🗹 Ob               | odobí 🗵 Číslo stránky 🔳                 | Datum a čas generov  | rání                                         |                                         |                      |                              |                            |         |
| Nasta              | vení sloupců tabulky                    |                      |                                              |                                         |                      |                              |                            |         |
| <mark>ℤ</mark> Čís | ilo stáje 🛛 Øbojek / pedor              | netr 🛛 🗹 Cesta podár | ní 🛛 🗹 Poznámka k                            | léku                                    |                      |                              |                            |         |
|                    |                                         |                      |                                              |                                         | ехро                 | ort do PDF expo              | rt do XLS zobrazit         | původní |

**Krok 2:** Takto vypadá Deník léčení s nastavenými hodnotami z filtru záznamů a proměnných zatržených v Nastavení sloupců tabulky (nyní lze vytvořit dokument PDF).

|                   | export do P                                                                            |                      |             |                      |                               |                    |                     |                 |                         | zobrazit            |         | původní            |
|-------------------|----------------------------------------------------------------------------------------|----------------------|-------------|----------------------|-------------------------------|--------------------|---------------------|-----------------|-------------------------|---------------------|---------|--------------------|
|                   |                                                                                        |                      |             |                      |                               | -                  |                     |                 |                         |                     |         |                    |
| Chovatel: DE      | hovatel: DEMO   Druh hosp. zvířete: skot   Obdobi: 01.01.2017 - 20.07.2017   List: 1/1 |                      |             |                      |                               |                    |                     |                 |                         |                     |         |                    |
| Datum<br>aplikace | Ušní<br>číslo                                                                          | Obojek /<br>pedometr | Číslo stáje | Kategorie<br>zvířete | Důvod                         | Název<br>přípravku | Množství /<br>dávka | Cesta<br>podání | OL<br>mléko<br>(hodiny) | OL<br>maso<br>(dny) | Šarže   | Poznámka k<br>léku |
| 20.07.2017        | CZ 166336<br>952                                                                       | 102                  | 5205177761  | kráva                | Akutní katarální<br>mastitida | Noroclav           | 32 ml               | i.m.            | 80                      | 42                  | ABC123  |                    |
| 20.07.2017        | CZ 337013<br>952                                                                       |                      | 5205177761  |                      | Mastitida - klinická          | Mastijet<br>Forte  | 1 ks                | i.m.            | 120                     | 21                  | 123-987 |                    |
| 20.07.2017        | CZ 191068<br>952                                                                       |                      | 5205177761  | kráva                | Mastitida - klinická          | Mastijet<br>Forte  | 1 ks                | i.mam.          | 120                     | 21                  | 123-987 |                    |

#### Krok 3: Export dat do formátu PDF – dokument je nyní možné tisknout!

| opur - Auoue Aci                                                      | obat Reader DC                                                                            |                                                                     |                                                             |                                                |                                                                                          |                                                  |                                            |                                 |                                   |                              |                                   |                 |
|-----------------------------------------------------------------------|-------------------------------------------------------------------------------------------|---------------------------------------------------------------------|-------------------------------------------------------------|------------------------------------------------|------------------------------------------------------------------------------------------|--------------------------------------------------|--------------------------------------------|---------------------------------|-----------------------------------|------------------------------|-----------------------------------|-----------------|
| Nápověda                                                              |                                                                                           |                                                                     |                                                             |                                                |                                                                                          |                                                  |                                            |                                 |                                   |                              |                                   |                 |
| troje za                                                              | aznamy_o_pouzi                                                                            | iti ×                                                               |                                                             |                                                |                                                                                          |                                                  |                                            |                                 |                                   |                              |                                   |                 |
| 1                                                                     | /1                                                                                        | $\textcircled{0} \ominus \textcircled{0}$                           | 100% •                                                      | Fig. (                                         |                                                                                          | ) L                                              |                                            |                                 |                                   |                              |                                   |                 |
|                                                                       |                                                                                           |                                                                     |                                                             |                                                |                                                                                          |                                                  |                                            |                                 |                                   |                              |                                   |                 |
| Záznamy                                                               | v o použití léč                                                                           | řivých přípravků                                                    |                                                             |                                                |                                                                                          |                                                  |                                            |                                 |                                   |                              |                                   |                 |
| Záznamy<br>Chovatel: E                                                | y o použití léd<br>DEMO   Hospodái                                                        | čivých přípravků<br>řství: <b>52051777</b>   Dr                     | uh hosp. zvíře                                              | te: skot   Ob                                  | odobí: 01.01.2017 - 20.07                                                                | .2017   List: 1                                  | 1/1                                        |                                 |                                   |                              |                                   |                 |
| Záznamy<br>Chovatel: C                                                | y o použití léd<br>DEMO   Hospodái                                                        | č <b>ivých přípravků</b><br>řství: <b>52051777</b>   Dr             | uh hosp. zvíře                                              | te: skot   Ob                                  | odobí: 01.01.2017 - 20.07                                                                | 7.2017   List: 1                                 | 1/1                                        | Costa                           | 01 mláka                          | OI maso                      |                                   |                 |
| Záznamy<br>Chovatel: E<br>Datum<br>aplikace                           | y o použití léč<br>DEMO   Hospodái<br>Ušní<br>číslo                                       | čivých přípravků<br>řství: 52051777   Dr<br>Obojek / pedomet        | uh hosp. zvíře<br>r Číslo stáje                             | te: skot   Ob<br>Kategorie<br>zvířete          | odobí: 01.01.2017 - 20.07<br>Důvod                                                       | 2.2017   List: 1<br>Název<br>přípravku           | 1/1  <br>Množství / dávka                  | Cesta<br>podání                 | OL mléko<br>(hodiny)              | OL maso<br>(dny)             | Šarže                             | Poznámka k léku |
| Záznamy<br>Chovatel: D<br>Datum<br>aplikace<br>20.07.201              | y o použití léč<br>DEMO   Hospodái<br>Ušní<br>číslo<br>7 CZ 166336 952                    | čivých přípravků<br>řství: 52051777   Dr<br>Obojek / pedomet<br>102 | uh hosp. zvíře<br>r Číslo stáje<br>5205177761               | te: skot   Ob<br>Kategorie<br>zvířete<br>kráva | odobí: 01.01.2017 - 20.07<br>Důvod<br>Akutní katarální mastitida                         | Název<br>přípravku<br>Noroclav                   | 1/1  <br>Množství / dávka<br>32 ml         | Cesta<br>podání<br>i.m.         | OL mléko<br>(hodiny)<br>80        | OL maso<br>(dny)<br>42       | Šarže<br>ABC123                   | Poznámka k léku |
| Záznamy<br>Chovatel: I<br>Datum<br>aplikace<br>20.07.201<br>20.07.201 | y o použití léč<br>DEMO   Hospodái<br>Ušní<br>číslo<br>7 CZ 166336 952<br>7 CZ 337013 952 | čivých přípravků<br>řství: 52051777   Dr<br>Obojek / pedomet<br>102 | uh hosp. zvíře<br>r Číslo stáje<br>5205177761<br>5205177761 | te: skot   Ob<br>Kategorie<br>zvířete<br>kráva | odobí: 01.01.2017 - 20.07<br>Důvod<br>Akutní katarální mastitida<br>Mastitida - klinická | Název<br>přípravku<br>Noroclav<br>Mastijet Forte | 1/1  <br>Množství / dávka<br>32 ml<br>1 ks | Cesta<br>podání<br>i.m.<br>i.m. | OL mléko<br>(hodiny)<br>80<br>120 | OL maso<br>(dny)<br>42<br>21 | <b>Šarže</b><br>ABC123<br>123-987 | Poznámka k léku |

Pozn.: Pokud chovatel pracuje s filtry a nastaveními sloupců tabulky, pak je nutné před další editací kliknout na tlačítko PŮVODNÍ (tím dojde k vymazání údajů z předchozí filtrace dat).

## HODNOCENÍ ZDRAVÍ

V této sekci jsou (v době vzniku této metodiky) základní rychlé výstupy pro chovatele:

- krávy (zastoupení jednotlivých onemocnění),
- prvotelky (zastoupení jednotlivých onemocnění),
- klinické mastitidy.

| ČMSCH DENÍK NEMOCÍ A LÉČENÍ                                 |                                                                                                    |                 |                 |                |             |                  |                  |                         |  |  |  |
|-------------------------------------------------------------|----------------------------------------------------------------------------------------------------|-----------------|-----------------|----------------|-------------|------------------|------------------|-------------------------|--|--|--|
| Úvod                                                        | Vložit nové onemocnění                                                                                           | Nemocná zvířata | Všechna zvířata | Skupiny zvířat | Sklad léčiv | Záznamy o léčení | Hodnocení zdraví | Zpět na Přístup k datům |  |  |  |
| Hodne<br>(52(<br>52(<br>5táj: 5táj<br>• Kr<br>• Pr<br>• Kli | DCCENÍ ZCITAVÍ<br>D5177701)<br>D5177720)<br>č. 1 (5205177761)<br>č. 2 (2102978922)<br>voteľky<br>nické mastitidy |                 |                 |                |             |                  |                  |                         |  |  |  |

## A) HODNOCENÍ ZDRAVÍ KRAV (ZAPOJENÝCH DO KU)

Tento modul je určen k hodnocení/ přehledu zdraví krav, které jsou zapojeny do kontroly užitkovosti (KU). Zobrazuje se hodnocení vyskytujících se nemocí v měsíčních intervalech, celkově je zobrazeno předchozích 12 měsíců, a to ve formě sloupců, které představují jednotlivé měsíce roku.

První řádek modulu zobrazuje celkový počet krav procházejících v daném měsíci KU. Druhý řádek je sumarizační a ukazuje počet a procentuální podíl krav vztažený ke kravám z KU, které v daném měsíci byly nemocné. Další řádky modulu vyčíslují počet a % nemocí v jednotlivých kategoriích onemocnění (reprodukce, vemeno/nádoj, trávení/metabolismus, končetiny a nákazy/infekce). Všechny kategorie jsou interaktivní (obrázek 1), tzn., že při kliknutí na jejich název dochází k rozbalení onemocnění dané kategorie zadávané konkrétním uživatelem (viz obrázek 2).

Pod přehledovou tabulkou jsou uvedeny vysvětlivky s popisem, resp. definicí výpočtů jednotlivých hodnot (obrázek 1).

## Obrázek 1: Přehled evidovaných onemocnění a jejich výskyt u krav – kategorie onemocnění, které lze kliknutím otevřít (viz šipka na obrázku)

| Úvod | Vložit nové onemocnění | Nemocná zvířata | Všechna zvířata | Skupiny zvířat | Sklad léčiv | Záznamy o léčení | Hodnocení zdraví | Zpět na Přístup k datům |
|------|------------------------|-----------------|-----------------|----------------|-------------|------------------|------------------|-------------------------|

#### Hodnocení zdraví: Krávy (zapojené do KU)

| Období:                    |                   | leden<br>2017 | únor<br>2017 | březen<br>2017 | duben<br>2017 | květen<br>2017 | červen<br>2017 | červenec<br>2017 | srpen<br>2017 | září<br>2017 | říjen<br>2017 | listopad<br>2017 | prosinec<br>2017 | Celkem     |
|----------------------------|-------------------|---------------|--------------|----------------|---------------|----------------|----------------|------------------|---------------|--------------|---------------|------------------|------------------|------------|
| Celkem krav                |                   | 502           | 504          | 505            | 527           | 539            | 511            | 523              | 515           | 519          | 254           | 492              | 499              | 786        |
| Nemocné krávy              | počet<br>1        | 26            | 23           | 25             | 43            | 61             | 47             | 47               | 44            | 52           | 38            | 58               | 58               | 360        |
|                            | 96 <mark>2</mark> | 5.2           | 4.6          | 5.0            | 8.2           | 11.3           | 9.2            | 9.0              | 8.5           | 10.0         | 15.0          | 11.8             | 11.6             | 45.8       |
| Příp <b>e p</b> onemocnění | počet<br>3        | 44            | <u>32</u>    | <u>33</u>      | <u>51</u>     | <u>78</u>      | <u>57</u>      | <u>55</u>        | <u>55</u>     | <u>60</u>    | <u>46</u>     | <u>64</u>        | <u>64</u>        | <u>551</u> |
|                            | 96 <sup>4</sup>   | 8.8           | 6.3          | 6.5            | 9.7           | 14.5           | 11.2           | 10.5             | 10.7          | 11.6         | 18.1          | 13.0             | 12.8             | 70.1       |
| Peprodukce                 | počet             | <u>34</u>     | <u>27</u>    | <u>26</u>      | <u>43</u>     | <u>60</u>      | <u>48</u>      | <u>40</u>        | <u>41</u>     | <u>52</u>    | <u>42</u>     | <u>52</u>        | <u>51</u>        | <u>516</u> |
| Reprodukce                 | 96                | 4.0           | 3.9          | 3.9            | 6.9           | 8.7            | 7.7            | 6.5              | 6.4           | 8.7          | 13.7          | 9.6              | 9.3              | 65.6       |
| Vomono (Nádoj              | počet             | 4             | 2            | 2              | <u>6</u>      | <u>10</u>      | 5              | <u>12</u>        | Z             | 3            | 4             | 5                | 4                | <u>64</u>  |
| verneno / Nadoj            | 96                | 0.5           | 0.3          | 0.3            | 1.0           | 1.5            | 0.8            | 2.0              | 1.1           | 0.5          | 1.3           | 0.9              | 0.7              | 8.1        |
| <u>Trávení /</u>           | počet             | 0             | 0            | 0              | 0             | 2              | 2              | 2                | 3             | 2            | 0             | 0                | 1                | <u>12</u>  |
| <u>Metabolismus</u>        | 96                | 0.0           | 0.0          | 0.0            | 0.0           | 0.3            | 0.3            | 0.3              | 0.5           | 0.3          | 0.0           | 0.0              | 0.2              | 1.5        |
| Kanžatinu                  | počet             | <u>6</u>      | 3            | <u>5</u>       | 2             | 4              | 2              | 0                | 4             | 2            | 0             | Z                | <u>8</u>         | <u>43</u>  |
| Konceuny                   | 96                | 0.7           | 0.4          | 0.8            | 0.3           | 0.6            | 0.3            | 0.0              | 0.6           | 0.3          | 0.0           | 1.3              | 1.5              | 5.5        |
| Nákazy / Infekce           | počet             | 0             | 0            | 0              | 0             | 2              | 0              | 1                | 0             | 1            | 0             | 0                | 0                | 4          |
| Nakazy / IIIIekce          | 96                | 0.0           | 0.0          | 0.0            | 0.0           | 0.3            | 0.0            | 0.2              | 0.0           | 0.2          | 0.0           | 0.0              | 0.0              | 0.5        |

#### Vysvětlivky

1. Nemocné krávy - počet <sup>1</sup> = krávy zapojené v KU s datem stanovení onemocnění v daném měsíci

Nemocné krávy - %<sup>2</sup> = počet krav zapojených v KU s datem stanovení onemocnění v daném měsíci ku celkovému počtu krav zapojených v KU v daném měsíci x 100
 Případy onemocnění - počet <sup>3</sup> = případy onemocnění (nikoli úkony) stanovené v daném měsíci

4. Případy onemocnění - % 4 = počet všech případů onemocnění (nikoli úkonů) stanovených v daném měsíci ku celkovému počtu krav zapojených v KU v daném měsíci x 100

Vytisknout

K detailnějšímu přehledu o zdraví stáda slouží aktivní číselné hodnoty, které jsou zobrazovány v přehledové tabulce. V základní rovině může chovatel kliknutím na číselnou hodnotu u příslušné kategorie onemocnění získat přehled o všech zvířatech, u kterých bylo onemocnění spadající do této kategorie diagnostikováno. V případě, kdy je kliknuto na kategorii onemocnění a dojde k rozbalení vybraných onemocnění, má chovatel možnost opět kliknutím na číselnou hodnotu daného měsíce získat přesný přehled o zvířatech, u kterých bylo toto onemocnění diagnostikováno.
**Obrázek 2:** Zobrazení jednotlivých onemocnění v kategorii REPRODUKCE.

| Období:                               |                 | leden<br>2017 | únor<br>2017 | březen<br>2017 | duben<br>2017 | květen<br>2017 | červen<br>2017 | červenec<br>2017 | srpen<br>2017 | září<br>2017 | říjen<br>2017 | listopad<br>2017 | prosinec<br>2017 | Celkem     |
|---------------------------------------|-----------------|---------------|--------------|----------------|---------------|----------------|----------------|------------------|---------------|--------------|---------------|------------------|------------------|------------|
| Celkem krav                           |                 | 502           | 504          | 505            | 527           | 539            | 511            | 523              | 515           | 519          | 254           | 492              | 499              | 786        |
| Nemocné krávy                         | počet<br>1      | 26            | 23           | 25             | 43            | 61             | 47             | 47               | 44            | 52           | 38            | 58               | 58               | 360        |
|                                       | 96 <b>2</b>     | 5.2           | 4.6          | 5.0            | 8.2           | 11.3           | 9.2            | 9.0              | 8.5           | 10.0         | 15.0          | 11.8             | 11.6             | 45.8       |
| Případy onemocnění                    | počet<br>3      | <u>44</u>     | <u>32</u>    | <u>33</u>      | <u>51</u>     | <u>78</u>      | <u>57</u>      | <u>55</u>        | <u>55</u>     | <u>60</u>    | <u>46</u>     | <u>64</u>        | <u>64</u>        | <u>551</u> |
|                                       | 96 <sup>4</sup> | 8.8           | 6.3          | 6.5            | 9.7           | 14.5           | 11.2           | 10.5             | 10.7          | 11.6         | 18.1          | 13.0             | 12.8             | 70.1       |
| <u>Reprodukce</u>                     | počet           | <u>34</u>     | <u>27</u>    | <u>26</u>      | <u>43</u>     | <u>60</u>      | <u>48</u>      | <u>40</u>        | <u>41</u>     | <u>52</u>    | <u>42</u>     | <u>52</u>        | <u>51</u>        | <u>516</u> |
|                                       | %               | 4.0           | 3.9          | 3.9            | 6.9           | 8.7            | 7.7            | 6.5              | 6.4           | 8.7          | 13.7          | 9.6              | 9.3              | 65.6       |
| Zadržení lůžka                        | počet           | 5             | 3            | 2              | 2             | 3              | 4              | 1                | 4             | 4            | 1             | 2                | 1                | <u>32</u>  |
|                                       | 96              | 0.7           | 0.5          | 0.3            | 0.3           | 0.5            | 0.7            | 0.2              | 0.7           | 0.7          | 0.3           | 0.4              | 0.2              | 4.1        |
| Metritida = poporodní<br>zánět dělohy | počet           | <u>16</u>     | <u>15</u>    | <u>10</u>      | <u>24</u>     | <u>29</u>      | <u>20</u>      | 11               | 14            | <u>18</u>    | 2             | <u>19</u>        | <u>19</u>        | <u>204</u> |
|                                       | 96              | 2.2           | 2.3          | 1.7            | 4.1           | 4.5            | 3.4            | 2.0              | 2.3           | 3.0          | 3.1           | 3.6              | 3.5              | 26.0       |
| Endometritida (= po 20. dni<br>p.p.)  | počet           | 2             | 0            | 0              | 0             | 1              | 3              | 0                | 1             | 4            | 8             | 2                | 4                | <u>25</u>  |
|                                       | 96              | 0.3           | 0.0          | 0.0            | 0.0           | 0.2            | 0.5            | 0.0              | 0.2           | 0.7          | 2.8           | 0.4              | 0.7              | 3.2        |
| E3 – Hnisavá endometritida            | počet           | 0             | 0            | 0              | 0             | 0              | 0              | 1                | 0             | 0            | 0             | 0                | 0                | 1          |
|                                       | 96              | 0.0           | 0.0          | 0.0            | 0.0           | 0.0            | 0.0            | 0.2              | 0.0           | 0.0          | 0.0           | 0.0              | 0.0              | 0.1        |
| Cysty = Syndrom<br>ovariálních cyst   | počet           | 11            | 2            | <u>14</u>      | <u>17</u>     | 27             | <u>20</u>      | 27               | 20            | <u>26</u>    | <u>24</u>     | <u>29</u>        | 27               | 251        |
|                                       | 96              | 1.5           | 1.4          | 2.3            | 2.9           | 4.2            | 3.4            | 4.9              | 3.3           | 4.3          | 8.3           | 5.4              | 5.0              | 31.9       |
| Metritida + Hoisavý výtok             | počet           | 0             | 0            | 0              | 0             | 0              | 1              | 0                | 2             | 0            | 0             | 0                | 0                | 3          |
| metricide + misovy vytok              | 96              | 0.0           | 0.0          | 0.0            | 0.0           | 0.0            | 0.2            | 0.0              | 0.3           | 0.0          | 0.0           | 0.0              | 0.0              | 0.4        |
| <u>Vemeno / Nádoj</u>                 | počet           | 4             | 2            | 2              | 6             | <u>10</u>      | 5              | <u>12</u>        | Z             | 2            | 4             | 5                | 4                | <u>64</u>  |
|                                       | 96              | 0.5           | 0.3          | 0.3            | 1.0           | 1.5            | 0.8            | 2.0              | 1.1           | 0.5          | 1.3           | 0.9              | 0.7              | 8.1        |
| <u>Trávení / Metabolismus</u>         | počet           | 0             | 0            | 0              | 0             | 2              | 2              | 2                | 2             | 2            | 0             | 0                | 1                | <u>12</u>  |
|                                       | %               | 0.0           | 0.0          | 0.0            | 0.0           | 0.3            | 0.3            | 0.3              | 0.5           | 0.3          | 0.0           | 0.0              | 0.2              | 1.5        |
| <u>Končetiny</u>                      | počet           | <u>6</u>      | 3            | 5              | 2             | 4              | 2              | 0                | 4             | 2            | 0             | Z                | 8                | <u>43</u>  |
|                                       | %               | 0.7           | 0.4          | 0.8            | 0.3           | 0.6            | 0.3            | 0.0              | 0.6           | 0.3          | 0.0           | 1.3              | 1.5              | 5.5        |
| <u>Nákazy / Infekce</u>               | počet           | 0             | 0            | 0              | 0             | 2              | 0              | 1                | 0             | 1            | 0             | 0                | 0                | 4          |
|                                       | 96              | 0.0           | 0.0          | 0.0            | 0.0           | 0.3            | 0.0            | 0.2              | 0.0           | 0.2          | 0.0           | 0.0              | 0.0              | 0.5        |

Hodnocení zdraví: Krávy (zapojené do KU)

### **Obrázek 3:** Součástí výstupů je i grafický přehled o výskytu jednotlivých kategorií onemocnění.

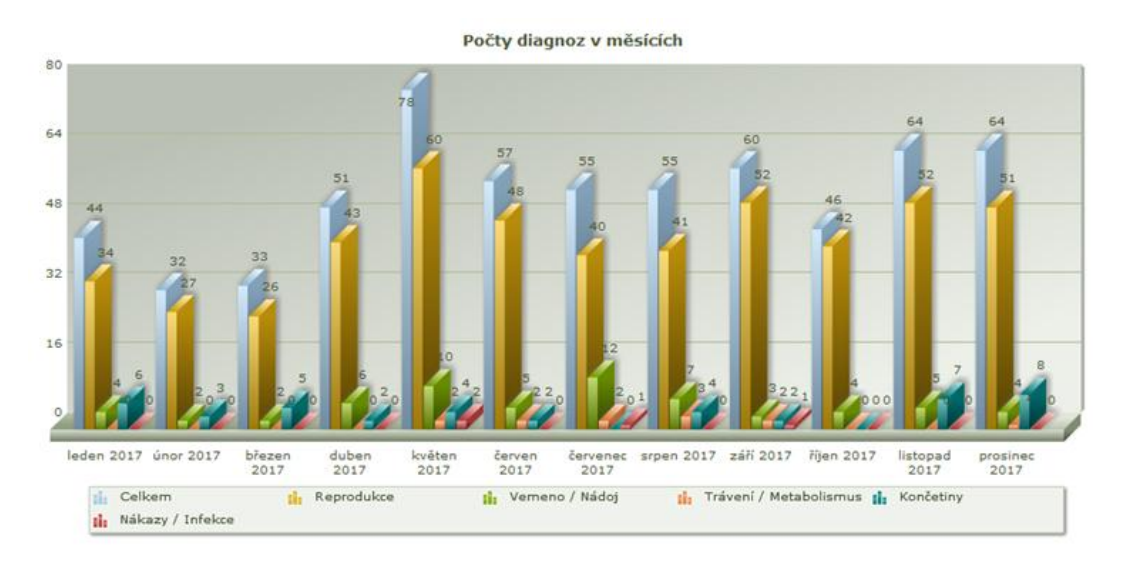

Grafický výstup zobrazující jednotlivé kategorie onemocnění je na obrázku 3. Jde o interaktivní graf, ve kterém si chovatel může volit zobrazení všech/části kategorií onemocnění v průběhu posledních

12 měsíců. Pokud chce chovatel zobrazit pouze vybrané grafické znázornění jedné nebo více kategorií onemocnění, pak stačí kliknout na název kategorie v poli pod grafem. Aktivní zobrazení je u kategorie barevně zvýrazněno, zatímco neaktivní zobrazení je nebarvené (obrázky 4 a 5). Obdobné je zobrazení dat ze sekce PRVOTELKY.

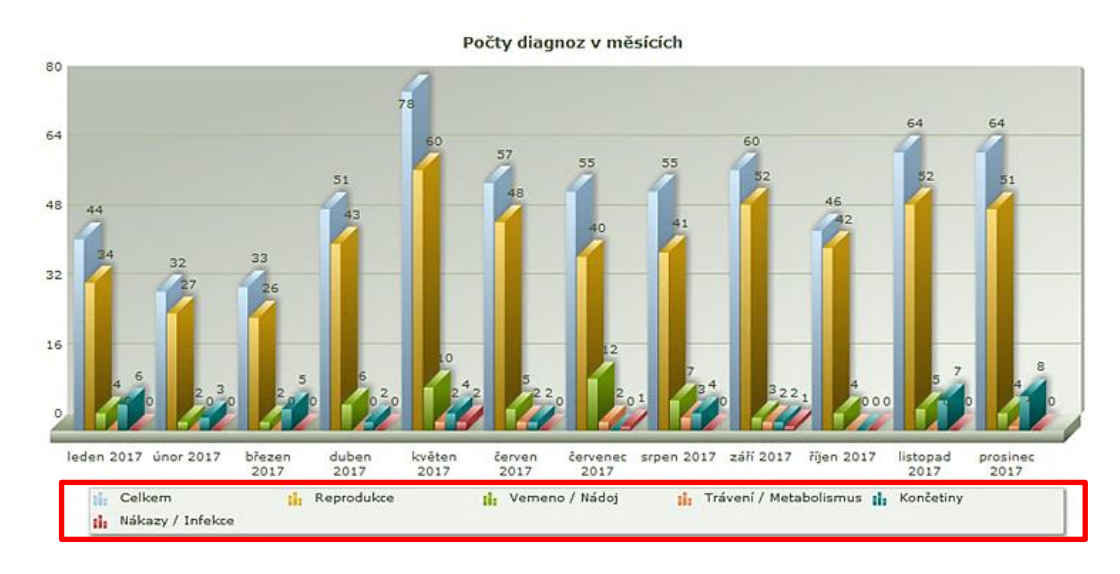

Obrázek 4: Grafické zobrazení všech kategorií onemocnění.

Obrázek 5: Grafické zobrazení všech kategorií onemocnění – neaktivní je zobrazení CELKEM, VEMENO/NÁDOJ a TRÁVENÍ – červené šipky.

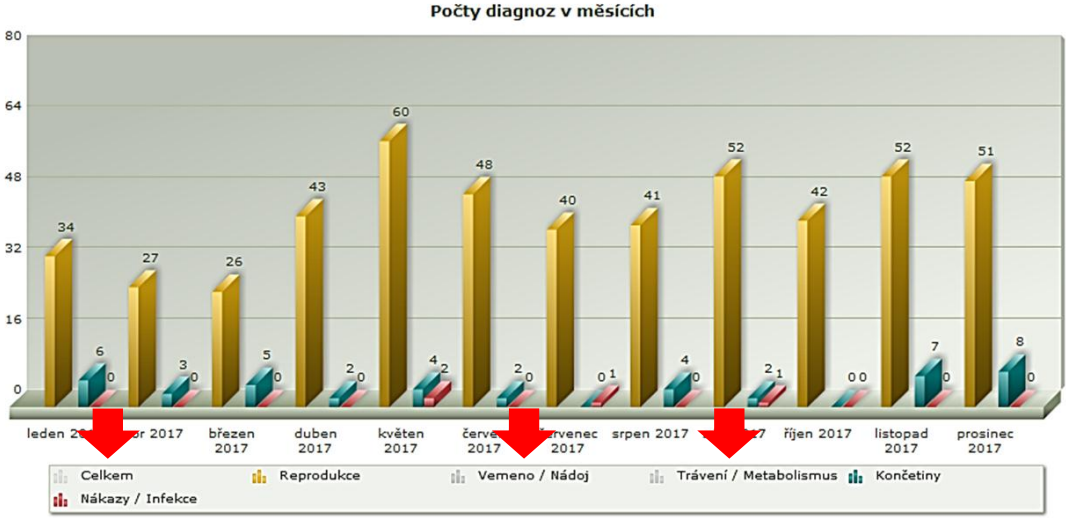

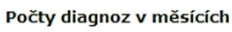

## **B) HODNOCENÍ ZDRAVÍ – KLINICKÉ MASTITIDY**

Tato tabulka zobrazuje údaje o výskytu mastitid ve stádě/chovu. Stejně jako v předchozích tabulkách hodnocení zdraví, znamenají sloupce jednotlivé měsíce daného hodnoceného roku/období.

V tabulce jsou řádky:

- počet dojených krav a prvotelek v kontrole užitkovosti (KU),
- průměrný počet somatických buněk (PSB) ve stádě a u prvotelek,
- klinické mastitidy ve stádě a u prvotelek (počet a %),
- klinické mastitidy do 40. dne laktace u stáda a prvotelek, nové případy počet,
- opakující se/rekurentní případy mastitid (počet, %),
- počet krav vyřazených ze stáda z důvodů onemocnění vemene.

#### **Obrázek 6:** Zobrazení hodnocení zdraví – hodnocení klinických mastitid.

| Období:                                             |       | leden<br>2017 | únor<br>2017 | březen<br>2017 | duben<br>2017 | květen<br>2017 | červen<br>2017 | červenec<br>2017 | srpen<br>2017 | září<br>2017 | říjen<br>2017 | listopad<br>2017 | prosinec<br>2017 | Celkem |
|-----------------------------------------------------|-------|---------------|--------------|----------------|---------------|----------------|----------------|------------------|---------------|--------------|---------------|------------------|------------------|--------|
| Počet dojených krav (v KU)                          |       | 502           | 504          | 505            | 527           | 539            | 511            | 523              | 515           | 519          | 254           | 492              | 499              | 786    |
| Počet dojených prvotelek (v KU)                     |       | 160           | 158          | 158            | 171           | 177            | 170            | 177              | 173           | 175          | 86            | 159              | 159              | 340    |
| Průměrný PSB ve stádě                               |       | 227           | 197          | 177            | 205           | 167            | 198            | 191              | 192           | 196          | 182           | 189              | 197              | 206    |
| Průměrný PSB u prvotelek                            |       | 178           | 145          | 142            | 139           | 126            | 151            | 158              | 164           | 126          | 135           | 127              | 139              | 153    |
| Klinické mastitidy ve stádě                         | počet | 4             | 1            | 2              | 6             | 7              | 5              | 11               | 7             | 3            | 2             | 6                | 3                | 57     |
|                                                     | 96    | 0.8           | 0.2          | 0.4            | 1.1           | 1.3            | 1.0            | 2.1              | 1.4           | 0.6          | 0.8           | 1.2              | 0.6              | 7.3    |
| Klinické mastitidy u prvotelek                      | počet | 0             | 0            | 1              | 2             | 3              | 2              | 2                | 0             | 0            | 0             | 3                | 1                | 14     |
|                                                     | 96    | 0.0           | 0.0          | 0.6            | 1.2           | 1.7            | 1.2            | 1.1              | 0.0           | 0.0          | 0.0           | 1.9              | 0.6              | 4.1    |
| Klinické mastitidy do 40 dnů<br>laktace             | počet | 0             | 0            | 0              | 0             | 3              | 2              | 5                | 1             | 0            | 1             | 0                | 0                | 12     |
| Klinické mastitidy do 40 dnů<br>laktace u prvotelek | počet | 0             | 0            | 0              | 0             | 3              | 2              | 2                | 0             | 0            | 0             | 0                | 0                | 7      |
| Nové případy                                        | počet | 4             | 1            | 2              | 6             | 7              | 5              | 11               | 7             | 3            | 2             | 6                | 3                | 57     |
| Opakující se / rekurentní<br>případy                | počet | 0             | 0            | 0              | 0             | 0              | 0              | 0                | 0             | 0            | 0             | 0                | 0                | 0      |
| Podíl opakujících se /<br>rekurentních případů      | 96    | 0.0           | 0.0          | 0.0            | 0.0           | 0.0            | 0.0            | 0.0              | 0.0           | 0.0          | 0.0           | 0.0              | 0.0              | 0.0    |
| Vyřazení pro onemocnění<br>vemene                   | počet | 0             | 0            | 0              | 0             | 0              | 0              | 0                | 0             | 0            | 0             | 0                | 0                | 0      |

#### Hodnocení zdraví: Klinické mastitidy

# 3. SROVNÁNÍ NOVOSTI POSTUPŮ A ZDŮVODNĚNÍ

V České republice je nyní vyvíjen nový on-line systém (v rámci spolupráce ČMSCH, a.s., VÚVeL, v.v.i. a VÚŽV, v.v.i.), umožňující chovatelům dojeného skotu jednotnou a mezinárodně kompatibilní evidenci nemocí a léčení na národní úrovni. Tato webová aplikace se nazývá Deník nemocí a léčení. Jejím základem je mezinárodní ICAR Klíč nemocí skotu a oficiální databáze léčiv registrovaných pro skot garantovaná Ústavem pro státní kontrolu veterinárních biopreparátů a léčiv (ÚSKVBL). Deník nemocí a léčení je zcela novým typem evidenčního systému, který umožňuje vytvoření národní Předkládaná databáze nemocí dojeného skotu. metodika detailně představuje uživatelům/chovatelům dojeného skotu všechny dostupné funkce tohoto systému a je tedy zcela nová a nezbytná pro jeho užívání.

Metodika popisuje jednotlivé sekce aplikace. V sekci Úvod je shrnuto členění a popis jednotlivých záložek: aktuality, klíč diagnóz, odsouhlasení podmínek použití aplikace, kontaktní formulář a dále popis základních generovaných přehledů. V sekci Vložit nové onemocnění je chovatel detailně seznámen s postupem, jak provést výběr diagnózy a zadávání léčby. V sekci Nemocná zvířata je chovateli popsána možnost generování rychlých výstupů (kontrolních seznamů) z databáze, kterými jsou zejména Zvířata aktuálně v ochranné lhůtě (OL) a Zvířata na konci OL. Dále jsou v této sekci chovatelé seznámeni s možnostmi tvorby vlastních zdravotních přehledů, a to na základě použití jednoho nebo více kritérií současně při filtrování dat. V Sekci Všechna zvířata je chovatel seznámen s možností editace zvířete, které není v seznamu zvířat z databáze ČMSCH, správy obojků a pedometrů a s možnostmi filtrování dat (zdravá/nemocná zvířata). U krav je pro filtraci možno použít např. datum posledního otelení, aktuální laktační den, diagnóza apod. Aplikace tedy umožňuje tvorbu velmi podrobných analytických tabulek a přehledů. Sekce Skupiny zvířat nabízí chovateli vytvářet skupiny podle jeho vlastních potřeb, např. pro hromadné ošetření paznehtů, vakcinace, reprodukční biotechnologie apod.

Velmi cennou sekcí je Sklad léčiv, který pracuje s databází všech léčiv a léčivých přípravků registrovaných ÚSKVBL pro přežvýkavce. Chovatel má možnost vést v plně elektronické podobě sklad léčiv a sledovat jejich spotřebu, včetně možnosti sledování nákladů za jednotlivá léčiva. Zadávané informace jsou klíčové pro vyhodnocování racionálního používání léčivých přípravků v chovech skotu, zejména pak v případě antimikrobik.

Metodika komplexně popisuje využitelnost a výhody sekce Záznamy léčení. Záznamy, které aplikace nabízí, mají všechny nezbytné atributy stanovené pro vedení záznamů diagnóz a použití léčivých přípravků v chovech hospodářských zvířat. Tyto záznamy může chovatel použít pro případnou kontrolu ze strany státních dozorových organizací (ÚSKVBL aj.). Poslední popisovanou sekcí je Hodnocení zdraví, kde chovatel může generovat a tisknout základní přehledy o zdraví stáda. Přehledy lze zobrazit jak pro prvotelky, tak pro krávy na dalších laktacích v daném časovém období. U jednotlivých kategorií onemocnění je dále možné získat detailnější informace o četnosti (počtu, podílu) zvířat s dílčími onemocněními.

#### Zdůvodnění

Tato metodika byla připravena pro chovatele dojeného skotu s cílem podat podrobný popis funkcí Deníku léčení a nemocí. Pouze precizně zpracovaný metodický návod dává předpoklad efektivního sběru, evidence a vyhodnocování onemocnění ve stádech dojeného skotu. Současně pečlivý systém evidence užití léčivých přípravků je nástrojem, který bude v brzké době výrazně oceněn pro garanci produkce surovin a potravin, které pocházejí z chovů s racionálním přístupem k oblasti zdraví a léčení zvířat.

V listopadu roku 2017 byl Světovou zdravotní organizací (WHO) ve spolupráci s organizací pro výživu a zemědělství Spojených národů (FAO) a Světovou organizací pro zdraví zvířat (OIE) vyhlášen týden Šetrného zacházení s antimikrobiky. Jeho cílem bylo upozornit na některá podstatná fakta v léčbě hospodářských zvířat. Poprvé bylo zmíněno, že do roku 2050 musí dojít k nárůstu zdrojů živočišné bílkoviny, a to až o 70 %, dále že ztráty způsobené onemocněními hospodářských zvířat jsou vyšší než 20 % a většina antibiotik používaných v chovech hospodářských zvířat je současně považována za velmi významnou v humánní medicíně. Více než 60 % patogenů v lidské populaci je shodných s původci onemocnění u zvířat. Z 41schválených druhů antibiotik jich je 31 používáno i ve veterinární medicíně, tj. 75 %. Fórum dále upozorňuje, že je mnoha desítkami vědeckých prací potvrzena vazba mezi spotřebou antimikrobik u hospodářských zvířat a nárůstem rezistencí vůči antimikrobikům u řady patogenů vyvolávajících onemocnění lidí. Tyto a další informace jsou podstatné pro nastartování racionálního způsobu léčby a využívání léčiv v chovech hospodářských zvířat.

Jedním z podkladů pro nastavení optimálního managementu zdraví (zavedení produkční a preventivní medicíny), včetně racionálního přístupu k užití léčivých přípravků, je skutečná znalost a důkladná dlouhodobá evidence výskytu onemocnění a zdravotních poruch. Precizní evidence onemocnění ve stádech dojeného skotu, která je meritem této metodiky, umožňuje:

- efektivně vyhodnotit vývoj zdravotního stavu stáda a jednotlivých věkových kategorií skotu,
- vyhodnotit realizované léčebné postupy na úrovni zvířete a stáda,
- předvídat vývoj zdravotního stavu zvířete a stáda a plánovat léčbu do budoucna,
- rychleji odhalit výskyt hromadného zdravotního problému, včetně snazšího hledání možných příčin onemocnění (např. kulhání – metabolická onemocnění – chyby v managementu výživy stáda),
- pružněji a efektivněji navrhovat a realizovat postupy produkční a preventivní medicíny,
- precizněji řídit stádo a plnit dlouhodobě navržené cíle,
- sledovat spotřebu léčiv, hodnotit efektivitu léčby, a to jak z pohledu zdraví zvířat, tak i ekonomiky chovu.

Neexistující evidování výskytu různých onemocnění a léčby zvířat ve stádech dojeného skotu, znamená, že chovatelé vynakládají velmi vysoké finanční prostředky mj. za léčiva a preventivní programy s velmi nejasnými výsledky.

# 4. POPIS UPLATNĚNÍ CERTIFIKOVANÉ METODIKY

Metodika je určena především pro ošetřovatele, zootechniky a chovatele, dále pak pro veterinární techniky a veterinární lékaře, kteří působí ve stádech dojeného skotu. Uplatnění by metodika měla najít zejména v tuzemských chovech dojeného skotu, kde je systém evidence onemocnění a léčení zvířat veden na úrovni prvotní faremní evidence (ručně psané poznámky, textové editory, různé verze dojírenských programů apod.). Podmínkou pro využití Deníku nemocí a léčení je přístup k internetu a náležitosti spojené s oprávněným přístupem do aplikace Přistup k datům.

Předkládanou metodiku lze také využít k pro výuku odborných předmětů na středních a vysokých školách se zootechnickým a veterinárním zaměřením (prevence chorob, zoohygiena, chov zvířat, chov skotu aj.).

Předkládaná metodika složí jako manuál pro práci s Deníkem nemocí a léčení. Je rozdělena do kapitol, které popisují funkci jednotlivých sekcí (modulů), s uvedením praktických příkladů.

## **5. EKONOMICKÉ ASPEKTY**

Dobrý zdravotní stav krav je základním předpokladem ekonomicky efektivní výroby mléka. S rostoucí užitkovostí krav ale stoupá také riziko výskytu produkčních chorob, jako jsou poruchy metabolismu a reprodukce, onemocnění končetin nebo mléčné žlázy. Důsledkem onemocnění jsou ztráty, které často převyšují přínosy dlouhodobého šlechtění (Kvapilík, 2008). Z krav, které jsou v ČR každoročně vyřazovány ze stád dojeného skotu, je dlouhodobě více než 80 % vyřazováno ze zdravotních důvodů (Kvapilík, 2017). Cena jatečné krávy je při tom zhruba třetinová oproti ceně chovné krávy – v roce 2008 byla v přepočtu na 310 kg jatečně upraveného těla 17 155 Kč (Kvapilík, 2008). V případě podniku s 200 kravami a při intenzitě brakování 30 % by ze zdravotních důvodů bylo vyřazeno 48 krav za rok, za které by chovatel utržil 823 440 Kč (jatečná zvířata) místo 2 470 320 Kč (chovná zvířata). Ztráta způsobená vyřazením krav ze stáda v důsledku onemocnění by tedy činila 1 646 880 Kč.

V roce 2016 bylo ze zdravotních důvodů vyřazeno v České republice 84 % krav, zatímco ze zootechnických důvodů (nízká užitkovost, vysoký věk a ostatní zootechnické důvody) pouze 16 % krav. Nejvyšší podíl vyřazených krav ze zdravotních důvodů připadal na poruchy plodnosti (21,5 %), následovaly těžké porody (10 %) a onemocnění vemene (8,5 %). Mnohem větší, bezmála poloviční podíl (43,9 %) byl ale tvořen nespecifikovanou skupinou ostatních zdravotních důvodů (Kvapilík et al., 2017). Velké procento v této skupině zcela jistě budou zaujímat poruchy pohybového aparátu, především paznehtů, které jsou po reprodukci a mastitidách třetí nejvýznamnější příčinou vyřazování krav ze stáda (Šlosárková et al., 2017). Mezi další důvody vyřazování krav ze stád dojeného skotu patří i onemocnění zažívacího či respiračního traktu. Rozsah výskytu jednotlivých onemocnění u skotu není v současné době v tuzemských chovech znám, protože tato onemocnění dodnes nejsou centrálně evidována a hodnocena. Obdobná je situace i v odchovu telat a jalovic,

kde komplexní data o nemocech a léčení na národní úrovni taktéž chybí. Aplikace Deník nemocí a léčení, která je plošnou a pro všechny chovatele skotu volně přístupnou aplikací, s sebou přináší přehled o všech onemocněních dojeného skotu, umožňuje jejich evidenci a následně vyhodnocení incidence, léčení, přehled použitých léčiv a tedy i možnost vyhodnocení dopadů nemocnosti skotu na ekonomiku farmy.

V následujících odstavcích jsou popsány ekonomické aspekty spojené s výskytem mastitid, kulháním a poruch reprodukce u kategorie krav.

#### MASTITIDY

Je známo, že mastitidy (záněty mléčné žlázy vyvolané celou řadou různých patogenů) patří mezi nejčastější a nejdražší onemocnění dojených krav (Kvapilík, 2017). Mezi výrobní ztráty vyvolané mastitidami patří nižší produkce mléka a vyšší podíl netržního mléka (vyřazení mléka z dodávek v důsledku aplikace léčivých přípravků s ochrannou lhůtou), změny ve složení a jakosti mléka, ztráty spojené s brakováním zvířat ze stáda, horší ukazatele plodnosti (např. delší servis perioda a mezidobí či nižší úroveň zabřezávání plemenic) a další náklady (např. na diagnostiku, vícepráce s nemocnými zvířaty, rané zmetání aj.). Průměrná ztráta na jedno klinické onemocnění mléčné žlázy je odhadnuta na 9 090 Kč s rozmezím 3 870 Kč až 13 400 Kč. Na této ztrátě se podílí:

- 38,1 % nižší dojivost krav,
- 14,4 % ztráta spojená s vyloučením mléka z dodávky (netržní mléko),
- 18,9 % obměna stáda,
- 13 % náklad na léčení a léčiva,
- 11 % změny ve složení mléka,
- 4,6 % ostatní položky (Kvapilík 2017).

#### Tabulka 1: Odhad ztrát způsobených mastitidami v ČR (Kvapilík, 2017)

| Podíl dojených krav s mastitidou za rok |       |       |       |  |  |  |  |  |  |  |
|-----------------------------------------|-------|-------|-------|--|--|--|--|--|--|--|
| Ztráta                                  | 20 %  | 35 %  | 50 %  |  |  |  |  |  |  |  |
| Klinické záněty mléčné žlázy            |       |       |       |  |  |  |  |  |  |  |
| Na krávu a rok (Kč) <sup>1</sup>        | 1 800 | 3 150 | 4 500 |  |  |  |  |  |  |  |
| Za ČR/rok (mil. Kč)                     | 670   | 1 175 | 1 680 |  |  |  |  |  |  |  |
| Subklinické záněty mléčné žlázy         |       |       |       |  |  |  |  |  |  |  |
| Na krávu a rok (Kč) <sup>2</sup>        | 760   | 1 330 | 1 900 |  |  |  |  |  |  |  |
| Za ČR/rok (mil. Kč)                     | 285   | 495   | 710   |  |  |  |  |  |  |  |
| Záněty mléčné žlázy celkem              |       |       |       |  |  |  |  |  |  |  |
| Na krávu a rok (Kč)                     | 2 560 | 4 480 | 6 400 |  |  |  |  |  |  |  |
| Za ČR/rok (mil. Kč)                     | 955   | 1 670 | 2 390 |  |  |  |  |  |  |  |

<sup>1</sup>) 9 000 Kč na výskyt mastitidy, <sup>2</sup>) 3 800 Kč na výskyt mastitidy

Z informací Kvapilíka (2017) vyplývá, že ekonomické ztráty způsobené onemocněním mléčné žlázy se v tuzemských chovech dojeného skotu pohybují podle podílu nemocných krav (20 až 50 %) v rozmezí 0,96 až 2,4 mld. Kč. Americká studie Rollin et al. (2015) uvádí, že průměrné náklady spojené s výskytem klinické mastitidy se pohybují na úrovni 444 \$, což při kurzu 20,6 Kč/\$ představuje náklady ve výši 9 146,40 Kč. Podle výše uvedených autorů připadá z částky 444 \$ necelých 29 % na přímé náklady (náklady na diagnostiku mastitid, léčbu, ztráty mléka, veterinární úkony aj.) a 71 % na nepřímé náklady (ztráty budoucí produkce, vyšší intenzita brakování krav aj.). V holandské studii van Soest et al. (2016) jsou stanoveny průměrné celkové náklady spojené s výskytem mastitidy na 240 € (kurz 25,40 Kč/€), tedy na 6 096 Kč na krávu a rok, zatímco ve finské studii Heikkilä et al. (2012) na 485 € (rozmezí 209 až 1 006 €), tedy na 12 319 Kč.

Z výše uvedeného vyplývá primárně potřeba důsledné evidence a následné sumarizace dat o výskytech, původcích a použité léčbě všech zánětů mléčné žlázy. Tyto možnosti přináší Deník léčení, který umožňuje sledovat aktuální, ale i historická zdravotní data, hodnotit úspěšnost léčby a v neposlední řadě pomáhá z chovu vyřazovat zvířata, u kterých nebyly předchozí terapie účinné (chronicky opakující se mastitidy).

#### KULHÁNÍ

Je prokázáno, že pravděpodobnost vzniku kulhání se zvyšuje s rostoucí užitkovostí. Zatímco při dojivosti 6 000 kg mléka na krávu a rok byla tato pravděpodobnost vyčíslena na 16 %, při dojivosti 12 000 kg za rok je to již 32 % (Fleischer et al., 2001). Ve Švýcarsku vyčíslili ztrátu způsobenou kulháním při 16 % pravděpodobnosti jejího vzniku v přepočtu na české koruny (1 CHF = 16,0 Kč) na 96 Kč za den, tedy na 35 008 Kč za rok (Swissgenetics, 2007). CHA et al. (2017) uvádějí, že náklady spojené s výskytem Rusterholzova vředu a digitální dermatitidy lze odhadnout na 216 \$ resp. 133 \$, což při kurzu 1 \$ = 20,6 CZK činí 4 450 Kč resp. 2 740 Kč. Ovšem nejen dojivost má vliv na vznik kulhání, i mnoho dalších faktorů více či méně ovlivnitelných managementem farmy, může hrát důležitou roli v tom, zda a v jakém rozsahu se ve stádě kulhání objeví, či nikoliv. Mezi takové faktory patří např. šířka krmiště, design a rozměry boxových loží, materiál a provedení podlah ve stájích, naháněcích uličkách, čekárnách a dojírnách, frekvence a způsob úpravy paznehtů a další (např. Espejo et Endres, 2007, Sarjokari et al., 2013, Bergsten et al., 2015, Solano et al., 2015, Westin et al., 2016).

Existuje také více onemocnění, které se klinicky projeví kulháním, např. digitální či interdigitální dermatitida, hniloba rohoviny patek, trhlina rohoviny či bílé čáry, tylom, nekrobacilózy či krváceniny, vředy chodidla, patky či špičky a další diagnózy. Ztráty v důsledku kulhání krav jsou uvedeny ve schématu 1 (upraveno podle Ószvári, 2017). Precizní evidence onemocnění pohybového aparátu, včetně možností editování seznamu krav, které jsou určeny ke kontrole nebo preventivnímu ošetření, může vést ke zlepšení zdraví končetin a paznehtů ve stádech dojeného skotu. Stejně tomu tak i je u kategorie vysokobřezích jalovic, kde by měla být před jejich otelením uskutečněna kontrola/úprava paznehtů.

Nespornou výhodou evidence onemocnění (kulhání) ve stádech dojeného skotu, je možnost zhodnotit efektivitu ošetření zvířete a současně má chovatel pro další rozhodovací činnost k dispozici chorobopis – historii nemocí a léčení daného zvířete. Pomůckou pro snadnější a preciznější diagnostiku onemocnění končetin skotu může být česká verze ICAR atlasu (ICAR, 2018) v českém překladu Šlosárková et Fleischer.

Schéma 1: Ztráty vyplývající z kulhání krav na úrovni chovu (Ózsvári, 2017).

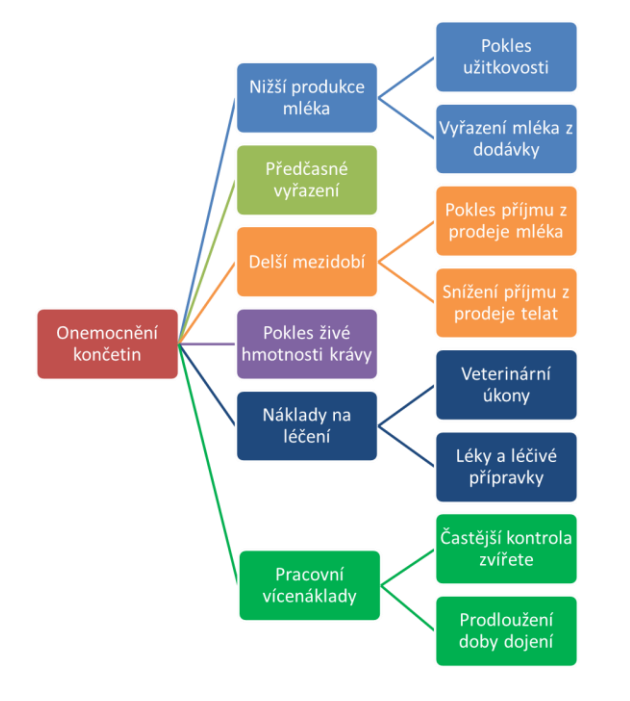

## ZDRAVOTNÍ PROBLÉMY SPOJENÉ S REPRODUKCÍ

Zdravotní problémy spojené s reprodukcí, zejména poruchy plodnosti a těžké porody, tvoří celkově přes 30 % zdravotních důvodů vyřazování krav (Kvapilík et al., 2017). Riziko jejich výskytu se podle Fleischera et al. (2001) opět zvyšuje s růstem užitkovosti. Například zánět dělohy (endometritida) se při užitkovosti 6 000 kg mléka za rok vyskytuje s pravděpodobností 18,5 %, zatímco při užitkovosti 12 000 kg mléka je to již 25,5 %. Analogicky např. cysty a zadržení lůžka se vyskytují při užitkovost 6 000 kg s 8,5 a 7,0 % pravděpodobností a při užitkovosti 12 000 kg s pravděpodobností 27 a 17 %. Méně strmě, ale přece, stoupá i pravděpodobnost výskytu mléčné horečky – z 2 na 5 %. Ztráta způsobená výskytem každé nemoci je ovlivněna mimo jiné dobou jejího trvání do vyléčení, včetně dodržení ochranných lhůt. Podle americké studie Bellows et al. (2002) se roční objem nákladů na léčbu reprodukčních onemocnění ve stádech dojeného skotu v USA (léčba neplodnosti, zmetání, ztížený porod, zadržení placenty, metritidy a pyometry aj.) pohyboval v rozmezí 473 až 484 mil. \$, tedy při kurzu 20,6 Kč/\$ na úrovni 9,7 až 10 mld. Kč.

Všechna reprodukční onemocnění u krav více či méně prodlouží dobu inseminačního intervalu, servis periody (SP) i mezidobí, přičemž bylo zjištěno, že např. prodloužení SP nad optimální hranici o jeden až tři pohlavní cykly odpovídá modelově vypočítané roční ztrátě 1 050, 2 500 a 4 750 Kč, což je cca 55 až 88 Kč na jeden den prodloužené SP. Náklady na krmný den, publikované v roce 2016, činily 190 Kč/KD/krávu, což je 69 tisíc Kč na krávu za rok (Kvapilík et al., 2017).

## NÁKLADY SPOJENÉ SE ZAVEDENÍM DENÍKU LÉČENÍ

Aplikace Deník léčení je pro širokou chovatelskou veřejnost zdarma. Pro její využívání je pouze nutné mít přístup na internet a být registrovaným uživatelem aplikace Přístup k datům – Internet pro chovatele od společnosti ČMSCH, a.s. V chovech bez jakéhokoliv technického vybavení je nutné počítat s pořízením (náklady) PC a platbou poplatku za připojení k internetu. Po zavedení aplikace je třeba počítat s vícenáklady pracovními, a to v důsledku nutnosti přepisu prvotních (výchozích) dat do systému. Při následném denním zadávání aktuálních dat je tento vícenáklad dále zanedbatelný (v řádu několika minut) a je na stejné úrovni jako v případě, kdy jsou data zapisována do běžné provozní, obvykle papírové evidence.

### PŘÍNOSY SPOJENÉ SE ZAVEDENÍM DENÍKU LÉČENÍ

Aplikace Deník nemocí a léčení nabízí uživateli užitečné funkce, které usnadní každodenní chovatelsko-zootechnickou práci a zásadně zlepší přehled o zdravotním stavu stáda i každého jednotlivého zvířete. Aplikace také umožňuje chovateli mít perfektní přehled o léčbě zvířat, použitých léčivech a jejich spotřebě a v neposlední řadě umožňuje sledovat i ekonomické ukazatele, např. náklady na léčbu vybraného onemocnění. Deník nemocí a léčení dále umožňuje tisk sestav zvířat s naplánovanými úkony, zvířat v ochranné lhůtě apod. a poskytuje rychlé výstupy o zdraví stáda, např. počet nemocných a léčených zvířat, výskyt mastitid v chovu dojnic apod. Všechny tyto informace mohou přispět k efektivnějšímu řízení stáda, k ekonomičtějšímu využívání léčiv či ke včasnému rozhodnutí o vyřazení zvířete s chronicky se opakujícími zdravotními problémy.

#### Ekonomické přínosy lze vidět v následujících oblastech:

- kritické zhodnocení zdravotního stavu zvířete u všech věkových kategorií skotu,
- sledování zdravotní historie zvířat (nástroj pro efektivní rozhodování zootechnika),
- sledování a hodnocení spotřeby léčiv a léčivých přípravků v chovech,
- sledování dynamiky průběhu jednotlivých onemocnění během roku,
- efektivní nastavení postupů preventivní a produkční medicíny,
- nástroj zootechnického řízení chovu aj.

Precizní evidence nemocí/úkonů a léčení skotu na úrovni chovu, představuje pro chovatele efektivní nástroj pro řízení zdraví jednotlivých věkových kategorií skotu. Elektronická evidence umožňuje chovateli při každodenním rutinním používání flexibilně reagovat na případné zdravotní problémy jednotlivých zvířat. Na úrovni stáda může přispět k detekci – záchytu výskytu hromadného zdravotního problému. Jedině elektronická evidence nemocí/úkonů a léčení umožňuje hodnotit zadaná data okamžitě, a to s přesahem do zdravotní historie jednotlivého zvířete nebo celého stáda. Přínosy lze dokumentovat například na velmi častém onemocnění krav, kterým jsou mastitidy. Podle Kvapilíka (2014) každoročně onemocní klinickou mastitidou v průměru 30 % krav, což v našem modelovém stádě 300 krav představuje 90 krav za rok. Pokud průměrná ztráta na jedno klinické onemocnění mléčné žlázy je odhadnuta na 9 090 Kč, pak v našem modelovém chovu jde o celkovou ztrátu na chov za rok ve výši 818 100 Kč. Pokud by došlo meziročně v důsledku preciznější evidence onemocnění a léčení ke snížení incidence klinických mastitid na úroveň 25 %,

pak by celková ztráta poklesla v modelovém chovu na 681 750 Kč. Snížení ztráty v důsledku zavedení preciznější evidence a následné úpravy postupů produkční a preventivní medicíny, lze tedy odhadnout na částku 136 350 Kč za rok.

# 6. SEZNAM POUŽITÉ LITERATURY

BELLOWS, D., S., OTT, S., L., BELLOWS, R., A. 2002. Review: Cost of Reproductive Diseases and Conditions in Cattle. The Professional Animal Scientist (PAS), 18:26-32.

BERGSTEN, CH., TELEZHENKO, E., VENTORP, M. 2015. Influence of Soft or Hard Floors before and after First Calving on Dairy Heifer Locomotion, Claw and Leg Health. Animals (Basel) 5(3): 662–686. doi: 10.3390/ani5030378.

CHA, E., HERTL, J., A., BAR, D., GRÖHN, Y., T. 2017. The cost of different types of lameness in dairy cows calculated by dynamic programming. Citováno 15.1.2018. Dostupné z: http://www.milkproduction.com /Documents/T8-3.3.5%20-

%20The%20cost%20of%20different%20types%20of%20lameness.pdf

ESPEJO, L., A, ENDRES, M., I. 2007. Herd-Level Risk Factors for Lameness in High-Producing Holstein Cows Housed in Freestall Barns. J. Dairy Sci. 90:306-314.

FLEISCHER, P., METZNER, M., BEYERBACH, M., HOEDEMAKER, M., KLEE, W. 2001. The Relationship Between Milk Yield and the Incidence of Some Diseases in Dairy Cows. J. Dairy Sci. 84:2025-2035.

HEIKKILÄ, A., M., NOUSIAINEN, J., I., PYÖRÄLÄ, S. 2012. Cost of clinical mastitis with special reference to premature culling. J. Dairy Sci. 95:139-150.

Kolektiv autorů. ICAR Claw Health Atlas. ICAR Workiking Group on Functional Traits (ICAR WGFT) and International Claw Health Experts. 2017. ICAR atlas zdraví paznehtů. Č. překlad ŠLOSÁRKOVÁ, S., FLEISCHER, P. ISBN 92-95014-18.

KVAPILÍK, J., KUČERA, J., BUCEK, P. 2017. Ročenka – chov skotu v České republice – hlavní výsledky a ukazatele za rok 2016. ČMSCH, a.s., VÚŽV, v.v.i., SCHCSS, z.s., SCHHS, z.s., ČSCHMS, z.s. Praha. 87 str.

KVAPILÍK, J. 2008. Produkční choroby dojnic a efektivnost výroby mléka. Náš chov 68(12):68-71.

KVAPILÍK, J. 2017. Mastitidy a produkční a ekonomické ztráty výroby mléka. Náš chov - Praktická příručka 77(6):37-40.

ÓZSVÁRI, L. 2017. Economic Cost of Lameness in Dairy Cattle Herds. J. Dairy Vet. Anim. Res. 6(2):00176.

ROLLIN, E., DHUYVETTER, K., C., OVERTON, M., W. 2015. The cost of clinical mastitis in the first 30 days of lactation. An economic modeling tool. Prev. Vet. Med. 122:254-264.

SARJOKARI, K., KAUSTELL, K., O., HURME, T., KIVINEN, T., PELTONIEMI, O., A., T., SALONIEMI, H., RAJALA-SCHULTZ, P., J. 2013. Prevalence and risk factors for lameness in insulated free stall barns in Finland. Livestock Science 156(1-3) Special Issue: 44-52.

SOLANO, L., BARKEMA, H., W., PAJOR, E., A., MASON, S., LEBLANC, S., J., ZAFFINO HEYERHOFF, J., C., NASH, C., G., R., HALEY, D., B., VASSEUR, E., PELLERIN, D., RUSHEN, J., DE PASSILLÉ, A., M., ORSEL, K. 2015. Prevalence of lameness and associated risk factors in Canadian Holstein-Friesian cows housed in freestall barns. J. Dairy Sci. 98:6978-6991.

ŠLOSÁRKOVÁ, S., FLEISCHER, P., STANĚK S. 2017. ICAR Atlas zdraví paznehtů. Veterinářství, 12:960 - 965.

VAN SOEST, F., J., S., SANTMAN-BERENDS, I., M., G., A., LAM, T., J., G., M., HOGEVEEN, H. 2016. Failure and preventive cost of mastitis in Dutch dairy farms. J. Dairy Sci. 99:8365-8374. WESTIN, R., VAUGHAN, A., DE PASSILLÉ, A., M., DEVRIES, T., J., PAJOR, E., A., PELLERIN, D., SIEGFORT, J., M., WITAIFI, A., VASSEUR, E., RUSHEN, J. 2016. Cow - and farm-level risk factors for lameness on dairy farms with automated milking systems. J. Dairy Sci. 99:3732-3743.

# 7. SEZNAM PUBLIKACÍ, KTERÉ PŘEDCHÁZELY METODICE

ŠLOSÁRKOVÁ, S., FLEISCHER, P., STANĚK, S. ICAR Atlas zdraví paznehtů. Veterinářství, 2017, roč. 67, s. 960-965. ISSN 0506-8231.

ŠLOSÁRKOVÁ, S., FLEISCHER, P., PECHOVÁ, A., HÁJEK, M., LIPOVSKÝ, D., ZAVADILOVÁ, L., KAŠNÁ, E., STANĚK, S. 2017 Internationally Compatible On-Line Recording of Dairy Cattle Diseases and Treatments in the Czech Republic. In XVII. Middle European Buiatrics Congress. Štrbské Pleso - High Tatras: ECBHM, s. 142-143.

ZAVADILOVÁ, L., BAUER, J., FLEISCHER, P., KRPÁLKOVÁ, L., KAŠNÁ, E., STANĚK, S., ŠLOSÁRKOVÁ, S. 2017. Struktura, sestavení a udržování databáze onemocnění dojeného skotu v rámci kontroly užitkovosti. Výzkumný ústav živočišné výroby, v.v.i. v Uhříněvsi a výzkumný ústav veterinárního lékařství v Brně. Česká republika. Certifikovaná metodika 3837/2017 - ČPI. 2017.

KAŠNÁ, E., FLEISCHER, P., ZAVADILOVÁ, L., ŠLOSÁRKOVÁ, S., STANĚK, S. 2017. Vyhodnocení výskytu nejčastějších onemocnění a zdravotních poruch dojnic v ČR. Veterinářství, 2017, roč. 67, s. 799-805. ISSN 0506-8231.

ŠLOSÁRKOVÁ, S., PECHOVÁ, A, FLEISCHER, P., STANĚK, S. 2016. Monitoring onemocnění dojeného skotu v České republice. Veterinářství, 2016, roč. 66, s. 859-866. ISSN 0506-8231.

ŠLOSÁRKOVÁ, S., FLEISCHER, P., PECHOVÁ, A., STANĚK, S. SKŘIVÁNEK, M., ZAVADILOVÁ, L., BAUER, J. 2016. Zdravotní klíč strukturovaný k vedení databáze nemocí dojeného skotu. Výzkumný ústav veterinárního lékařství, v.v.i. v Brně, výzkumný ústav živočišné výroby, v.v.i. v Praze Uhříněvesi, Veterinární a farmaceutická univerzita Brno. 59 s. ISBN 978-80-86895-86-4.

HÁJEK, M., HŘEBEN, F., LIPOVSKÝ, D., ZAVADILOVÁ, L., BAUER, J., FLEISCHER, P., KRPÁLKOVÁ, L., STANĚK, S., ŠLOSÁRKOVÁ, S. & PECHOVÁ, A. 2016. Deník nemocí a léčení. Software, Praha Uhříněves: Výzkumný ústav živočišné výroby, v.v.i., 2016.

Vydal: Výzkumný ústav živočišné výroby, v. v. i.

Přátelství 815, 104 00 Praha Uhříněves

Název: EVIDENCE NEMOCÍ A LÉČENÍ SKOTU V APLIKACI DENÍK NEMOCÍ A LÉČENÍ

Autor: Ing. Stanislav Staněk, Ph.D. (55,0 %)
MVDr. Soňa Šlosárková, Ph.D. (10,0 %)
MVDr. Petr Fleischer, Ph.D. (10,0 %)
doc. MVDr. Alena Pechová, CSc. (5,0 %)
Ing. Ludmila Zavadilová, CSc. (5,0 %)
Ing. Eliška Nejedlá (5,0 %)
Ing. Michal Hájek (5,0 %)
Ing. David Lipovský (5,0 %)

ISBN: 978-80-7403-197-7

Certifikovaná metodika vychází z řešení projektu NAZV č. **QJ1510217** a řešení dlouhodobého koncepčního rozvoje výzkumné organizace MZE-RO0718 a MZE-RO0518.

Výzkumný ústav živočišné výroby, v. v. i.

Přátelství 815

104 00 Praha Uhříněves

www.vuzv.cz